# **CA Performance Management for OpenVMS**

## Performance Agent Administrator Guide r3.1

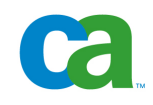

This documentation and any related computer software help programs (hereinafter referred to as the "Documentation") is for the end user's informational purposes only and is subject to change or withdrawal by CA at any time.

This Documentation may not be copied, transferred, reproduced, disclosed, modified or duplicated, in whole or in part, without the prior written consent of CA. This Documentation is confidential and proprietary information of CA and protected by the copyright laws of the United States and international treaties.

Notwithstanding the foregoing, licensed users may print a reasonable number of copies of the documentation for their own internal use, and may make one copy of the related software as reasonably required for back-up and disaster recovery purposes, provided that all CA copyright notices and legends are affixed to each reproduced copy. Only authorized employees, consultants, or agents of the user who are bound by the provisions of the license for the product are permitted to have access to such copies.

The right to print copies of the documentation and to make a copy of the related software is limited to the period during which the applicable license for the Product remains in full force and effect. Should the license terminate for any reason, it shall be the user's responsibility to certify in writing to CA that all copies and partial copies of the Documentation have been returned to CA or destroyed.

EXCEPT AS OTHERWISE STATED IN THE APPLICABLE LICENSE AGREEMENT, TO THE EXTENT PERMITTED BY APPLICABLE LAW, CA PROVIDES THIS DOCUMENTATION "AS IS" WITHOUT WARRANTY OF ANY KIND, INCLUDING WITHOUT LIMITATION, ANY IMPLIED WARRANTIES OF MERCHANTABILITY, FITNESS FOR A PARTICULAR PURPOSE OR NONINFRINGEMENT. IN NO EVENT WILL CA BE LIABLE TO THE END USER OR ANY THIRD PARTY FOR ANY LOSS OR DAMAGE, DIRECT OR INDIRECT, FROM THE USE OF THIS DOCUMENTATION, INCLUDING WITHOUT LIMITATION, LOST PROFITS, BUSINESS INTERRUPTION, GOODWILL, OR LOST DATA, EVEN IF CA IS EXPRESSLY ADVISED OF SUCH LOSS OR DAMAGE.

The use of any product referenced in the Documentation is governed by the end user's applicable license agreement.

The manufacturer of this Documentation is CA.

Provided with "Restricted Rights." Use, duplication or disclosure by the United States Government is subject to the restrictions set forth in FAR Sections 12.212, 52.227-14, and 52.227-19(c)(1) - (2) and DFARS Section 252.227-7014(b)(3), as applicable, or their successors.

All trademarks, trade names, service marks, and logos referenced herein belong to their respective companies.

Copyright © 2008 CA. All rights reserved.

# Contents

## Contents

13

| Chapter 1: Overview                            | 9  |
|------------------------------------------------|----|
| CA Performance Management for OpenVMS Products | 9  |
| Performance Manager                            | 9  |
| Performance Agent                              | 10 |
| Intended Audience                              | 11 |
| Conventions                                    | 11 |

## Chapter 2: Control Data Collection

| Data Collection                                                | . 13 |
|----------------------------------------------------------------|------|
| Required Privileges                                            | . 14 |
| Non-paged Pool Requirements                                    | . 15 |
| Control Data Collection                                        | . 15 |
| Options for Collecting Data                                    | . 16 |
| Select Data by Classes                                         | . 17 |
| Explain the Primary Performance Agent                          | . 18 |
| The Schedule File and Collection Definitions                   | . 19 |
| Examine the Schedule File                                      | . 20 |
| How Primary Data Collection Is Synchronized in a Cluster       | . 21 |
| Alternate Performance Agents                                   | . 22 |
| Support Real-time Performance Agents                           | . 23 |
| Set Up the TCP/IP Access and User Account                      | . 23 |
| Set Up the DECnet Phase IV Object and a User Account           | . 25 |
| Customize Collection Definitions                               | . 28 |
| Change Weekly Collection Schedule                              | . 29 |
| Change the Database Directory                                  | . 29 |
| Add, Change, and Reorder Node Names in a Collection Definition | . 30 |
| Change the Beginning and Ending Dates for Data Collection      | . 30 |
| Create Your Own Collection Definitions                         | . 31 |
| Create a New Schedule File                                     | . 32 |
| Start the Data Collection Processes                            | . 32 |
| Monitor Data Collection                                        | . 32 |
| Stop the Data Collection Processes                             | . 34 |
| Use the Database Directory                                     | . 35 |
| Use the Daily Data Files (CPD)                                 | . 36 |

| Store and Delete Daily Data Files |  | 38 |
|-----------------------------------|--|----|
|-----------------------------------|--|----|

## Chapter 3: Characterize Workloads

| -            | 0 |
|--------------|---|
| - 4          | ч |
| $\mathbf{v}$ |   |

| Define Workloads                            | 40 |
|---------------------------------------------|----|
| Create User-Group Workload Definitions      | 40 |
| Define User-Group Families                  | 41 |
| Create Transaction Workload Definitions     | 42 |
| Define Transaction Families                 | 43 |
| Jse Workload Families with CA Data          | 44 |
| Archiving                                   | 44 |
| Graphing                                    | 45 |
| Performance Evaluation - Process Statistics | 45 |
| Dump Archived Data                          | 45 |
| DECwindows Interface                        | 45 |

## Chapter 4: History Files and Archiving

| Set Up a History File Reduction Scheme | 48 |
|----------------------------------------|----|
| Archive Performance Agent Data         | 50 |
| Use History Files                      | 50 |

## Chapter 5: Dump Reports

|     | -   |
|-----|-----|
| h   |     |
| - 1 | - 0 |
| _   | _   |

47

| Reports for Selected Data or Time Periods |    |
|-------------------------------------------|----|
| Subsets of Data                           |    |
| Time Periods                              |    |
| Interpret the Dump Reports                | 55 |
| Dump Report: Heading                      | 55 |
| Dump Report: Metrics Record               |    |
| Dump Report: Parameter Record             | 68 |
| Dump Report: Rules Record                 | 69 |
| Dump Report: Process Record               |    |
| Dump Report: Disk Records                 |    |
| Dump Report: Tape Record                  |    |
| Dump Report: Communications Record        |    |
| Dump Report: Configuration and SCS Record | 80 |
| Dump Report: CPU Record                   |    |
| Dump Report: Hot Files Record             |    |
| Dump Report: Data Cells Record            |    |
| Sampling Techniques of Dump Report Items  |    |
|                                           |    |

| Chapter 6: Analyze the System F      | Program Counter |
|--------------------------------------|-----------------|
| Lico the System DC Analysis Easility |                 |

| Use the System PC Analysis Facility                |     |
|----------------------------------------------------|-----|
| Run as a Separate Process                          | 89  |
| Limit the Size of Data Files                       | 89  |
| Collect PC Statistics for a Single Process         | 90  |
| Generate Reports from a System-Wide PC Log File    | 90  |
| Investigate System CPU Time                        |     |
| Description of the Program Counter Analysis Report | 93  |
| General Information                                | 93  |
| Executive Layout                                   |     |
| Processor Usage by Process                         |     |
| Processor Utilization by IPL                       |     |
| Processor Usage by IPL for Interrupt Stack         |     |
| Processor Usage by IPL for a Specific Process      |     |
| PC Samples by System Image                         | 101 |
| PC Samples by System Module                        | 103 |

## Chapter 7: Display File Activity

| Invoke the File Activity Display   | . 107 |
|------------------------------------|-------|
| File Activity Interactive Commands | . 109 |

## Chapter 8: Disk Space Analysis

| Disk Space Analysis Utility                         | 111 |
|-----------------------------------------------------|-----|
| Disk Fragmentation Investigation                    | 112 |
| File with Two Extents                               | 113 |
| Fragmented File with an Extension Header            | 116 |
| Determine if Disk Use Corresponds to Initialization | 117 |

## Chapter 9: Performance Agent Commands

| ADVISE ARCHIVE                     |  |
|------------------------------------|--|
| ADVISE COLLECT                     |  |
| ADVISE COLLECT ADD                 |  |
| ADVISE COLLECT DELETE              |  |
| ADVISE COLLECT DISPLAY FILES       |  |
| ADVISE COLLECT MODIFY              |  |
| ADVISE COLLECT REPORT DISK_SPACE   |  |
| ADVISE COLLECT REPORT DUMP_keyword |  |
| ADVISE COLLECT REPORT SYSTEM_PC    |  |
| ADVISE COLLECT SHOW                |  |
| ADVISE COLLECT START               |  |
|                                    |  |

87

107

111

119

| ADVISE COLLECT STOP      | . 149 |
|--------------------------|-------|
| ADVISE COLLECT SYSTEM_PC | . 150 |
| ADVISE EDIT              | . 151 |
| ADVISE/INTERFACE         | . 152 |

## Chapter 10: Parameter Editor Commands

| 1 | F F |
|---|-----|
|   | 22  |
|   | 00  |

| ADVISE EDIT        |  |
|--------------------|--|
| ADD/FAMILY         |  |
| ADD/HISTORY        |  |
| ADD/WORKLOAD       |  |
| DELETE/FAMILY      |  |
| DELETE/HISTORY     |  |
| DELETE/WORKLOAD    |  |
| EXIT               |  |
| MODIFY/FAMILY      |  |
| MODIFY/HISTORY     |  |
| MODIFY/WORKLOAD    |  |
| QUIT               |  |
| SET AUTO_AUGMENT   |  |
| SET VERSION_LIMIT  |  |
| SHOW/ALL           |  |
| SHOW/AUTO_AUGMENT  |  |
| SHOW/FAMILY        |  |
| SHOW/HISTORY       |  |
| SHOW/VERSION_LIMIT |  |
| SHOW/WORKLOAD      |  |
|                    |  |

## Chapter 11: Use the DECwindows Motif Interface

| Start the DECwindows Motif Interface |     |
|--------------------------------------|-----|
| Control the Motif Interface          | 194 |
| Read the Parameter File              | 194 |
| Write the Parameter File             | 195 |
| Load binary graph data               | 195 |
| Save binary graph data               | 195 |
| Quit the Session                     | 195 |
| Select Data for Viewing Dump Reports | 196 |
| Display a Dump Report                | 201 |
| Filter Process Data                  | 202 |
| Customize                            | 202 |
| Customize Data Collection            | 203 |
| Customize PSDC\$DATABASE Definition  | 211 |
|                                      |     |

| Customize Parameters                               |     |
|----------------------------------------------------|-----|
| Workload Definitions                               |     |
| Workload Family Definitions                        |     |
| History File Descriptors                           |     |
| Parameter Settings                                 |     |
| View the Main Window                               | 227 |
| Appendix A: Error Messages and Recovery Procedures | 229 |
| Parts of a Performance Agent Message               |     |
| Get More Information                               | 230 |
| Appendix B: Performance Agent Logical Names        | 231 |
| Appendix C: The Default Workload Families          | 235 |
| Users in the MODEL_USERGROUPS Family               |     |
| Images in the MODEL_TRANSACTIONS Family            |     |
| Glossary                                           | 239 |
| Index                                              | 251 |

This chapter introduces CA Performance Management for OpenVMS products and describes how the Performance Agent supports them.

This section contains the following topics:

<u>CA Performance Management for OpenVMS Products</u> (see page 9) <u>Conventions</u> (see page 11)

## **CA Performance Management for OpenVMS Products**

CA Performance Management for OpenVMS products are OpenVMS layered products designed to reduce the time and effort required to manage and monitor OpenVMS system performance and to plan for future resource requirements. These products can be used with standalone systems and with OpenVMS clusters.

CA Performance Management for OpenVMS includes Performance Manager and Performance Agent, which share a common database and basic set of utilities. Any one component may provide these utilities on behalf of the other components of the same version.

#### Performance Manager

The Performance Manager makes recommendations for improving system performance. It does this by analyzing system data through the application of expert system technology, identifying specific conditions causing performance degradation, and presenting detailed evidence to support its conclusions. It also provides real-time displays of performance data using either DECwindows Motif or character cell displays. The user can interactively view and investigate system performance problems and resource usage. The following functions are included in the Performance Manager:

- Performance knowledge base and rules compiler
- Performance analysis and reports
- Real-time displays of performance data
- Graphing
- Data Exporting facility
- System resource limitations identified when they exist for the workload

- System parameter settings identified that may be adding to system overhead or degrading system performance
- Trends evaluated in system performance
- Effects of changes in workload and configuration characteristics evaluated

To deal with system performance effectively you must understand the workload and the capabilities and limitations of system resources. Generally, any attempt to improve system performance requires specific performance goals stated in measurable terms.

#### **Performance Agent**

The Performance Agent supports the Performance Manager by gathering, managing, classifying, and archiving OpenVMS system data, and providing the following functions:

- Data collection and storage
- Data archiving
- Dump reports
- Disk analysis
- PC sampling
- Real-time file activity display

The Performance Manager analyzes the collected data to produce a report that helps the system manager monitor system activities and make performance evaluations by identifying performance problems quickly. This report also identifies potential bottlenecks, including the specific device on which the bottleneck occurs.

The Performance Manager provides a facility to convert the data collected in the Performance Manager database into graphs. These pictures of system performance metrics are a robust source of information that enables a system manager to gain a better understanding of resource utilization and overall workload demands. By defining families of workloads with the Performance Agent's parameter editor, the graphs can represent site-specific user groups.

Performance Agent supports the Performance Manager with the following features:

- Provides support for stand-alone OpenVMS systems as well as clusters
- Allows automatic collection of system performance data easily defined by the user

- Archives data for presentation of any length of time in both report and graph format
- Groups users into workloads and families of workloads to allow for the reporting and modeling of system resources in terms of departments, projects, or any site-specific need
- Collects and reports system program counter data to analyze CPU activity
- Collects and reports disk space use
- Displays file activity on a disk

#### **Intended Audience**

The Performance Agent software and this guide are designed specifically for the following users of OpenVMS systems:

- System managers
- System programmers
- Computer operators
- Software Services personnel
- Field Service engineers involved with system management

This guide assumes that the user has knowledge of the following products:

- OpenVMS operating system
- OpenVMS system management

## Conventions

The following conventions are used in this guide:

| Convention      | Meaning                                                                                               |
|-----------------|----------------------------------------------------------------------------------------------------|
| UPPERCASE       | Words in uppercase indicate a command, the name of a file, or an abbreviation for a system privilege. |
| lowercase       | In format descriptions, words in lowercase indicate parameters or arguments you must supply.          |
| user input      | In interactive examples, this typeface indicates input                                                |
| system prompts  | entered by the user, a system prompt, or displayed system text.                                       |
| system displays |                                                                                                    |

| Convention    | Meaning                                                                                                    |
|---------------|----------------------------------------------------------------------------------------------------|
|               | Vertical ellipsis points indicate the omission of<br>information from an example or command format. The<br>information is omitted because it is not important to the<br>topic being discussed.                                     |
| []            | In format descriptions, brackets indicate optional<br>elements. You can choose none, one, or all of the<br>options. (Brackets are not optional, however, in the<br>syntax of a directory name in a OpenVMS file<br>specification.) |
| ,             | In format descriptions, horizontal ellipsis points indicate<br>additional parameters, values, or other information that<br>you can enter separated by commas.                                                                      |
| { }           | In format descriptions, braces indicate required elements. You must choose one of the elements.                                                                                                    |
|               | In format descriptions, a vertical bar indicates required elements. You must choose one of the elements.                                                                                                    |
| ()            | In format descriptions, parentheses delimit the parameter or argument list.                                                                                                    |
| Ctrl+X        | In procedures, a sequence such as Ctrl+X indicates that you must press the key labeled Ctrl while you press the key or a pointing device button.                                                                                   |
| MB1, MB2, MB3 | MB1 indicates the left mouse button. MB2 indicates the middle mouse button. MB3 indicates the right mouse button.(You can redefine the mouse buttons.)                                                                             |

# **Chapter 2: Control Data Collection**

This chapter describes the following procedures:

- How the Performance Agent software operates
- How to tailor data collection to your own needs
- How to provide for Performance Real-time reporting

This chapter includes the following topics:

- Explain Data Collection
- Control Data Collection
- Explain the Primary Performance Agent
- Explain Alternate Performance Agents
- Support Real-time Performance Agents
- Customize Collection Definitions
- Start the Data Collection Processes
- Use the Database Directory

This section contains the following topics:

Data Collection (see page 13) Control Data Collection (see page 15) Explain the Primary Performance Agent (see page 18) Alternate Performance Agents (see page 22) Support Real-time Performance Agents (see page 23) Customize Collection Definitions (see page 28) Start the Data Collection Processes (see page 32) Use the Database Directory (see page 35)

## **Data Collection**

Running as a detached process, a Performance Agent collects a variety of system and process data. The software uses both sampling and event-driven techniques in collecting data.

More than one Performance Agent can be running and collecting data on a system. The primary Performance Agent must be running before you start any alternate Performance Agents. Sampling the data produced by the primary Performance Agent, alternate Performance Agents act as clients.

When the Performance Agent software is installed a *schedule file* is created which contains parameters governing the primary Performance Agent. These parameters comprise the *collection definition* named CPD. Use the ADVISE COLLECT SHOW ALL command to display the schedule file. For an example display, see Examining the Schedule File in this chapter.

The use of alternate Performance Agents enables you to select the *classes* of data you want to collect and the interval at which you want to collect the data. You customize data collection by creating or modifying a collection definition in the schedule file. A collection definition, its associated parameters, and data are identified by the name you give to the definition.

You can create alternate collectors using the ADVISE COLLECT ADD command or the DECwindows interface. The collection definitions you create will then appear in the schedule file. For examples of a schedule file, see Examining the Schedule File in this chapter.

A *Real-time* Performance Agent is a special Performance Agent for dynamic viewing. There are two kinds of Real-time Performance Agents. One type of Real-time Performance Agent is started on a remote or local node using DECnet. The other type accesses the data currently being recorded to a disk file either by the primary Performance Agent or by a specified alternate Performance Agent. If the data is currently being recorded, you can view this data in real time, but you must have the SYSLCK privilege. See the chapters covering Real-time displays in the *Performance Manager Administrator Guide* and the *SDK Guide*.

#### **Required Privileges**

You need the following privileges to run a data collection process:

- IMPERSONATE
- SYSLOCK
- CMKRNL
- SYSPRV
- SYSNAM
- WORLD
- EXQUOTA
- GRPNAM
- PSWAPM
- ALTPRI

#### **Non-paged Pool Requirements**

The primary data collection process allocates non-paged pool resources depending on the number of processes that the system supports and the number of disk drives. For details on setting the non-paged pool requirements, see the *Installation Guide*.

The primary data collection process allocates resources in the following amounts as shown in the following table:

| Bytes                                    | Allocations                                       |
|------------------------------------------|---------------------------------------------------|
| 38400                                    | (1)                                               |
| Multiply MAXPROCESSCNT by 480            | (1)                                               |
| 392                                      | As needed on CPD process image queue overflow (2) |
| Multiply MAXPROCESSCNT by 4              | (1) per active disk                               |
| Multiply maximum configured disks by 184 | (1)                                               |
| 7680                                     | As needed on VMS I/O event buffer overflow (1)    |

(1) I/O buffer overruns may occur in heavily I/O-intensive environments. See the appendix "Error Messages and Recovery Procedures" for descriptions of the logicals PSDC\$IO\_FLUSH\_FREQUENCY and PSDC\$IO\_PACKET\_MAX. These logicals control the frequency of overruns and specify the maximum number of non-paged pool allocations due to overruns, respectively.

(2) Process image queue overruns increase as the system image activation rate increases.

## **Control Data Collection**

You control data collection through a *collection definition*. A collection definition is a set of parameters or attributes describing the following data:

- Which data to record
- When to collect the data
- Where to store the data
- How long to keep the data

## **Options for Collecting Data**

You have many options for setting the data collection parameters in a collection definition. Some of these options are different for the CPD (primary) collection definition than for the alternate collection definitions. The following table describes the parameters and their default values:

| Parameter                                                                                                    | Default Value                                                                                                    |  |
|----------------------------------------------------------------------------------------------------|----------------------------------------------------------------------------------------------------|--|
| Schedule                                                                                                    | 7 days per week, 24 hours                                                                                             |  |
| Specifies the weekly schedule for data collection for all nodes in a cluster.                                                                                                    |                                                                                                    |  |
| Beginning                                                                                                    | For the CPD, the default value is the                                                                                 |  |
| Specifies the time when the data<br>collection process is to start collecting<br>data. The primary Performance Agent<br>will not serve data for use by<br>alternate or Real-time Performance<br>Agents until the BEGINNING time has<br>past. | date on which you installed the<br>software. For alternate collection<br>definitions, the default is today's<br>date. |  |
| Ending                                                                                                    | January 1, 2999                                                                                                    |  |
| Specifies the date and time on which the data collection process is to stop.                                                                                                    |                                                                                                    |  |
| Nodes                                                                                                    | For the CPD definition, the default list                                                                              |  |
| Specifies the list of the nodes on which data is to be collected                                                                                                    | includes all the nodes. For alternates,<br>you must specify nodes.                                                    |  |
| Hot files queue length                                                                                                    | For the CPD, 0.33. Alternates do not                                                                                  |  |
| Determines whether hot file data is<br>collected for the CPD collection<br>definition. The value is a minimum<br>threshold for the queue length of a<br>disk that triggers the recording of hot<br>file data.                                | collect this data.                                                                                                    |  |
| Interval                                                                                                    | For the CPD, fixed at 120 seconds.                                                                                    |  |
| Specifies how often the data collection data is summarized into a set of data records for reporting.                                                                                                    | You can specify this for alternate collection definitions.                                                            |  |
| Delete after                                                                                                    | 7 days for the CPD 99,999 days for                                                                                    |  |
| Specifies the retention period for how long files are retained in the database before being automatically deleted.                                                                                                    | alternates                                                                                                    |  |

| Parameter                                                                                                    | Default Value                          |
|----------------------------------------------------------------------------------------------------|----------------------------------------|
| Classes                                                                                                    | All classes                            |
| The Classes parameter specifies<br>which daily data is recorded. You can<br>choose from process, I/O, and system<br>metrics. See Selecting Data by<br>Classes in this chapter.                                                                                                    |                                        |
| Include or Exclude Lists                                                                                                    | Created by user                        |
| Specify inclusion and exclusion lists to include or exclude data on specific processes, PIDs, devices, or volumes.                                                                                                    |                                        |
| Data base directory path                                                                                                    | PSDC\$DATABASE Can be specified by     |
| Specifies the path to the location for data files for an individual node or entire collection definition.                                                                                                    | individual node                        |
| Working set                                                                                                    | 2048 Can be specified for a collection |
| Specifies the working set quota<br>(WSQUOTA)for the process that<br>executes the Performance Agent. The<br>number must be greater than 1024.                                                                                                    | definition or by individual node       |
| Free space                                                                                                    | 2500 Can be specified by individual    |
| Specifies a threshold value that is the<br>minimum number of free blocks<br>needed on the database disk for<br>recording data. When the number of<br>free blocks drops below this<br>minimum, a Performance Agent will<br>hibernate (stop recording data). Once<br>the free space becomes available,<br>data recording will resume. | node                                   |

### Select Data by Classes

The class parameter enables you to establish the classes of data that are to be collected. By default all classes (ALL\_METRICS) of data are collected. The choices include the following classes:

- SYSTEM\_METRICS
- IO\_METRICS
- PROCESS\_METRICS
- ALL\_METRICS

| Option Choice   | Type of Data Recorded           |
|-----------------|---------------------------------|
| SYSTEM_METRICS  | Parameter records (PAR_REC)     |
|                 | Metrics records (MET_REC)       |
|                 | Communication records (COM_REC) |
|                 | CPU records (CPU_REC            |
| IO_METRICS      | Disk records (DSK_REC)          |
|                 | Tape records (MAG_REC)          |
|                 | Communication records (COM_REC) |
|                 | Configuration records (CFG_REC) |
|                 | Hot File records (FIL_REC)      |
| PROCESS_METRICS | Process records (PRO_REC)       |
|                 | Metrics records (MET_REC)       |
|                 | CPU records (CPU_REC)           |
| ALL_METRICS     | Process records (PRO_REC)       |
|                 | Disk records (DSK_REC)          |
|                 | Tape records (MAG_REC)          |
|                 | Parameter records (PAR_REC)     |
|                 | Metrics records (MET_REC)       |
|                 | Communication records (COM_REC) |
|                 | Configuration records (CFG_REC) |
|                 | CPU records (CPU_REC)           |
|                 | Hot File records (FIL_REC)      |

The following table shows the classes of data you can select and lists the types of data collected for each class:

## **Explain the Primary Performance Agent**

The primary data collection process (which is controlled by the default collection definition, CPD) runs as a detached process. This process is created during system startup if you include the following command in either of the following files, depending on which version of OpenVMS that you are running:

SYS\$MANAGER:SYSTARTUP\_V5.COM SYS\$MANAGER:SYSTARTUP\_VMS.COM The Performance Agent startup file is created during installation and is placed in the SYS\$STARTUP directory.

You cannot modify the name, interval, and data classes of the CPD collection definition. The primary Performance Agent is the only Performance Agent that collects and records hot file data. To view the CPD collection definition, enter the following command:

\$ ADVISE COLLECT SHOW SCHEDULE CPD

If you are collecting data for a cluster environment, you must run the primary data collection process on all nodes in the cluster to be able to use the full analysis and modeling capabilities of the CA software. This is the only way to have a complete representation of the cluster performance characteristics.

The primary data collection process collects the following performance data for a node at 2-minute intervals and for durations specified by the CPD collection definition within the schedule file:

- A subset of current system SYSGEN parameter settings
- System-wide usage statistics
- Per-process workload statistics
- Hot file statistics
- Utilization statistics by device, which include:
  - Bus
  - Controller
  - Disk
  - Tape
  - Terminal

#### The Schedule File and Collection Definitions

During installation, the Performance Agent software creates a schedule file containing the default (primary) collection definition named CPD. To modify the CPD collection definition, use the appropriate ADVISE COLLECT commands.

You can enter commands to the Performance Agent software using the ADVISE COLLECT command or by invoking the DECwindows interface with the ADVISE/INTERFACE commands:

\$ ADVISE/INTERFACE=MOTIF
OR
\$ ADVISE/INTERFACE=DECWINDOWS

For more information about the DECwindows interface, see the chapter <u>Use</u> the <u>DECwindows Motif Interface</u> (see page 191).

The Performance Agent software collects data according to collection definitions in the PSDC\$DATABASE:PSDC\$SCHEDULE.DAT file. While the software provides a standard collection definition, the CPD, you can create your own collection definitions.

#### When Changes Take Affect

The Performance Agent software reads the schedule file once an hour. If you want to inform the Performance Agent immediately of your changes to the collection parameters or to the weekly schedule, you must stop and restart the Performance Agent.

#### **Examine the Schedule File**

Before you modify a collection definition, you might want to examine it. To display all information in the schedule file, enter the following command:

\$ ADVISE COLLECT SHOW ALL

#### **CPD**, the Default Collection Definition

When you enter the previous command, the system displays information similar to the following example:

= Performance Schedule File =

| Collection Name // Attributes // Weekly Schedule |             |            |          |          |          |      |
|--------------------------------------------------|-------------|------------|----------|----------|----------|------|
| CPD                                              |             |            |          | <br>     | Monday   | 0-24 |
|                                                  | Delete Afte | er 10 Da   | ays      | Tuesday  | 0-24     |      |
|                                                  | HotFile Que | e. 0.33    |          | Wednesda | ny 0-24  |      |
|                                                  | Interval/se | ec 120.0   | 1        | Thursday | 0-24     |      |
|                                                  | Start Date  | 24-AUG-2   | 1992     | 1        | Friday   | 0-24 |
|                                                  | End Date    | 1-JAN-29   | 999      | Saturday | 0-24     |      |
|                                                  | Classes: A  | 1          |          | 1        | Sunday   | 0-24 |
|                                                  | Def Path: A | SDC\$DATA  | BASE:    |          |          |      |
|                                                  | Def Minimur | n Free Spa | ace: 100 | 900      |          |      |
|                                                  | Def Working | g Set Size | e: 4000  | 9        |          |      |
|                                                  |             |            |          |          |          |      |
| -Node                                            | -DC Status  | DskF       | reeSpac  | eWSqu    | otaPa    | th   |
|                                                  |             |            |          |          |          |      |
| <b>GALLO</b>                                     | Running     | 10000      | 4800     | PSDC\$D/ | ATABASE: |      |
| YQUEM                                            | Running     | 10000      | 4800     | PSDC\$D/ | ATABASE: |      |
| LATOUR                                           | Running     | 10000      | 4800     | PSDC\$D/ | ATABASE: |      |

#### **User-Defined Collection Definitions**

If you created any collection definitions, the system will also display them. The following example shows a user-defined collection definition named DB\_DISKS:

= Performance Schedule File =

| ======================================        | tion Name //  | Attributes  |   | // \   | ==<br>We | ekly Sched       | ====================================== |
|-----------------------------------------------|---------------|-------------|---|--------|----------|------------------|----------------------------------------|
| ======================================        | =======<br>KS |             |   | londay | ==<br>/  | =======<br>10-12 |                                        |
| -                                             | Delete After  | 7 Days      | • | -      | Ì        | Tuesday          | 10-12                                  |
|                                               | HotFile Que.  | 0.33        |   |        | Ì        | Wednesday        | 10-12                                  |
|                                               | Interval/sec  | 30.0        |   |        | Ì        | Thursday         | 10-12                                  |
|                                               | Start Date    | 28-JAN-1993 |   |        | Τ        | Friday           | 10-12                                  |
|                                               | End Date      | 1-JAN-2999  |   |        | I        | Saturday         |                                        |
|                                               | Classes: I/O  |             |   |        | I        | Sunday           |                                        |
| Def Path: PSDC\$DB_DATABASE:                  |               |             |   |        |          |                  |                                        |
| Def Minimum Free Space: 2500                  |               |             |   |        |          |                  |                                        |
| Def Working Set Size: 2048                    |               |             |   |        |          |                  |                                        |
| Volumes to include: ACCTDSK, DOCDSK, ADMINDSK |               |             |   |        |          |                  |                                        |

To view an individual collection definition, enter a command similar to the following command:

\$ ADVISE COLLECT SHOW SCHEDULE DB\_DISKS

For an explanation of the status of collection definitions, see <u>Check the Data</u> <u>Collection Status</u> (see page 33) in this chapter.

#### How Primary Data Collection Is Synchronized in a Cluster

The primary data collection process, controlled by the CPD collection definition, gathers information from the system's internal data structures. Some data collection is event driven, some is sampled periodically, and some is sampled at the end of each interval. At the end of each interval, all the information is time-stamped and written to the daily data file with a file type of CPD. All intervals have a fixed duration of two minutes. The time-stamp identifies each interval's data records.

Because each node in a cluster has its own clock and is set independently, there tends to be some variance, great or small, between the clocks. To make an analysis of the data meaningful and effective, the intervals recorded on each node must represent the identical period of real time. To accomplish this synchronization, the first primary data collection process to start in a cluster initializes a logical clock with the node's system time. Using the Lock Manager, that clock is distributed to all other data collection processes as they start in a cluster. This synchronization strategy guarantees that data sampled independently on separate nodes in a cluster correlate accurately.

## **Alternate Performance Agents**

You can create alternate Performance Agents to collect specific sets of data for special purposes. For example, you can specify an interval of 10 to 15 seconds with only system metrics data to be collected. You could run this Performance Agent for short periods of time during unusually heavy system demands to analyze these demands.

You can also create a Performance Agent to record data based on a longer interval such as 1800 to 3600 seconds. This Performance Agent would produce smaller data files that would act as an alternative to archiving large data files. See the note following this section.

The primary Performance Agent now acts as a data server to all other data collection processes. You can define additional collection processes to collect subsets of data from classes at different intervals and record this data for performance analysis or for dynamic viewing:

- For data files—When you create an alternate collection definition, you may
  optionally then start a Performance Agent that runs as a detached process
  using this collection definition.
- For dynamic viewing—You activate Real-time Performance Agents with the Real-time display commands, currently available with the Performance Agent software. For more information on Real-time data displays, see the *Performance Manager Administrator Guide*.

**Note:** The primary data collection process must be running for any of the other Performance Agents to have access to current data. The primary Performance Agent doesn't have to be actually collecting data to act as a data server (the data collection process may be in a waiting state due to a scheduled wait).

If you start an alternate Performance Agent or Real-time Performance Agent while the primary Performance Agent is not running, each Performance Agent writes a message in the PSDC\$DC.LOG file and exits. This will also happen if the primary Performance Agent is stopped intentionally while other Performance Agents are running.

## Support Real-time Performance Agents

The Performance Agent software enables you to view dynamic displays of data through the Real-time Monitor. The Performance Agent software can provide data for these displays through DECnet or through TCP/IP. This section describes how you can configure the network to provide access to the data. You can provide access for users through either TCP/IP or DECnet. The following sections provide examples of the commands you can use to provide access.

For information on the Real-time Monitor, see the *Performance Manager Administrator Guide*.

For more information about networking and system security, see HP's OpenVMS documentation.

#### Set Up the TCP/IP Access and User Account

To provide access to Real-time reporting through a privileged account, complete the following procedures:

- Verify the RSH Service configuration on the monitored node.
- Set the user account up with the necessary privileges on the node to be monitored.
- Define proxy access from the monitor node to the node to be monitored.

The user account on the monitored node must have the necessary privileges and quotas in the user authorization file (UAF) to enable the data collector process to run successfully. These privileges and quotas are the same as those defined for the primary Performance Agent. Preferably, the user account name on the monitored node should be the same as the account name on the monitoring node.

#### Verify the configuration of RSH

Remote access to Real Time reporting relies upon the TCP/IP RSH service enabled on the monitored node. To verify this prerequisite, for example using HP TCP/IP Services, run the following command and check the output for the service state "enabled":

| \$ | TCPTP   | SHOW  | SERVICE | RSH    |
|----|---------|-------|---------|--------|
| Ψ  | I CI II | JIIOW | JEINICE | I COLL |

| Service | Port | Proto | Process    | Address | State   |
|---------|------|-------|------------|---------|---------|
| RSH     | 514  | ТСР   | TCPIP\$RSH | 0.0.0.0 | Enabled |

Use the utility SYS\$MANAGER:TCPIP\$CONFIG.COM to enable the service as required.

#### Create or modify the privileged user account

This account must have the necessary privileges and quotas in the user authorization file (UAF) to enable the data collector process to be run successfully. These privileges and quotas are the same as those defined for the primary Performance Agent. The account must have the same name as the account where the Real-Time Monitor will run on the monitor node.

#### To create a privileged account

- 1. Set your default directory to SYS\$SYSTEM and run the Authorize Utility:
  - \$ SET DEFAULT SYS\$SYSTEM
    \$ RUN AUTHORIZE
- 2. If the system UAF has no record for the requested account, add the record and corresponding identifiers to the rights database:

UAF> ADD account\_name /DIR=[account\_dir] /DEV=device\_name -\_UAF> /UIC=[xx,yy] /FLAGS=RESTRICTED /LGICMD=\_NL: -\_UAF> /NOPWDEXPIRED /PASS= password -\_UAF> /NETWORK/NOBATCH/NOINTERACTIVE

3. Set necessary quotas and privileges for the requested account:

UAF> MODIFY account\_name /DEFPRIV=(CMKRNL, SYSNAM, GRPNAM, -\_UAF> DETACH, PSWAPM, ALTPRI, TMPMBX, WORLD, EXQUOTA, NETMBX, -\_UAF> SYSLCK)/PRIV=(CMKRNL, SYSNAM, GRPNAM, DETACH, PSWAPM, -\_UAF> ALTPRI, TMPMBX, WORLD, EXQUOTA, NETMBX, SYSLCK) -\_UAF> /WSQU0=2048 /WSEXTENT=16000 /PGFLQU0=50000 UAF> EXIT \$ CREATE/DIR device\_name:[account\_dir] /OWNER\_UIC=[xx,yy]

In the preceding example, you must substitute real values in place of account\_name, account\_dir, device\_name and xx,yy, the UIC.

#### Set Up TCP/IP Proxy Access

With TCP/IP proxy access you allow only specified remote users to start a Real-time agent on the local node where the Agent is installed.

## To create a proxy account in the service (TCPIP Services, MultiNet and TCPware)

1. For example, execute the following command for TCPIP Services:

\$ TCPIP ADD PROXY account\_name /HOST=remote\_node -/REMOTE\_USER=account\_name

Substitute the real account name and remote name in place of account\_name and remote\_name where the Real-Time Monitor will run to monitor the local node.

2. To check that the proxy account works, execute the following command from the account account\_name of the remote\_node.

\$ RSHELL monitored\_node DIR

3. For MultiNet, be sure all login command procedures and the system login command procedure contain these lines at the top of the file:

\$ verify = 'f\$verify(0)'
\$ if f\$mode() .eqs. "OTHER" then exit

#### Set Up the DECnet Phase IV Object and a User Account

To provide access to Real-time reporting through a privileged account:

- Create an account with the necessary privileges on the node to be monitored.
- Define the DECnet object.

This account must have the necessary privileges and quotas in the user authorization file (UAF) to enable the Performance Agent process to be run successfully. These are the same privileges and quotas as defined for the main Performance Agent.

The following commands are an example of how you can create a privileged account, perform the following procedures:

1. Set your default directory to SYS\$SYSTEM and run the Authorize Utility (AUTHORIZE).

\$ SET DEF SYS\$SYSTEM
\$ RUN AUTHORIZE

2. Add a user record to the system UAF and corresponding identifiers to the rights database with the following command:

UAF> ADD PSDC\$SERVER /DIR=[PSDC\$SERVER] /DEV=device\_name -\_UAF> /DEFPRIV=(CMKRNL, SYSNAM, GRPNAM, IMPERSONATE, PSWAPM, -\_UAF> ALTPRI, TMPMBX, WORLD, EXQUOTA, NETMBX, SYSLCK) -\_UAF> /PRIV=(CMKRNL, SYSNAM, GRPNAM, IMPERSONATE, PSWAPM, -\_UAF> ALTPRI, TMPMBX, WORLD, EXQUOTA, NETMBX, SYSLCK) -\_UAF> /UIC=[xx,yy] /FLAGS=(RESTRICTED,NODISUSER)/LGICMD=\_NL: -\_UAF> /NOPWDEXPIRED /PASS= password -\_UAF> /WSQU0=2048 /WSEXTENT=16000 /PGFLQU0=50000 -\_UAF> /NETWORK/NOBATCH/NOINTERACTIVE UAF> EXIT \$ CREATE/DIR device name:[PSDC\$SERVER] /OWNER UIC=[xx,yy]

In the preceding example, you must substitute real values in place of *device name* and *xx*,*yy*, the UIC.

 You must add a DECnet task, PSDC\$SERVER, associated with object 0. Enter the command as follows:

\$ RUN SYS\$SYSTEM:NCP NCP> DEFINE OBJECT PSDC\$SERVER NUMBER 0 FILE SYS\$SYSTEM:-PSDC\$SERVER.COM USER PSDC\$SERVER PASSWORD <password>

The password must match the password in the UAF entry for PSDC\$SERVER.

NCP> SET OBJECT PSDC\$SERVER ALL

To display information about the DECNET object, enter the following command:

NCP> SHOW OBJECT PSDC\$SERVER CHARACTERISTICS NCP> EXIT

#### **Create a DECnet Proxy Account**

Proxy access is an alternative to the unlimited access provided by the DECnet object with a privileged account. You can use the proxy account to provide limited access. You can allow only specified remote users to start a Real-time Performance Agent on the local node where the Performance Agent is installed.

#### To create a proxy account

- Set your default directory to SYS\$SYSTEM and run the Authorize Utility (AUTHORIZE).
  - \$ SET DEF SYS\$SYSTEM
  - \$ RUN AUTHORIZE

2. Add a user record to the system user authorization file (UAF) and corresponding identifiers to the rights database with the following command:

UAF> ADD PSDC\$SERVER /DIR=[PSDC\$SERVER] /DEV=device\_name-

\_UAF> /DEFPRIV=(CMKRNL, SYSNAM, GRPNAM, IMPERSONATE, PSWAPM,-

\_UAF> ALTPRI, TMPMBX, WORLD, EXQUOTA, NETMBX,-

\_UAF> SYSLCK)/PRIVILEGE=(CMKRNL, SYSNAM, GRPNAM, IMPERSONATE, -

\_UAF> PSWAPM, ALTPRI, TMPMBX, WORLD, EXQUOTA,-

\_UAF> NETMBX, SYSLCK)/UIC=[xx,yy]-

\_UAF> /FLAGS=(RESTRICTED,NODISUSER)/LGICMD=NL:-

- \_UAF> /WSQU0=2048 /WSEXTENt=20000 /PGFLQU0=50000-
- \_UAF> /NETWORK/NOBATCH/NOINTERACTIVE

\_UAF> EXIT

\$ CREATE/DIR device\_name:[PSDC\$SERVER] /OWNER\_UIC=[xx,yy]

In the preceding example, you must substitute real entries in place of *device name* and *xx*, *yy*, the UIC.

 Create the proxy database if one does not already exist. Enter the following command to create and initialize the network proxy authorization file, NETPROXY.DAT:

UAF> CREATE/PROXY

4. Add the users to the network proxy authorization file:

UAF> ADD/PROXY MYNODE::JONES PSDC\$SERVER /DEFAULT UAF> EXIT

The preceding command provides JONES, the user on the remote node MYNODE, access through the proxy account PSDC\$SERVER.

5. You must define a DECnet task, PSDC\$SERVER, associated with object 0. Enter the command as follows:

\$ RUN SYS\$SYSTEM:NCP NCP> DEFINE OBJECT PSDC\$SERVER NUMBER 0 FILE SYS\$SYSTEM: -PSDC\$SERVER.COM

Note: Do not enter any USER or PASSWORD for this object.

NCP> SET OBJECT PSDC\$SERVER ALL

For more information on the Authorize Utility, see HP's OpenVMS documentation.

#### Set Up the DECnet Phase V Session Control

You need to create a privileged account and define the session control application in order to provide access to real-time.

#### To provide access to Real-time using DECnet Phase V session control

 Set your default directory to SYS\$SYSTEM and run the Authorize Utility (AUTHORIZE).

\$ SET DEF SYS\$SYSTEM

\$ RUN AUTHORIZE

2. Add a user record to the system UAF and corresponding identifiers to the rights database with the following command:

UAF> ADD PSDC\$SERVER /DIR=[PSDC\$SERVER] /DEV=device\_name-\_UAF> /DEFPRIV=(CMKRNL, SYSNAM, GRPNAM, IMPERSONATE, PSWAPM,-\_UAF> ALTPRI, TMPMBX, WORLD, EXQUOTA, NETMBX, SYSLCK)-\_UAF> /PRIV=(CMKRNL, SYSNAM, GRPNAM, IMPERSONATE, PSWAPM,-\_UAF> ALTPRI, TMPMBX, WORLD, EXQUOTA, NETMBX, SYSLCK)-\_UAF> /UIC=[xx,yy] /FLAGS=(RESTRICTED,NODISUSER)/LGICMD=\_NL:-\_UAF> /NOPWDEXPIRED /PASS= password-\_UAF> /WSQU0=2048 /WSEXTENT=16000 /PGFLQU0=50000-\_UAF> /NETWORK/NOBATCH/NOINTERACTIVE \_UAF> EXIT \$ CREATE/DIR device name:[PSDC\$SERVER] /OWNER UIC=[xx,yy]

In the preceding example, you must substitute real values in place of *device name* and *xx*,*yy*, the UIC.

3. Login to the SYSTEM account and run the network configuration procedure.

\$ @SYS\$MANAGER:NET\$CONFIGURE application\_delete "PSDC\$SERVER" 1
\$ @SYS\$MANAGER:NET\$CONFIGURE APPLICATION\_ADD "PSDC\$SERVER"
"PSDC\$SERVER|[xx,yy]" "{NAME=PSDC\$SERVER,NUMBER=0}
|SYS\$SYSTEM:PSDC\$RT\_V5.EXE |FALSE|FALSE|FALSE|FALSE|TRUE||" 1

**Note**: In the code above, the second and third lines need to be entered as one continuous line. They appear as two lines here due to the page margin constraints.

## **Customize Collection Definitions**

Changing or creating collection definitions allows you to tailor data collection to suit your needs. This section describes the DCL commands you use. If you have the DECwindows Motif interface, you can also create or modify collection definitions. For information, see the chapter <u>Use the DECwindows Motif</u> <u>Interface</u> (see page 191).

#### **Change Weekly Collection Schedule**

With the ADVISE COLLECT ADD or MODIFY command, use the /SCHEDULE qualifier to specify by the time of day when the data collection process is to collect data. This schedule applies to all nodes in a collection definition. At the end of the week, the schedule repeats.

You can change the schedule using the ADVISE COLLECT MODIFY command and /SCHEDULE qualifier with the new day and range of hours. See the /SCHEDULE qualifier of the ADVISE COLLECT MODIFY command in the chapter "Performance Agent Commands."

For example, you might enter the following command:

\$ ADVISE COLLECT MODIFY DB\_DISKS \_\$ /SCHEDULE=(WEEKDAYS=(10-11,14-15),NOMONDAY,NOFRIDAY,NOWEEKENDS)

For the collection definition specified, this command would have the following effect:

- No data collection on Monday.
- Midweek data collection occurs from 10:00 to 11:00 a.m. and from 2:00 to 3:00 p.m.
- No data collection on Friday.
- The data collection process does not collect data on Saturday or Sunday.

Keep in mind that this schedule will be used by all the nodes in this collection definition.

#### Change the Database Directory

Use the /PATH qualifier to specify a new database directory for a given node in a collection definition. This affects not only the recording of data but also the archiving of data.

#### To change the database perform the following procedures

- 1. Stop the data collection process associated with the collection definition. If you are changing the CPD collection definition, also stop the archiving process (if executing).
- 2. Copy or move (with the RENAME command) the daily data and history files, if applicable, to the new directory to keep all the files together.
- 3. After changing the database directory, start the data collection process.

#### Add, Change, and Reorder Node Names in a Collection Definition

Performance Agent software writes the current cluster node names into the CPD collection definition in the schedule file. If a node is not a member of the cluster during installation, it is not included in this definition. If nodes are added to the cluster, you must add them to the collection definition. The Performance Agent uses the local node name, or list of node names in the case of a cluster, to schedule data collection. To add or remove a node name or to reorder the existing list, use the ADVISE COLLECT MODIFY command.

For example, the following command adds the node NEWSYS to the CPD collection definition:

\$ ADVISE COLLECT MODIFY CPD NEWSYS

The following command adds all current nodes to the CPD collection definition:

\$ ADVISE COLLECT MODIFY CPD \*

The following command removes node SYSNOT from the CPD collection definition:

\$ ADVISE COLLECT MODIFY/REMOVE\_NODES=SYSNOT CPD

The following command reorders the nodes in all the collection definitions:

\$ ADVISE COLLECT MODIFY/REORDER\_NODES=(CNODE, BNODE, ANODE)

By default, the Performance Agent prepares reports according to the order of node names specified in the schedule file. You can reorder the list of names to cause a specific reporting order in your reports.

#### Change the Beginning and Ending Dates for Data Collection

The beginning and ending dates stored in the collection definition define a window of time during which the data collection process collects data according to the weekly schedule. When you installed the Performance Agent software, it specified beginning and ending dates for the CPD collection definition. The beginning date is the date and time you installed the Performance Agent software; the ending date is set to January 1, 2999. To modify this default collection window, use the ADVISE COLLECT MODIFY command. See the /BEGINNING and /END qualifiers of the ADVISE COLLECT MODIFY in the chapter "Performance Agent Commands."

For example, if you did not want to collect data under the collection definition DB\_DISKS over the year-end holidays, assuming the current date is December 18, 2008, you would enter the following command:

\$ ADVISE COLLECT MODIFY DB\_DISKS/BEGINNING=04-JAN-2008:00:00

This command defines a window from December 18, 2008 to January 4, 2008 (assuming the ending time had not been changed) and stops the data collection process for DB\_DISKS from collecting data until January 4, 2008. As long as the ending date is in the future, the data collection process starts collecting data on January 4, 2008. If the ending date has passed, the data collection process terminates.

#### **Create Your Own Collection Definitions**

To collect a subset of data tailored to your own requirements, create a collection definition with the ADVISE COLLECT ADD command. The following command creates a collection definition called SYS\_SUMMARY:

\$ ADVISE COLLECT ADD SYS\_SUMMARY-

\_\$ /INTERVAL = 3600-

\_\$ /CLASS = SYSTEM\_METRICS-

\_\$ /PATH = PSDC\$SUMMARY\_DB

The preceding command defines a collection definition for recording system metrics data only on an hourly basis. The data files will be placed in the directory specified by PSDC\$SUMMARY\_DB. These data files may be an alternative to archiving data if a subset of system metric data is sufficient.

Notice that in the preceding example command, nodes are not specified. To collect data you must specify nodes when creating a collection definition.

#### = Performance Schedule File

| Collection I                           | Name // /   | Attri | butes     | //    | We  | eekly Sche | edule |
|----------------------------------------|-------------|-------|-----------|-------|-----|------------|-------|
| SYS_SUMMARY                            |             |       |           |       | 1   | londay     | 0-24  |
|                                        | Delete Aft  | ter   | 7 Da      | iys   | 1   | Fuesday    | 0-24  |
|                                        | HotFile Qu  | ue.   | 0.33      |       | 1   | Vednesday  | 0-24  |
|                                        | Interval/s  | sec   | 3600.0    |       | 1   | Thursday   | 0-24  |
|                                        | Start Date  | e     | 11-APR-1  | .997  | F   | Friday     | 0-24  |
|                                        | End Date    |       | 1-JAN-2   | 999   | 9   | Saturday   | 0-24  |
|                                        | Classes: N  | Metrs | ;         |       | 9   | Sunday     | 0-24  |
| <pre>Def Path: PSDC\$SUMMARY_DB:</pre> |             |       |           |       |     |            |       |
|                                        | Def Minim   | um Fr | ree Space | e: 25 | 00  |            |       |
|                                        | Def Worki   | ng Se | et Size:  | 20    | 48  |            |       |
| CA Performa                            | nce Agent M | lodul | e versio  | n is  | : \ | /x.x       |       |

#### **Create a New Schedule File**

If for any reason you need to create a new schedule file, follow these steps:

#### To create a new schedule file

- 1. Delete the old schedule file, if it exists.
- 2. Enter the command ADVISE COLLECT MODIFY CPD. This command will create and display a new schedule file. This file will contain the CPD collection definition only.

## Start the Data Collection Processes

To start a data collection process, enter the following command:

\$ ADVISE COLLECT START collection-definition-name

If you do not specify a collection definition, the CPD collection definition is started.

To assure proper recognition of the system configuration by the Performance Agent software, you must manually stop the data collection processes prior to binding or dissolving volume, stripe, and shadow sets, or reconfiguring hardware. For more information, see Stopping the Data Collection Processes in this chapter. Start the data collection process afterwards.

Only one primary, or CPD, data collection process per node can be active at a given time. The process runs under the user identification code (UIC) of [1,4], has the process name of PSDC\$DC\_SERVER, and a process base priority of 15.

#### **Monitor Data Collection**

You can monitor data collection by displaying Performance Agent status and error log information.

#### Check the Data Collection Status

To view the status of the data collection process on the nodes in the cluster, enter the following command:

\$ ADVISE COLLECT SHOW STATUS

When you use this command, the system displays information similar to the following example:

Collection Name CPD

| -Node  | -DC Status | DskFreeSpace | WSquota | Path            |
|--------|------------|--------------|---------|-----------------|
| GALLO  | Running    | 10000        | 2048    | PSDC\$DATABASE: |
| YQUEM  | Running    | 10000        | 2048    | PSDC\$DATABASE: |
| LAT0UR | Running    | 9999         | 2048    | PSDC\$DATABASE: |
| XUKV12 | Down       | 2500         | 2048    | PSDC\$DATABASE: |

If you do not have the SYSLCK privileges, the software will not display the status but displays NoPrivs instead.

The following table lists the Performance Agent status messages and their meanings:

| DC Status     | Meaning                     |
|---------------|-----------------------------|
| Running       | Recording data              |
| SchedWait     | Waiting due to schedule     |
| FreeSpaceWait | Waiting for disk space      |
| Stopped       | Status of node unknown      |
| NoPrivs       | No privilege to view status |
|               |                             |

#### Check the Data Collection Error Log

If an error occurs during the data collection process, the Performance Agent records it in a file called PSDC\$DATABASE:PSDC\$DC.LOG. This log file is common to all data collection processes in the cluster. You can print or display this ASCII file from a terminal. Each entry in the file contains the following data:

- Node name
- Date

- Time stamp
- Error message

The Performance Agent creates the PSDC\$DC.LOG file the first time it encounters an error. All subsequent errors will be appended to it, unless you delete the file. Deleting the PSDC\$DC.LOG file does not interfere with the normal execution of data collection.

#### Stop the Data Collection Processes

At times, you will need to stop and restart the data collection processes. The data collection processes must be shut down prior to a scheduled system shutdown using the PSDC\$SHUTDWN.COM file. The PSDC\$SHUTDWN.COM file is created by the installation of the Performance Agent and placed in the SYS\$MANAGER directory. Be sure that this file is invoked from the system shutdown command file.

To stop a specific data collection process, you must first be logged on to the node on which that process is running or use the SYSMAN Utility. To stop the primary CPD data collection process, which has the process name PSDC\$DC\_SERVER, enter the following command:

\$ ADVISE COLLECT STOP/WAIT CPD

Stopping the primary data collection process causes all the alternate data collection processes to stop.

To stop any alternate data collection process, use a command similar to the following command:

\$ ADVISE COLLECT STOP DB\_DISKS

The CPD Performance Agent must execute a termination handler procedure to return some of its non-paged pool. To terminate, it must perform the following actions:

- Dissolve all pending links with other processes running on the system.
- Relinquish several vectors that it uses to measure performance.

There is a normal delay for the termination handler to complete. The result is a delay between the time you issued the command to stop the CPD Performance Agent and the time its process disappears. You can synchronize the command completion with the actual termination by using the /WAIT qualifier.

## Use the Database Directory

A Performance Agent stores a node's collected data in a central database directory specified by the collection definition. Created during installation, the default database directory is assigned the logical name PSDC\$DATABASE. You can specify an alternative location for a node's data file by modifying the collection definition.

If you install the Performance Agent software in a cluster environment, the PSDC\$DATABASE directory should be on a permanently mounted disk, accessible to every node in the cluster because the data collection schedule file, which is common to all nodes, is in this directory. The PSDC\$DATABASE directory contains the following files:

- Schedule file
- Parameters file
- Holiday file (optional)
- History files (optional)
- Performance Agent error log file (created when an error occurs)

The PSDC\$DATABASE directory also contains the daily data files unless you specify an alternate directory in the collection definition.

**Note:** If the path is changed, the data files and history files for that node must be moved from the original location to this new location.

If a database disk has fewer than the required number of free blocks, any data collection processes stop recording data in the database. The primary Performance Agent continues to collect data but stops recording the data until there are once again enough free blocks.

If you enter the ADVISE COLLECT SHOW ALL command, the required space is displayed under "DskFreeSpace" and the Performance Agent status shows as "FreeSpaceWait." The Performance Agent then hibernates until sufficient free space becomes available.

To adjust the free-space threshold, use the following command format:

ADVISE COLLECT MODIFY collection-name \* /FREE\_SPACE = number

If this threshold is already low, it is better that you free up additional space on the disk.

Normally you never want to run out of database disk space because this will cause gaps in your data and limit the use of this data in reports, graphs, or modeling. Use the collection parameters and collection schedule to control the amount of data written to the database directory. Archiving also contributes to the use of disk space; see Chapter 4 for more information.

Optionally, you can set up a secondary database on another device and modify some of the nodes' database paths to point to these directories.

#### Use the Daily Data Files (CPD)

The daily data files from the primary Performance Agent are used by other modules of the CA product set. The Performance Agent analyzes the data and creates report and graphs.

The data collection processes create a data file each day for each node in the cluster. The file name contains the origin and date of the data. It has the following format:

path:PSDC\$nodename\_yyyymmmdd.c-d-n

#### path

This is the directory specified in the collection definition.

#### nodename

This is the node name.

#### yyyymmmdd

This is the date in 4-digit year 3-letter month 2-digit day format.

#### c-d-n

This is the name of the collection definition.

#### **Example file name:**

PSDC\$DATABASE:PSDC\$GALL0\_20080CT26.CPD;1

The primary (CPD) data file contains one data record for each interval. The interval is two minutes. Each interval record contains subrecords for each major area of performance data. The following table shows the subrecords in the file:

| Subrecord  | Function                                | Record Count |
|------------|-----------------------------------------|--------------|
| Time Stamp | Contains a time stamp for the interval. | 1            |
| Subrecord     | Function                                                                                                    | Record Count                                                          |
|---------------|----------------------------------------------------------------------------------------------------|-----------------------------------------------------------------------|
| Metrics       | Contains system-wide performance metrics.                                                                                                    | 1                                                                     |
| Parameters    | Contains values of some SYSGEN parameters.                                                                                                    | 1                                                                     |
| Process       | Contains data for<br>processes and the<br>images that were<br>activated by the<br>processes. Information<br>pertaining to working set<br>sizes, fault rates, UAF<br>parameters, and so forth<br>are contained in this<br>subrecord. | 1 record per image executed<br>and 1 record per process<br>terminated |
| Disk          | Contains information about disk activities.                                                                                                    | 1 per disk device                                                     |
| Таре          | Contains information about tape activities.                                                                                                    | 1 per tape device                                                     |
| Configuration | Contains the node<br>names that are currently<br>part of the cluster<br>membership and/or local<br>node and the SCS<br>statistics for each<br>member.                                                                               | 1 per SCS virtual circuit                                             |
| CPU           | Contains information<br>about the percent of<br>time spent in processor<br>modes.                                                                                                    | 1 per CPU                                                             |
| Communication | Contains the operation counts for all terminal controllers.                                                                                                    | 1 per terminal controller                                             |
| Hot files     | Contains hot file activity.                                                                                                    | 0 to 40 per disk                                                      |

For more information on Interval Sub record contents, see the chapter <u>Dump</u> <u>Reports</u> (see page 53).

## Store and Delete Daily Data Files

Each night at midnight (00:00:00), each data collection process closes the current file, deletes any expired files, and creates the next day's file. Use the ADVISE COLLECT SHOW SCHEDULE command to display the number of days occurring between file creation and deletion. The default expiration time is seven days. Use the ADVISE COLLECT MODIFY/DELETE\_AFTER command to modify this time. For more information about the ADVISE COLLECT command, see the chapter "Performance Agent Commands."

# **Chapter 3: Characterize Workloads**

This chapter describes the following attributes:

- Defining Workloads
- Creating User-Group Workload Definitions
- Defining User-Group Families
- Creating Transaction Workload Definitions
- Defining Transaction Families
- Using Workload Families with CA Data

The Performance Agent allows you to group system resource use into manageable units called workloads. Workloads can represent the resource use of users who are part of an organization, such as accounting or finance. Categorizing your system activity in this manner creates workloads focused on the *user* aspect of system resource use. Alternatively, workloads can be groups of similar images that represent system resources used by particular applications, such as order entry or inventory control. Categorizing your system activity in this manner creates workloads focused on the *transaction* consuming system resources.

Workloads can thus be used to view your computer resource use from two different perspectives, by users or by tasks being performed. This double mapping of computer resources allows great flexibility in reporting, graphing, and archiving.

This section contains the following topics:

Define Workloads (see page 40) Create User-Group Workload Definitions (see page 40) Define User-Group Families (see page 41) Create Transaction Workload Definitions (see page 42) Define Transaction Families (see page 43) Use Workload Families with CA Data (see page 44)

# **Define Workloads**

The following rules and conditions apply to all workloads:

- Workload definitions are created, modified, and deleted using the Parameter Editor or DECwindows interface. For more information on defining and editing workloads, see the chapters "Parameter Editor Commands" and "Using the DECwindows Motif Interface."
- Workload definitions are stored in the parameters file:

PSDC\$DATABASE:PSDC\$PARAMS.DAT

- Workload definitions can contain an unlimited number of image names or combinations of image names with a list of user criteria.
- An unlimited number of workload definitions can be defined in the parameters file.
- Wildcards can be used when specifying image names, user names, process names, account names, and UICs.
- Character limits are as follows: process names (15 characters), user names (12 characters), image names (39 characters), account names (8 characters.)
- The device, directory, and file type cannot be included in an image name.

# **Create User-Group Workload Definitions**

User-group workload definitions contain groups of users who have something in common. For example, users might belong to the same department, be on the same project, or have similar jobs. User-group workload definitions facilitate the reporting and graphing of computer resources used by the user group.

The following are examples of Parameter Editor commands to define new usergroup workload definitions:

1. To start the Parameter Editor, enter:

\$ ADVISE EDIT

2. To add the SECRETARIES workload definition with users Johnson, Whelms, and Hears, enter:

PSDC-EDIT> ADD/WORKLOAD SECRETARIES-\_PSDC-EDIT> /USERNAMES=(JOHNSON,WHELMS,HEARS)

3. To add the WRITERS workload definition with all users in UIC group 100, enter:

PSDC-EDIT> ADD/WORKLOAD WRITERS /UIC=[100,\*]

# **Define User-Group Families**

After you created the user-group workload definitions in the parameters file, you can collect them together into a user-group family. Grouping the workload definitions into a family is essential because it is a family name that you specify when the workload definitions are used in reporting, graphing, and archiving. The family name is a convenient and concise way of specifying a collection of user-group workload definitions.

At installation, Performance Agent provides a user-group family, MODEL\_USERGROUPS, which cannot be deleted from the parameter file. The workload definition names of this family are listed in the following bullets:

- OPERATOR-Users in the OPERATOR workload
- SYSTEM\_USER-Users in the SYSTEM workload
- DECNET-Users in the DECNET workload
- Other-User names that are not defined in one of the other three workloads of this family

The following Parameter Editor examples define new or existing user-group families:

1. To define the MY\_USERS family, which includes the WRITERS and SECRETARIES user-group workload definitions and the preceding list of default Performance Agent user-group workload definitions, enter:

PSDC-EDIT> ADD/FAMILY MY\_USERS/WORKLOAD=(WRITERS, -PSDC-EDIT> SECRETARIES,SYSTEM USER,OPERATOR,DECNET)

2. To add new workload definitions to the user-group family, MODEL\_USERGROUPS, enter:

```
PSDC-EDIT> MODIFY/FAMILY MODEL_USERGROUPS/ADDWORKLOAD=-
_PSDC-EDIT> (WRITERS,SECRETARIES)
```

The order in which you specify the workload definitions is important when defining a user-group family. Performance Agent allocates process resource use for the user groups specified on a first-match basis. For example, if you specify user TONES in both user groups WRITERS and SECRETARIES (based on example 2), all resource use by TONES falls into the WRITERS user-group workload definition because it is listed first. The resource use is not split between the two workloads. If you create workload definitions that overlap, specify the workload definition with the more specific matching criteria before the workload definition with the more general matching criteria in the user-group family.

Besides the workload definitions specified, all families are treated as if they contain a workload definition of Other. All resource use not matching specified workload definitions is placed in the Other workload.

# **Create Transaction Workload Definitions**

Transaction workload definitions contain groups of images with similar resource use. When creating a transaction workload definition, verify that the images included in the workload definition have similar service demands. Specifying images with similar service demands ensures that the reported system-wide image response times for transaction workload definitions are meaningful. For example, you might group all images that perform editing into a transaction workload definition. Similarly, all images that perform inquiries or database updates might be grouped into their respective transaction workload definition.

At installation, Performance Agent provides the transaction workload definitions SYSMAN, COMPILES, UTILITIES, EDITORS, and NETWORK. These workload definitions are used as the default if you do not define and use your own. Performance Agent requires that every transaction workload definition have at least one image name.

The following Parameter Editor examples create new transaction workload definitions:

1. To add the database update workload definition named DB\_UPDATES with images CST\_UPD, INV\_UPD, and ORD\_UPD, enter:

PSDC-EDIT> ADD/WORKLOAD DB\_UPDATES/IMAGENAMES=-\_PSDC-EDIT> (CST\_UPD,INV\_UPD,ORD\_UPD)

To narrow the focus of a workload definition to specific images used by certain users, specify combinations of user criteria and image names. Specify that both must match before the resource use is allocated for the workload.

 To add the writers editing workload definition (assuming all writers are in UIC group 200), enter

PSDC-EDIT> ADD/WORKLOAD WRITER\_EDITS/UIC=[200,\*]-\_PSDC-EDIT> /IMAGENAMES=(TPU,EDT,LSEDIT) /MATCH=BOTH

When you define a transaction workload, you have a choice of two types of transactions. You can specify image terminations or terminal responses. This choice determines how the software counts the number of transactions for a particular workload.

These options are as follows:

- Image terminations—The software counts the number of image terminations to measure the transactions.
- Terminal responses—The software counts the number of terminal QIO read completions for terminal devices to measure the transactions.

When you choose the terminal response option, the Performance Manager component provides information on terminal response time. This CA component breaks down workloads into smaller workloads based on differing levels of resource demands. This feature is called *clustering*.

To select transactions based on terminal response, use the /TRANSACTION\_UNITS qualifier in the Parameter Editor. The format for this is

/TRANSACTION\_UNITS=TERMINAL\_RESPONSES

To select transactions based on image terminations, use the /TRANSACTION\_UNITS qualifier in the Parameter Editor. The format for this is

/TRANSACTION\_UNITS=IMAGE\_TERMINATIONS

# **Define Transaction Families**

After you define the transaction workload definitions in the parameters file, you can group transaction workload definitions together into a transaction family. The family name is a convenient and concise way of specifying a collection of transaction workload definitions. Grouping the workload definitions into a family is essential because it is a family name that you specify when the workload definitions are used in reporting, graphing, and archiving.

During installation, Performance Agent provides a default transaction family, MODEL\_TRANSACTIONS, which you cannot delete from the parameter file. Following is a list of the workload definitions of this family:

- SYSMAN
- COMPILES
- UTILITIES
- EDITORS
- NETWORK
- OTHER (generated during use of a family)

The appendix <u>The Default Workload Families</u> (see page 235) contains the lists of the images included within each of these workload definitions.

The following Parameter Editor examples define new transaction families:

 To define a new transaction family, MY\_TRANSACTIONS, which includes the WRITER\_EDITS and DB\_UPDATES transaction workload definitions, enter:

PSDC-EDIT> ADD/FAMILY MY\_TRANSACTIONS/WORKLOAD=-\_PSDC-EDIT> (WRITER\_EDITS,DB\_UPDATES)  To add your new workload definitions to the default transaction family, MODEL\_TRANSACTIONS, enter:

PSDC-EDIT> MODIFY/FAMILY MODEL\_TRANSACTIONS/ADDWORKLOAD=-\_PSDC-EDIT> (WRITER\_EDITS,DB\_UPDATES)

The order in which you specify the workload definitions is important when defining a transaction family. Performance Agent allocates process resource use to the various transaction workloads on a first-match basis. For example, if you specify image EDT in both workload definitions UTILITIES and WRITER\_EDITS, all resource use of the image EDT falls into the WRITER\_EDITS transaction workload definition because it is listed first in the MY\_TRANSACTIONS transaction family.

However, if the MODEL\_TRANSACTIONS transaction family is used, all resource use of the image EDT falls into the UTILITIES transaction workload definition because workload definitions added to families are placed at the end of the current list of workload definitions in the family. The resource use is not split between the two workloads. If you create workload definitions that overlap, specify the workload definition with the more specific matching criteria before the workload definition with the more general matching criteria.

Besides the workload definitions specified, all transaction families contain another workload definition: OTHER. This definition is generated during the processing of any family. Any transaction activity not matching specified workload definitions is placed in OTHER.

# **Use Workload Families with CA Data**

Generally, when workload families are relevant to a CA command, the qualifier used is /CLASSIFY\_BY. Because there are two major types of workload families, the /CLASSIFY\_BY qualifier is followed by a keyword of USERGROUP, TRANSACTION, or both and then any workload family name. For example, /CLASSIFY\_BY=USERGROUP=MY\_USERS.

## Archiving

In describing how daily data is to be summarized into archived files, a list of workload families can be supplied in the definition of a history file descriptor. The archiving process summarizes process data into each of the workload families specified by a history file descriptor. The specified families are the only ones that can be used when the archived data is being used as the source for reports and graphs. For more information about archiving, see the chapter History Files and Archiving (see page 47).

## Graphing

The Performance Manager component includes a graphing module for displaying data. Predefined sets of graphs are available in categories of Top Users, Top Images, and so forth. One category is Top Workloads. To activate the set of Top Workload graphs, a workload family must be specified with the graph command. This also provides access to the custom workload graphs. For more information about graphing, see the *Performance Manager Administrator Guide*.

### **Performance Evaluation - Process Statistics**

The Performance Manager component includes a report of all process activity contained in the daily collection files. By default, it shows all image activity by processing mode - interactive, batch, or network. To reformat this report in terms of your workload user groups, a workload family name must be provided in the report request.

For more information about analysis reporting, see the *Performance Manager Administrator Guide*.

### **Dump Archived Data**

If your archived data contains families, you may select one of those families with the /CLASSIFY qualifier when dumping archived data. For more information about dump reporting of archived data, see the chapters <u>Dump</u> <u>Reports</u> (see page 53) and <u>Performance Agent Commands</u> (see page 119).

### **DECwindows Interface**

Both the Performance Agent and Performance Manager components include a DECwindows interface. When selecting the desired analysis period and processing options, a menu of the currently available workload families is provided. Selecting an entry in the menu affects the presentation of the data for any graphs, dumps, or performance evaluations. For more information about DECwindows, see the chapter <u>Use the DECwindows Motif Interface</u> (see page 191), or the *Performance Manager Administrator Guide*.

# **Chapter 4: History Files and Archiving**

This chapter describes the following procedures:

- Setting Up a History File Reduction Scheme
- Archiving CA Data
- Using History Files

The Performance Agent software provides data archiving options to archive and reduce the performance data that the primary Performance Agent collects daily, for use in long-term performance studies. When Performance Agent archives the daily data files, the resultant files are called *history files*. You can use history files as the data source for generating performance evaluation reports, dump reports, models, auxiliary analysis, and graphs. Hot file data is not archived.

Performance Agent creates the history files according to a user-specified archiving scheme, as defined in the parameters file. Multiple history files and data reduction schemes are allowed, and each is identified by a unique name. Performance Agent provides two default history file archiving schemes: MONTHLY\_MODEL and MONTHLY\_USER. You can use, modify, or delete these, or create your own to suit your needs.

To view the elements of the history file definitions, issue the SHOW/HISTORY \* command from the Parameter Editor. A file similar to the following example appears:

| History Descripto | or History Descriptor Par                                                                                                    | ameters                                                                                                    |
|-------------------|----------------------------------------------------------------------------------------------------|----------------------------------------------------------------------------------------------------|
|                   |                                                                                                    |                                                                                                    |
| MONTHLY_USER      | Granularity = Monthly;<br>Interval = 60 minutes;<br>No modelling data is saved.<br>Usergroup classification fami<br>EACH_USER<br>Normal Schedule<br>Monday<br>Tuesday<br>Wednesday<br>Friday<br>Saturday<br>Sunday<br>Holiday Schedule<br>Monday<br>Tuesday<br>Wednesday<br>Thursday | (No Periodicity)<br>Delete_after = 180 days;<br>lies:<br>0-24<br>0-24<br>0-24<br>0-24<br>0-24<br>0-24<br>0-24<br>0-2 |
|                   | Friday<br>Saturday<br>Sunday                                                                                                    | 0-24<br>0-24<br>0-24                                                                                                 |

| MONTHLY_MODEL | Granularity = Monthly;                 | (No Periodicity)         |
|---------------|----------------------------------------|--------------------------|
| _             | <pre>Interval = 60 minutes;</pre>      | Delete_after = 180 days; |
|               | Modelling data is saved.               | -                        |
|               | Normal Schedule                        |                          |
|               | Monday                                 | 10-12, 14-16             |
|               | Tuesday                                | 10-12, 14-16             |
|               | Wednesday                              | 10-12, 14-16             |
|               | Thursday                               | 10-12, 14-16             |
|               | Friday                                 | 10-12, 14-16             |
|               | Saturday                               |                          |
|               | Sunday                                 |                          |
|               | Holiday Schedule                       |                          |
|               | Monday                                 |                          |
|               | Tuesday                                |                          |
|               | Wednesday                              |                          |
|               | Thursday                               |                          |
|               | Friday                                 |                          |
|               | Saturday                               |                          |
|               | Sunday                                 |                          |
|               | · ···································· |                          |

This section contains the following topics:

<u>Set Up a History File Reduction Scheme</u> (see page 48) <u>Archive Performance Agent Data</u> (see page 50) <u>Use History Files</u> (see page 50)

# Set Up a History File Reduction Scheme

You create a scheme for reducing data in the parameters file. Add or modify history file reduction schemes with the Parameter Editor as described in the chapter "Parameter Editor Commands."

The reduction scheme must specify the following information:

- History description name—A history description 1 to 20 character name.
- Schedule—Specifies the time periods of the daily data for which data is archived, thereby allowing a subset of each day's data to be archived.
- Holiday schedule—Specifies the time periods for which data is archived on holidays. Performance Agent uses this schedule when the archived data falls on a day specified in PSDC\$DATABASE:PSDC\$HOLIDAYS.TXT. You can edit this file using any text editor.
- Granularity—The time span an individual history file represents.
   Granularity must be daily, weekly, monthly, quarterly, or yearly. Smaller portions of the historical data can be deleted, moved, or manipulated with a smaller granularity.

- Periodicity—Specifies the calendar period (typical day, week, month, or quarter) into which the daily data for a longer span of time is summarized. For instance, archived data with monthly granularity and weekly periodicity produces typical week data for the month; a daily periodicity would produce a typical day for the month. The value of periodicity must be less than the value of granularity. Periodicity must be daily, weekly, monthly, or quarterly.
- No Periodicity—Causes each day to be maintained individually. In effect, the value of periodicity is equal to the value of granularity.
- Interval of data resolution—The size, in minutes, of each interval record. Any even division of two minutes into a day is valid.
- Retention—The number of days Performance Agent keeps the history file beyond the time span it represents. The archive command first deletes history files that reach retention threshold and then archives the data. A history file representing a period of time before the retention period is subsequently deleted by the next archiving run. Therefore, to archive old daily files, extend the retention period to encompass their time frames.
- Model data switch—When enabled, causes Performance Agent to archive additional data, permitting subsequent modeling from the history file, and reclassification of the workload. All unique PIDs, user names, image names, account names, process names, UICs, and any combination of these names are kept separate.
- List of families—The name of the user group families by which process and image records are summarized if the model data switch is not enabled.

The daily Performance Agent data files and the archived data files reside in the database disk and directory as specified for the node in the CPD collection definition. A unique file exists for each node and for each unit of time defined by the granularity.

The size of a history file depends on the data reduction scheme. The most important element is the size interval you define. For example, if the interval is 60 minutes, the number of data records in the file is significantly smaller than if the interval were four minutes.

Also, if you reduce your history files according to a previously defined workload, the attributes of the workload definition affect the size of the resultant history file. For instance, if the workload definition was created with /UNIQUE\_BY=image or /UNIQUE\_BY=user qualifiers, your history files are larger because there is more data in a workload consisting of unique images or users.

# **Archive Performance Agent Data**

When you are satisfied with the history file descriptor definitions you set up, you can archive data in two of the following ways:

- Manually begin the archiving process using the ADVISE ARCHIVE command. For a complete description of the command and its qualifiers, see the chapter "Performance Agent Commands."
- Submit a command procedure, such as the PSDC\$ARCHIVE.COM, midnight to add the previous day's data to the history files. During product installation, PSDC\$ARCHIVE.COM is placed in the PSDC\$EXAMPLES area. Tailor this template command procedure and include it in your system's startup command procedure to assure automatic data archiving.

# **Use History Files**

You can use history files as the data source for generating performance evaluation reports, analysis reports without factory rules, dump reports, models, and graphs. To specify a particular history file, use the /HISTORY\_DESCRIPTOR qualifier when generating reports or models.

History files cannot be used to generate an analysis report from the Factory rules. Other rules, normally evaluated at analysis report time, are evaluated at archive time. This means you can generate an analysis report from history data using auxiliary rules.

The performance evaluation report output is different in that it includes a new section on the archived rule occurrences. This section includes the following data for each rule that had an occurrence:

- The rule identifier
- The number of rule occurrences
- The history interval time of the first and last rule occurrence
- The archiving process, for each history file descriptor found in the parameters file, reads the daily data file and create, update, or supersede the history file for each node. For a given history descriptor, the Periodicity attribute determines how the archiving process deals with daily data.

If no value is specified for Periodicity, each set of daily data is processed and added to the history file. Created to cover a specific time span, the history file is then updated with each succeeding set of daily data. In this case, updating the history file does not change the version number of the file. If you specify a value for Periodicity in the history descriptor, daily data is used in calculating new values to supersede the data stored in the history file. For each set of daily data processed, archiving creates a new version of the history file for that time span. In this case, use the Parameter File Editor to limit the number of file versions you want to retain.

If you archive using the two default history file descriptors, MONTHLY\_MODEL and MONTHLY\_USER, then the archiving process summarizes data into history files according to each history definition. So it summarizes data into intervals representing one hour, 24-hours per day, and create one history file per calendar month for each history definition.

The file name is in the following format:

path:PSDC\$nodename\_dd-mmm-yyyy\_dd-mmm-yyyy.name

#### path

Represents the directory specified in the collection definition.

#### nodename

Is the name of the node from which the daily data was archived.

#### dd-mmm-yyyy

Is the date representing the start date of the historical data file.

#### dd-mmm-yyyy

Is the date representing the end date of the historical data file.

#### name

Is the unique history file descriptor name identifying the database specification in the parameters file.

If the archiving run is terminated prematurely, a subsequent archiving or reporting command employs the journal file. The most recent version of the history file is used to produce a valid history file to update or to create the requested report.

While updating the history files, the archiving process creates a journal file for each history file being updated. This process names each journal file to correspond with the history file using a file type of *.name\_JOU*. If the history file is invalid, the archiving process uses the journal file and the invalid file to recover.

No journal files are created for history files that have a history file descriptor periodicity attribute. In this case, the original history file is retained and no new version is created. The journal files are automatically deleted when no longer needed.

# **Chapter 5: Dump Reports**

This chapter contains sample Performance Agent dump reports and information to help you interpret them.

This chapter describes the following topics:

- Reports for Selected Data or Time Periods
- Interpreting the Dump Reports

The Performance Agent dump reports allow you to view data extracted from database files for a specified time period. You can specify a collection definition or accept the default CPD collection definition. You can view items in a Performance Agent data record by using the ADVISE COLLECT REPORT DUMP\_ALL command. The DUMP\_ALL report provides the following subrecords:

- Metrics subrecords
- Parameters subrecords
- Rule subrecords
- Process subrecords
- Disk subrecords
- Tape subrecords
- Communications subrecords
- Configuration and SCS subrecords
- CPU subrecords
- Hot file subrecords (only in daily data)

The Performance Agent repeats this information for each record and for each node if more than one node is selected for reporting.

This section contains the following topics:

<u>Reports for Selected Data or Time Periods</u> (see page 54) <u>Interpret the Dump Reports</u> (see page 55)

# **Reports for Selected Data or Time Periods**

A single dump record represents a substantial amount of data because one record of the database file equals all of the individual data items for one interval during the scheduled collection time. A sizeable report with many printed pages of output can be generated from a one-record DUMP\_ALL report that covers an interval of two minutes.

## **Subsets of Data**

To view a subset of one record, you can select one of the following report types:

DUMP\_COMMUNICATIONS DUMP\_CONFIGURATION DUMP\_CPUS DUMP\_DATACELLS DUMP\_DISKS DUMP\_HOTFILES DUMP\_METRICS DUMP\_PARAMETERS DUMP\_PROCESSES DUMP\_RULES DUMP\_TAPES

## **Time Periods**

Although you usually request Analysis and Performance Evaluation Reports for time intervals of many hours or days, dump reports should cover a much shorter time span.

You can specify the time period to be covered in the command or you can specify a *dates file*. A dates file enables you to specify a series of days and times for reporting. A dates file is simply an ASCII text file you create that has a filename with a .txt extension and follows a format similar to the following example:

16-APR-2008 10:30,16-APR-2008 10:34 17-APR-2008 10:30,17-APR-2008 10:34 18-APR-2008 10:30,18-APR-2008 10:34

Note that you use one line for each day in ascending order. Any truncated time specification has the value of 0. The following command example shows the /DATES qualifier:

\$ ADVISE COLLECT REPORT DUMP\_ALL/DATES=dates.txt

# Interpret the Dump Reports

Dump reports are 132 columns wide, but the samples in this chapter are scaled down to fit on a smaller page. The following sample report was generated by issuing the command:

\$ ADVISE COLLECT REPORT DUMP\_ALL/BEG=16-0CT-2008:12:00-\_\$ /END=16-0CT-2008:12:02/0UT=DUMP\_RPT/NODE=LATOUR

The DUMP\_ALL report is the accumulation of all dump report types of recorded data. Data cells and rules are, technically, not recorded data. The rules record is a comma-separated list of rules that fired unless the /HISTORY qualifier is included in the command. The descriptions of all data items follow the sample reports.

## **Dump Report: Heading**

The following example shows a sample heading on a dump report. The table after the example describes the information in the dump report heading.

| Dump Report       | VM6 (HP rx2600 (1.40GHz/1.5M)                               | Page 1<br>PSDC V3.1-0805 |
|-------------------|-------------------------------------------------------------|--------------------------|
|                   | Tuesday 18-JUL-2008 09:00 to 09:02                          |                          |
| ** Metrics Record | Start Time Stamp:18-JUL-2008 09:00:00 Data Version: V2.2-55 | 5 VMS Version: V8.2-1    |
|                   | End Time Stamp: 18-JUL-2008 09:02:00 Uptime in              | Seconds: 120             |

| Item                             | Description                                                    |
|----------------------------------|----------------------------------------------------------------|
| Dump Report                      | Title of the Performance Agent report                          |
| VM6 (HP rx260o<br>(1.40GHx/1.5M) | Node (type of system)                                          |
| Page 1                           | Page number                                                    |
| PSDC Vn.n-yym                    | Version of the Performance Agent                               |
| Metrics Record                   | Type of record                                                 |
| Time Stamp                       | Date and time data was recorded                                |
| Data Version                     | Version of the Performance Agent that recorded the information |
| VMS Version                      | Version of VMS running during the time period                  |

## **Dump Report: Metrics Record**

The following example shows a sample metrics record dump report. The table after the example describes the headings in the metrics record section of the dump report:

| Dump R                                                                    | eport                                                                                                    |                                                              | I64B0×                                                                                                    | (HP rx2600                                                | (1.40GHz/1.5M)                                                                                                    |                                                  | Page                                                                                                    | · 1                                                  |
|---------------------------------------------------------------------------|----------------------------------------------------------------------------------------------------|--------------------------------------------------------------|----------------------------------------------------------------------------------------------------|-----------------------------------------------------------|----------------------------------------------------------------------------------------------------|--------------------------------------------------|----------------------------------------------------------------------------------------------------|------------------------------------------------------|
|                                                                           |                                                                                                    |                                                              | Tuesda                                                                                                    | ay 27-JUN-20                                              | 006 09:00 to 09:10                                                                                                    |                                                  | PSUC V                                                                                                    | '3.U-06IU                                            |
| **                                                                        | Metrics Record                                                                                                    |                                                              | Start Time Stamp: 2<br>End Time Stamp: 2                                                                                                    | 27-JUN-2006<br>27-JUN-2006                                | 09:00:00 Data Version: 0<br>09:02:00 Uptime in Seco                                                                                                    | v2.2-55<br>nds: 120                              | VMS Version: V8                                                                                                    | 3.2-1                                                |
| Total<br>Miscel<br>Local<br>Suspen<br>Intera                              | Processes<br>laneous Wait<br>Event Flag Wait<br>d Wait<br>ctive Processes                                         | 36.09<br>0.00<br>7.03<br>0.00<br>2.00                        | Page Fault Wait<br>Current Executing<br>Lcl Evt Flg Outswap Wa<br>Suspend Outswapped Wai<br>Batch processes                                                  | Process<br>0.00<br>1.00<br>ait 0.00<br>it 0.00<br>0.00    | Averages<br>Free Page Wait<br>Common Event Flag<br>Hibernate Wait<br>Computable<br>Network Processes                                                                 | 0.00<br>0.00<br>28.07<br>0.00<br>1.00            | Collided Page Wait<br>Hibernate Outswap Wait<br>Computable Outswapped                                                                                         | 0.00<br>0.00<br>0.00                                 |
| Kernel<br>⊂ompat                                                          | Mode<br>ability Mode                                                                                              | 0.25<br>0.00                                                 | Executive Mode<br>Idle Time                                                                                                    | 0.09<br>99.56                                             | Supervisor Mode<br>Interrupt Stack                                                                                                    | 0.00<br>0.06                                     | User Mode<br>MP Sychronization                                                                                                    | 0.05<br>0.00                                         |
| Total<br>System<br>Pages<br>Direct<br>Mailbo<br>Split<br>Transi<br>HeadOu | PgFlts/Sec<br>PgFlts/Sec<br>Read/Sec<br>I/O /Sec<br>x Reads/Sec<br>transfers/Sec<br>tion PgFlts/Sec<br>tSwaps/sec | 4.33<br>0.00<br>0.64<br>1.37<br>0.13<br>0.00<br>0.00<br>0.00 | Free List PgFlts/Sec<br>Global PgFlts/Sec<br>Read operations/Sec<br>Buffered I/O /Sec<br>Mailbox Writes/Sec<br>Trnsfr W/O Wind Turn/S<br>Bad Page PgFlts/Sec | 0.35<br>1.38<br>0.43<br>26.70<br>0.13<br>5ec 0.84<br>0.00 | Modified List PgFlts/Sec<br>Write In Prog PgFlts/Sec<br>Pages Written/Sec<br>Free List Page Cnt<br>Logical Name Transl/Sec<br>File Window Misses/Sec<br>Outswaps/Sec | 0.02<br>0.00<br>196150<br>124.92<br>0.05<br>0.00 | Demand Zero PgFlts/Sec<br>Image Activations/Sec<br>Woidt operations/Sec<br>Modified List Page Cnt<br>Inswaps/Sec<br>Image Terminations/Sec<br>HeadInSwaps/Sec | 2.16<br>0.03<br>0.00<br>1138<br>0.00<br>0.03<br>0.00 |
| Direct<br>File I<br>File H<br>Storag                                      | ory Hits<br>D Hits<br>eader Hits<br>e Bit Map Hits                                                                | 23.02<br>0.10<br>1.03<br>0.00                                | Directory Misses<br>File ID Misses<br>File Header Misses<br>Storage Bit Map Misses                                                                           | 0.00<br>0.00<br>0.03<br>0.03                              | Quota Hits<br>Quota Hits<br>Extent Hits<br>Direct. Datablock Hits                                                                                                    | 0.00<br>0.21<br>23.04                            | Quota Misses<br>Extent Misses<br>Direct. Datablock Misse                                                                                                    | 0.00<br>0.00<br>25 0.00                              |
| Open F<br>Vol&Di<br>File S                                                | ile Rate/Sec<br>r Synch Lck/Sec<br>ys CPU Time %                                                                  | 0.21<br>24.27<br>0.09                                        | Erase QIOs/Sec<br>Vol&Dir Synch Lck Wts/<br>Open Files                                                                                                    | /sec 0.01<br>398.00                                       | Vol Synch Lck/Sec<br>Access Lck/Sec                                                                                                    | 0.19<br>23.29                                    | Vol Synch Lck Wts/Sec<br>Cch Free Space Wts/Sec                                                                                                    | 0.00<br>0.03                                         |
| Arrive<br>Receiv                                                          | Local Packet/Sec<br>e Buff Fail/Sec                                                                               | 0.00<br>0.00                                                 | Depart Local Packet/Se                                                                                                    | ec 0.00                                                   | Transit Packet/Sec                                                                                                    | 0.00                                             | Transit Congest Loss/Se                                                                                                    | ec 0.00                                              |
| New Lo<br>Local<br>Local<br>Enqueu                                        | cal Req/Sec<br>Conver Req/Sec<br>Dequeue Req/Sec<br>e Req Waiting/Sec                                             | 48.24<br>1.61<br>48.26<br>0.02                               | New Incoming Req/Sec<br>Incoming Conver Req/Se<br>Incoming Dequeue Req/Se<br>Enqueue Req Not Queueo                                                          | 0.00<br>0.00<br>5ec 0.00<br>1/Sec 0.00                    | New Outgoing Req/Sec<br>Outgoing Conver Req/Sec<br>Outgoing Dequeue Req/Sec                                                                                          | 0.00<br>0.00<br>0.00                             |                                                                                                    |                                                      |
| Local                                                                     | Blocking ASTs Queu                                                                                                | ued 0.01                                                     | Incoming Blocking ASTs                                                                                                    | 5 0.00                                                    | Outgoing Blocking ASTs                                                                                                    | 0.00                                             |                                                                                                    |                                                      |
| Incomi                                                                    | ng Directory Oper.                                                                                                | 0.00                                                         | Outgoing Directory Ope                                                                                                    | er. 0.00                                                  | locks                                                                                                    |                                                  |                                                                                                    |                                                      |
| Incomi                                                                    | ng Deadlock Messag                                                                                                | jes 0.00                                                     | Outgoing Deadlock Mess                                                                                                    | ages 0.00                                                 | Deadlock Searches                                                                                                    | 0.00                                             | Deadlock Finds                                                                                                    | 0.00                                                 |
| NP Poo<br>Larges<br>PG Poo<br>Larges                                      | l Maximum 1<br>t NP Block 1<br>l Maximum 1<br>t PG Block                                                          | .8374656<br>.0881536<br>.0354688<br>6549568                  | NP Pool Blocks<br>Smallest NP Block<br>PG Pool Blocks<br>Smallest PG Block                                                                                   | 10881536<br>10881536<br>16                                | NP Free Blocks =< 32 byte<br>PG Free Blocks =< 32 byte<br>User Memory Pages<br>Dacket                                                                                | e 0<br>e 31<br>229441                            | NP Free Bytes<br>PG Free Bytes<br>Page Size                                                                                                    | 10881536<br>6551824<br>8192                          |
| SRP Ma<br>LRP Ma                                                          | ximum<br>ximum                                                                                                    | 0<br>0                                                       | SRPs in Use<br>LRPs in Use                                                                                                    | 0<br>0                                                    | IRP Maximum<br>RDT Maximum                                                                                                    | 0<br>8299                                        | IRPs in Use<br>Average RDTs in Use                                                                                                    | 0.00                                                 |

| Dump Report                                                                                                    |                                                              | 164BOX (HP                                                                                                    | rx2600                                                | (1.40GHz/1.5M)                                                                                                    |                                                  | Page<br>PSDC V3                                                                                                    | 2                                                    |
|----------------------------------------------------------------------------------------------------|--------------------------------------------------------------|----------------------------------------------------------------------------------------------------|-------------------------------------------------------|----------------------------------------------------------------------------------------------------|--------------------------------------------------|----------------------------------------------------------------------------------------------------|------------------------------------------------------|
|                                                                                                    |                                                              | Tuesday 2                                                                                                    | 7-JUN-2(                                              | 006 09:00 to 09:10                                                                                                    |                                                  | F30C V3                                                                                                    | .0-0010                                              |
| ** Metrics Record                                                                                                    |                                                              | Start Time Stamp: 27-J<br>End Time Stamp: 27-J                                                                                                    | UN-2006<br>UN-2006                                    | 09:02:00 Data Version: V<br>09:04:00 Uptime in Secor                                                                                                    | 2.2–55<br>ds: 120                                | VMS version: V8.                                                                                                    | 2–1                                                  |
| Lock ID Table Maximum                                                                                                    | 4095                                                         | Lock IDs in Use                                                                                                    | 3097<br>MSCP St:                                      | Resource Table Maximum                                                                                                    | 2048                                             | Resources in Use                                                                                                    | 3081                                                 |
| Original Buffers<br>Buffer Wait Queue<br>Operation Count/Sec                                                                                                    | 0.00<br>0.00<br>0.00                                         | Free Buffers<br>Wait Queue Highwater Mark<br>Read Count/Sec                                                                                                    | 1024.00<br>0.00<br>0.00                               | Smallest Buffer Allowed<br>Split Transfers/Sec<br>Write Count/Sec                                                                                                    | 128.00<br>0.00<br>0.00                           | Free Pool Bytes :<br>I/O Fragments/Sec                                                                                                    | 1024.00<br>0.00                                      |
| Total Paging Pages                                                                                                    | 262600.0                                                     | Available Paging Pages 2                                                                                                    | 62600.0                                               |                                                                                                    |                                                  |                                                                                                    |                                                      |
| Pagewait<br>CPUonly<br>VBSSCPU                                                                                                    | 0.00<br>0.00<br>0.00                                         | Swapwait<br>Ioonly                                                                                                    | 0.00<br>0.00                                          | PSWPwait<br>MultioIO                                                                                                    | 0.00<br>0.00                                     | CPUIOidle<br>CPUIO                                                                                                    | 0.00                                                 |
|                                                                                                    | 20400<br>864<br>0.00<br>0                                    | Maximum Size<br>In Use Pages<br>I/O RdBypass/Sec<br>Misses-Blksz 128-255                                                                                       | Virtual<br>20400<br>19536<br>0.00<br>0                | I/O Cache<br>I/O Reads/Sec<br>I/O writes/Sec<br>Misses-Blksz LT 33<br>Misses-Blksz GT 255                                                                            | 0.73<br>0.08<br>5<br>0                           | Cache Rd Hits/Sec<br>Files Retained<br>Misses-Blksz 33-64                                                                                                    | 0.69<br>460<br>0                                     |
| Total Processes<br>Miscellaneous wait<br>Local Event Flag Wait<br>Suspend Wait<br>Interactive Processes                                                             | 36.00<br>0.00<br>7.01<br>0.00<br>2.00                        | Page Fault Wait<br>Current Executing<br>LCl Evt Fig Outswap Wait<br>Suspend Outswapped Wait<br>Batch processes                                                 | 0.00<br>1.00<br>0.00<br>0.00<br>0.00                  | Free Page Wait<br>Common Event Flag<br>Hibernate Wait<br>Computable<br>Network Processes                                                                             | 0.00<br>0.00<br>27.99<br>0.00<br>1.00            | Collided Page Wait<br>Hibernate Outswap Wait<br>Computable Outswapped                                                                                         | 0.00                                                 |
| кеrnel Mode<br>Compatability Mode                                                                                                    | 0.23<br>0.00                                                 | Executive Mode<br>Idle Time                                                                                                    | 0.08<br>99.60                                         | Supervisor Mode<br>Interrupt Stack                                                                                                    | 0.00<br>0.05                                     | User Mode<br>MP Sychronization                                                                                                    | 0.04<br>0.00                                         |
| Total PgFlts/Sec<br>System PgFlts/Sec<br>Pages Read/Sec<br>Direct I/O /Sec<br>Mailbox Reads/Sec<br>Spllt Transfers/Sec<br>Transition PgFlts/Sec<br>HeadOutSwaps/Sec | 0.00<br>0.00<br>0.12<br>0.00<br>0.00<br>0.00<br>0.00<br>0.00 | Free List PgFlts/Sec<br>Global PgFlts/Sec<br>Read Operations/Sec<br>Buffered I/O /Sec<br>Mailbox Writes/Sec<br>Trnsfr W/O Wind Turn/Sec<br>Bad Page PgFlts/Sec | 0.00<br>0.00<br>0.00<br>24.68<br>0.00<br>0.32<br>0.00 | Modified List PgFlts/Sec<br>Write In Prog PgFlts/Sec<br>Pages Written/Sec<br>Free List Page Cnt<br>Logical Name Transl/Sec<br>File Window Misses/Sec<br>Outswaps/Sec | 0.00<br>0.00<br>196173<br>118.19<br>0.01<br>0.00 | Demand Zero PgFlts/Sec<br>Image Activations/Sec<br>Write operations/Sec<br>Modified List Page Cnt<br>Inswaps/Sec<br>Image Terminations/Sec<br>HeadInSwaps/Sec | 0.00<br>0.00<br>1138<br>0.00<br>0.00<br>0.00<br>0.00 |
| Directory Hits<br>File ID Hits<br>File Header Hits<br>Storage Bit Map Hits                                                                                          | 22.53<br>0.00<br>0.34<br>0.00                                | Ca<br>Directory Misses<br>File ID Misses<br>File Header Misses<br>Storage Bit Map Misses                                                                       | 0.00<br>0.00<br>0.00<br>0.00                          | Quota Hits<br>Quota Hits<br>Extent Hits<br>Direct. Datablock Hits                                                                                                    | 0.00<br>0.00<br>22.53                            | Quota Misses<br>Extent Misses<br>Direct. Datablock Misses                                                                                                    | 0.00<br>0.00<br>0.00                                 |
| Open File Rate/Sec<br>Vol&Dir Synch Lck/Sec<br>File Sys CPU Time %                                                                                                  | 0.03<br>22.70<br>0.08                                        | Erase QIOs/Sec<br>Vol&Dir Synch Lck Wts/Sec<br>Open Files                                                                                                    | XQP and<br>0.00<br>0.00<br>398.00                     | volmer<br>vol synch Lck/sec<br>Access Lck/sec                                                                                                    | 0.00<br>22.58                                    | Vol Synch Lck wts/Sec<br>Cch Free Space wts/Sec                                                                                                    | 0.00                                                 |
| Arrive Local Packet/Sec<br>Receive Buff Fail/Sec                                                                                                    | c 0.00<br>0.00                                               | Depart Local Packet/Sec                                                                                                    | 0.00                                                  | Transit Packet/Sec                                                                                                    | 0.00                                             | Transit Congest Loss/Sec                                                                                                    | 0.00                                                 |

| Dump Report                                                                                                    |                                               | 164BOX (HP rx2600 (                                                                                                    | (1.40GHz/1.5M)                                                                                                    |                                       | Pa                                                                      | ige 3                       |
|----------------------------------------------------------------------------------------------------|-----------------------------------------------|----------------------------------------------------------------------------------------------------|----------------------------------------------------------------------------------------------------|---------------------------------------|-------------------------------------------------------------------------|-----------------------------|
|                                                                                                    |                                               | Tuesday 27-JUN-2006                                                                                                    | 5 09:00 to 09:10                                                                                                    |                                       | PSDC \                                                                  | /3.0-0610                   |
| ** Metrics Record                                                                                                    |                                               | Start Time Stamp: 27-JUN-2006 09<br>End Time Stamp: 27-JUN-2006 09                                                                                                    | 9:04:00 Data Version: V2<br>9:06:00 Uptime in Second                                                                                          | .2-55<br>s: 120                       | VMS Version: V8                                                         | 3.2-1                       |
| New Local Req/Sec<br>Local Conver Req/Sec<br>Local Dequeue Req/Sec<br>Enqueue Req Waiting/Se<br>Local Blocking ASTS Qu | 45.29<br>0.22<br>45.29<br>c 0.01<br>eued 0.01 | Vew Incoming Req/Sec Lock Manage<br>New Incoming Conver Req/Sec 0.00 K<br>Incoming Dequeue Req/Sec 0.00 C<br>Enqueue Req Not Queued/Sec 0.00<br>Enqueue Req Not Queued/Sec 0.00<br>Incoming Blocking ASTS 0.00 C<br>Incoming Blocking ASTS 0.00 C | er Rates<br>vew outgoing Req/Sec<br>Jutgoing Conver Req/Sec<br>Dutgoing Dequeue Req/Sec<br>ystem Traps<br>Dutgoing Blocking ASTs<br>Serations | 0.00<br>0.00<br>0.00                  |                                                                         |                             |
| Incoming Directory Ope                                                                                                 | r. 0.00                                       | Dutgoing Directory Oper. 0.00<br>Deadloc                                                                                                    | cks                                                                                                    |                                       |                                                                         |                             |
| Deadlock Mess                                                                                                    | ages 0.00                                     | Pool & Messages                                                                                                    | emory                                                                                                    | 0.00                                  |                                                                         | 0.00                        |
| NP Pool Maximum<br>Largest NP Block<br>PG Pool Maximum<br>Largest PG Block                                             | 18374656<br>10881536<br>10354688<br>6549568   | NP Pool Blocks 1 N<br>Smallest NP Block 10881536<br>G Pool Blocks 48 F<br>Smallest PG Block 16 U<br>Decourse P                                                                                                    | NP Free Blocks =< 32 byte<br>PG Free Blocks =< 32 byte<br>Jser Memory Pages<br>Jackots                                                        | 0<br>31<br>229441                     | NP Free Bytes<br>PG Free Bytes<br>Page Size                             | 10881536<br>6551824<br>8192 |
| SRP Maximum<br>LRP Maximum<br>Lock ID Table Maximum                                                                    | 0<br>0<br>4095                                | SRPS in Use 0 I<br>RPS in Use 0 F<br>Lack IDS in Use 3098 F<br>Cock IDS in Use 3098 F                                                                                                    | IRP Maximum<br>RDT Maximum<br>Resource Table Maximum<br>istics                                                                                | 0<br>8299<br>2048                     | IRPs in Use<br>Average RDTs in Use<br>Resources in Use                  | 0<br>0.00<br>3082           |
| Original Buffers<br>Buffer Wait Queue<br>Operation Count/Sec                                                           | 0.00<br>0.00<br>0.00                          | Free Buffers 1024.000 S<br>wait Queue Highwater Mark 0.00 S<br>Read Count/Sec 0.00 W                                                                                                    | Smallest Buffer Allowed<br>Split Transfers/Sec<br>Write Count/Sec                                                                             | 128.00<br>0.00<br>0.00                | Free Pool Bytes<br>I/O Fragments/Sec                                    | 1024.00<br>0.00             |
| Total Paging Pages                                                                                                    | 262600.0                                      | Available Paging Pages 262600.0                                                                                                    | /o                                                                                                    |                                       |                                                                         |                             |
| Pagewait<br>CPUonly<br>VBSSCPU                                                                                         | 0.00<br>0.00<br>0.00                          | Swapwait 0.00 M<br>Ioonly 0.00 M                                                                                                    | PSWPwait<br>MultioIO                                                                                                    | 0.00<br>0.00                          | CPUIOidle<br>CPUIO                                                      | 0.00<br>0.00                |
| Current size<br>Free Pages<br>I/O WrtBypass/Sec<br>Misses-Biksz 65-127                                                 | 20400<br>864<br>0.00<br>0                     | Auximum size         20400 I           Tn Use Pages         19336 I           I/O RdBypass/Sec         0.00 M           Misses-Biksz 128-255         0 M                                                                                          | /O Cache<br>I/O Reads/Sec<br>I/O Writes/Sec<br>Misses-Blksz LT 33<br>Misses-Blksz GT 255                                                      | 0.06<br>0.03<br>2<br>0                | Cache Rd Hits/Sec<br>Files Retained<br>Misses-Blksz 33-64               | 0.04<br>461<br>0            |
| Total Processes<br>Miscellaneous Wait<br>Local Event Flag Wait<br>Suspend Wait<br>Interactive Processes                | 36.00<br>0.00<br>7.00<br>0.00<br>2.00         | age Fault wait 0.00 F<br>Current Executing 1.01 C<br>cl Evt Flg outswap Wait 0.00 H<br>Suspend outswapped Wait 0.00 N<br>Batch processes 0.00 N                                                                                                   | ree Page Wait<br>Common Event Flag<br>Hibernate Wait<br>Computable<br>Network Processes                                                       | 0.00<br>0.00<br>27.99<br>0.00<br>1.00 | Collided Page Wait<br>Hibernate Outswap Wait<br>Computable Outswapped   | 0.00<br>0.00<br>0.00        |
| Kernel Mode<br>Compatability Mode                                                                                      | 0.22<br>0.00                                  | Executive Mode CPG Time Per<br>Executive Mode 0.09 S<br>Idle Time 99.60 I                                                                                                    | Supervisor Mode<br>Interrupt Stack<br>d I/o                                                                                                   | 0.00<br>0.05                          | User Mode<br>MP Sychronization                                          | 0.04<br>0.00                |
| Total PgFlts/Sec<br>System PgFlts/Sec<br>Pages Read/Sec                                                                | 0.00<br>0.00<br>0.00                          | Free List PgFlts/Sec 0.00 M<br>Slobal PgFlts/Sec 0.00 M<br>Read Operations/Sec 0.00 F                                                                                                    | Modified List PgFlts/Sec<br>Write In Prog PgFlts/Sec<br>Pages Written/Sec                                                                     | 0.00<br>0.00<br>0.00                  | Demand Zero PgFlts/Sec<br>Image Activations/Sec<br>Write Operations/Sec | 0.00<br>0.00<br>0.00        |

•

| Item               | Description                                                                          |
|--------------------|--------------------------------------------------------------------------------------|
| Total Processes    | The average number of processes for the given interval                               |
| Page Fault Wait    | The average number of processes in the scheduler state PFW, (Page Fault Wait)        |
| Free Page Wait     | The average number of processes in the scheduler state FPW, (Free Page Wait)         |
| Collided Page Wait | The average number of processes in the scheduler state COLPG, (Collided Page Wait)   |
| Miscellaneous Wait | The average number of processes in the scheduler state MWAIT (Miscellaneous Wait)    |
| Current Executing  | The average number of processes in the scheduler state CUR                           |
| Common Event Flag  | The average number of processes in the scheduler state CEF, (Common Event Flag wait) |

| Item                     | Description                                                                                     |
|--------------------------|-------------------------------------------------------------------------------------------------|
| Local Event Flag Wait    | The average number of processes in the scheduler state LEF, (Local Event Flag Wait)             |
| Lcl Evt Flg Outswap Wait | The average number of processes in the scheduler state LEFO, (Local Event Flag Wait Outswapped) |
| Hibernate Wait           | The average number of processes in the scheduler state HIB, (Hibernate)                         |
| Hibernate Outswap Wait   | The average number of processes in the scheduler state HIBO, (Hibernate Outswapped)             |
| Suspend Wait             | The average number of processes in the scheduler state SUSP, (Suspended)                        |
| Suspend Outswapped Wait  | The average number of processes in the scheduler state SUSPO, (Suspended Outswapped)            |
| Computable               | The average number of processes in the scheduler state COM, (Computable)                        |
| Computable Outswapped    | The average number of processes in the scheduler state COMO, (Computable Outswapped)            |
| Interactive Processes    | The average number of interactive processes.                                                    |
| Batch                    | The average number of batch processes.                                                          |
| Network                  | The average number of network processes.                                                        |
| Kernel Mode              | Percentage of the CPU time used in Kernel<br>Mode                                               |
| Executive Mode           | Percentage of the CPU time used in EXEC Mode                                                    |
| Supervisor Mode          | Percentage of the CPU time used in Supervisor<br>Mode                                           |
| User Mode                | Percentage of the CPU time used in USER<br>Mode                                                 |
| Compatibility Mode       | Percentage of the CPU time used in COMPAT<br>Mode                                               |
| Idle Time                | Percentage of the CPU time spent idle                                                           |
| Interrupt Stack          | Percentage of the CPU time spent processing interrupts                                          |
| MP Synchronization       | Percentage of the CPU time used in MP_SYNCH<br>Mode                                             |

| Item                     | Description                                                                                            |
|--------------------------|----------------------------------------------------------------------------------------------------|
| Total PgFlts/Sec         | Average number of page faults per second                                                               |
| Free List PgFlts/Sec     | Average number of page faults from the free list per second                                            |
| Modified List PgFlts/Sec | Average number of page faults from the modified list per second                                        |
| Demand Zero PgFlts/Sec   | Average number of demand zero page faults per second                                                   |
| System PgFlts/Sec        | Average number of system page faults per second                                                        |
| Global PgFlts/Sec        | Average number of global page faults per second                                                        |
| Write In Prog PgFlts/Sec | Average number of write-in-progress page faults per second                                             |
| Image Activations/Sec    | Average number of image activations per second                                                         |
| Pages Read/Sec           | Average number of pages read in from disk due to page faults per second                                |
| Read Operations/Sec      | Average number of disk read I/Os due to page faults per second                                         |
| Pages Written/Sec        | Average number of pages written to page files,<br>swap files, and mapped image sections per<br>second  |
| Write Operations/Sec     | Average number of write I/O operations to page files, swap files, and mapped image sections per second |
| Direct I/O /Sec          | Average number of direct I/O operations per second                                                     |
| Buffered I/O /Sec        | Average number of buffered I/O operations per second                                                   |
| Free List Page Cnt       | Average number of pages on the free list                                                               |
| Modified List Page Cnt   | Average number of pages on the modified list                                                           |
| Mailbox Reads/Sec        | Average number of mailbox read operations per second                                                   |
| Mailbox Writes/Sec       | Average number of mailbox write operations per second                                                  |
| Logical Name Transl/Sec  | Average number of logical name translations per second                                                 |

| Item                     | Description                                                                                                    |
|--------------------------|----------------------------------------------------------------------------------------------------|
| Inswaps/Sec              | Average number of in-swap operations per second                                                                                                    |
| Split Transfers/Sec      | Average number of split I/O operations per second                                                                                                    |
| Trnsfr W/O Wind Turn/Sec | The number of times the executive I/O<br>subsystem successfully maps a virtual to<br>logical segment without needing to invoke XQP<br>services per second |
| File Window Misses/Sec   | The number of times the XQP updates the Window Control Block per second                                                                                   |
| Image Terminations/Sec   | Average number of image terminations per second                                                                                                    |
| Transition PgFlts/Sec    | The number of transition state faults per second                                                                                                    |
| Bad Page PgFlts/Sec      | The number of page faults resolved from the bad page list                                                                                                 |
| Outswaps/Sec             | The number of process outswaps                                                                                                    |
| HeadInSwaps/Sec          | The number of process headers swapped in                                                                                                    |
| HeadOutSwaps/Sec         | The number of process headers swapped out                                                                                                    |
| Directory Hits           | The average number of times per second that directory file control blocks were found in the directory cache                                               |
| Directory Misses         | The average number of times per second that directory file control blocks were not found in the directory cache                                           |
| Quota Hits               | The average number of times per second that entries were found in the quota cache                                                                         |
| Quota Misses             | The average number of times per second that entries were not found in the quota cache                                                                     |
| File ID Hits             | The average number of times per second that file identifiers were found in the FID cache                                                                  |
| File ID Misses           | The average number of times per second that file identifiers were not found in the FID cache                                                              |
| Extent Hits              | The average number of times per second that file extents were found in the extent cache                                                                   |
| Extent Misses            | The average number of times per second that file extents were not found in the extent cache                                                               |

| Item                      | Description                                                                                             |
|---------------------------|----------------------------------------------------------------------------------------------------|
| File Header Hits          | The average number of times per second that file headers were found in the file header cache            |
| File Header Misses        | The average number of times per second that file headers were not found in the file header cache        |
| Direct. Datablock Hits    | The average number of times per second that directory data blocks were found in the directory cache     |
| Direct. Datablock Misses  | The average number of times per second that directory data blocks were not found in the directory cache |
| Storage Bit Map Hits      | The average number of times per second that entries were found in the bitmap cache                      |
| Storage Bit Map Misses    | The average number of times per second that entries were not found in the bitmap cache                  |
| Open File Rate/Sec        | Average number of file opens per second                                                                 |
| Erase QIOs/Sec            | Average number of erase I/O operations per second                                                       |
| Vol Synch Lck/Sec         | XQP volume synch lock operations per second                                                             |
| Vol Synch Lck Wts/Sec     | The number of times the XQP had to wait for vol synch lock per second                                   |
| Vol&Dir Synch Lck/Sec     | XQP Directory and volume synch lock operations per second                                               |
| Vol&Dir Synch Lck Wts/Sec | The number of times the XQP had to wait for a directory and vol synch lock, per second                  |
| Access Lck/Sec            | The average XQP access lock rate per second                                                             |
| Cch Free Space Wts/Sec    | The average number of times the XQP had to wait for cache free space per second                         |
| File Sys CPU Time %       | Percentage of the CPU time used while executing in the file system                                      |
| Open Files                | The average number of open files.                                                                       |
| Arrive Local Packet/Sec   | DECNET arriving local packets per second                                                                |
| Depart Local Packet/Sec   | DECNET departing local packets per second                                                               |
| Transit Packet/Sec        | DECNET transit packets handled per second                                                               |
| Transit Congest Loss/Sec  | DECNET transit congestion losses per second                                                             |

| Item                          | Description                                                                                                    |
|-------------------------------|----------------------------------------------------------------------------------------------------|
| Receive Buff Fail/Sec         | DECNET receiver buffer failure rate                                                                                          |
| New Local Req/Sec             | Average number of local lock ENQ requests per second managed by the local node                                               |
| New Incoming Req/Sec          | Average number of remote lock ENQ requests per second managed by the local node                                              |
| New Outgoing Req/Sec          | Average number of local lock ENQ requests per second managed by a remote node                                                |
| Local Conver Req/Sec          | Average number of local lock conversion requests per second managed by the local node                                        |
| Incoming Conver Req/Sec       | Average number of remote lock conversion requests per second managed by the local node                                       |
| Outgoing Conver Req/Sec       | Average number of local lock conversion requests per second managed by a remote node                                         |
| Local Dequeue Req/Sec         | Average number of local lock DEQ requests per second managed by the local node                                               |
| Incoming Dequeue Req/Sec      | Average number of local lock DEQ requests per second managed by a remote node                                                |
| Outgoing Dequeue Req/Sec      | Average number of local lock DEQ requests per second managed by a remote node                                                |
| Enqueue Req Waiting/Sec       | Average number of local lock ENQs or<br>conversions per second that are placed in the<br>wait queue                          |
| Enqueue Req Not<br>Queued/Sec | Average number of local lock ENQs or<br>conversions per second that are not granted<br>and also not placed in the wait queue |
| Local Blocking ASTs Queued    | Average number of local lock requests per second that trigger a blocking AST on the local node                               |
| Incoming Blocking ASTs        | Average number of remote lock requests per second that trigger a blocking AST on the local node                              |
| Outgoing Blocking ASTs        | Average number of local lock requests per second that trigger a blocking AST on a remote node                                |
| Incoming Directory Oper.      | Average number of incoming lock directory functions per second                                                               |

| Item                          | Description                                                                                            |
|-------------------------------|----------------------------------------------------------------------------------------------------|
| Outgoing Directory Oper.      | Average number of outgoing lock directory functions per second                                         |
| Incoming Deadlock<br>Messages | Average number of incoming deadlock messages per second                                                |
| Outgoing Deadlock Messages    | Average number of outgoing deadlock messages per second                                                |
| Deadlock Searches             | Average number of deadlock searches per second                                                         |
| Deadlock Finds                | Average number of deadlock finds per second                                                            |
| NP Pool Maximum               | Average number of non-paged pool bytes, used and free                                                  |
| NP Pool Blocks                | Average number of non-paged pool contiguous portions                                                   |
| NP Free Blocks =< 32 byte     | Average number of free non-paged pool contiguous portions whose size is less than or equal to 32 bytes |
| NP Free Bytes                 | Average number of free non-paged pool bytes                                                            |
| Largest NP Block              | The size of the largest non-paged pool contiguous portion                                              |
| Smallest NP Block             | The size of the smallest non-paged pool contiguous portion                                             |
| PG Pool Maximum               | Average number of paged pool bytes, used and free                                                      |
| PG Pool Blocks                | Average number of paged pool contiguous portions                                                       |
| PG Free Blocks =< 32 byte     | Average number of free paged pool contiguous portions whose size is less than or equal to 32 bytes     |
| PG Free Bytes                 | Average number of free paged pool bytes                                                                |
| Largest PG Block              | The size of the largest paged pool contiguous portion                                                  |
| Smallest PG Block             | The size of the smallest paged pool contiguous portion                                                 |
| User Memory Pages             | The number of physical pages less the system<br>working set, non-paged pool, and lookaside<br>lists    |
| Page Size                     | Size of memory pages                                                                                   |

| Item                      | Description                                                         |
|---------------------------|---------------------------------------------------------------------|
| SRP Maximum               | Average number of small request packets, used and unused            |
| SRPs in Use               | Average number of small request packets in use                      |
| IRP Maximum               | Average number of I/O request packets, used and unused              |
| IRPs in Use               | Average number of I/O request packets in use                        |
| LRP Maximum               | Average number of large request packets, used and unused            |
| LRPs in Use               | Average number of large request packets in use                      |
| RDT Maximum               | Average number of request descriptor table entries, used and unused |
| Average RDTs in Use       | Average number of request descriptor table entries in use           |
| Lock ID Table Maximum     | Average number of lock ID table entries, used and free              |
| Lock IDs in Use           | Average number of lock ID table entries in use                      |
| Resource Table Maximum    | Number of entries in the resource hash table                        |
| Resources in Use          | Number of known resources                                           |
| Original Buffers          | Number of MSCP buffers                                              |
| Free Buffers              | Number of free MSCP buffers                                         |
| Smallest Buffer Allowed   | Minimum size of an MSCP buffer                                      |
| Free Pool Bytes           | Total number of free MSCP buffer bytes                              |
| Buffer Wait Queue         | Average number of requests waiting for MSCP buffers                 |
| Wait Queue Highwater Mark | Maximum number of requests waiting for<br>MSCP buffers              |
| Split Transfers/Sec       | Average number of requests per second that had to be split          |
| I/O Fragments/Sec         | Average number of contiguous portions of MSCP buffer space          |
| Operation Count/Sec       | Average number of MSCP I/O operations per second                    |

| Item                   | Description                                                                                                    |
|------------------------|----------------------------------------------------------------------------------------------------|
| Read Count/Sec         | Average number of MSCP read I/O operations per second                                                                      |
| Write Count/Sec        | Average number of MSCP write I/O operations per second                                                                     |
| Total Paging Pages     | Total number of pages in all paging files                                                                                  |
| Available Paging Pages | Average number of free pages in all paging files                                                                           |
| Pagewait               | The percentage of time that the CPU was idle<br>and at least one disk device had paging I/O in<br>progress                 |
| Swapwait               | The percentage of time that the CPU was idle<br>and at least one disk device had swapping I/O<br>in progress               |
| PSWPwait               | The percentage of time that the CPU was idle<br>and at least one disk had either page I/O or<br>swap I/O in progress       |
| CPUIOidle              | The percentage of time that the CPU and all disk devices were idle                                                         |
| CPUonly                | The percentage of time that a CPU was busy and no disk device was busy                                                     |
| IOonly                 | The percentage of time that the CPU or all CPUs in a multiprocessor system were idle and at least one disk device was busy |
| MultioIO               | The percentage of time that two or more of the disk devices were busy                                                      |
| CPUIO                  | The percentage of time that both the CPU and at least one disk device were busy                                            |
| VBSSCPU                | Average percent of CPU time in the Interrupt<br>Stack spent on behalf of Virtual Balance Set<br>Slot transitions only.     |
| Current Size           | Virtual I/O Cache free pages                                                                                               |
| Maximum Size           | Virtual I/O Cache maximum size in pages                                                                                    |
| I/O Reads/Sec          | Virtual I/O Cache read I/O rate                                                                                            |
| Cache Rd Hits/Sec      | Virtual I/O Cache read hit rate                                                                                            |
| Free Pages             | Number of Virtual I/O free pages                                                                                           |
| In Use Pages           | Number of Virtual I/O pages in use                                                                                         |

| Item                 | Description                                                                                                    |
|----------------------|----------------------------------------------------------------------------------------------------|
| I/O Writes/Sec       | Virtual I/O Cache write I/O rate                                                                                                    |
| Files Retained       | Number of Virtual I/O Cache files retained                                                                                                    |
| I/O WrtBypass/Sec    | Virtual I/O Cache writes bypassing rate -<br>writes bypassing the cache/second                                                                               |
| I/O RdBypass/Sec     | Virtual I/O Cache reads bypassing rate - reads bypassing the cache/second                                                                                    |
| Misses-Blksz LT 33   | The number of read operations with a block<br>size less than 33 that bypassed the eXtended<br>File Cache for the current interval for the local<br>node.     |
| Misses-Blksz 33-64   | The number of read operations with a block<br>size from 33 to 64 that bypassed the eXtended<br>File Cache for the current interval for the local<br>node.    |
| Misses-Blksz 65-127  | The number of read operations with a block<br>size from 65 to 127 that bypassed the<br>eXtended File Cache for the current interval for<br>the local node.   |
| Misses-Blksz 128-255 | The number of read operations with a block<br>size from 128 to 255 that bypassed the<br>eXtended File Cache for the current interval for<br>the local node.  |
| Misses-Blksz GT 255  | The number of read operations with a block<br>size greater than 255 that bypassed the<br>eXtended File Cache for the current interval for<br>the local node. |

## Dump Report: Parameter Record

|                                                                                                    | Т                                                                                                    | he following exa                                                                                                    | ample sho                                                                                                    | ws a sa                                                                                                    | mple param                                                 | eters r                                                                                                    | ecord dump                                                                                                    | report:                                                                                                    |
|----------------------------------------------------------------------------------------------------|----------------------------------------------------------------------------------------------------|----------------------------------------------------------------------------------------------------|----------------------------------------------------------------------------------------------------|----------------------------------------------------------------------------------------------------|------------------------------------------------------------|----------------------------------------------------------------------------------------------------|----------------------------------------------------------------------------------------------------|----------------------------------------------------------------------------------------------------|
| Dump Report                                                                                                    |                                                                                                    | I64BC                                                                                                    | × (нр гх2600                                                                                                    | (1.40GHz/                                                                                                    | 1.5M)                                                      |                                                                                                    |                                                                                                    | Page 1                                                                                                    |
|                                                                                                    |                                                                                                    | Thur                                                                                                    | sday 29-JUN-2                                                                                                    | 006 09:00                                                                                                    | to 09:02                                                   |                                                                                                    |                                                                                                    | PSDC V3.0-0610                                                                                                    |
| ** Parameters Record                                                                                                    | 1                                                                                                    | Start Time Stamp:<br>End Time Stamp:                                                                                                    | 29-JUN-2006<br>29-JUN-2006                                                                                                    | 09:00:00<br>09:02:00                                                                                                    | Data Version: V<br>Uptime in Seco                          | √2.2–55<br>hds: 120                                                                                                    | VMS Vers                                                                                                    | ;ion: V8.2–1                                                                                                    |
| NPAGEDYN<br>GBLSECTIONS<br>SRPCOUNT<br>LRPRCOUNT<br>GROWLIM<br>MPW_LOLIMIT<br>DORMANTWAIT<br>QUANTUM<br>PFCDEFAULT<br>WSMAX<br>SWPRATE<br>ACP_HDRCACHE<br>ACP_FIDCACHE<br>LOCKDIRWT<br>IOTA<br>MPW_LOWAITLIMIT<br>SCSRESPCNT<br>MULTITHREAD<br>NPAG_GENTLE<br>PQL_DWSEFAULT<br>PQL_DWSEXTENT | $18325504 \\ 1620 \\ 0 \\ 0 \\ 726 \\ 2118 \\ 2 \\ 5 \\ 64 \\ 784384 \\ 500 \\ 1412 \\ 64 \\ 0 \\ 1 \\ 65268 \\ 300 \\ 3 \\ 2 \\ 100 \\ 5936 \\ 784384 \\ $ | NPAGEVIR<br>SPTREQ<br>SPTEQUNTV<br>LRPCOUNTV<br>BORROWLIM<br>MPW_THRESH<br>DEFPRI<br>PFRATL<br>MINWSCNT<br>AWSMIN<br>SWPOUTPGCNT<br>ACP_DIRCACHE<br>ACP_EXTCACHE<br>LOCKIDTBL<br>PHYSICALPAGES<br>MPW_IOLIMIT<br>SCSMAXDG<br>VBSSENA<br>NPAG_INTERVAL<br>LCKMGR_MODE<br>PQL_MWSDEFAULT<br>PQL_MWSEXTENT | $\begin{array}{c} 100032512\\ 0\\ 0\\ 0\\ 726\\ 4236\\ 4\\ 0\\ 20\\ 512\\ 512\\ 512\\ 1412\\ 1412\\ 1422\\ 262096\\ 4\\ 576\\ 0\\ 30\\ 0\\ 0\\ 16384\\ 784384\end{array}$ | PAGEDYN<br>IRPCOUNT<br>SRPSIZE<br>LRPSIZE<br>SYSMWCNT<br>MFW_WAITL<br>MAXPROCES<br>PFRATH<br>WSINC<br>AWSTIME<br>SWPALLOCI<br>SWPALLOCI<br>PIXSCAN<br>SCSBAXMSG<br>CACHE_STA<br>CLUSTER_TA | IMIT<br>SCNT<br>ET<br>CHE<br>L<br>T<br>TE<br>REDITS<br>OTA | 10354688<br>0<br>0<br>12143<br>65780<br>708<br>708<br>2400<br>708<br>2048<br>40<br>50<br>216<br>16<br>32<br>216<br>16<br>32<br>217<br>11872 | GBLPAGES<br>IRPCOUNTV<br>FREELIM<br>FREEGOAL<br>MPW_HILIMIT<br>MPW_HRTCLUSTER<br>BALSETCNT<br>MMG_CTLFLAGS<br>WSDEC<br>LONGWAIT<br>ACP_DAPCACHE<br>ACP_DAPCACHE<br>ACP_CALINIT<br>DEADLOCK_WAIT<br>MSCP_CREDITS<br>SCSCONNCNT<br>POOLCHECK<br>GBLPAGFIL<br>NPAG_AGRESSIVE<br>LOAD_SYS_IMAGES<br>PQL_MWSQUOTA | 3562717<br>0<br>726<br>64<br>65524<br>64<br>706<br>3<br>3<br>4000<br>3<br>3<br>5<br>3<br>5<br>3<br>5<br>3<br>5<br>3<br>5<br>3<br>5<br>3<br>5<br>3<br>5<br>3 |

User Command: ADVISE COLLECT REPORT DUMP\_PARAMETER/BEGIN=29-JUN-2006 09:00:00.00/END=29-JUN-2006 09:02:00.00/OUT=DUMP\_PARAMETER.OUT

The items identified in the parameters record are SYSGEN parameters. For more information about these parameters, see the OpenVMS documentation on system generation.

## **Dump Report: Rules Record**

The rules record section of the dump report shows the rule ID and the number of occurrences of a particular rule in a time segment. Rules records are stored in an archive file and are available in a dump when the /HISTORY qualifier is specified. When /HISTORY is not specified, in place of a full record you see a comma-separated list of the rule IDs that fired. For more information about rules see the *Performance Manager Administrator* Guide.

The following example shows a sample rules record dump report:

| **Rules                 | Record      | Start<br>End | : Time Stamp:<br>  Time Stamp: | 02-NOV-1992 01:00:00<br>02-NOV-1992 02:00:00 | Data Version: V1.1-36<br>Uptime in Seconds: 3600 | VMS Version: V5.4-3 |
|-------------------------|-------------|--------------|--------------------------------|----------------------------------------------|--------------------------------------------------|---------------------|
| Rule ID                 | Occurrences |              |                                |                                              |                                                  |                     |
| I0160<br>R0096<br>C0010 | 1<br>7<br>1 |              |                                |                                              |                                                  |                     |
| **Rules                 | Record      | Start<br>End | Time Stamp:<br>Time Stamp:     | 02-NOV-1992 02:00:00<br>02-NOV-1992 03:00:00 | Data Version: V1.1-36<br>Uptime in Seconds: 3600 | VMS Version: V5.4-3 |
| Rule ID                 | Occurrences |              |                                |                                              |                                                  |                     |
| R0096<br>R0095          | 3           |              |                                |                                              |                                                  |                     |

User Command: ADVISE COLL REPO DUMP\_RULES/BEG=2-NOV-1992 01:00:00.00/END=2-NOV-1992 03:00:00.00/HIST=MONTHLY\_USER/OUT=DUMP\_RULES2-/NODE=YQUEM

## **Dump Report: Process Record**

The following example shows a sample process record dump report: Start Time Stamp: 07-JAN-1993 12:00:00 Data Version: V1.1-38 VMS Version: V5.4-3 \*\*Process Record End Time Stamp: 07-JAN-1993 12:02:00 Uptime in Seconds: 120 User: DECNET\_MAIL Image: DSA111:[SYS1.SYSCOMMON.][SYSEXE] NETSERVER UIC: [000376,000374] Pid: 28002F2B Mpid: 28002F2B Account: CNB Process name: SERVER\_00B1 Cpu tics: 13 Uptime: 41.5200 secs. VA space: 5168 RMM: 00000000 CurPri: 5 Golpgs: 76 WSdef: B18 Bufio/sec: 0 SofPgFlt: 262 /CpuSec State: CUR BPri: 4 Ac: 1 Tm: 0 Privpgs: 288 WSquo: 1636 Dirio/sec: 0 HrdpgFlt: 15 /CpuSec ImgAct: 0.024/sec IBN: 2 Li: 0 Lo: 0 WSlist: 818 WSext: 9216 Dskio/sec: 0.26 Dsk thpt: 0.77 Pgs/sec Compct: 0 AWSA: 0 Top Dev: DSA16 Top IO/Sec: 0.19 2nd Dev: DSA11 2nd IO/Sec: 0.07 Tapio/sec: 0.0 Tap thpt: 0.0 Pgs/sec RespTim: 0.0 RespDur: 0.0 RspMait: 200.0 Trmio/sec: 0.00 Trm thpt: 0.00 Chr/sec ThnkTim: 0.0 CmdWait: 0.0 ProcType 00000004 User: SYSTEM Image: Null UIC: [000000,000000] Pid: 28000100 Mpid: 28000100 Account: Process name: NULL Cpu tics: 0 Uptime: 120.0000 secs. VA space: 1 RMM: 00000000 CurPri: 0 Gblggs: 0 WSdef: 1 Bufio/sec: 0 SofPgFlt: 0 /CpuSec State: CUR BPri: 0 Ac: 0 Tm: 0 Privpgs: 0 WSquo: 1 Dirio/sec: 0 HrdpgFlt: 0 /CpuSec ImgAct: 0.000/sec IBN: 0 Li: 0 Lo: 0 WSlist: 0 WSext: 1 Dskio/sec: 0.00 Dsk thpt: 0.00 Pgs/sec Compct: 0 AWSA: 1 Top Dev: Top IO/Sec: 0.00 2nd Dev: 2nd Tapio/sec: 0.0 Tap thpt: 0.0 Pgs/sec RespTim: 0.0 RespDur: 0.0 RspWait: 0.0 2nd IO/Sec: 0.00 Trmio/sec: 0.00 Trm thpt: 0.00 Chr/sec ThnkTim: 0.0 CmdWait: 0.0 ProcType 00000000 : SYSTEM Image: Swapper UIC: [000001,000004] Pid: 28000101 Mpid: 28000101 Account: Process name: SWAPPER Cou tics: 0 Uptime: 120.0000 secs. VA space: 1 H User: SYSTEM 

 0
 Uptime:
 120.0000 secs.
 VA space:
 1
 RWM:
 00000000

 Gblpgs:
 0
 WSdef:
 1
 Bufio/sec:
 0
 SofPgFlt:
 0 /CpuSec
 State:
 HIB
 BPri:
 16

 Privpgs:
 0
 WSquo:
 1
 Dirio/sec:
 0
 HrdgFlt:
 0 /CpuSec
 ImgAct:
 0.000/sec
 IEN:
 0

 WSlist:
 0
 WSext:
 1
 Dskio/sec:
 0.00
 Dsk thpt:
 0.00
 Pgs/sec
 Compct:
 0
 AMSA:
 1

 0
 0
 Top IO/Sec:
 0.00
 2nd Dev:
 2nd IO/Sec:
 0.00

 CurPri: 16 Ac: 0 Tm: 0 Privpgs: Li: O Lo: O WSlist: Top Dev: Top IO/Sec: 0.00 2nd Dev: 2n Tapio/sec: 0.0 Tap thpt: 0.0 Pgs/sec RespTim: 0.0 RespDur: 0.0 RspWait: 0.0 Trmio/sec: 0.00 Trm thpt: 0.00 Chr/sec ThnkTim: 0.0 CmdWait: 0.0 ProcType 00000000 Image: DSA111:[SYS1.SYSCOMMON.][SYSEXE] NETACP User: DECNET UIC: [000001,000004] Pid: 28000115 Mpid: 28000115 Account: <start> Process name: NETACP 
 Cpu tics:
 54
 Uptime:
 120.0000 secs.
 VA space:
 11611
 RWM:
 00000000

 CurPri:
 10
 Gblpgs:
 0
 WSdef:
 B1B
 Bufio/sec:
 0
 SofPgFlt:
 0
 /CpuSec
 State:
 HIB

 Ac:
 0
 Tm:
 0
 Privpgs:
 8678
 WSquo:
 9000
 Dirio/sec:
 0
 HrdPgFlt:
 0
 /CpuSec
 ImgAct:
 0.000/sec

 Li:
 0
 Lo:
 0
 WSlist:
 11918
 WSext:
 15000
 Dskio/sec:
 0.00
 Dsk thpt:
 0.00
 Pgs/sec
 Compct:
 0
 BPri: 8 IEN: 0 AWSA: 0 
 Top Dev:
 Top IO/Sec:
 0.00
 2nd Dev:
 2n

 Tapio/sec:
 0.0
 Tap thpt:
 0.0
 Pgs/sec
 RespTim:
 0.0
 RespDur:
 0.0
 RspWait:
 0.0

 Trmio/sec:
 0.00
 Trm thpt:
 0.00
 Chr/sec
 ThnkTim:
 0.0
 CmdWait:
 0.0
 ProcType 00000008
 2nd IO/Sec: 0.00

User Command: ADVISE COLL REPO DUMP\_PROC/BEG=7-JAN-1993 12:00:00.00/END=7-JAN-1993 12:02:00.00/OUT=DUMP\_PROC/NODE=LATOUR

The following table describes the headings in the process record section of the dump report:

| Item | Description                       |
|------|-----------------------------------|
| User | User name associated with the PID |

| Item            | Description                                                                                                    |
|-----------------|----------------------------------------------------------------------------------------------------|
| Image directory | Location from which image came                                                                                                    |
| Image           | Name of the image the user is executing                                                                                                    |
| UIC             | The UIC of the process                                                                                                    |
| Pid             | Process ID number                                                                                                    |
| Mpid            | The master process ID number or owner process ID number                                                                                                    |
| Account         | The account name                                                                                                    |
| Process name    | The process name                                                                                                    |
| Cpu tics        | CPU time charged to the image in 10-millisecond units.<br>This metric equals the same number with its decimal<br>point moved two places to the right. For example, 100<br>tics equals 1.00 second. |
| Uptime          | Up time per image in seconds.                                                                                                    |
| VA space        | Peak virtual address space used                                                                                                    |
| RWM             | Resource wait mask                                                                                                    |
| CurPri          | Current priority                                                                                                    |
| Gblpgs          | Average count of global pages                                                                                                    |
| WSdef           | Default working set size                                                                                                    |
| Bufio/sec       | Buffered I/O rate                                                                                                    |
| SofPgFlt        | Rate of total page faults per CPU second                                                                                                    |
| State           | State of process                                                                                                    |
| BPri            | Base priority                                                                                                    |
| Ac              | Image activation flag, with $0 = no$ activation and $1 =$ activation                                                                                                    |
| Tm              | Image termination flag, with $0 = no$ termination and $1 =$ termination                                                                                                    |
| Privpgs         | Average count of private pages                                                                                                    |
| WSquo           | Working set quota                                                                                                    |
| Dirio/sec       | Direct I/O rate                                                                                                    |
| HrdPgFlt        | Rate of hard page faults per CPU second                                                                                                    |
| ImgActs         | Rate of image activations per second                                                                                                    |
| IBN             | Process type, with 0 = Interactive, 1 = Batch, and 2 = Network                                                                                                    |

| Item       | Description                                                                                                    |
|------------|----------------------------------------------------------------------------------------------------|
| Li         | Login flag, with $0 = no \log n$ and $1 = \log n$                                                                                                    |
| Lo         | Logout flag, with $0 = no \log ut and 1 = \log ut$                                                                                                    |
| WSlist     | Average working set size                                                                                                    |
| WSext      | Working set extent                                                                                                    |
| DskIO/sec  | Disk I/O per second                                                                                                    |
| Dsk thpt   | I/O throughput in bytes per second                                                                                                    |
| Compct     | Percent of uptime in COM(O) state, sampled every 5 seconds                                                                                                    |
| AWSA       | Automatic working set adjustment flag, with $0 = AWSA$ enabled and $1 = AWSA$ disabled                                                                                                    |
| Top Dev    | Disk or tape drive with the highest operation rate from this process                                                                                                    |
| Top IO/Sec | Operation rate per second, to the disk or tape drive with the highest operation rate, from this process                                                                                                    |
| 2nd Dev    | Disk or tape drive with the second highest operation rate from this process                                                                                                    |
| 2nd IO/Sec | Operation rate per second, to the disk or tape drive with the second highest operation rate, from this process                                                                                                    |
| Tapio/sec  | Number of I/O operations per second that the process issued to tape devices                                                                                                    |
| Tap thpt   | Number of bytes per second transferred to and from tape devices for the process                                                                                                    |
| RespTim    | Response time. The time from the completion of a terminal input to the next terminal input or output or to the end of the interval or image termination. The unit of time is milliseconds.                                                                       |
| RespDur    | Response time in milliseconds. The time from the completion of a terminal input to the next terminal input or to the end of the interval or image termination. This response time plus think time equals 100% of the interval.                                   |
| RespWait   | Either the duration of response time that continues into<br>the next interval (if PRO_M_RT_ENDS is set) or the<br>duration of the most recently completed response time<br>within the interval (if PRO_M_RT_ENDS is clear.) The<br>unit of time is milliseconds. |
| Trmio/sec  | Number of read I/O operations per second issued to the process's terminal.                                                                                                    |
| Item     | Description                                                                                                    |
|----------|----------------------------------------------------------------------------------------------------|
| Trm thpt | Number of characters per second read from the process's terminal (typing rate).                                                                                                    |
| Thnktim  | Think time. The time from the start of a terminal input<br>to the completion of that terminal input or to the end of<br>the interval or image termination. The unit of time is<br>milliseconds.                                               |
| CmdWait  | Either the duration of think time that continues into the next interval (if PRO_M_TT_END is set) or the duration of the most recently completed think time within the interval (if PRO_M_RT_ENDS is clear). The unit of time is milliseconds. |
| ProcType | The process type indicates interactive, batch, network, detached, and/or subprocess. This hexadecimal number is derived from the value of the bits set for the process.                                                                       |
|          | Bit 0 interactive bit 3 detached                                                                                                    |
|          | bit 1 batch bit 4 subprocess                                                                                                    |
|          | bit 2 network                                                                                                    |
|          | For example, a value of 1 indicates an interactive process; a value of 12 (hex) indicates a process that is both a batch process and a subprocess.                                                                                            |

## **Dump Report: Disk Records**

The following example shows a sample disk records dump report.

| **Disk Record | Ìs   |       |      |      | Sta:<br>Ei | rt Ti<br>nd Ti | re St<br>re St | amp:<br>amp: | 07-<br>07- | -JAN<br>-JAN | -1993<br>-1993 | 3 12:<br>3 12: | 00:0<br>02:0 | 0    | Data<br>Upti | Ver<br>me i | sion:<br>n Seco | V1.:<br>onds | 1-38<br>: 120 |         | VMS | S Ver: | sion: | v5.4-3 |
|---------------|------|-------|------|------|------------|----------------|----------------|--------------|------------|--------------|----------------|----------------|--------------|------|--------------|-------------|-----------------|--------------|---------------|---------|-----|--------|-------|--------|
|               | Ser  | v Noc | ie   | Allo | -Cont      | troll          | er             | Ad           | apte:      | c            | PDT            |                | I/0          | Oper | /SEC         |             | MSC             | CP           | Avg           | Thruput |     | Serv   | Sft   | Free   |
| Volume Name   | Name | Num.  | Type | Clss | Туре       | Unit           | UTy            | Type         | Num.       | TR           | Flg            | Totl           | Pag          | Swp  | Rd           | Spl         | Totl            | P/S          | QLen          | Byt/Sec | Bus | Time   | Err   | Blocks |
| BOONE         |      | 1     | VAX  | 0    | DSA        | 0              | 30             | 0            | 0          |              | 1              | 0.0            | 0.0          | 0.0  | 0.0          | 0.0         | 0.0             | 0.0          | 0.00          | 0       | 0   | 0      | 0     | 51618  |
| WINO          |      | 1     | VAX  | ŏ    | DSA        | 1              | 30             | ő            | Ď          | 4            | 1              | 0.0            | 0.0          | 0.0  | 0.0          | 0.0         | 0.0             | 0.0          | 0.00          | 17      | Ď   | 45     | Ő     | 233352 |
| PAGE3         |      | 1     | VAX  | ő    | DSA        | 2              | 21             | ŏ            | Ď          | 4            | 1              | 0.0            | 0.0          | 0.0  | 0.0          | 0.0         | 0.0             | 0.0          | 0.00          | 0       | Ď   | Ď      | Ő     | 40800  |
| MOET          |      | 1     | VAX  | Ő    | DSA        | 5              | 30             | Ō            | Ď          | 4            | 1              | 0.0            | 0.0          | 0.0  | 0.0          | 0.0         | 0.0             | 0.0          | 0.00          | Ő       | Ď   | Ď      | Ő     | 37812  |
| REDWINE       |      | 1     | VAX  | Ő    | DSA        | 6              | 30             | Ō            | Ď          | 4            | 1              | 0.0            | 0.0          | 0.0  | 0.0          | 0.0         | 0.0             | 0.0          | 0.00          | Ő       | Ď   | Ď      | Ő     | 816810 |
| PAGE2         |      | 1     | VAX  | 0    | DSA        | 7              | 21             | Ő            | 0          | 4            | 1              | 0.0            | 0.0          | 0.0  | 0.0          | 0.0         | 0.0             | 0.0          | 0.00          | 0       | 0   | 0      | 0     | 22916  |
| MADDOG        |      | 1     | VAX  | 0    | DSA        | 8              | 30             | 0            | 0          | 4            | 1              | 0.0            | 0.0          | 0.0  | 0.0          | 0.0         | 0.0             | 0.0          | 0.00          | 0       | 0   | 0      | 0     | 185799 |
| MERLOT        |      | 1     | VAX  | 0    | DSA        | 9              | 30             | 0            | 0          | 4            | 1              | 0.0            | 0.0          | 0.0  | 0.0          | 0.0         | 0.0             | 0.0          | 0.00          | 0       | 0   | 0      | 0     | 39990  |
| PORT          |      | 1     | VAX  | 0    | DSA        | 10             | 21             | 0            | 0          | 4            | 1              | 0.5            | 0.0          | 0.0  | 0.4          | 0.0         | 0.0             | 0.0          | 0.01          | 341     | 1   | 25     | 0     | 367821 |
| SHERRY        |      | 1     | VAX  | 0    | DSA        | 12             | 21             | 0            | 0          | 4            | - 1            | 0.1            | 0.0          | 0.0  | 0.1          | 0.0         | 0.0             | 0.0          | 0.00          | 107     | 0   | - 37   | 0     | 691809 |
| MIDNIGHT_ENG  |      | 1     | VAX  | 0    | DSA        | 13             | 30             | 0            | 0          | 4            | - 1            | 0.0            | 0.0          | 0.0  | 0.0          | 0.0         | 0.0             | 0.0          | 0.00          | 0       | 0   | 0      | 0     | 230703 |
| PAGE1A        |      | 1     | VAX  | 0    | DSA        | 14             | 21             | 0            | 0          | 4            | 1              | 0.0            | 0.0          | 0.0  | 0.0          | 0.0         | 0.0             | 0.0          | 0.00          | 0       | 0   | 0      | 0     | 40868  |
| BULISBLOOD    |      | 1     | VAX  | 0    | DSA        | 15             | 30             | 0            | 0          | 4            | 1              | 0.0            | 0.0          | 0.0  | 0.0          | 0.0         | 0.0             | 0.0          | 0.00          | 0       | 0   | 0      | 0     | 89529  |
| CHABLIS2      |      | 1     | VAX  | 0    | DSA        | 16             | 30             | 0            | 0          | 4            | 1              | 0.0            | 0.0          | 0.0  | 0.0          | 0.0         | 0.0             | 0.0          | 0.00          | 13      | 0   | - 33   | 0     | 244968 |
| RIPPLE        |      | 1     | VAX  | 0    | DSA        | 17             | 21             | 0            | 0          | 4            | - 1            | 0.0            | 0.0          | 0.0  | 0.0          | 0.0         | 0.0             | 0.0          | 0.00          | 0       | 0   | 0      | 0     | 97152  |
| RHONE         |      | 1     | VAX  | 0    | DSA        | 18             | 30             | 0            | 0          | 4            | 1              | 0.0            | 0.0          | 0.0  | 0.0          | 0.0         | 0.0             | 0.0          | 0.00          | 0       | 0   | 0      | 0     | 255315 |
| ROSE          |      | 1     | VAX  | 0    | DSA        | 23             | 39             | 0            | 0          | 4            | 1              | 0.0            | 0.0          | 0.0  | 0.0          | 0.0         | 0.0             | 0.0          | 0.00          | 21      | 0   | 30     | 0     | 196650 |
| RUM           |      | 1     | VAX  | 0    | DSA        | 24             | 39             | 0            | 0          | 4            | 1              | 0.0            | 0.0          | 0.0  | 0.0          | 0.0         | 0.0             | 0.0          | 0.00          | 30      | 0   | 20     | 0     | 784371 |
| THUNDERBIRD   |      | 1     | VAX  | 0    | DSA        | 25             | 39             | 0            | 0          | 4            | 1              | 0.0            | 0.0          | 0.0  | 0.0          | 0.0         | 0.0             | 0.0          | 0.00          | 0       | 0   | 0      | 0     | 78741  |
| TOKAY         |      | 1     | VAX  | 0    | DSA        | 26             | 39             | 0            | 0          | 4            | 1              | 0.0            | 0.0          | 0.0  | 0.0          | 0.0         | 0.0             | 0.0          | 0.00          | Û       | 0   | Û      | 0     | 482370 |
| MODEXCH       |      | 1     | VAX  | 0    | DSA        | 27             | 39             | 0            | 0          | 4            | 1              | 0.0            | 0.0          | 0.0  | 0.0          | 0.0         | 0.0             | 0.0          | 0.00          | 0       | 0   | 0      | 0     | 279810 |
| MOSEL         |      | 1     | VAX  | 0    | DSA        | 28             | 39             | 0            | 0          | 4            | 1              | 0.0            | 0.0          | 0.0  | 0.0          | 0.0         | 0.0             | 0.0          | 0.00          | 0       | 0   | 0      | 0     | 413589 |
| BORDEAUX      |      | 1     | VAX  | 0    | DSA        | 29             | 39             | 0            | 0          | 4            | 1              | 0.0            | 0.0          | 0.0  | 0.0          | 0.0         | 0.0             | 0.0          | 0.00          | 0       | 0   | 0      | 0     | 416133 |
| ZINFANDEL     |      | 1     | VAX  | 0    | DSA        | 30             | 39             | 0            | 0          | 4            | 1              | 0.0            | 0.0          | 0.0  | 0.0          | 0.0         | 0.0             | 0.0          | 0.00          | 315     | 0   | 30     | 0     | 278130 |
| BURGUNDY      |      | 1     | VAX  | 0    | DSA        | 31             | 39             | 0            | 0          | 4            | 1              | 0.0            | 0.0          | 0.0  | 0.0          | 0.0         | 0.0             | 0.0          | 0.00          | 0       | Û   | 0      | 0     | 160659 |
| COOLER        |      | 1     | VAX  | 0    | DSA        | 32             | 39             | 0            | 0          | 4            | 1              | 0.0            | 0.0          | 0.0  | 0.0          | 0.0         | 0.0             | 0.0          | 0.00          | 0       | D   | D      | 0     | 107655 |
| CHAMPAGNE     |      | 1     | VAX  | 0    | DSA        | - 33           | 64             | 0            | 0          | 4            | 1              | 0.0            | 0.0          | 0.0  | 0.0          | 0.0         | 0.0             | 0.0          | 0.00          | 0       | 0   | 0      | 0     | 632064 |
| RIESLING      |      | 1     | VAX  | 0    | DSA        | 37             | 64             | 0            | 0          | 4            | 1              | 0.0            | 0.0          | 0.0  | 0.0          | 0.0         | 0.0             | 0.0          | 0.00          | 0       | 0   | D      | 0     | 367275 |
| SKUNKWORKS    |      | 1     | VAX  | 0    | DSA        | 38             | 64             | 0            | 0          | 4            | 1              | 0.0            | 0.0          | 0.0  | 0.0          | 0.0         | 0.0             | 0.0          | 0.00          | 0       | 0   | 0      | 0     | 574482 |
| KORBEL        |      | 1     | VAX  | 0    | DSA        | 39             | 64             | 0            | 0          | 4            | 1              | 0.0            | 0.0          | 0.0  | 0.0          | 0.0         | 0.0             | 0.0          | 0.00          | 0       | 0   | 0      | 0     | 57     |
| BELLET        |      | 1     | VAX  | 0    | DSA        | 40             | 64             | 0            | Û          | 4            | 1              | 0.0            | 0.0          | 0.0  | 0.0          | 0.0         | 0.0             | 0.0          | 0.00          | Û       | 0   | 0      | 0     | 603039 |
| CHAMBORD      |      | 1     | VAX  | 0    | DSA        | 41             | 30             | 0            | D          | 4            | 1              | 0.0            | 0.0          | 0.0  | 0.0          | 0.0         | 0.0             | 0.0          | 0.00          | 0       | 0   | Ď      | 0     | 196896 |

User Command: ADVISE COLL REPO DUMP\_DISK/BEG=7-JAN-1993 12:00:00.00/END=7-JAN-1993 12:02:00.00/OUT=DUMP\_DISK/NODE=LATOUR

For reports covering specific disks, see the description of the /FILTER qualifier for the ADVISE COLLECT REPORT DUMP\_keyword command in the chapter <u>Use</u> the DECwindows Motif Interface (see page 191).

The following table describes the headings in the disk records of the dump report.

| Item              | Description                                                                                                    |
|-------------------|----------------------------------------------------------------------------------------------------|
| Volume Name       | Volume name of the disk                                                                                               |
| Serv Node Name    | Name of the node on which the volume is served                                                                        |
| Serv Node Num     | Node number of serving node                                                                                           |
| Serv Node Type    | Hardware type of the serving node                                                                                     |
| Allo Clss         | Allocation class                                                                                                    |
| Controller Type   | Controller type                                                                                                    |
| Controller Unit   | Unit number of the controller                                                                                         |
| Controller UTy    | Type of unit                                                                                                    |
| Adapter Type      | Adapter type                                                                                                    |
| Adapter Num       | Adapter number                                                                                                    |
| Adapter TR        | Adapter TR slot number                                                                                                |
| PDT Flg           | A byte field indicating CI, UDA, NI, BVP, DSSI, and SWIFT ports                                                       |
| I/O Oper/SEC Totl | Total I/O operations per second                                                                                       |
| I/O Oper/SEC Pag  | Rate of paging operations per second                                                                                  |
| I/O Oper/SEC Swp  | Rate of swap operations per second                                                                                    |
| I/O Oper/SEC Rd   | Rate of read operations per second                                                                                    |
| I/O Oper/SEC Spl  | Rate of split operations per second                                                                                   |
| MSCP Totl         | Total MSCP operations per second                                                                                      |
| MSCP P/S          | MSCP served paging or swapping operations per second                                                                  |
| Avg QLen          | Average queue length                                                                                                  |
| Thruput Byt/sec   | Number of bytes per second transferred from the disk                                                                  |
| Bus               | Percentage of time that I/O operations are outstanding                                                                |
| Serv Time         | Service time: The average number of milliseconds between the start of an I/O operation to the disk and its completion |
| Sft Err           | Count of soft errors                                                                                                  |
| Free Blocks       | Count of free blocks                                                                                                  |

#### The following example shows a sample disk records part 2 dump report:

| **Disk Records Part 2 |         |          | Start | Time      | Stamp: | 07-JAN-1993 | 12:00:00 Data Version: | V1.1-38                | VMS Ve          | rsion: V5.4-3 |                 |
|-----------------------|---------|----------|-------|-----------|--------|-------------|------------------------|------------------------|-----------------|---------------|-----------------|
|                       |         |          |       | End       | Time   | Stamp:      | 07-JAN-1993            | 12:02:00 Uptime in Sec | onds: 120       |               |                 |
|                       |         |          |       |           | A      |             |                        |                        |                 | AL. 1         | CMMHHVSDMCC MS  |
| Tiolume News          | Distant | Di vDaha | Nee   | Aughter 1 | -Cache | Sizes       | TileTeedee             | Casha Nama             | HSC Disk Config | Shadow        | PAESBOTUNLDZSK  |
| volume Name           | Dirlax  | Dirbata  | мар   | yuota     | rileia | FILEEXU     | rileneager             | Lache Name             | HSCNOG POIL Neg | KOOT          | 150%CSLRAIUPPCV |
| BOONE                 | 4096    | 4096     | 4096  | 0         | 4096   | 4096        | 4096                   | DSA111:XOPCACHE        | 0 0             | 8166FD10      | 01001000110010  |
| WINO                  | 4096    | 4096     | 4096  | Ő         | 4096   | 4096        | 4096                   | DSA111:XOPCACHE        | 0 0             | 8167C880      | 01001000110010  |
| PAGE3                 | 4096    | 4096     | 4096  | 0         | 4096   | 4096        | 4096                   | DSA111:XOPCACHE        | 0 0             | 81603350      | 01001000110010  |
| MOET                  | 4096    | 4096     | 4096  | 0         | 4096   | 4096        | 4096                   | DSA111:XOPCACHE        | 0 0             | 81689990      | 01001000110010  |
| REDWINE               | 4096    | 4096     | 4096  | 0         | 4096   | 4096        | 4096                   | DSA111:XOPCACHE        | 0 0             | 816962E0      | 01001000110010  |
| PAGE2                 | 4096    | 4096     | 4096  | 0         | 4096   | 4096        | 4096                   | DSA111:XQPCACHE        | 0 0             | 815F6AB0      | 01001000110010  |
| MADDOG                | 4096    | 4096     | 4096  | 0         | 4096   | 4096        | 4096                   | DSA111:XQPCACHE        | 0 0             | 81697030      | 01001000110010  |
| MERLOT                | 4096    | 4096     | 4096  | 0         | 4096   | 4096        | 4096                   | DSA111:XQPCACHE        | 0 0             | 816AFED0      | 01001000110010  |
| PORT                  | 4096    | 4096     | 4096  | 0         | 4096   | 4096        | 4096                   | DSA111:XQPCACHE        | 0 0             | 816BC7D0      | 01001000110010  |
| SHERRY                | 4096    | 4096     | 4096  | 0         | 4096   | 4096        | 4096                   | DSA111:XQPCACHE        | 0 0             | 81689800      | 01001000110010  |
| MIDNIGHT_ENG          | 4096    | 4096     | 4096  | 0         | 4096   | 4096        | 4096                   | DSA111:XQPCACHE        | 0 0             | 816DB580      | 01001000110010  |
| PAGE1A                | 4096    | 4096     | 4096  | 0         | 4096   | 4096        | 4096                   | _DSA111:XQPCACHE       | 0 0             | 815E9040      | 01001000110010  |
| BULLSBLOOD            | 4096    | 4096     | 4096  | 0         | 4096   | 4096        | 4096                   | _DSA111:XQPCACHE       | 0 0             | 816F2960      | 01001000110010  |
| CHABLIS2              | 4096    | 4096     | 4096  | 0         | 4096   | 4096        | 4096                   | _DSA111:XQPCACHE       | 0 0             | 815DC4F0      | 01001000110010  |
| RIPPLE                | 4096    | 4096     | 4096  | 0         | 4096   | 4096        | 4096                   | _DSA111:XQPCACHE       | 0 0             | 816FF4B0      | 01001000110010  |
| RHONE                 | 4096    | 4096     | 4096  | 0         | 4096   | 4096        | 4096                   | DSA111:XQPCACHE        | 0 0             | 81710CE0      | 01001000110010  |
| ROSE                  | 4096    | 4096     | 4096  | 0         | 4096   | 4096        | 4096                   | DSA111:XQPCACHE        | 0 0             | 81648290      | 01001000110010  |
| RUM                   | 4096    | 4096     | 4096  | 0         | 4096   | 4096        | 4096                   | _DSA111:XQPCACHE       | 0 0             | 816F1200      | 01001000110010  |
| THUNDERBIRD           | 4096    | 4096     | 4096  | 0         | 4096   | 4096        | 4096                   | _DSA111:XQPCACHE       | 0 0             | 8172A090      | 01001000110010  |
| TOKAY                 | 4096    | 4096     | 4096  | 220       | 4096   | 4096        | 4096                   | _DSA111:XQPCACHE       | 0 0             | 8172A220      | 01001000110010  |
| MODEXCH               | 4096    | 4096     | 4096  | 0         | 4096   | 4096        | 4096                   | _DSA111:XQPCACHE       | 0 0             | 81748EE0      | 01001000110010  |
| MOSEL                 | 4096    | 4096     | 4096  | 0         | 4096   | 4096        | 4096                   | _DSA111:XQPCACHE       | 0 0             | 81654C00      | 01001000110010  |
| BORDEAUX              | 4096    | 4096     | 4096  | 0         | 4096   | 4096        | 4096                   | DSA111:XQPCACHE        | 0 0             | 81748CB0      | 01001000110010  |
| ZINFANDEL             | 4096    | 4096     | 4096  | 0         | 4096   | 4096        | 4096                   | _DSA111:XQPCACHE       | 0 0             | 8162EEC0      | 01001000110010  |
| BURGUNDY              | 4096    | 4096     | 4096  | 220       | 4096   | 4096        | 4096                   | _DSA111:XQPCACHE       | 0 0             | 8176ED90      | 01001000110010  |
| COOLER                | 4096    | 4096     | 4096  | 0         | 4096   | 4096        | 4096                   | _DSA111:XQPCACHE       | 0 0             | 8163B920      | 01001000110010  |
| CHAMPAGNE             | 4096    | 4096     | 4096  | 0         | 4096   | 4096        | 4096                   | _DSA111:XQPCACHE       | 0 0             | 81748B00      | 01001000110010  |
| RIESLING              | 4096    | 4096     | 4096  | 0         | 4096   | 4096        | 4096                   | _DSA111:XQPCACHE       | 0 0             | 8177D760      | 01001000110010  |
| SKUNKWORKS            | 4096    | 4096     | 4096  | 0         | 4096   | 4096        | 4096                   | DSA111:XQPCACHE        | 0 0             | 81661690      | 01001000110010  |
| KORBEL                | 4096    | 4096     | 4096  | 0         | 4096   | 4096        | 4096                   | DSA111:XQPCACHE        | 0 0             | 81797710      | 01001000110010  |
| BELLET                | 4096    | 4096     | 4096  | 0         | 4096   | 4096        | 4096                   | DSA111:XQPCACHE        | 0 0             | 8176F3F0      | 01001000110010  |
| CHAMBORD              | 4096    | 4096     | 4096  | 0         | 4096   | 4096        | 4096                   | _DSA111:XQPCACHE       | 0 0             | 817A47D0      | 01001000110010  |

User Command: ADVISE COLL REPO DUMP\_DISK/BEG=7-JAN-1993 12:00:00.00/END=7-JAN-1993 12:02:00.00/OUT=DUMP\_DISK/NODE=LATOUR

The following table shows the heading for the disk records, part 2, in the dump report:

| Item                 | Description                             |
|----------------------|-----------------------------------------|
| Volume Name          | Volume name of the disk                 |
| Cache Sizes Dir Idx  | Actual size of directory index cache    |
| Cache Sizes Dir Data | Actual size of the directory data cache |
| Cache Sizes Map      | Actual size of the map cache            |

| Item                    | Description                                                                                                    |
|-------------------------|----------------------------------------------------------------------------------------------------|
| Cache Sizes Quota       | Actual size of the quota cache                                                                                                    |
| Cache Sizes File Id     | Actual size of the file ID cache                                                                                                    |
| Cache Sizes File Extent | Actual size of the file extent cache                                                                                                    |
| Cache Sizes File Header | Actual size of the file header cache                                                                                                    |
| Cache Name              | Name of the extended QIO processor cache                                                                                                    |
| HSC Disk Config HscNod  | Name of the HSC node                                                                                                    |
| HSC Disk Config Port    | Port number. Port values are not collected for<br>shadow set members. By assigning the logical<br>name PSDC\$nodename_unit# to an equivalence<br>string of REQ#_PORT#, the Performance Agent<br>will use these for any shadow set members, and<br>collect them.           |
| HSC Disk Config Req     | Requestor number. Requestor values are not<br>collected for shadow set members. By assigning<br>the logical name PSDC\$nodename_unit# to an<br>equivalence string of REQ#_PORT#, the<br>Performance Agent will use these for any shadow<br>set members, and collect them. |
| Shadow Root             | The UCB address of the master                                                                                                    |

#### **Device Status Bits**

| CPY | Shadow set copy in progress.                                                 |
|-----|------------------------------------------------------------------------------|
| MAS | Device is master or virtual unit of a shadow set, stripe set, or volume set. |
| MEM | Device is member physical unit of a shadow set, stripe set, or volume set.   |
| HSC | Device is an HSC shadow set.                                                 |
| HBS | Device is a host based shadow set.                                           |
| VOL | Device is a volume set.                                                      |
| STR | Device is a stripe set.                                                      |
| DUA | Device is dual ported.                                                       |
| MNT | Device is mounted.                                                           |
| CLU | Device is clusterwide.                                                       |
| CDP | Device has two UCBs.                                                         |
| 2P  | Device has alternate path.                                                   |
|     |                                                                              |

| Item | Description                  |
|------|------------------------------|
| MSC  | Device is accessed via MSCP. |
| SRV  | Device is MSCP served.       |

## Dump Report: Tape Record

The following example shows a sample tape records dump report. The following table describes the headings in the tape record section of the dump report.

| **Tape Records |        |           | Start Time<br>End Time | e Stamp:<br>e Stamp: | 07-JAN-3<br>07-JAN-3 | 1993 12<br>1993 12 | :00:00<br>:02:00 | Data Ve<br>Uptime | ersion: Vi<br>in Second | 1—38<br>is: 120 | ,    | VMS Ver | sion: V5.4-3 |
|----------------|--------|-----------|------------------------|----------------------|----------------------|--------------------|------------------|-------------------|-------------------------|-----------------|------|---------|--------------|
|                | Ser    | vicing No | de                     | Alloc                | Co:                  | ntrolle            | r                |                   | Adapte:                 |                 | PDT  | I/0     | Soft         |
| Volume Name    | Name   | Number    | HW Type                | Class                | Type                 | Unit               | UType            | Type              | Number                  | TR Slot         | Flag | Sec     | Errors       |
| Not Mounted    | LATOUR | 1         | VAX                    | 0                    | RTFA                 | 0                  | 255              | 0                 | 0                       | 0               | 0    | 0.00    | 0            |
| Not Mounted    | LATOUR | 1         | VAX                    | 0                    | RTFB                 | 0                  | 255              | 0                 | 0                       | 0               | 0    | 0.00    | 0            |
| Not Mounted    | LATOUR | 1         | VAX                    | 0                    | RIFC                 | 0                  | 255              | 0                 | 0                       | 0               | 0    | 0.00    | 0            |
| Not Mounted    | LATOUR | 1         | VAX                    | 0                    | RTFD                 | 0                  | 255              | 0                 | 0                       | 0               | 0    | 0.00    | 0            |
| Not Mounted    | LATOUR | 1         | VAX                    | 0                    | RTFE                 | 0                  | 255              | 0                 | 0                       | 0               | 0    | 0.00    | 0            |
| Not Mounted    | LATOUR | 1         | VAX                    | 0                    | RIFF                 | 0                  | 255              | 0                 | 0                       | 0               | 0    | 0.00    | 0            |
| Not Mounted    | LATOUR | 1         | VAX                    | 0                    | RTFG                 | 0                  | 255              | 0                 | 0                       | 0               | 0    | 0.00    | 0            |
| Not Mounted    | LATOUR | 1         | VAX                    | 0                    | RTFH                 | 0                  | 255              | 0                 | 0                       | 0               | 0    | 0.00    | 0            |
| Not Mounted    | BLUE   | 12        | HS70                   | 2                    | AUM                  | 6                  | 6                | 0                 | 0                       | 4               | 1    | 0.00    | 0            |
| Not Mounted    | JULIO  | 15        | HS70                   | 2                    | AUM                  | 21                 | 36               | 0                 | 0                       | 4               | 1    | 0.00    | 0            |
| Not Mounted    | JULIO  | 15        | HS70                   | 2                    | AUM                  | 23                 | 36               | 0                 | 0                       | 4               | 1    | 0.00    | 0            |
| Not Mounted    | JULIÓ  | 15        | HS70                   | 2                    | AUM                  | 25                 | 36               | 0                 | 0                       | 4               | 1    | 0.00    | 0            |
| Not Mounted    | JULIO  | 15        | HS70                   | 2                    | AUM                  | 27                 | 36               | 0                 | 0                       | 4               | 1    | 0.00    | 0            |

User Command: ADVISE COLL REPO DUMP\_TAPE/BEG=7-JAN-1993 12:00:00.00/END=7-JAN-1993 12:02:00.00/OUT=DUMP\_TAPE/NODE=LATOUR

| Item                   | Description                                    |
|------------------------|------------------------------------------------|
| Volume Name            | Volume name of the tape                        |
| Servicing Node Name    | Name of the node on which the volume is served |
| Servicing Node Number  | Node number                                    |
| Servicing Node HW Type | Hardware type of the node                      |
| Alloc Class            | Allocation class                               |
| Controller Type        | Controller type                                |
| Controller Unit        | Unit number of the controller                  |
| Controller Utype       | Type of unit                                   |

| Item            | Description                                                      |
|-----------------|------------------------------------------------------------------|
| Adapter Type    | Adapter type                                                     |
| Adapter Number  | Adapter number                                                   |
| Adapter TR Slot | Adapter TR slot number                                           |
| PDT Flag        | A byte field indicating CI, UDA, NI, BVP, DSSI, and SWIFT ports. |
| I/O Sec         | Operations count in I/Os per second                              |
| Soft Errors     | Count of soft errors                                             |

## **Dump Report: Communications Record**

The following example shows a sample communication records dump report. The following table describes the headings in the communications record section of the dump report.

| **Communication Record | rds    | Start Time Stamp: | 07-JAX-1993 12:30:00 | Data Version: V1.1-38  | VMS Version: V5.4-3 |
|------------------------|--------|-------------------|----------------------|------------------------|---------------------|
|                        |        | End Time Stamp:   | 07-JAN-1993 12:32:00 | Uptime in Seconds: 120 |                     |
| Controller             | Op Cnt |                   |                      |                        |                     |
|                        | 0.0    |                   |                      |                        |                     |
| IAA                    | 0.0    |                   |                      |                        |                     |
| VIA                    | 0.0    |                   |                      |                        |                     |
| LTA                    | D.3    |                   |                      |                        |                     |
| RTA                    | D.6    |                   |                      |                        |                     |
| RTB                    | 0.0    |                   |                      |                        |                     |
| RTFA                   | 0.0    |                   |                      |                        |                     |
| RTFB                   | D.3    |                   |                      |                        |                     |
| RTFC                   | D.3    |                   |                      |                        |                     |
| RTFD                   | D.3    |                   |                      |                        |                     |
| RTFE                   | D.3    |                   |                      |                        |                     |
| RIFF                   | D.3    |                   |                      |                        |                     |
| RTFG                   | 0.0    |                   |                      |                        |                     |
| RTFH                   | 0.0    |                   |                      |                        |                     |

User Command: ADVISE COLL REPO DUMP\_COMM/BEG=7-JAN-1993 12:00:00.00/END=7-JAN-1993 12:02:00.00/OUD=DUMP\_COMM/NODE=LAIOUR

| Item       | Description                                                                    |
|------------|--------------------------------------------------------------------------------|
| Controller | Three-letter code describing the device type for each controller in the system |
| Op Cnt     | Total operations rate for the associated controller                            |

## **Dump Report: Configuration and SCS Record**

The following example shows a sample configuration and SCS records dump report. The following table describes the headings in the report.

| **Config                                                   | uration & SCS Records                                                | Start (<br>End (            | Cime S<br>Cime S                                     | tamp:<br>tamp:             | 07-J<br>07-J               | AN-19<br>AN-19                          | 93 12:0<br>93 12:0 | )0:DC<br>)2:DC        | Dat<br>Upt            | a Vers<br>ime in      | ion: Vl.<br>Seconds                          | 1-38<br>:: 120                                       |                       | VMS Vers                                             | sion: V5.                                            | 4-3                                                                |
|------------------------------------------------------------|----------------------------------------------------------------------|-----------------------------|------------------------------------------------------|----------------------------|----------------------------|-----------------------------------------|--------------------|-----------------------|-----------------------|-----------------------|----------------------------------------------|------------------------------------------------------|-----------------------|------------------------------------------------------|------------------------------------------------------|--------------------------------------------------------------------|
| Nodes in<br>Cluster                                        | Hardware Name                                                        | Adapter<br>Name             | Port<br>Path                                         | Datagr<br>Send F           | ram R<br>Recv              | ates<br>Disc                            | Msg Ra<br>Send R   | ites<br>lecv          | Blck<br>Send          | Rates<br>Regst        | Kilo<br>Send                                 | byte 3<br>Recv                                       | ates<br>Map           | Wait<br>Snd Crd                                      | Rates<br>Buí Dsc                                     | Flags<br>MERVNC                                                    |
| LATCUR<br>BLUE<br>GALLO<br>YQUEM<br>ERNEST<br>NUN<br>JULIO | VAX B700<br>ES70<br>VAX B700<br>VAX 6000-440<br>ES70<br>ES70<br>ES70 | CIBCI<br>CIBCA-B<br>CIBCA-B | PAAO<br>PAAO<br>PAAO<br>PAAO<br>PAAO<br>PAAO<br>PAAO | 0<br>0<br>0<br>0<br>0<br>0 | 0<br>0<br>0<br>0<br>0<br>0 | 000000000000000000000000000000000000000 | 0<br>6<br>0<br>1   | D<br>5<br>9<br>1<br>0 | 0<br>0<br>0<br>0<br>0 | 0<br>0<br>0<br>0<br>0 | 0.00<br>0.00<br>0.00<br>0.00<br>0.00<br>0.00 | 0.00<br>0.01<br>0.00<br>0.00<br>0.00<br>0.00<br>0.00 | 0<br>0<br>0<br>0<br>0 | 0.00<br>0.00<br>0.01<br>0.00<br>0.00<br>0.00<br>0.00 | 0.00<br>0.00<br>0.00<br>0.00<br>0.00<br>0.00<br>0.00 | 100101<br>110000<br>100101<br>100101<br>110000<br>110000<br>110000 |

User Command: ADVISE COLL REPO DUMP\_CONF/BEG=7-JAN-1993 12:00:00.00/END=7-JAN-1993 12:02:00.00/OUT=DUMP\_CONF/NCDE=LATOUR

| Item                | Description                                   |
|---------------------|-----------------------------------------------|
| Nodes in cluster    | Node names for active cluster                 |
| Kilobyte Rates Send | Kilobyte send rate                            |
| Hardware Name       | Hardware description of node                  |
| Kilobyte Rates Recv | Kilobyte receive rate                         |
| Adapter Name        | Hardware description of adapter for VAX ports |
| Kilobyte Rates Map  | Kilobyte map rate                             |
| Port Path           | Device name of the port                       |
| Wait Rates Snd Crd  | Send credit waits per rate                    |
| Datagram Rates Send | Datagram send rate                            |
| Wait Rates Buf Dsc  | Buffered descriptor waits per second          |
| Datagram Rates Recv | Datagram receive rate                         |

| Description              |
|--------------------------|
| Flags, where 1=yes, 0=no |
| M = Cluster member       |
| H = HSC                  |
| R = Port is on DSSI      |
| V = VAX node             |
| N = Port is on NI        |
| C = Port is on CI        |
| Datagram discard rate    |
| Message send rate        |
| Message receive rate     |
| Block send rate          |
| Block request rate       |
|                          |

## Dump Report: CPU Record

The following example shows a sample CPU records dump report. The following table describes the headings in the CPU record section of the dump report.

| **CPU Records |     |         | Start Ti<br>End Ti | ne Stamp<br>ne Stamp | : 07-J<br>: 07-J | AX-1993 12<br>AX-1993 12 | 2:30:CD<br>2:32:CD | Data Ve<br>Uptime | ersion:<br>in Seco | V1.1–38<br>nds: 12C | VKS Version: V5.4-3 |  |
|---------------|-----|---------|--------------------|----------------------|------------------|--------------------------|--------------------|-------------------|--------------------|---------------------|---------------------|--|
| Physical      |     | Pri Vec |                    |                      |                  | Pero                     | entage of          | Tire              |                    |                     |                     |  |
| ID            | Run | Cpu Pro | Kernel             | Exec                 | Super            | User                     | Intrpt             | Compat            | Idle               | Synch               | Vector              |  |
|               |     |         |                    |                      |                  |                          |                    |                   |                    |                     |                     |  |
| 1             | 1   | 1 0     | 5.9                | 5 0.3                | 0.0              | 3.1                      | 5,2                | 0.0               | 85.9               | 0.0                 | 0.0                 |  |

User Command: ADVISE COLL REPO DUMP\_CPUS/BEG=7-JAN-1993 12:00:00.00/END=7-JAN-1993 12:02:00.00/CUT=DUMP\_CPUS/NODE=LAIOUR

| Item        | Description                                          |
|-------------|------------------------------------------------------|
| Physical ID | Physical CPU ID Number for Multiprocessor<br>Systems |
| Run         | Equals 1 if active, 0 if inactive                    |
| Pri Cpu     | Equals 1 if primary CPU                              |
| Vec Prc     | Equals 1 if vector processor                         |

| Item                      | Description                                                              |
|---------------------------|--------------------------------------------------------------------------|
| Percentage of Time Kernel | Percentage of time spent in kernel mode                                  |
| Percentage of Time Exec   | Percentage of time spent in executive mode                               |
| Percentage of Time Super  | Percentage of time spent in supervisor mode                              |
| Percentage of Time User   | Percentage of time spent in user mode                                    |
| Percentage of Time Intrpt | Percentage of time spent on the interrupt stack                          |
| Percentage of Time Compat | Percentage of time spent in compatibility mode                           |
| Percentage of Time Idle   | Percentage of time idle                                                  |
| Percentage of Time Synch  | Percentage of time spent waiting for a resource protected by a spin lock |
| Percentage of Time Vector | Percentage of time in vector array processing                            |

## **Dump Report: Hot Files Record**

The following example shows a sample hot files record dump report. Hot file records are not available in history data. The following table describes the headings in the hot files record section of the dump report.

| **Hot Files R                                                                      | ecord                                                                                           | Start Time<br>End Time | Stamp: 25-AU<br>Stamp: 25-AU                             | 5-2006<br>5-2006                     | 09:00:<br>09:02:                      | 00<br>00                             | Data N<br>Uptime                      | /ersion<br>e in Se                   | n: V2.2<br>econds:                   | 2-55<br>: 120                        |                                      | VMS Versi                                                          | on: V8.2                       |
|------------------------------------------------------------------------------------|-------------------------------------------------------------------------------------------------|------------------------|----------------------------------------------------------|--------------------------------------|---------------------------------------|--------------------------------------|---------------------------------------|--------------------------------------|--------------------------------------|--------------------------------------|--------------------------------------|--------------------------------------------------------------------|--------------------------------|
| Device                                                                             | File Nar                                                                                        | 10                     | User's<br>PID                                            | Srvc<br>∕opr                         | Bytes<br>/Sec                         | I/OS<br>Sec                          | Reads<br>/Sec                         | split<br>/sec                        | Pagop<br>/Sec                        | Swpop<br>/Sec                        | MscpOp<br>/sec                       | Directory                                                          | specification                  |
| \$3\$DKA0<br>\$3\$DKA0<br>\$1\$DKC402<br>\$1\$DKC402<br>\$1\$DKC402<br>\$1\$DKC402 | LIC98.DAT;3<br>ACCOUNTNG.DAT;1<br>SCHEDULER\$SHELL.COM;4<br>VERMONT_CREAMERY.LOG;<br>VSS.DAT;10 | 10<br>1                | 21404B81<br>21401013<br>2140502C<br>21403039<br>21403039 | 0.00<br>4.00<br>0.00<br>1.90<br>4.10 | 0.00<br>4.27<br>0.00<br>13619<br>1899 | 0.00<br>0.01<br>0.00<br>13.3<br>0.75 | 0.00<br>0.00<br>0.00<br>13.29<br>0.70 | 0.00<br>0.00<br>0.00<br>0.01<br>0.01 | 0.00<br>0.00<br>0.00<br>0.00<br>0.00 | 0.00<br>0.00<br>0.00<br>0.00<br>0.00 | 0.00<br>0.00<br>0.00<br>0.00<br>0.00 | [SYS0.CA_L<br>[SYS0.SYSM<br>[NSCHED.CO<br>[NSCHED.DA<br>[NSCHED.DA | IC]<br>GR]<br>M]<br>TA]<br>TA] |

User Command: ADVISE COLLECT REPORT DUMP\_HOTFILES/BEGIN=25-AUG-2006 09:00:00.00/END=25-AUG-2006 09:02:00.00/OUT=DUMP\_HOTFILES.LOG

| Item       | Description                                                                                 |
|------------|---------------------------------------------------------------------------------------------|
| Device     | Name of the disk device                                                                     |
| Reads/Sec  | Read operations per second                                                                  |
| File Name  | File specification of hot file, which may be the FID if OpenVMS could not translate the FID |
| Split/Sec  | Split operations per second                                                                 |
| User's PID | File user's process ID                                                                      |
| Turns/Sec  | Window turns per second                                                                     |
| Pagop      | Sec operations per second                                                                   |

| Item                    | Description                                |
|-------------------------|--------------------------------------------|
| Srvc/Opr                | Service time per operation in milliseconds |
| Swpop/Sec               | Swapping operations per second             |
| Bytes/Sec               | Bytes per second                           |
| MscpOp/Sec              | MSCP operations per second                 |
| I/Os Sec                | I/O operations per second                  |
| Directory Specification | Directory specification for file           |

## Dump Report: Data Cells Record

Each item is a numeric data cell in domain LOCAL. This dump report is not included when DUMP\_ALL is specified because it is primarily useful when debugging user-written rules. For the definitions of data cells, see the *Performance Manager Administrator Guide*.

| Dump Report                    | YQUEM (HP rx4640 (1.50GHz/6.0M)     | Page 1<br>PSDC V3.1-080 |
|--------------------------------|-------------------------------------|-------------------------|
|                                | Thursday 24-JAN-2008 10:00 to 10:02 |                         |
| NUMBER_OF_PROCESSES            | 57.00                               |                         |
| NUMBER_OF_USERS                | 6.00                                |                         |
| INTERACTIVE_COUNT              | 10.00                               |                         |
| BATCH_COUNT                    | 0.00                                |                         |
| NETWORK_COUNT                  | 2.00                                |                         |
| NUMBER_OF_INSWAPPED_PROCESSES  | 57.00                               |                         |
| NUMBER_OF_OUTSWAPPED_PROCESSES | 0.00                                |                         |
| FREE_BALANCE_SET_SLOTS         | 2941.00                             |                         |
| PROCESSES_IN_COLPG             | 0.00                                |                         |
| PROCESSES_IN_MWAIT             | 0.24                                |                         |
| PROCESSES_IN_CEF               | 0.00                                |                         |
| PROCESSES_IN_PFW               | 0.00                                |                         |
| PROCESSES_IN_LEF               | 24.77                               |                         |
| PROCESSES_IN_LEFO              | 0.00                                |                         |
| PROCESSES_IN_HIB               | 29.99                               |                         |
| PROCESSES_IN_HIB0              | 0.00                                |                         |
| PROCESSES_IN_SUSP              | 0.00                                |                         |
| PROCESSES_IN_SUSPO             | 0.00                                |                         |
| PROCESSES_IN_FPG               | 0.00                                |                         |
| PROCESSES_IN_COM               | 0.00                                |                         |
| PROCESSES_IN_COMO              | 0.00                                |                         |
| PROCESSES_IN_CUR               | 2.00                                |                         |
| VBS_INTSTK                     | 0.00                                |                         |
| INTERRUPT_STACK                | 0.59                                |                         |
| ACTIVE_PROCESSORS              | 4.00                                |                         |
| PRIMARY_INTERRUPT_STACK        | 0.04                                |                         |
| PRIMARY_IDLE                   | 81.74                               |                         |
| NONPRIMARY_IDLE                | 71.83                               |                         |
| KERNEL                         | 0.17                                |                         |
| EXEC                           | 0.02                                |                         |
| SUPER                          | 0.00                                |                         |
| USER                           | 24.91                               |                         |
| COMPAT                         | 0.00                                |                         |
| IDLE                           | 74.31                               |                         |
| IND OTBIOT                     | 0 00                                |                         |

#### The following example shows a sample data cells record dump report.:

## Sampling Techniques of Dump Report Items

Data collection is timer-driven as well as event-driven. Most data items are collected exclusively at the end of each major sampling interval. However, a Performance Agent collects a subset of items for the metrics record and process record at the end of each minor sampling interval. A Performance Agent collects the items from the process record at the end of each major interval (as specified by the interval parameter in the collection definition) and whenever any image terminates. Several data items in the process records, collected during minor interval sampling (every five seconds), are moving averages. These averages represent the data for the duration of the major interval or interval portion, during which a specific image was in effect. The Performance Agent resets all moving averages at each image termination.

# Chapter 6: Analyze the System Program Counter

This chapter provides instructions for performing the following tasks using CA Performance Agent System Program Counter (PC) Analysis:

- Collecting system-wide PC data using the ADVISE COLLECT SYSTEM\_PC command
- Reporting on the collected data using the ADVISE COLLECT REPORT SYSTEM\_PC command
- Using System PC data to investigate how system CPU time is spent
- Using System PC data to isolate the cause of High Interrupt Stack activity

System-wide PC (program counter) statistics can be used as a detailed CPU measurement tool. Whenever a performance investigation indicates that CPU usage is high or that the CPU may be a bottleneck, system-wide PC statistics can pinpoint exactly where (PC) and how [IPL (interrupt priority level) or access mode] the CPU is being used.

System-wide PC statistics can be used to answer the following questions:

- Why is kernel mode time so high?
  - Is the time attributable to any particular process?
  - If so, is the time being spent calling system services or is a lot of code executed in kernel mode?
  - What amount of kernel time is accounted for in driver code or FDT routines? (FDT routines perform the device-dependent processing of an I/O request.)
  - What amount of CPU time is spent in each driver and in RMS routines?
- A real-time system is unable to meet its processing requirements but CPU utilization is low. The following questions may come to mind:
  - Are real-time interrupts being blocked by code executing at elevated IPL?
  - Are time-critical parts of user-mode code being stretched by elevated IPL code executing in response to device interrupts, fork processing, I/O post-processing, or AST delivery?

If you encounter any of the following symptoms, you may want to use the PC Analysis facility to further investigate CPU usage:

- Lost CPU time indicated by a value greater than 10% for the Pg+Swp Wait field
- High Interrupt Stack activity indicated by a value of the Inter Stack field in the tabular report greater than 20%
- Excessive CPU usage indicated by a value of less than 15% Total Idle Time on the tabular report

The following sections tell you how to collect and report system-wide PC data, and provide examples of evaluating System PC reports to investigate the symptoms. For detailed descriptions of the PC Analysis commands and reports, see <u>Description of the Program Counter Analysis Report</u> (see page 93) in this chapter.

This section contains the following topics:

<u>Use the System PC Analysis Facility</u> (see page 88) <u>Description of the Program Counter Analysis Report</u> (see page 93)

## Use the System PC Analysis Facility

An overview of the system-wide PC data collection and reporting procedure is shown in the following figure. The first step is to collect System PC data which is written to a log file. The next step is to run a report of System PC data.

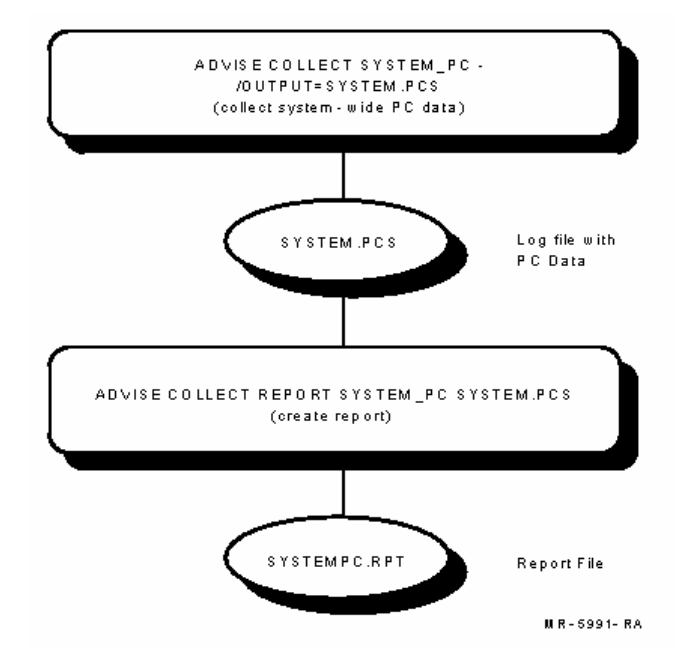

To begin collecting system-wide PC data, you must give a command of the following type:

\$ ADVISE COLLECT SYSTEM\_PC/qualifiers

To use this command, you need either the SETPRV account privilege or all the following privileges:

- ALTPRI
- CMKRNL
- PSWAPM
- WORLD

#### Run as a Separate Process

A PC data collection image runs as part of your process and proceeds to collect PC data as specified by the command qualifiers. Since data is collected by your own process, you are not free to give other commands at your terminal while PC data is being collected. For this reason, it may be preferable to use a batch command file or to spawn another process for this command.

## Limit the Size of Data Files

The Performance Agent System PC Analysis facility collects a significant amount of data. Therefore, log files can get rather large. It is recommended that collections be limited to under 15 minutes for most investigations.

As another example, the following command starts collecting system-wide PC statistics for all active processes at the default collection interval of 1 tick (10 milliseconds) and writes data to the PC log file SYSTEM.PCS in directory [ACCOUNT] on disk device DISK\$. The collection terminates after the default period of 15 minutes.

\$ ADVISE COLLECT SYSTEM\_PC/OUTPUT=DISK\$:[ACCOUNT]SYSTEM.PCS

There can be only one process on your system at any given time collecting system-wide PC data. If such a process already exists when you give the above command, no new PC data collection image is started, and you receive the message:

%PSDC-F-PCSAMPACT, PC sampling is currently active

You can stop your system-wide PC collection process at any time by entering CTRL+Y, or with the DCL STOP command issued from another process.

```
$ ADVISE COLLECT SYSTEM_PC/OUTPUT=PC.DAT Interrupt;
CTRL+Y was typed here
$
```

When you type a CTRL+Y, the PC log file is closed. To resume the collection process, type the DCL CONTINUE command before entering a command that runs a different image. If the CONTINUE command is used, no new version of the log file is created.

You can inquire on the system-wide PC data collection process by typing CTRL+T at the terminal from which it is running, or by using the DCL command SHOW PROCESS from another terminal.

### **Collect PC Statistics for a Single Process**

To collect PC statistics for a single process, use the /IDENTIFICATION qualifier with the ADVISE COLLECT SYSTEM\_PC command and specify the PID (Process ID) for the selected process. You can determine the PID by using the DCL commands SHOW SYSTEM or SHOW USERS. This results in a much smaller PC log file and somewhat different reports.

In the following command PC statistics are collected for the process whose ID is 00000054:

\$ ADVISE COLLECT SYSTEM\_PC/IDENTIFICATION=54/OUTPUT=PC54LOG.PCS

### Generate Reports from a System-Wide PC Log File

To generate reports from a system-wide PC log file, you must give a command of the following type:

\$ ADVISE COLLECT REPORT SYSTEM\_PC/qualifiers pclogfile

This command accepts one parameter, the name of the PC log file, and certain qualifiers as explained below. No special privileges are needed to use this command. The /OUTPUT qualifier can be used to give the file specification for the report; if this is omitted, the report is generated as SYSTEMPC.RPT in the user default directory.

The command below generates a report, SYSTEMPC.RPT, from the log file SYSTEM.PCS. The report contains statistics for a PC location, processor access mode, IPL level, interrupt stack activity, and processes active during the collection period.

\$ ADVISE COLLECT REPORT SYSTEM\_PC SYSTEM.PCS

The following command causes the same report to be generated as PC.RPT:

\$ ADVISE COLLECT REPORT SYSTEM\_PC/OUTPUT=PC.RPT SYSTEM.PCS

### Investigate System CPU Time

If there is excessive system CPU utilization on your system, use the Real-time displays to monitor system performance. For more information, see the *Performance Manager Administrator Guide*.

When a period of excessive system time occurs, run System PC collections.

Generate and examine the report to determine who is using the CPU, at what access modes, and for what reason. The following figure is an example of a System PC Analysis report segment. The following report shows processor usage by process, the number of PC samples, and the total CPU and system time for each process:

| System PC Sampling<br>Page 8                    |         |                       |                          |                  |                   |                              |                   |                  |              |         |      |  |
|-------------------------------------------------|---------|-----------------------|--------------------------|------------------|-------------------|------------------------------|-------------------|------------------|--------------|---------|------|--|
| Processor Utilization<br>Performance Agent Vx.x |         |                       |                          |                  |                   |                              |                   |                  |              |         |      |  |
| Tuesday 09-APR-2008 09:56:26 to 10:00:12        |         |                       |                          |                  |                   |                              |                   |                  |              |         |      |  |
| Processor Utilization by Process                |         |                       |                          |                  |                   |                              |                   |                  |              |         |      |  |
| Process Name Samples                            | %<br>(S | Total Time<br>econds) | System Time<br>(Seconds) | System<br>Time % | Processor<br>KRNL | Utiliza <sup>.</sup><br>EXEC | tion by A<br>SUPR | ccess Mo<br>USER | de<br>CMPT I | PL>0 IF | PL>2 |  |
|                                                 |         |                       |                          |                  |                   |                              |                   |                  |              |         |      |  |
| Interrupt Stack<br>100% 100%                    | 0365    | 11.37% 103            | 3.65                     | 103.65           |                   | 100%                         | 100%              | 0%               | 0%           | 0%      | 0%   |  |
| NULL CPU TIME 9397<br>100% 100%                 | 43.22%  | 393.97                | 393.97                   |                  | 100%              | 100%                         | 0%                | 0%               | 0%           | 0%      |      |  |
| SWAPPER 12<br>100% 98%                          | 7       | 0.14%                 | 1.27                     | 0.91             |                   | 72%                          | 100%              | 0%               | 0%           | 0%      | 0%   |  |
| BIEGEL<br>0% 100% 0%                            | 1       | 0.00%                 | 0.01                     | 0.01             |                   | 100%                         | 100%              | 0%               | 0%           | 0%      |      |  |
| DECW\$SESSION 3<br>100% 100%                    | 0.00%   | 0.03                  | 0.03                     |                  | 100%              | 100%                         | 0%                | 0%               | 0%           | 0%      |      |  |

| CONFIGURE<br>100% 26%      | 42 0.05% 0.42 | 2 0.24    | 57% 100%     | 0% 0%   | 5 0% 0%    |
|----------------------------|---------------|-----------|--------------|---------|------------|
| DECW\$MWM<br>100% 100%     | 1 0.00% 0.01  | 0.01      | 100% 100%    | 0% 0%   | 0% 0%      |
| ERRFMT<br>100% 100%        | 22 0.02%      | 0.22 0.21 | 95% 100%     | 0%      | 0% 0% 0%   |
| CACHE_SERVER 4 100% 100%   | 0.00% 0.04    | 0.04      | 100% 100% 0  | 5 0%    | 0% 0%      |
| CLUSTER_SERVER 28<br>57%   | 0.03% 0.28    | 0.28      | 100% 100% 0% | 0%      | 0% 0% 64%  |
| OPCOM<br>71% 50%           | 14 0.02% (    | 0.14 0.13 | 93% 100%     | 0%      | 0% 0% 0%   |
| AUDIT_SERVER 6<br>93% 92%  | 0 0.07% 0.60  | 0.59      | 98% 100%     | 0% 0%   | 0% 0%      |
| JOB_CONTROL 174<br>61% 53% | 0.19% 1.74    | 1.53      | 88% 72% 1    | % 0%    | 10% 0%     |
| SHADOW_SERVER 2<br>100%    | 0.00% 0.02    | 0.02      | 100% 100% 0% | 0%      | 0% 0% 100% |
| VUE\$GUEST_2<br>0% 0%      | 0 0.00% 0.00  | 0.00      | 0% 0%        | 0%      | 0% 0% 0%   |
| DECW\$TE_D812<br>75% 75%   | 4 0.00% 0.04  | 0.04      | 100% 100%    | 0% 0%   | 0% 0%      |
| HPSQ23<br>0% 75% 75%       | 4 0.00%       | 0.04 0.04 | 100% 100     | 9% 0%   | 0% 0%      |
| Linda_3<br>0% 100% 100%    | 1 0.00%       | 0.01 0.01 | 100%         | .00% 0% | 0% 0%      |
| NETACP<br>0% 78% 73%       | 447 0.49%     | 4.47 3.47 | 78% 100%     | 5 0%    | 0% 0%      |
| Torrey <1><br>0% 100% 0%   | 1 0.00%       | 0.01 0.01 | 100% 100     | 9% 0%   | 0% 0%      |
| GUEST<br>0% 100% 100%      | 1 0.00%       | 0.01 0.01 | 100%         | .00% 0% | 0% 0%      |
| MAIL_33853<br>0% 100% 100% | 1 0.00%       | 0.01 0.01 | 100% 100%    | 5 0%    | 0% 0%      |
| SCAGT MOM<br>100% 0%       | 1 0.00% (     | 0.01 0.01 | 100% 100%    | 0%      | 0% 0% 0%   |
| BOUSQUET_1<br>0% 0% 0%     | 0 0.00% (     | 0.00 0.00 | 0%           | 9% 0%   | 0% 0%      |
| PID=2060AAD6<br>67% 56%    | 754 0.83% 7.5 | 54 5.85   | 78% 73%      | 9%      | 1% 17% 0%  |

## **Description of the Program Counter Analysis Report**

This section describes the parts of the report.

## **General Information**

General Information is always part of any report generated with ADVISE COLLECT REPORT SYSTEM\_PC. The following example shows an example of this output, which is the first page of the system-wide PC data report:

| System PC Sampling           | Page 1                       |
|------------------------------|------------------------------|
| Experiment Information       | Performance Agent VX.X       |
| Tuesday 09-APR-2008 09:56:26 | to 10:00:12                  |
| Experiment name:             |                              |
| Report date:                 | Tuesday 09-APR-2008 10:12:11 |
| Data collection start time:  | 09-APR-2008 09:56:26.66      |
| Data collection stop time:   | 09-APR-2008 10:00:12.45      |
| Total elapsed time:          | 0 00:03:45.79                |
| Sampling interval:           | 200 ms                       |

#### **Header Information**

#### **Data Collection Start Time**

The time when the PC sampling process began.

#### **Data Collection Stop Time**

The time when the PC sampling process ended.

#### **Total Elapsed Time**

The clock time for which the PC sampling process was active.

#### Sample Interval

The interval in milliseconds at which the PC and PSL were sampled.

#### **Processes at Start Time**

#### **Process Name**

The name of the process.

An entry of the form "PID = nnnnnnn" where nnnnnnn is the process identification in hexadecimal may also appear here in cases where a process is created while data sampling is in progress. The collection image writes process PIDs and their associated names to the log file before starting data collection. Therefore, a process created while data collection is in progress does not have an associated name in the log file, so the PID is displayed instead.

#### PID

The process identification in hexadecimal.

#### **Drivers at Start Time**

#### **Driver Name**

The name of each device driver or other code loaded into the OpenVMS executive on the system.

#### Start

The starting system virtual address (in hexadecimal) for the driver code.

#### End

The ending system virtual address (in hexadecimal) for the driver code.

## **Executive Layout**

This section lists the start and end addresses of OpenVMS images, as well as other loadable code, such as CLUSTELOA, SYSLOA, SCSLOA, and DCL. The following is an example of the Executive Layout section:

| VMS Executive Layout                                                                                                    |                                                                                                    |                                                                                                    |  |  |  |  |  |
|----------------------------------------------------------------------------------------------------|----------------------------------------------------------------------------------------------------|----------------------------------------------------------------------------------------------------|--|--|--|--|--|
| Гладо                                                                                                    | Start                                                                                                    | End                                                                                                    |  |  |  |  |  |
| RASE IMAGE<br>SYSIDE DYN<br>DOIP RASE EXTRUSION<br>RECOMENT_UNIT_SERVICES<br>RAS<br>SYSSITEMUSACTION_SERVICES<br>SYSSITEMUSACTION_SERVICES<br>CPULCA<br>LMESCROUP_TRELE<br>SYSLICENSE              | 80002000<br>802E8200<br>802F1C00<br>80182C00<br>8020P000<br>8020P000<br>8020P800<br>8022P800<br>8022P800<br>80229800<br>80223400                                                                | 80004000<br>802P1200<br>802P1400<br>8012P2400<br>8012A800<br>8020P200<br>8022E800<br>80232400<br>80234600<br>80234600                                                            |  |  |  |  |  |
| Drivers, CRBs, Loadable Co                                                                                                    | ,<br>de                                                                                                    |                                                                                                    |  |  |  |  |  |
| Гладо                                                                                                    | Start                                                                                                    | End                                                                                                    |  |  |  |  |  |
| PEDC TIMER<br>DESCRIVER<br>DESCRORIVER<br>RITORIVER<br>RITORIVER<br>CFA<br>CFA<br>CFA<br>CFA<br>CFA<br>CFA<br>CFA<br>CFA<br>STSLCA<br>FFENUL<br>STSLCA<br>FFENUL<br>VANEMIL<br>Feol<br>Pl Vector s | 8049CA10<br>80476810<br>8046P5F0<br>8046D840<br>80681300<br>8026050<br>80268950<br>8026884<br>9026884<br>9026884<br>9026884<br>904650<br>804600<br>80469300<br>80469300<br>80469300<br>80469000 | 8049DD40<br>8047EDC0<br>8047ED00<br>8046E3E0<br>80881376<br>80881376<br>80881376<br>802EB90C<br>802EB90C<br>802EB90C<br>802EB90C<br>804E930E<br>804E930E<br>804E930E<br>804E930E |  |  |  |  |  |
| Drivers, CRBs, Loadable Co                                                                                                    | de                                                                                                    |                                                                                                    |  |  |  |  |  |
| Ітаде                                                                                                    | Start                                                                                                    | End                                                                                                    |  |  |  |  |  |
| CLI (DCL)<br>FILBR2P                                                                                                    | 7FF75C00<br>7FF8B2D0                                                                                                    | 755 8D955<br>755 D5600                                                                                                    |  |  |  |  |  |

## **Processor Usage by Process**

Unless CLASS=(NODEF,PROCESS) is specified with the ADVISE COLLECT REPORT SYSTEM\_PC command, this statistics page is always present. Use of the /IDENTIFICATION qualifier does not affect the content of this part of the report.

The example in this section shows an example of this output which is the second section of the system-wide PC data report. Usage information for each active process is given as follows:

#### **Process Name**

The name of the process. An entry of the form "PID = nnnnnnn" where nnnnnnn is the Process Identification Number may also appear here in cases where a process is created while data sampling is in progress. This is because the collection image writes process PIDs and their associated names to the log file before starting data collection; a process created while data collection is in progress does not have an associated name in the log file, so the PID is displayed instead.

#### Samples

The number of PC samples accrued to the process.

%-The percentage of all PC samples accrued to the process.

#### Total Time (seconds)

The total CPU time (in seconds) accrued to the process, which is equal to (Number of Samples x Sample Interval).

#### System Time (seconds)

The CPU time in seconds accrued to the process while the PC was in system virtual address space.

#### System Time %

The percentage of process CPU time spent in system virtual address space.

#### **Process by Access Mode**

The percentage of process CPU time spent in each access mode (kernel, executive, supervisor, user, compatibility mode) and the percentage of process CPU time spent at IPL > 0 and IPL > 2.

| System PC Sampling                              | Page 8 |  |
|-------------------------------------------------|--------|--|
| Processor Utilization<br>Performance Agent VX.X |        |  |
| Tuesday 09-APR-2008 09:56:26 to 10:00:12        |        |  |
| Processor Utilization by Process                |        |  |
|                                                 |        |  |

| Process Name       | Samples | % Total             | . Time Syste | em Time<br>(Seconds) | System F<br>(Seconds) | rocesso<br>Tir | r Utili:<br>me % KF | zation t<br>RNL EXE | oy Access<br>C SUPR | Mode<br>USER | CMPT IPL> | 0 IPL>2   |
|--------------------|---------|---------------------|--------------|----------------------|-----------------------|----------------|---------------------|---------------------|---------------------|--------------|-----------|-----------|
|                    |         |                     |              |                      |                       |                |                     |                     |                     |              |           |           |
| Interrupt Stack    | 10365   | 11.37%              | 103.65       | 103.65               | 100                   | % 100          | % 0%                | 0%                  | 0%                  | 0%           | 100%      | 100%      |
| NULL CPU TIME      | 39397 4 | 13.22% 39           | 93.97 39     | 93.97                | 100%                  | 100%           | 0%                  | 0%                  | 0%                  | 0% 1         | .00% 100  | %         |
| SWAPPER            | 127     | 0.14%               | 1.27         | 7 G                  | 9.91                  | 72             | % 100%              | % 0%                | 0%                  | 0%           | 0% 1      | 00% 98%   |
| BIEGEL<br>0%       |         | 1 (                 | ).00%        | 0.01                 | 0.01                  |                | 100%                | 100%                | 0%                  | 0%           | 0% 0      | % 100%    |
| DECW\$SESSION      | 3       | 0.00%               | 0.03         | 0.03                 | 3                     | 100%           | 100%                | 0%                  | 0%                  | 0%           | 0% 100%   | 100%      |
| CONFIGURE          | 42      | 2 0.05%             | 0.4          | 12                   | 0.24                  | 57             | % 1009              | % 0%                | 0%                  | 0%           | 0% 1      | 00% 26%   |
| DECW\$MWM          | 1       | 0.00%               | 0.01         | L G                  | 0.01                  | 100%           | 100%                | 0%                  | 0%                  | 0%           | 0% 100    | % 100%    |
| ERRFMT<br>100%     |         | 22 0                | 02%          | 0.22                 | 0.21                  |                | 95% 3               | 100%                | 0% (                | )%           | 0% 0%     | 100%      |
| CACHE_SERVER       | 4       | 0.00%               | 0.04         | 0.04                 | 1 1                   | 100% 1         | 00% (               | 0% (                | )% (                | )% (         | % 100%    | 100%      |
| CLUSTER_SERVER     | 28      | 0.03%               | 0.28         | 0.28                 | 100%                  | 5 100%         | 0%                  | 0%                  | 0%                  | 0%           | 64%       | 57%       |
| 0PC0M<br>50%       |         | 14 0                | ).02%        | 0.14                 | 0.13                  |                | 93% :               | 100%                | 0%                  | 0%           | 0% 0%     | 71%       |
| AUDIT_SERVER       | 60      | 0.07%               | 0.60         | 0.5                  | 59                    | 98%            | 100%                | 0%                  | 0%                  | 0%           | 0% 93%    | 92%       |
| JOB_CONTROL        | 174     | 0.19%               | 1.74         | 1.53                 | 3                     | 88%            | 72%                 | 18%                 | 0% 1                | L0% C        | % 61%     | 53%       |
| SHADOW_SERVER      | 2       | 0.00%               | 0.02         | 0.02                 | 100                   | % 100          | % 0%                | 0%                  | 0%                  | 0%           | 100% 1    | 00%       |
| VUE\$GUEST_2<br>0% | 6       | ) 0.00 <sup>g</sup> | 5 0.00       | 9 6                  | 0.00                  | 0              | %                   | 0% 0                | )% ()s              | 5 <b>C</b>   | 98 08     | 0%        |
| DECW\$TE_D812      | 4       | 0.00%               | 0.04         | 0.                   | .04                   | 100%           | 100%                | 0%                  | 0%                  | 0%           | 0% 75%    | 75%       |
| HPSQ23<br>75%      |         | 4                   | 0.00%        | 0.04                 | 0.04                  |                | 100%                | 100%                | 0%                  | 0%           | 0% 0%     | 75%       |
| Linda_3<br>100%    |         | 1                   | 0.00%        | 0.01                 | 0.01                  |                | 100%                | 100%                | 0%                  | 0%           | 0%        | 0% 100%   |
| NETACP<br>73%      |         | 447 (               | ).49%        | 4.47                 | 3.47                  |                | 78%                 | 100%                | 0% (                | )%           | 0% 0%     | 78%       |
| Torrey <1><br>0%   |         | 1                   | 0.00%        | 0.01                 | 0.01                  |                | 100%                | 100%                | 0%                  | 0%           | 0% 0%     | 100%      |
| GUEST<br>100%      |         | 1                   | 0.00%        | 0.01                 | 0.01                  |                | 100%                | 100%                | 0%                  | 0%           | 0% 0%     | 100%      |
| MAIL_33853         |         | 1 0                 | 0.00%        | 0.01                 | 0.01                  | 1              | 00% 10              | 00% 0               | )% 0%               | G            | )% 0%     | 100% 100% |
| SCAGT MOM          |         | 1 0.0               | )0% 0.       | .01                  | 0.01                  | 100            | % 100%              | % 0%                | 0%                  | 0%           | 0%        | 100% 0%   |

| BOUSQUET_1<br>0% | Θ   | 0.00% | 0.00 | 0.00 |     | 0% | 0%   | 0% | 0% |     | 0% | 0% |     | 0%  |
|------------------|-----|-------|------|------|-----|----|------|----|----|-----|----|----|-----|-----|
| PID=2060AAD6     | 754 | 0.83% | 7.54 | 5.85 | 78% | 73 | % 9% | 1% |    | 17% | 0% |    | 67% | 56% |

## **Processor Utilization by IPL**

Unless /CLASS=(NODEF,PROCESS) is specified with the ADVISE COLLECT REPORT SYSTEM\_PC command, this graph is always present. Use of the /IDENTIFICATION qualifier does not affect the content of this part of the report.

The example labeled *CPU Utilization by IPL* Report *Example* shows an example of this output which is the third section of the system-wide PC data report. This section of the report presents a breakdown of CPU time spent at each Interrupt Priority Level (IPL) while the PC was in system virtual address space. Percentages are shown in both numerical and graphical format.

### Processor Usage by IPL for Interrupt Stack

Unless /CLASS(NODEF,PROCESS) and/or /IDENTIFICATION is specified with the ADVISE COLLECT REPORT SYSTEM\_PC command, this statistics page is always present. Use of the /IDENTIFICATION qualifier produces a similar report page that pertains to a specific process rather than the Interrupt Stack (see the next section).

The example labeled "CPU Utilization by IPL for Interrupt Stack" shows an example of this output, which is the fourth section of the system-wide PC data report. This section of the report presents a breakdown of percentage CPU time spent at each Interrupt Priority Level (IPL) while on the Interrupt Stack. There is no Process Context while on the Interrupt Stack. Percentages are shown in both numerical and graphical format.

#### Processor Usage by IPL for a Specific Process

This section of the report is obtained by using the /IDENTIFICATION qualifier to indicate a specific process as the filter process. This produces a report page similar to that for Interrupt Stack (see the previous section), but for a process (Process Context).

The example labeled "CPU Utilization by IPL for a Process Report Example" shows an example of this output, which is the fourth section of the systemwide PC report. This section of the report presents a breakdown of percentage CPU time spent at each Interrupt Priority Level (IPL) while the PC was in system virtual address space for a specific process. Percentages are shown in both numerical and graphical format.

#### **CPU Utilization by IPL Report**

|     |     |        |           |         | JALL 2<br>M | ctive CPUs<br>Chile PC in | (50 Space |       |          |       |        |          |
|-----|-----|--------|-----------|---------|-------------|---------------------------|-----------|-------|----------|-------|--------|----------|
| TRP | 8   | 0      | 10        | 20      | 30          | 40                        | 50        | 60    | 70       | 80    | 90     | 100      |
| 0   | 28  | ++     |           |         |             |                           |           |       |          |       |        | F<br>    |
| 1   | 80  | I I    |           |         |             |                           |           |       |          |       |        | 1        |
| 2   | 80  | I      |           |         |             |                           |           |       |          |       |        | 1        |
| 3   | 808 | *****  | ********* | ******  | *** ******  | ******                    | ********  | ***** | ******** | ***** | ** *** |          |
| 4   | 80  |        |           |         |             |                           |           |       |          |       |        | !        |
| 2   | 80  |        |           |         |             |                           |           |       |          |       |        |          |
| 7   | 08  |        |           |         |             |                           |           |       |          |       |        |          |
| é   | 28  | 1 **   |           |         |             |                           |           |       |          |       |        | ;        |
| ğ   | 08  | i      |           |         |             |                           |           |       |          |       |        | i i      |
| 10  | 08  | i      |           |         |             |                           |           |       |          |       |        | i        |
| 11  | 80  | i      |           |         |             |                           |           |       |          |       |        | i        |
| 12  | 80  | i      |           |         |             |                           |           |       |          |       |        | i        |
| 13  | 80  | i      |           |         |             |                           |           |       |          |       |        | i        |
| 14  | 80  | 1      |           |         |             |                           |           |       |          |       |        | 1        |
| 15  | 80  | 1      |           |         |             |                           |           |       |          |       |        | 1        |
| 16  | 80  | 1      |           |         |             |                           |           |       |          |       |        | 1        |
| 17  | 80  |        |           |         |             |                           |           |       |          |       |        |          |
| 18  | 80  | !      |           |         |             |                           |           |       |          |       |        | !        |
| 19  | 80  |        |           |         |             |                           |           |       |          |       |        | !        |
| 20  | 48  | 1      |           |         |             |                           |           |       |          |       |        |          |
| 22  | 08  |        |           |         |             |                           |           |       |          |       |        |          |
| 22  | 08  | ł      |           |         |             |                           |           |       |          |       |        |          |
| 24  | 08  | i i    |           |         |             |                           |           |       |          |       |        | ;        |
| 25  | 08  | i      |           |         |             |                           |           |       |          |       |        | i        |
| 26  | 08  | i      |           |         |             |                           |           |       |          |       |        | i        |
| 27  | 80  | i      |           |         |             |                           |           |       |          |       |        | i        |
| 28  | 80  | i      |           |         |             |                           |           |       |          |       |        | i        |
| 29  | 80  | Í.     |           |         |             |                           |           |       |          |       |        | I.       |
| 30  | 80  | 1      |           |         |             |                           |           |       |          |       |        | 1        |
| 31  | 08  | I      |           |         |             |                           |           |       |          |       |        | I.       |
|     |     | +<br>0 | +<br>10   | +<br>20 | +<br>30     | +<br>40                   | +<br>50   | co    | +<br>70  | 00    | 90     | +<br>100 |

CPU utilization by IPL (Percent)

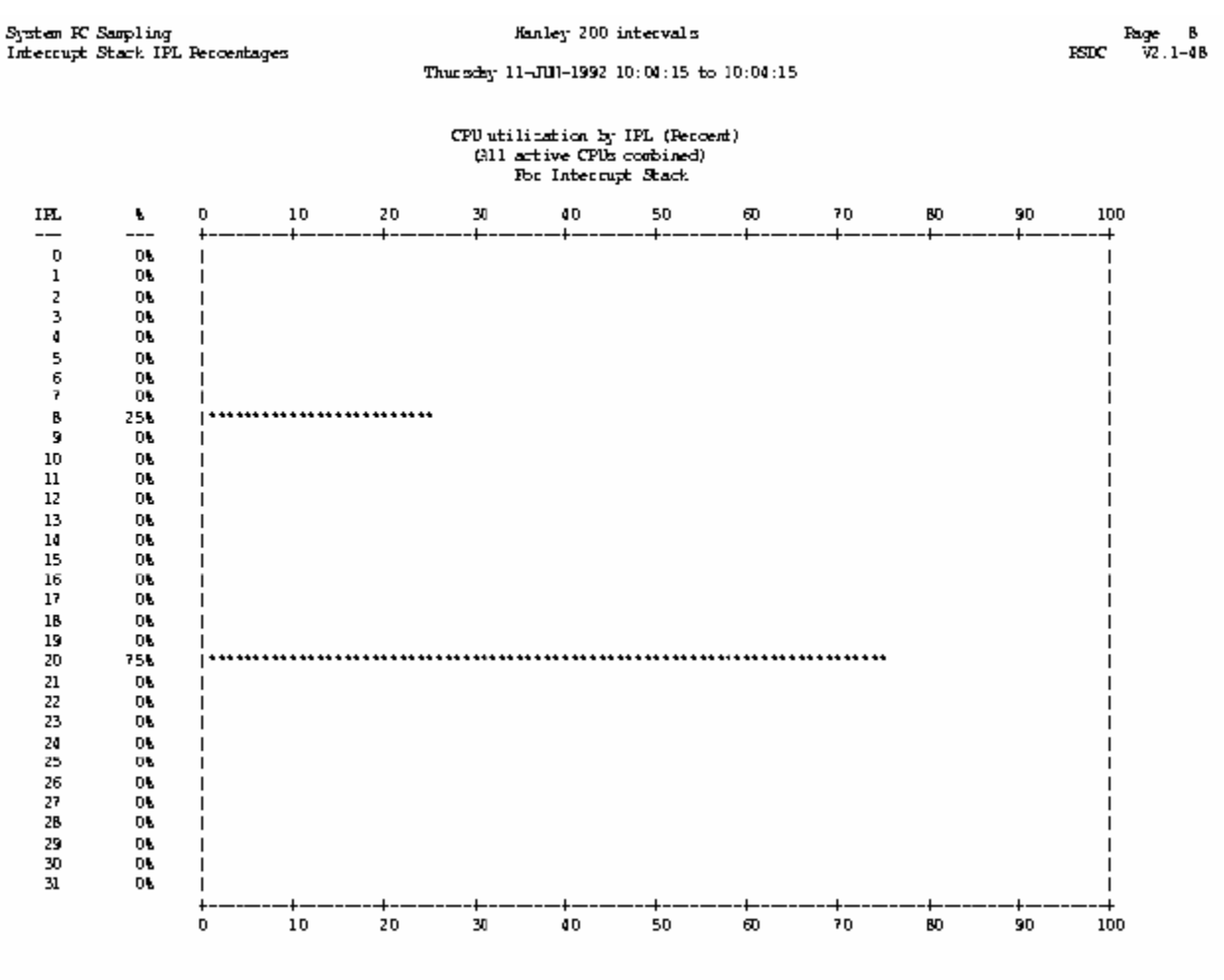

#### CPU Utilization by IPL for Interrupt Stack

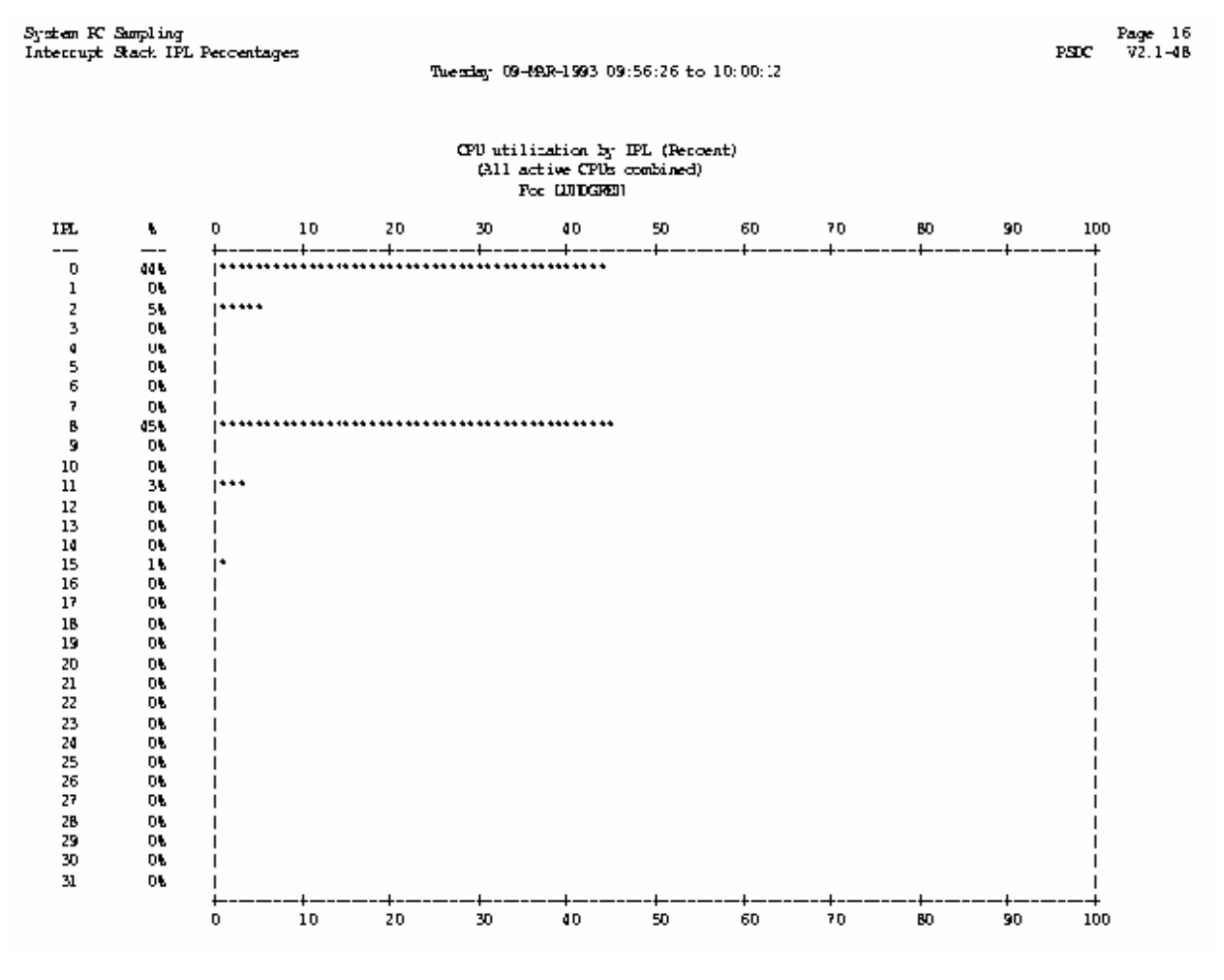

#### **CPU Utilization by IPL for a Process Report**

## PC Samples by System Image

Use of the /IDENTIFICATION qualifier produces a report page in which statistics under the heading "Filter" pertain to a specific process, rather than the Interrupt Stack. If /IDENTIFICATION is omitted, Filter statistics are for the interrupt stack (no process context).

The example labeled "PC Samples by System Image Report Example" is an example of a PC Sample by System Image report with filter statistics for the interrupt stack.

#### System Module

This is the name of the system module. The entry "Unknown System Address" can also appear here, meaning that one or more PC samples were found in system virtual address space that did not fall into the range of known address ranges. In addition, the report image reads the system virtual address ranges for the RMS code and for all device drivers and adapter handlers loaded into non-paged pool at the time the collection process was initiated.

#### **Module Samples**

The number of PC samples collected in the system virtual address range of the specified system module.

#### % Total Module Samples

The percentage of PC samples collected in the system virtual address range of the specified system module.

#### Filter: Process Name

If the /IDENTIFICATION qualifier is used when generating the report, Process Name is that of a specified process. Otherwise, INTERRUPT STACK appears in this heading.

#### **Filter Samples**

The number of PC samples collected in the system virtual address range of the specified system module while the process "process name" was the currently executing process. If /IDENTIFICATION was not used when generating the report, the pseudo-process name "INTERRUPT STACK" is listed, and the statistics indicate the number of samples collected while in the system module on the interrupt stack.

#### % of Module Samples

The percentage of PC samples collected in the system virtual address range of the specified system module while the process "process name" was current. This is calculated as follows:

```
(Number of filter samples for module)
..... x 100
(Number of samples for module)
```

If /IDENTIFICATION was not used when generating the report, the pseudoprocess name "INTERRUPT STACK" is listed, and the statistics indicate the percentage of samples collected while in the system module on the interrupt stack.

#### % Total Filter Samples

The percentage of PC samples collected in the system virtual address range of the specified system module while the process "process name" was current. This is calculated as follows:

(Number of filter samples for module)
..... x 100
(Total number of filter samples)

If /IDENTIFICATION was not used when generating the report, the pseudoprocess name "INTERRUPT STACK" is listed, and the statistics indicate the percentage of samples collected while in the system module on the interrupt stack.

#### PC Samples by System Image Report

| System Image         | Module<br>Samples | ; Total<br>Nochule<br>Samples | ' Filte<br>Filter<br>Samples | r: Toternışt<br>% Of<br>Moctule<br>Samples | Stack'<br>%Total<br>Filter<br>Samples |
|----------------------|-------------------|-------------------------------|------------------------------|--------------------------------------------|---------------------------------------|
| MESSAGE_ROUTDES      | 2                 | 1.438                         | 0                            | 0.00%                                      | 0.00%                                 |
| EXCEPTION            | 1                 | 0.71%                         | 0                            | 0.00%                                      | 0.00%                                 |
| PAGE_NANAGENENT      | 1                 | 0.71%                         | 0                            | 0.00%                                      | 0.00%                                 |
| EVENT_FLAGS_AND_ASTS | 1                 | 0.718                         | 0                            | 0.00%                                      | 0.00%                                 |
| PROCESS_MANAGEMENT   | 126               | 90.00%                        | 0                            | 0.00%                                      | 0.00%                                 |
| SY STR(_PRIMITIVES   | 1                 | 0.71%                         | 1                            | 100.00%                                    | 12.50%                                |
| GABDRIVER            | 1                 | 0.71%                         | 1                            | 100.00%                                    | 12.50%                                |
| IBTORIVER            | 1                 | 0.71%                         | 0                            | 0.00%                                      | 0.00%                                 |
| DIDRIVER             | 1                 | 0.718                         | 1                            | 100.00%                                    | 12.50%                                |
| ESDRIVER             | 2                 | 1.43%                         | 2                            | 100.00%                                    | 25.00%                                |
| PKIDRIVER            | 3                 | 2.14%                         | 3                            | 100.00%                                    | 37.50%                                |

## PC Samples by System Image

## PC Samples by System Module

Use of the /IDENTIFICATION qualifier produces a report page in which statistics under the heading "Filter" pertain to a specific process, rather than the Interrupt Stack. If /IDENTIFICATION is omitted, Filter Statistics are for the Interrupt Stack (no Process Context).

The example labeled "PC Samples by System Module Report Example" shows an example of this output. Note that some system modules are omitted, so the modules present do not add up to the totals shown. This section of the report presents a breakdown of CPU time spent in each system module. If the /IDENTIFICATION qualifier was used when generating the report, the Filter statistics are for a specific process rather than INTERRUPT STACK.

#### System Module

This is the name of the system module. The entry "Unknown System Address" can also appear here, meaning that one or more PC samples were found in system virtual address space that did not fall into the range of known address ranges. Universal entry points into the OpenVMS EXECUTIVE are collected from loadable system images. In addition, the report image reads the system virtual address ranges for the RMS code, MSCP server code, and for all device drivers and adapter handlers loaded into non-paged pool at the time the collection process was initiated.

#### **Module Samples**

The number of PC samples collected in the system virtual address range of the specified system module.

#### % Total Module Samples

The percentage of PC samples collected in the system virtual address range of the specified system module.

#### **Filter: Process Name**

If the /IDENTIFICATION qualifier is used when generating the report, Process Name is that of a specified process. Otherwise, INTERRUPT STACK appears in this heading.

#### **Filter Samples**

The number of PC samples collected in the system virtual address range of the specified system module while the process "process name" was the currently executing process. If /IDENTIFICATION was not used when generating the report, the pseudo-process name "INTERRUPT STACK" is listed, and the statistics indicate the number of samples collected while in the system module on the interrupt stack.

#### % of Module Samples

The percentage of PC samples collected in the system virtual address range of the specified system module while the process "process name" was current. This is calculated as follows:

(Number of filter samples for module)
..... x 100
(Number of samples for module)

If /IDENTIFICATION was not used when generating the report, the pseudoprocess name "INTERRUPT STACK" is listed, and the statistics indicate the percentage of samples collected while in the system module on the interrupt stack.

#### % Total Filter Samples

The percentage of PC samples collected in the system virtual address range of the specified system module while the process "process name" was current. This is calculated as follows:

```
(Number of filter samples for module)
..... x 100
(Total number of filter samples)
```

If /IDENTIFICATION was not used when generating the report, the pseudoprocess name "INTERRUPT STACK" is listed, and the statistics indicate the percentage of samples collected while in the system module on the interrupt stack.

#### PC Samples by System Module Report Example

!--- Filter: Interrupt Stack ---! % Total ₿ OE 8Total Module Module Filter Module Filter Samples Samples EXEC Image System Machale Samples Samples Samples MESSAGE\_ROUTHES 1.438 0.00% K(E\$EACL 2 0 \$00.0 EXCEPTION E(E\$E)(CEPTIO) 0.718 D.00% 800.0 1 0 PAGE NAVAGEMENT MNG\$LOCK\_SYSTEM\_PAG 1 0.718 0 D.00% 800.0 EVENT\_PLACS\_AND\_ASTS 800.0 0.718 0 0.00% SCHŞI**EN**INL 1 PROCESS\_MAILAGENERIT 0.00% SCHEEBSCHED 126 90.00B 0 D.00% SYSTEM\_PRIMITIVES EKEŞFORKU SPTR 1 0.718 1 100.00% 12.50%

PC Samples by System Module

Run Statistics:

| Total Samples:   | 179                     |
|------------------|-------------------------|
| Total Overflows: | 0                       |
| Total Processes: | 25                      |
| Input Source:    | PC Sampler Logfile VB.2 |

Command Line:

AIVES COLLECT REPORT SYSTEM\_PC HAILEY 20. PCS

Image Performance Statistics:

ELAPSED: 0.00:00:08.10 CPU: 0:00:05.92 EUPIC: 14 DIRIC: 7 FAULTS: 1768

# Chapter 7: Display File Activity

This chapter provides the following information about the CA Performance Agent File Activity display:

- Introduction to the File Activity display
- Instructions for invoking the File Activity display
- Description of File Activity display interactive commands

When an I/O bottleneck is due to high activity on a disk, the information from the File Activity display can help you to improve system performance. The File Activity display identifies the files on a disk that are most frequently accessed. In addition, it displays the percentage of read operations, I/O rate, and usage for these files. Depending on the workload, these files may be moved to less busy disks to reduce the I/O on the excessively active disk. Active files may also be marked for allocation of RMS GLOBAL buffers.

This section contains the following topics:

<u>Invoke the File Activity Display</u> (see page 107) <u>File Activity Interactive Commands</u> (see page 109)

## Invoke the File Activity Display

The privileges required to use the ADVISE COLLECT DISPLAY FILES command are CMKRNL, TMPMBX, and SYSPRV.

The following command invokes the File Activity display:

\$ ADVISE COLLECT DISPLAY FILES/qualifiers[,...]

There are two qualifiers used with the command as shown in the following table:

| Command Qualifier   | Defaults             |
|---------------------|----------------------|
| /DISK=([disk,]      | /DISK=SYS\$SYSDEVICE |
| /INTERVAL=[seconds] | /INTERVAL=10         |

Use the /DISK qualifier to specify the names of the disks whose activity you wish to monitor. Select disks that show chronically high I/O rates or response times.

Use the /INTERVAL qualifier to specify the interval at which file activity information is displayed. If no interval is specified, an interval of 10 seconds is assumed.

File activity data is collected at a rate computed as the display rate divided by ten. It is always greater than or equal to one second, and less than or equal to five seconds. Due to the small collection interval, collecting data for a number of disks over a long period may affect overall system performance.

The following command displays active files for disks DUA0 and SYS\$DISK: at the default rate of ten seconds.

\$ ADVISE COLLECT DISPLAY FILES/DISK=(DUA0,SYS\$DISK)

The following example is an example of the File Activity display where files are listed in descending order according to their read/write operation rate:

| Rate | Read%                         | PSDC<br>Usage            | File A<br>Filen  | ctivity<br>ame 1                                | Display<br>0-MAR-19                              | on Nod <del>e</del><br>93 13:41               | NASHUA<br>:02 A                              | Active Files                                       | : 4 |
|------|-------------------------------|--------------------------|------------------|-------------------------------------------------|--------------------------------------------------|-----------------------------------------------|----------------------------------------------|----------------------------------------------------|-----|
|      | 11.76<br>4.90<br>2.94<br>1.96 | 100<br>100<br>100<br>100 | 1<br>1<br>2<br>1 | SYS\$SYS<br>11H\$ : [SY<br>SYS\$SYS<br>SYS\$SYS | DEVICE:[;<br>(SEXE]PAG<br>DEVICE:[;<br>DEVICE:[; | SYSCOMMO<br>EFILE_ITA<br>SYSCOMMO<br>SYSCOMMO | N.SYSLIE<br>SHUA.SYS<br>N.SYSEXE<br>N.SYSLIE | 3]CMSSHR.EXE<br>3;1<br>2]CMS.EXE;1<br>3]SMGSHR.EXE | ;1  |

The following table describes fields in the File Activity display:

| Field        | Description                                                                                  |
|--------------|----------------------------------------------------------------------------------------------|
| Rate         | The number of read and write operations per second for the file                              |
| Read %       | The percentage of Read I/Os attributed to file reads                                         |
| Usage        | The number of concurrent references to the file                                              |
| Name         | The full name of the active file, including its device (which may be a user-defined logical) |
| Active Files | The total number of active files on the specified disk(s) with a rate greater than 0         |

If a disk dismounts while the File Activity Display is running, a message displays and collection discontinues for that disk. If the disk is remounted, it must be respecified before its performance statistics are collected and displayed.
# File Activity Interactive Commands

While displaying file activity, you can enter commands to control the display and its characteristics. The following table describes the File Activity display interactive subcommands:

| Subcommand        | Meaning                                                                                                    |
|-------------------|----------------------------------------------------------------------------------------------------|
| EXIT or CTRL+Z    | Exits from the display                                                                                          |
| HELP              | Displays HELP information for field descriptions and subcommands                                                |
| SET DISK          | Defines the disks for which statistics are displayed                                                            |
| SET INTERVAL      | Defines the rate at which disk statistics are displayed                                                         |
| SHOW DISK         | Shows the names of disks for which statistics are displayed                                                     |
| SHOW INTERVAL     | Shows the value of the current display interval                                                                 |
| SHOW ALL          | Shows the value of the current display<br>interval and the names of disks for which<br>statistics are displayed |
| SPAWN             | Spawns a subprocess                                                                                             |
| WRITE [file-spec] | Copies the screen contents to a file. If no file is specified, the default of PSDC\$DISPLAY_FILES.RPT is used   |

# Chapter 8: Disk Space Analysis

This chapter provides general descriptions and examples. For a description of the command syntax, see the chapter <u>Performance Agent Commands</u> (see page 119).

When an I/O bottleneck is due to disk fragmentation, the information from the Disk Space Analysis utility can help you to improve system performance. Use the Disk Space report to determine if there is disk fragmentation, the disks on which it occurs, and the files on the disk that are most affected. After you determine the disks that are fragmented, you can compress them using the OpenVMS BACKUP utility.

The Disk Space report can also help you determine if you are getting maximum utilization from your disks by showing any inconsistencies between how a volume is initialized and mounted and how it is used. For example, you can see if the file extension size is too small or too large in relation to the size of most files on the disk. If the extension size is inappropriate, adjusting it may optimize disk utilization.

This section contains the following topics:

<u>Disk Space Analysis Utility</u> (see page 111) <u>Disk Fragmentation Investigation</u> (see page 112) <u>Determine if Disk Use Corresponds to Initialization</u> (see page 117)

# **Disk Space Analysis Utility**

Use the ADVISE COLLECT REPORT DISK\_SPACE command to obtain information about disk volumes. The following are prerequisites when using this utility:

- The volume must be in FILES-11 ODS-2 or ODS-5 format.
- The volume must be mounted without the /FOREIGN qualifier.
- You must have READ access to the files [0,0]BITMAP.SYS and [0,0]INDEXF.SYS on the volume to be analyzed. Generally, this is satisfied by the SYSPRV privilege.

The report command is of the following type:

\$ ADVISE COLLECT REPORT DISK\_SPACE/qualifier device-name,...

This command accepts one or more parameters and a qualifier (explained below). The parameters are the names of disk devices on which to report. Physical or logical device names may be specified.

The Performance Agent software contains a knowledge base including rules for evaluating disks. These rules may recommend generating this report for specific devices. You may also want to create this report for disks that are more than 70% full. Before giving the ADVISE COLLECT REPORT command, you can display a list of disk devices on your system using the DCL command SHOW DEVICES.

During the analysis, the volume is locked to prevent storage allocation. The files BITMAP.SYS and INDEXF.SYS are read and the volume is unlocked. The command does not write to the volume being analyzed unless the report file you specify resides on that volume.

By default, the disk information is written to the device defined by the logical SYS\$OUTPUT. Using the /OUTPUT qualifier, you can specify the output report name.

The following command writes a disk volume report for disks COOLER and BURGUNDY to the file DISKSPACE.RPT in the current directory:

\$ ADVISE COLLECT REPORT DISK\_SPACE/OUTPUT=DISKSPACE.RPT-\_\$ COOLER,BURGUNDY

The following command writes a disk volume information report for device HSC000\$DUA0 to the file DUA0.RPT:

\$ ADVISE COLLECT REPORT DISK\_SPACE/OUTPUT=DUA0.RPT HSC000\$DUA0

The Disk Space report contains four sections: Detailed Volume Analysis, Summary of Free Storage, Summary of Allocated Space, and Files with Extension Headers.

# **Disk Fragmentation Investigation**

There are three ways to read the Disk Space report to evaluate disk fragmentation. One way is to compare the size of most of the current files with the size of most available space to determine if fragmentation occurs as new files are created on the disk. Another way is to look at the number of files on a disk and the size and number of extents per file to determine if files on the disk are fragmented. When a file being written exceeds the space allocated to it, an additional group of contiguous blocks is allocated at another location on the disk. This is called an extent. The following figure shows a file with extents. The third way is to look at the number of files with extension headers to determine if the disk is fragmented.

# File with Two Extents

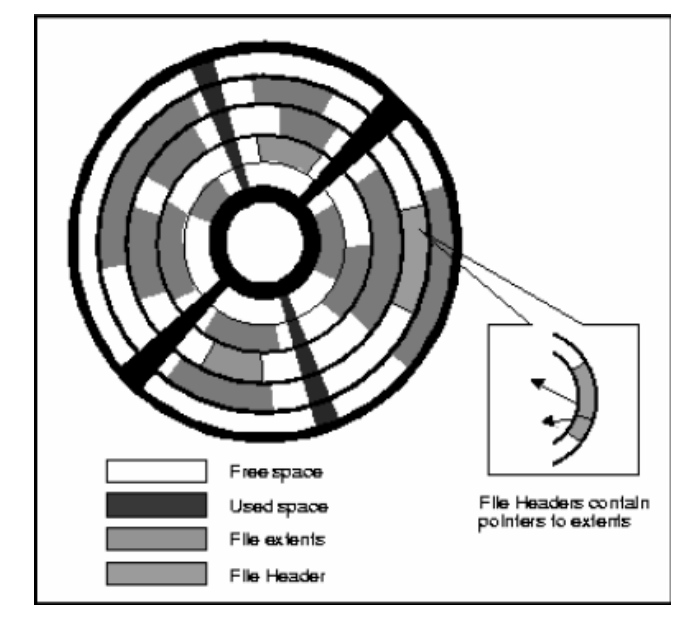

To determine if fragmentation will occur as new files are created, examine the Free Storage Utilization section of the Disk Space report. Look at the free storage extent size closest to 80%. Now examine the Allocated Space Utilization section of the Disk Space report. Look at the allocated extent size closest to 80%. If the size of most space allocated (files created) is smaller than most free storage size (space available), little or no fragmentation is likely to occur on that disk. If the size of most files created is larger than the free extent size, fragmentation may occur as new files are created.

In the following example, in the 82.5 percentile, free storage extent sizes range from 900 to 1500 blocks. In the example labeled "Allocated Space Utilization - Report Example", in the 84.6 percentile, allocated extent sizes range from 60 to 90 blocks. Therefore, the size of free storage is more than enough to accommodate the new files as they are created, and disk fragmentation is not likely to occur if future disk usage follows current usage.

| Disk Analysi<br>Summary of F<br>Monday 11-MA                                 | s<br>ree St<br>Y-2008              | corage<br>3 14:50       | _NUN\$DUA32: (CO                    | OLER)<br>Performance Age | Page 1<br>ent VX.X |
|------------------------------------------------------------------------------|------------------------------------|-------------------------|-------------------------------------|--------------------------|--------------------|
| Free Storage                                                                 | Exte                               | ent Sizes               | No. Extents                         | Cum % Space              |                    |
|                                                                              |                                    |                         |                                     |                          |                    |
| >= 3                                                                         | , <                                | 6                       | 201                                 | 1.3                      |                    |
| >= 6                                                                         | , <                                | 9                       | 88                                  | 2.4                      |                    |
| >= 9                                                                         | , <                                | 15                      | 91                                  | 4.5                      |                    |
| >= 15                                                                        | , <                                | 30                      | 110                                 | 9.2                      |                    |
| >= 30                                                                        | , <                                | 60                      | 80                                  | 16.0                     |                    |
| >= 60                                                                        | , <                                | 90                      | 42                                  | 22.5                     |                    |
| >= 90                                                                        | , <                                | 150                     | 22                                  | 27.8                     |                    |
| >= 150                                                                       | , <                                | 300                     | 36                                  | 43.6                     |                    |
| >= 300                                                                       | , <                                | 600                     | 16                                  | 57.8                     |                    |
| >= 600                                                                       | , <                                | 900                     | 10                                  | 74.4                     |                    |
| >= 900                                                                       | , <                                | 1500                    | 3                                   | 82.5                     |                    |
| >= 1500                                                                      | , <                                | 3000                    | 2                                   | 91.0                     |                    |
| >= 3000                                                                      | , <                                | 6000                    | 1                                   | 100.0                    |                    |
| >= 6000                                                                      | , <                                | 9000                    | Θ                                   | 100.0                    |                    |
| >= 9000                                                                      | , <                                | 15000                   | Θ                                   | 100.0                    |                    |
| >= 15000                                                                     | , <                                | 30000                   | Θ                                   | 100.0                    |                    |
| >= 30000                                                                     | , <                                | 60000                   | Θ                                   | 100.0                    |                    |
| >= 60000                                                                     | , <                                | 90000                   | Θ                                   | 100.0                    |                    |
| >= 90000                                                                     | , <                                | 150000                  | Θ                                   | 100.0                    |                    |
| >= 150000                                                                    |                                    |                         | 0                                   | 100.0                    |                    |
| Total free b<br>No. of exten<br>Mean blocks/<br>Smallest ext<br>Largest exte | locks<br>ts<br>extent<br>ent<br>nt | = 4<br>=<br>=<br>=<br>= | 6284.<br>702.<br>66.<br>3.<br>4158. |                          |                    |

To evaluate file fragmentation, examine the Allocated Space section of the Disk Space report. Look at the number of extents allocated, the total number of files, and the mean number of extents per file. A value of 1 for mean number of extents per file indicates that most files have only one extent; therefore, they are not fragmented. A disk with a small number of files and a large number of extents per file indicates that the files are fragmented. In the following example, the mean number of extents per file is 2 and there are a large number (10052) of small files, indicating that these files may be fragmented.

In some cases, it may not be necessary to use the BACKUP utility on a disk. If a heavily used file has more than one extension header and appears to be the source of the device's bottleneck, copying the file to a contiguous area may be sufficient to improve performance.

| Disk Analysis<br>Summary of Allocated Spac<br>Monday 11-MAY-2008 14:50                                                                                                    | _NUN\$DUA32: (COOLER)<br>e                           | Page 3<br>Performance Agent VX.X                                                                                                    |
|----------------------------------------------------------------------------------------------------|------------------------------------------------------|----------------------------------------------------------------------------------------------------|
| Space Allocated per Heade                                                                                                    | r No. Headers C                                      | um % Headers                                                                                                    |
| $\begin{array}{c ccccccccccccccccccccccccccccccccccc$                                                                                                    | $\begin{array}{cccccccccccccccccccccccccccccccccccc$ | 29.7<br>41.2<br>52.3<br>66.5<br>79.4<br>84.6<br>92.0<br>96.4<br>98.5<br>98.8<br>99.2<br>99.6<br>99.8<br>99.9<br>100.0<br>100.0<br>100.0<br>100.0 |
| >= 90000, < 150000 0 100.0<br>>= 150000 0 100.0<br>Minimum allocated extent = 3.<br>Maximum allocated extent = 19191.<br>Total allocated blocks = 844731 (94.8% of volume).<br>Total used blocks = 777058 (92.0% of allocated).<br>No. extents allocated = 18333.<br>Mean alloc blocks/extent = 46.<br>Total no. of files = 10052.<br>Mean alloc blocks/file = 84.<br>Mean no. extents/file = 2.<br>No. extentsion headers = 26.<br>No. multi-volume files = 0.<br>No. directories = 435. |                                                      |                                                                                                    |

To further determine if a disk is fragmented, look at the number of extension headers in the Allocated Space section of the Disk Space report. When the number of extension headers is nonzero, there are one or more seriously fragmented files. A single header holds about 80 extent pointers; therefore, a file that needs an extension header is severely fragmented. In the preceding example, there are 26 extension headers, which indicates this disk is heavily fragmented.

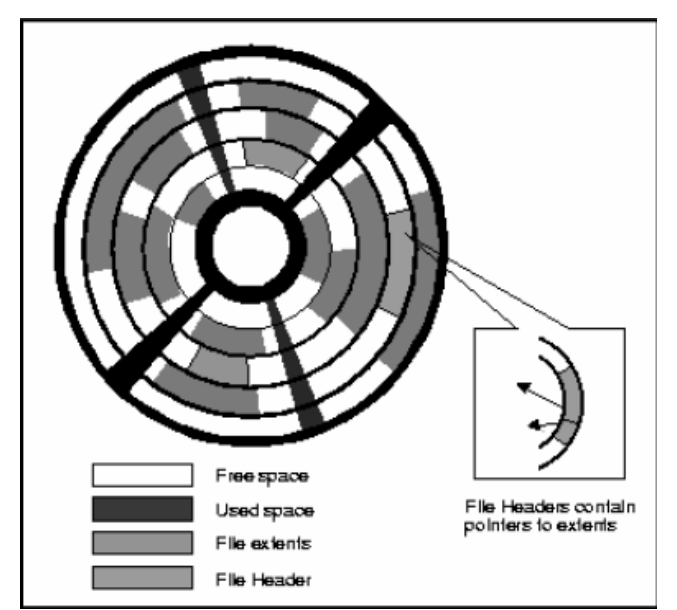

# Fragmented File with an Extension Header

The Disk Space report lists any files with extension headers, as shown in the following example:

| Disk Analysis<br>Files with Extension Headers<br>Monday 11-MAY-2008 14:50                                                                                                    | _NUN\$DUA32: (COOLER) | Page 5<br>Performance Agent VX.X     |
|----------------------------------------------------------------------------------------------------|-----------------------|--------------------------------------|
| File name                                                                                                    |                       | Ext. headers                         |
| [JOHNSON.CA_QRB]REP010_RAW_OLD<br>[SMITH.V11]TEST_RT.DAT;1<br>[JONES.WORK]MTF_MAIN.UIL;30<br>[LINCOLN.UGUIDE]UGUIDE.SAV;2<br>[SMITH.V11]PSPABLDKB.LIS;1<br>[DESMOND.BOOKS]AA_WHOLE.PS;3<br>[LINCOLN.UGUIDE]PSCP_MAST.PS;1<br>[WALTERS.V11-38]PSDC\$0LB.0LB;3 | ).TXT;1               | 2<br>5<br>1<br>9<br>1<br>4<br>2<br>2 |

# **Determine if Disk Use Corresponds to Initialization**

To determine if disk usage corresponds to the way it is initialized and mounted, examine the Detailed Volume Analysis section. Note the actual values of items affected by initializing and mounting, and compare them to the values they were assigned when the disk was initialized and mounted.

Disk Analysis NUN\$DUA32: (COOLER) Page 1 Detailed Volume Analysis Performance Agent VX.X Monday 11-MAY-2008 14:50 Items preceded by 'I', 'M' or 'S' are controlled by Initialize, Mount or Sysgen. (I ) Volume name is 'COOLER ۰. (I ) Serial number is 0. (I ) Creation date was 8-JAN-1998 14:54:05.19.(I ) Volume owner is 'SYSTEM '. (IM ) Owner uic is [00001,000004]. (I ) Format type is 'DECFILE11B (IM ) Volume protection is [RWED,RWED,RWED]. (IMS) Default data checking is NOREAD-CHECK, NOWRITE-CHECK. (I ) Structure level is 2, version 1. (I ) Allocation cluster size is 3 blocks. (I ) Index file bitmap is located at LBN 445614. (IM ) Default file extension is 5 blocks. (IM ) Default window size is 7 retrieval pointers. (I ) Maximum number of files allowed is 111384. (IMS) Default number of cached directories is 3. 891072 blocks with Volume size is 51 blocks/track, 14 tracks/cylinder, 1248 cylinders/volume.

In the Detailed Volume Analysis section, items preceded by an I are controlled by disk initialization. Items preceded by an M are controlled by disk mounting, and items preceded by an S are controlled by system parameters. In the preceding example, the item Default file extension is preceded by both I and M. Therefore, disk initialization and mounting control this item.

Compare the value of the default file extension to the value of mean allocated blocks per extent in the Allocated Space section. If the value of the default file extension is significantly larger than the mean allocated blocks, then files are allocated more blocks than they actually need. Reinitializing the disk and reducing the default file extension size may improve disk utilization.

# Chapter 9: Performance Agent Commands

This chapter describes the ADVISE COLLECT and ADVISE ARCHIVE commands, their qualifiers, keywords, and options. For a complete description of the ADVISE EDIT commands, see the chapter <u>Parameter Editor Commands</u> (see page 155).

At installation, the CA Performance Agent software adds these commands to the DCL command table. The ADVISE EDIT command invokes the Parameter Editor for working with archiving, workload, and rules definitions. To initiate a Performance Agent function, issue the ADVISE COLLECT command and the appropriate option to perform the desired task, for example, ADVISE COLLECT START.

This section contains the following topics:

ADVISE ARCHIVE (see page 119) ADVISE COLLECT (see page 122) ADVISE COLLECT ADD (see page 122) ADVISE COLLECT DELETE (see page 129) ADVISE COLLECT DISPLAY FILES (see page 130) ADVISE COLLECT MODIFY (see page 132) ADVISE COLLECT REPORT DISK SPACE (see page 139) ADVISE COLLECT REPORT DUMP keyword (see page 140) ADVISE COLLECT REPORT SYSTEM PC (see page 144) ADVISE COLLECT SHOW (see page 146) ADVISE COLLECT START (see page 148) ADVISE COLLECT STOP (see page 149) ADVISE COLLECT SYSTEM PC (see page 150) ADVISE EDIT (see page 151) ADVISE/INTERFACE (see page 152)

# **ADVISE ARCHIVE**

This command summarizes the daily data files into history data files.

Format

ADVISE ARCHIVE

#### Description

The ADVISE ARCHIVE command causes the Performance Agent software to read and summarize CA daily data (from the CPD collection definition), history files defined in the parameters file.

Performance Agent starts the update with the date specified with the /BEGINNING qualifier or the earliest date for which a history file needs updating and for which there is daily data. Performance Agent stops the update on the date indicated with the /ENDING qualifier or up to the last full calendar day.

History files for all defined history descriptors are updated, unless a subset is specified with the history descriptor qualifier. Also, by default, all nodes in the cluster are updated (as defined in the schedule file) unless a subset is specified with the /NODE\_NAMES qualifier.

The history file name is as follows:

path:PSDC\$nodename\_dd-mmm-yyyy\_dd-mmm-yyyy.name

#### path

Represents the directory specified in the collection definition for the given node.

#### nodename

This is the name of the node from which the data is archived.

### dd-mmm-yyyy

This is the second occurrence represents the end date of the historical data file.

#### name

This is the unique history file descriptor name identifies the database specification in the parameters file.

Performance Agent creates a journal file for each open history file. Performance Agent gives the journal file a name that corresponds to the history file and a file extension *.name\_JOU*. If the history file is incomplete, Performance Agent uses the journal file and the incomplete file to recover. If the history file descriptor has a specified period attribute and an archiving failure, the original version of the history file is retained and no new version is created.

Use the sample command procedure PSDC\$EXAMPLES:PSDC\$ARCHIVE.COM to do daily Performance Agent archiving when submitted to batch.

#### Qualifiers

#### /BEGINNING=date

Specifies the date on which archiving is to begin. Date represents both the date and time in standard DCL format.

Used exclusively for the first invocation of the ADVISE ARCHIVE command, with respect to unique history file descriptors. This qualifier marks the start of historical logging of CA daily data. The data defaults are as follows:

- Date of data last archived.
- The previous day, in the absence of previously archived data.

#### /ENDING=date

Marks the end of historical logging of CA Performance Management daily data. The default is the date of the last full calendar day.

Date represents both the date and time in standard DCL format.

# /HISTORY\_DESCRIPTOR=history-descriptor-name[,...]

Specifies the history file descriptor and associated history files to be updated. By default, all history files are updated if you do not specify the /HISTORY\_DESCRIPTOR qualifier.

#### /NODE\_NAMES=nodename[,...]

You can specify a list of node names for which each node's daily data is archived. The default is to archive data from all nodes in the CA schedule file defined under the CPD collection definition. This qualifier is not typically needed.

#### /RULES=file-spec/NORULES

Specifies an auxiliary rules file to incorporate rule occurrences into the archived data. The /RULES qualifier overrides automatic augmenting to the CA knowledge base, if established.

# **ADVISE COLLECT**

Provides the mechanism for communicating with the Performance Agent, modifying the schedule file, and viewing collected data.

# Format

ADVISE COLLECT option

The ADVISE COLLECT command options are described individually in this chapter. If you do not specify an option the command defaults to ADVISE COLLECT SHOW ALL, which displays Performance Agent status and the contents of the schedule file. The following table lists all the ADVISE COLLECT command options:

| Option    | Function                                                                                                    |
|-----------|----------------------------------------------------------------------------------------------------|
| ADD       | Adds a collection definition                                                                                                    |
| DELETE    | Deletes a collection definition                                                                                                    |
| DISPLAY   | Displays file activity                                                                                                    |
| MODIFY    | Changes parameters for data collection                                                                                                    |
| REPORT    | Generates dump reports                                                                                                    |
| SHOW      | Displays information about the Performance<br>Agent, the schedule file, and the version of<br>the Performance Agent component being<br>used |
| START     | Starts data collection on this node                                                                                                    |
| STOP      | Stops data collection                                                                                                    |
| SYSTEM_PC | Invokes the system Program Counter sampling utility                                                                                         |

# **ADVISE COLLECT ADD**

This command adds a collection definition.

# Format

ADVISE COLLECT ADD collection-definition-name nodename[,...]

#### **Description**

The ADVISE COLLECT ADD command creates a new collection definition in the schedule file, establishing the scheduling and collection parameters.

#### **Parameters**

#### collection-definition-name

Specifies the name to be used for the collection definition. The maximum number of characters is twenty.

#### nodename

Specifies the node or list of nodes on which you want to collect data. You can enter the wild card (\*) to specify all current cluster members.

You can use the positional /PATH, /FREE\_SPACE, and /WORKING\_SET qualifiers after each node to set parameters individually.

### **Command Qualifiers**

#### /BEGINNING=date

Specifies the date on which the daily data collection is to begin. Date represents both the date and time in standard DCL format.

If the date is in the future, any node running the data collection process begins collecting data when the beginning date is reached. If the beginning date is in the past, any node running the data collection process collects data provided that the ending date has not been reached and that the weekly data collection schedule indicates that data should be collected. The default value for the /BEGINNING qualifier is the date that the Performance Agent software was installed or the date on which the schedule file was created.

#### /ENDING=date

Specifies the date on which the daily data collection is to end. The ending date represents both the date and time in standard DCL format. By default, /ENDING is set to 1-JAN-2010. When the date specified with the /ENDING qualifier is reached, the data collection process is suspended.

If the ending date is in the future, all nodes listed in the schedule file collect data according to the data collection schedule and the /BEGINNING qualifier. If the ending date is in the past, the data collection is suspended and is not resumed until you change the ending date.

### /CLASSES= list of classes

Specifies the classes of daily data that are kept. The default is ALL.

- ALL\_METRICS
- PROCESS\_METRICS

- IO\_METRICS
- SYSTEM\_METRICS

| Option Choice   | Type of Data Recorded           |
|-----------------|---------------------------------|
| SYSTEM_METRICS  | Parameter Records (PAR_REC)     |
|                 | Metrics Records (MET_REC)       |
|                 | Communication Records (COM_REC) |
|                 | CPU Records (CPU_REC)           |
| IO_METRICS      | Disk Records (DSK_REC)          |
|                 | Tape Records (MAG_REC)          |
|                 | Communication Records (COM_REC) |
|                 | Configuration Records (CFG_REC) |
|                 | Hot File Records (FIL_REC)      |
| PROCESS_METRICS | Process Records (PRO_REC)       |
|                 | Metrics Records (MET_REC)       |
|                 | CPU Records (CPU_REC)           |
| ALL_METRICS     | Process Records (PRO_REC)       |
|                 | Disk Records (DSK_REC)          |
|                 | Tape Records (MAG_REC)          |
|                 | Parameter Records (PAR_REC)     |
|                 | Metrics Records (MET_REC)       |
|                 | Communication Records (COM_REC) |
|                 | Configuration Records (CFG_REC) |
|                 | CPU Records (CPU_REC)           |
|                 | Hot File Records (FIL_REC)      |

/EXCLUDE= ([N0]PROCESSES=(process\_name,. . .), [N0]PIDS=(pid,. . .), [N0]DEVICES=(device\_name,. . .), [N0]VOLUMES=(volume\_name,. . .)) This qualifier allows you to change or add items to the exclude list associated with the collection definition. The main "CPD" collection definition does not allow exclusion items to be specified, however any alternate collection definition does.

If you choose to exclude specific processes for data collection, those processes are omitted from the collection. All other processes have data collected. Processes may be identified by either the PID, or the Process Name, but not both. Processes may not be excluded if they are being included, so the /EXCLUDE and /INCLUDE qualifier are mutually exclusive for process data.

If you choose to exclude specific devices or volumes for data collection, those devices or volumes are omitted from the collection. All other devices or volumes have data collected. Disk devices may be identified by either the device name, or the volume name, but not both. Devices may not be 'excluded' if they are being included, so the /EXCLUDE and /INCLUDE qualifier are mutually exclusive for device data.

Negating the exclude keywords PROCESSES, PIDS, DEVICES, or VOLUMES allows you to remove all or any entries from the exclude list.

# /DELETE\_AFTER=number\_of\_days

Specifies the number of days that daily data is kept before the data collection process automatically deletes it. Number\_of\_days must be an integer from 1 to 99999. The default value is 7 for the CPD collection definition. The default value is 99,999 for alternate collection definitions.

```
/INCLUDE= ([N0]PROCESSES=(process_name, . . ),
[N0]PIDS=(pid, . . ),
[N0]DEVICES=(device_name, . . ),
[N0]VOLUMES=(volume_name, . . .))
```

This qualifier allows you to change or add items to the list associated with the collection definition. You can specify items for inclusion for all but the CPD collection definition.

If you choose to include specific processes for data collection, only those processes are targeted for collection. All other processes do not have any data collected. Processes may be identified by either the PID, or the Process Name, but not both. Processes may not be 'excluded' if they are being included, so the /EXCLUDE and /INCLUDE qualifier are mutually exclusive for process data.

If you choose to include specific devices or volumes for data collection, only those devices or volumes are targeted for collection. All other devices or volumes so not have any data collected. Disk devices may be identified by either the device name, or the volume name, but not both. Devices may not be 'excluded' if they are being included, so the /EXCLUDE and /INCLUDE qualifier are mutually exclusive for device data.

Negating the include keywords PROCESSES, PIDS, DEVICES, or VOLUMES allows you to remove all or any entries from the include list.

#### /INTERVAL= seconds

Specifies the interval at which daily data is collected. The default value is 120 seconds. This applies only to alternate collection definitions. The interval is fixed for the primary Performance Agent.

# /SCHEDULE=({day=(hour-range)[,...]|NO day}[,...])

Revises the weekly schedule for the specified collection definition. You can use this qualifier to suspend data collection to control the size of the daily data files.

#### day

Set as SUNDAY, MONDAY, TUESDAY, WEDNESDAY, THURSDAY, FRIDAY, SATURDAY, EVERYDAY, WEEKDAYS, or WEEKENDS.

#### hour-range

Is specified as m-n, where m and n are numbers from 0 to 24, and m is less than n. More than one hour range can be specified for a given day. Hour-range is mutually exclusive with the NO option.

If a day keyword is omitted, the schedule for that day is not changed. Data collection can be suspended for individual days of the week by negating the keyword (for example, NOSUNDAY) or for all of the days of the week by specifying the NOEVERYDAY keyword. The values [NO]WEEKDAYS and [NO]WEEKENDS enable or disable all data collection on weekdays and weekends.

You must specify an hour range for any day keyword. Do not include an hour range if you are specifying a negated day keyword, such as NOMONDAY.

Less inclusive keyword values override more inclusive values. For example, MONDAY=10-12 overrides EVERYDAY=8-17 for Monday however, the Performance Agent collects data from 8:00 a.m. to 5:00 p.m. for all of the other days of the week.

#### **Positional Qualifiers**

#### /WORKING\_SET

Specifies the working set quota for the Performance Agent process. The minimum value is 1024. The default working set quota is 2048, and working set extent is 20K. You can override the defaults by specifying different values for quota.

Increase the working set quota when the Performance Agent page faults heavily.

Following the node name parameter in the command, it specifies an integer value for that node only.

Following the collection definition name, it specifies the default value for the entire collection definition.

#### /FREE\_SPACE=n

Specifies the minimum amount of disk space required to keep the Performance Agent running. If the number of blocks falls below this value the Performance Agent notifies you in the Performance Agent log file (PSDC\$DATABASE:PSDC\$LOG) and pauses until sufficient disk space is released. The default value is 2500 and the range is 0-999,999.

Following the node name parameter in the command, it specifies an integer value for that node only.

Following the collection definition name, it specifies the default value for the entire collection definition.

#### /PATH=device:[directory]

Following the node name parameter in the command, it specifies a string value for the location for the data files for that node only.

Following the collection definition name, it specifies the default value for the location for the data files for the entire collection definition.

Specify a device and directory or a logical name that indicates a disk directory, which contains the daily collection data files.

#### Example

- \$ ADVISE COLLECT ADD PRIMETIME/PATH = \$DISK1:[PSDC\_DATA]-
- \_\$ /SCHEDULE=(WEEKDAYS = 8-17, NOWEEKENDS) -
- \_\$ /INTERVAL = 300/FREE\_SPACE = 50000-
- \_\$ /CLASSES = (SYSTEM\_METRICS, IO\_METRICS) -
- \_\$ BERT/PATH=BERT\$DISK:[BERTS\_PSDC\_DATA]-
- \_\$ /WORKING\_SET=1536/FREE\_SPACE=10000,-
- \_\$ ERNIE/PATH=ERNIE\$DISK:[ERNIE\_PSDC\_DATA]-
- \_\$ /FREE\_SPACE = 25000, BIGBRD

This command creates a collection definition with entries for the following three nodes:

| Node   | Path            | Free space | Working set |
|--------|-----------------|------------|-------------|
| BERT   | BERT\$DISK:     | 10000      | 2048        |
| ERNIE  | ERNIE\$DISK:    | 25000      | 1536        |
| BIGBRD | PSDC\$DATABASE: | 50000      | 2048        |

- Weekday data collection occurs between 8:00 a.m. and 5:00 p.m.
- Data is not collected on Saturday and Sunday.
- Data is recorded every 300 seconds (5 minutes).
- Only data included in the System metrics and I/O metrics classes are collected.

# **ADVISE COLLECT DELETE**

This command deletes a collection definition.

#### Format

ADVISE COLLECT DELETE collection-definition-name

#### **Description**

The ADVISE COLLECT DELETE command removes a collection definition from the schedule file.

#### **Parameters**

#### collection-definition-name

Specifies the name of the collection definition to be deleted. The following command displays the collection definitions in the schedule file:

\$ ADVISE COLLECT SHOW SCHEDULE PRIMETIME

= Performance Agent Schedule File =

| Collect | ion Name // A                          | ttributes //     | / Weekly S       | Schedule                               |                    |
|---------|----------------------------------------|------------------|------------------|----------------------------------------|--------------------|
| PRIMETI | ====================================== |                  | ––––––<br>  Mond | ====================================== |                    |
|         | Delete After                           | 99999 Days       |                  | Tuesday                                | 8-17               |
|         | HotFile Que.                           | 0.33             |                  | Wednesday                              | 8-17               |
|         | Interval/sec                           | 300.0            |                  | Thursday                               | 8-17               |
|         | Start Date                             | 2-MAR-1993       |                  | Friday                                 | 8-17               |
|         | End Date                               | 1-JAN-2010       |                  | Saturday                               |                    |
|         | Classes: I/O                           | Metrs            |                  | Sunday                                 |                    |
|         | Def Path: \$DIS                        | K1:[PSDC_DATA]   |                  |                                        |                    |
|         | Def Minimum Fr                         | ee Space: 5000   | Э                |                                        |                    |
|         | Def Working Se                         | et Size: 2048    |                  |                                        |                    |
| -Node   | -DC Status                             | DskFreeSpace     | WSquota-         | Path                                   |                    |
| BERT    | Down                                   | 10000            | 1536             | BERT\$DISK:[B                          | <br>ERTS_PSDC_DATA |
| ERNIE   | Down                                   | 25000            | 2048             | ERNIE\$DISK:[                          | ERNIE_PSDC_DAT     |
| BIGBRD  | Down                                   | 50000            | 2048             | \$DISK1:[PSDC                          | _DATA]             |
| CA Perf | ormance Agent M                        | lodule version i | is: VX.X         |                                        |                    |

Example

\$ ADVISE COLLECT DELETE PRIMETIME

\_\_\_\_\_

# **ADVISE COLLECT DISPLAY FILES**

This command displays the most frequently accessed files on a disk.

#### Format

ADVISE COLLECT DISPLAY FILES

### **Description**

Use the ADVISE COLLECT DISPLAY FILES command to display hot file activity on your screen. While displaying file activity, you can enter commands to control the display and its characteristics. The following table describes the File Activity display interactive subcommands.

| Subcommand        | Meaning                                                                                                    |
|-------------------|----------------------------------------------------------------------------------------------------|
| EXIT or CTRL+Z    | Exits from the display                                                                                          |
| HELP              | Displays HELP information for field descriptions and subcommands                                                |
| SET DISK          | Defines the disks for which statistics are displayed                                                            |
| SET INTERVAL      | Defines the rate at which disk statistics are displayed                                                         |
| SHOW DISK         | Shows the names of disks for which statistics are displayed                                                     |
| SHOW INTERVAL     | Shows the value of the current display interval                                                                 |
| SHOW ALL          | Shows the value of the current display<br>interval and the names of disks for which<br>statistics are displayed |
| SPAWN             | Spawns a subprocess                                                                                             |
| WRITE [file-spec] | Copies the screen contents to a file. If no file is specified, the default of PSDC\$DISPLAY_FILES.RPT is used   |

For more information, see the chapter **Display File Activity** (see page 107).

# Qualifiers

# /DISK = (disk[,...])

Specifies the disks on which you wish to monitor file activity with either the physical device name or equivalent logical name. If you do not specify the /DISK qualifier, Performance Agent displays file activity on SYS\$SYSDEVICE.

### /INTERVAL= seconds

Specifies the interval at which file activity is displayed. The /INTERVAL value must be in the range of 1 to 3600 seconds. If you do not specify an interval, the default value is 10 seconds.

# Example

\$ ADVISE COLLECT DISPLAY FILES/DISK = \$1DUA7/INTERVAL = 120

# **ADVISE COLLECT MODIFY**

This command controls data collection.

#### Format

ADVISE COLLECT MODIFY collection-definition-name nodename[,. . .]

Description

The ADVISE COLLECT MODIFY command enables you to change parameters of a collection definition in the schedule file. Any active Performance Agents in a cluster reads the schedule file and institute changes at that time.

#### **Parameters**

#### collection-definition-name

Specifies the name of the collection definition.

#### nodename

Specifies the node or list of nodes on which you want to collect data. You can enter the wild card (\*) to specify all current cluster members.

You can use the positional /PATH, /FREE\_SPACE, and /WORKING\_SET qualifiers after each node to set parameters individually.

#### **Command Qualifiers**

#### /BEGINNING=date

Specifies the date on which the daily data collection is to begin. Date represents both the date and time in standard DCL format.

If the date is in the future, any node running the data collection process begins collecting data when the beginning date is reached. If the beginning date is in the past, any node running the data collection process collects data provided that the ending date has not been reached and that the weekly data collection schedule indicates that data should be collected. The default value for the /BEGINNING qualifier is the date that the Performance Agent software was installed or the date on which the schedule file was created.

### /ENDING=date

Specifies the date on which the daily data collection is to end. The ending date represents both the date and time in standard DCL format. By default, /ENDING is set to 1-JAN-2010. When the date specified with the /ENDING qualifier is reached, the data collection process is suspended.

If the ending date is in the future, all nodes listed in the schedule file collect data according to the data collection schedule and the /BEGINNING qualifier. If the ending date is in the past, the data collection is suspended and is not resumed until you change the ending date.

# /CLASSES= list of classes

Specifies the classes of daily data that are kept. The default is ALL.

- ALL\_METRICS
- PROCESS\_METRICS
- IO\_METRICS
- SYSTEM\_METRICS

| Option Choice   | Type of Data Recorded                                                                                                    |
|-----------------|----------------------------------------------------------------------------------------------------|
| SYSTEM_METRICS  | Parameter Records (PAR_REC)<br>Metrics Records (MET_REC)<br>Communication Records (COM_REC)<br>CPU Records (CPU_REC)                                                                                                    |
| IO_METRICS      | Disk Records (DSK_REC)<br>Tape Records (MAG_REC)<br>Communication Records (COM_REC)<br>Configuration Records (CFG_REC)<br>Hot File Records                                                                                                    |
| PROCESS_METRICS | Process Records (PRO_REC)<br>Metrics Records (MET_REC)<br>CPU Records (CPU_REC)                                                                                                    |
| ALL_METRICS     | Process Records (PRO_REC)<br>Disk Records (DSK_REC)<br>Tape Records (MAG_REC)<br>Parameter Records (PAR_REC)<br>Metrics Records (MET_REC)<br>Communication Records (COM_REC)<br>Configuration Records (CFG_REC)<br>CPU Records (CPU_REC)<br>Hot File Records (FIL_REC) |

/EXCLUDE= ([N0]PROCESSES=(process\_name,. . .), [N0]PIDS=(pid,. . . ), [N0]DEVICES=(device\_name,. . .), [N0]VOLUMES=(volume\_name,. . .))

This qualifier allows you to change or add items to the exclude list associated with the collection definition. The main CPD collection definition does not allow exclusion items to be specified, however any alternate collection definition does.

If you choose to exclude specific processes for data collection, those processes are omitted from the collection. All other processes have data collected. Processes may be identified by either the PID, or the Process Name, but not both. Processes may not be 'excluded' if they are being included, so the /EXCLUDE and /INCLUDE qualifier are mutually exclusive for process data.

If you choose to exclude specific devices or volumes for data collection, those devices or volumes are omitted from the collection. All other devices or volumes have data collected. Disk devices may be identified by either the device name, or the volume name, but not both. Devices may not be 'excluded' if they are being included, so the /EXCLUDE and /INCLUDE qualifier are mutually exclusive for device data.

Negating the exclude keywords PROCESSES, PIDS, DEVICES, or VOLUMES allows you to remove all or any entries from the exclude list.

### /DELETE\_AFTER=number\_of\_days

Specifies the number of days that daily data is kept before the data collection process automatically deletes it. Number\_of\_days must be an integer from 1 to 99999. The default value is 7 for the CPD collection definition. The default value is 99,999 for alternate collection definitions.

#### /HOTFILE\_QUEUE=value

#### **OR/NOHOTFILE\_QUEUE**

Specifies the minimum average number of jobs in a queue for any disk before the hottest files for that disk are collected. This applies to the CPD collection definition only as alternate Performance Agents do not collect hot file data.

The queue size is averaged over a 2-minute time sample for each disk. If at the end of the 2 minutes, the number of jobs in the queue is greater than or equal to the set value, then the primary Performance Agent records the top five hottest files in the following six categories:

- Operations count
- Throughput

- Paging
- Swapping operations
- Split I/O rate
- Service time
- Read operations

The default is 0.33. The valid values are any positive floating point decimal numbers less than 100.00 and greater than or equal to 0.00.

The /NOHOTFILE\_QUEUE qualifier disables the collection of hot files and as a side effect, reduces the Performance Agent overhead and disk space used.

```
/INCLUDE= ([N0]PROCESSES=(process_name,. . . ),
[N0]PIDS=(pid,. . .),
[N0]DEVICES=(device_name,. . .),
[N0]VOLUMES=(volume_name,. . .))
```

This qualifier allows you to change or add items to the list associated with the collection definition. You can specify items for inclusion for all but the CPD collection definition.

If you choose to include specific processes for data collection, only those processes are targeted for collection. All other processes do not have any data collected. Processes may be identified by either the PID, or the Process Name, but not both. Processes may not be 'excluded' if they are being included, so the /EXCLUDE and /INCLUDE qualifier are mutually exclusive for process data.

If you choose to include specific devices or volumes for data collection, only those devices or volumes are targeted for collection. All other devices or volumes do not have any data collected. Disk devices may be identified by either the device name, or the volume name, but not both. Devices may not be 'excluded' if they are being included, so the /EXCLUDE and /INCLUDE qualifier are mutually exclusive for device data.

Negating the include keywords PROCESSES, PIDS, DEVICES, or VOLUMES allows you to remove all or any entries from the include list.

#### /INTERVAL=seconds

Specifies the interval at which daily data is collected. The default value is 120 seconds. This applies only to alternate collection definitions. The interval is fixed for the primary Performance Agent.

### /REMOVE\_NODES=(nodename,[,nodename . . .])

This qualifier allows you to remove nodes associated with a particular Collection Definition. Wildcards may be used to remove all nodes or a single node for all Collection Definitions.

### /REORDER\_NODES=(nodename[,...])

Use this qualifier to change the order of the nodes listed in a particular collection definition or all collection definitions by using the wildcard (\*) for the collection definition in the command.

# /SCHEDULE=({day=(hour-range)[,...]|NOday}[,...])

Revises the weekly schedule for the specified collection definition. You can use this qualifier to suspend data collection to control the size of the daily data files.

#### day

Set as SUNDAY, MONDAY, TUESDAY, WEDNESDAY, THURSDAY, FRIDAY, SATURDAY, EVERYDAY, WEEKDAYS, or WEEKENDS.

#### hour-range

Is specified as m-n, where m and n are numbers from 0 to 24, and m is less than n. More than one hour range can be specified for a given day. Hour-range is mutually exclusive with the NO option.

If a day keyword is omitted, the schedule for that day is not changed. Data collection can be suspended for individual days of the week by negating the keyword (for example, NOSUNDAY) or for all of the days of the week by specifying the NOEVERYDAY keyword. The values [NO]WEEKDAYS and [NO]WEEKENDS enable or disable all data collection on weekdays and weekends.

You must specify an hour range for any day keyword. Do not include an hour range if you are specifying a negated day keyword, such as NOMONDAY.

Less inclusive keyword values override more inclusive values. For example, MONDAY=10-12 overrides EVERYDAY=8-17 for Monday however, the Performance Agent collects data from 8:00 a.m. to 5:00 p.m. for all of the other days of the week.

#### **Positional Qualifiers**

#### /WORKING\_SET

Specifies the working set quota for a Performance Agent process. The minimum value is 1024. The default working set quota is 2048, and working set extent is 20K. You can override the defaults by specifying different values for quota.

Increase the working set quota when the Performance Agent page faults heavily.

Following the nodename parameter in the command, it specifies an integer value for that node only.

Following the collection definition name, it specifies the default value for the entire collection definition.

#### /FREE\_SPACE

Specifies the minimum amount of disk space required to keep the Performance Agent running. If the number of blocks falls below this value the Performance Agent notifies you in the Performance Agent log file (PSDC\$DATABASE:PSDC\$LOG)and pauses until sufficient disk space is released. The default value is 2500 and the range is 0 -- 999,999.

Following a nodename parameter in the command, it specifies an integer value for that node only.

Following the collection definition name, it specifies the default value for the entire collection definition.

#### /PATH=device:[directory]

Following a nodename parameter in the command, it specifies a string value for the location for the data files for that node only.

Following the collection definition name, it specifies the default value for the location for the data files for the entire collection definition.

Specify a device and directory, or a logical name that indicates a disk directory, which contains the daily collection data files.

If you modify the path, you must move or rename all the existing data and history files to maintain access to all files.

## Example

- \$ ADVISE COLLECT MODIFY PRIMETIME/SCHEDULE=(WEEKDAYS = 9-18)-
- \_\$ /REORDER\_NODES=(BERT, BIGBRD, ERNIE) -
- \_\$ BERT/WORKING\_SET = 1800, BIGBRD/FREE\_SPACE = 1000

The previous command has the following scheduling effects:

- Weekday data collection occurs between 9:00 a.m. and 6:00 p.m.
- The order of listing of the nodes is changed.

| = Performance Agent                                                                                                    | Schedule File =                                                                                                 |
|----------------------------------------------------------------------------------------------------|----------------------------------------------------------------------------------------------------|
| Collection Name // Attributes                                                                                                    | // Weekly Schedule                                                                                              |
| PRIMETIME<br>Delete After 99999 Days<br>HotFile Que. 0.33<br>Interval/sec 300.0<br>Start Date 2-MAR-2008<br>End Date 1-JAN-2010<br>Classes: I/0 Metrs<br>Def Path: \$DISK1:[PSDC_DATA]<br>Def Minimum Free Space: 50000<br>Def Working Set Size: 2048 | Monday 9-18<br>  Tuesday 9-18<br>  Wednesday 9-18<br>  Thursday 9-18<br>  Friday 9-18<br>  Saturday<br>  Sunday |
| -NodeDC StatusDskFreeSpaceW                                                                                                    | SquotaPath                                                                                                    |
| BERT         Down         10000           BIGBRD         Down         1000         1000           ERNIE         Down         25000         1000                                                                                                    | 1800 BERT\$DISK:[BERTS_PSDC_DATA]<br>2048 \$DISK1:[PSDC_DATA]<br>2048 ERNIE\$DISK:[ERNIE_PSDC_DATA]             |

# ADVISE COLLECT REPORT DISK\_SPACE

This command generates reports for analysis of disk utilization.

| Format      |                                                                                                    |
|-------------|----------------------------------------------------------------------------------------------------|
|             | ADVISE COLLECT REPORT DISK_SPACE device_name[,])                                                                                                    |
| Description |                                                                                                    |
|             | Use the ADVISE COLLECT REPORT command to produce Performance Agent Disk Space Analysis reports.                                                                            |
| Parameters  |                                                                                                    |
|             | device_name                                                                                                    |
|             | Specifies the name of the disk devices to be covered by the report.<br>Multiple disks may be specified. Either physical device names or logical<br>names may be specified. |
| Qualifiers  |                                                                                                    |
|             | /OUTPUT=file-spec                                                                                                    |
|             | Writes requested reports to the specified file name. If you do not specify the /OUTPUT qualifier, Performance Agent writes the report to the device                        |

defined by the logical SYS\$OUTPUT.

# ADVISE COLLECT REPORT DUMP\_keyword

This command generates displays of raw data using daily and historical data.

Format

ADVISE COLLECT REPORT DUMP\_report\_keyword[,. . .]

**Description** 

Use the ADVISE COLLECT REPORT command to produce Performance Agent dump reports. The Performance Agent can generate dump reports using either daily or historical data. Dump reports consist of data extracted from the CA database files for a specified time period. You can specify more than one dump report within the same command line.

For a sample of each dump report, see the chapter "Dump Reports". The following is a keyword list for the types of dump reports available:

DUMP\_ALL DUMP\_COMMUNICATIONS DUMP\_CONFIGURATION DUMP\_CPUS DUMP\_DATACELLS DUMP\_DISKS DUMP\_HOTFILES DUMP\_HOTFILES DUMP\_PARAMETERS DUMP\_PROCESSES DUMP\_RULES DUMP\_TAPES

You can request different types of dump reports in one command.

### Qualifiers

#### /BEGINNING=date

Specifies the beginning date and time of a reporting period. The date and time format is the standard DCL format, either absolute or relative. If you do not specify the /BEGINNING qualifier, Performance Agent uses 00:00:00 on the same day for which the ending date and time is specified. If you do not specify an /ENDING qualifier, Performance Agent uses 00:00:00 of the current day as the default beginning time.

#### /COLLECTION\_DEFINITION=name

Specifies the name of the collection definition, and therefore, the set of data to be used for the report. If you omit this, the report uses the CPD collection definition.

This qualifier is exclusive with the /HISTORY\_DESCRIPTOR qualifier.

To view the Collection Definitions available, use the DCL command ADVISE COLLECT SHOW ALL.

### /CLASSIFY\_BY=USERGROUP=family\_name

Used with the /HISTORY\_DESCRIPTOR qualifier to specify which user group family to include in the dump report. The specified family must be saved in the history data. For more information, see the Parameter Editor ADD/HISTORY command.

#### /DATES=dates-file-spec

Specifies the dates and times to be covered by the report from the file you have created. When you create this file, enter dates in the format using one line per day:

DD-MMM-YYYY HH:MM:SS, DD-MMM-YYYY HH:MM:SS

Use the .txt extension when you name the file.

# /ENDING=date

Specifies the ending date and time of a reporting period. The date and time format is the standard DCL format, either absolute or relative. If you do not specify an /ENDING qualifier, Performance Agent defaults to 23:59:59 on the same day for which you specified the beginning date and time or to the current time if the reporting period is for the current day.

#### /FILTER = filter\_keyword

Enables you to select processes or disks for dump reports. The strings specified with this qualifier are case sensitive.

| Keyword                      | Meaning                                                                                                    |
|------------------------------|----------------------------------------------------------------------------------------------------|
| USERNAME=(string[,])         | With the DUMP_PROCESSES report,<br>generates a report on all processes matching<br>the string.                                                                                                    |
| IMAGENAME=(string[,])        | With the DUMP_PROCESSES report,<br>generates a report on all images matching<br>the string. Do not specify the device,<br>directory, file extension (exe), or version<br>number.                                                               |
| PROCESSNAME=(string[,<br>.]) | With the DUMP_PROCESSES report,<br>generates a report on all process records<br>matching the string.                                                                                                    |
| UIC=(uic[,])                 | With the DUMP_PROCESSES report,<br>generates a report on all process records with<br>the UIC matching the string. You can use an<br>asterisk (*) in either the group or user field of<br>the specified UIC to include all match<br>variations. |
| PID=(pid[,])                 | With the DUMP_PROCESSES report,<br>generates a report on all process records<br>matching the specified PID.                                                                                                    |
| VOLUMENAME=(string[,])       | With the DUMP_DISK report, generates a report on all entries for all disk records with the volume name matching the string. Do not specify any trailing colons.                                                                                |
| DEVICENAME=(string[,])       | With the DUMP_DISK report, generates a report on all entries for all disk records with the device name matching the string. Do not specify any trailing colons.                                                                                |

# /HISTORY\_DESCRIPTOR=history-descriptor-name

Allows you to select history data from the CA database. By default, Performance Agent uses daily data files to supply data for reporting. However, by specifying the name of a history file descriptor, you can select historical data instead.

The history file descriptor must be defined in the parameters file.

### /NODE\_NAMES=(nodename[,...])

Generates a dump report for a specific node or set of nodes. If you do not specify a value for the /NODE\_NAMES qualifier, Performance Agent uses the list of nodes specified in the collection definition.

#### /OUTPUT=file-spec

Writes requested reports to the specified file name. If you do not specify the /OUTPUT qualifier, Performance Agent writes the report to the device defined by the logical SYS\$OUTPUT. The default file type is .LIS.

### /RULES[=file-spec]

### /NORULES

Only available when the Performance Manager is also installed, the /RULES qualifier loads information from the rules file to establish user-defined hardware scaling factors. The file-spec must point to an auxiliary knowledge base which has previously been compiled with the ADVISE PERFORMANCE COMPILE command. The default file type is .KB. If the NORULES qualifier is specified no augmentation of the factory rules occur.

### /SCHEDULE=({day=(hour-range)[,...]|NOday}[,...])

Specifies that a subset of CA data is to be used (or not used) to generate dump reports. By default, Performance Agent selects all data between the /BEGINNING time and the /ENDING time.

#### day

Set as SUNDAY, MONDAY, TUESDAY, WEDNESDAY, THURSDAY, FRIDAY, SATURDAY, EVERYDAY, WEEKDAYS, or WEEKENDS.

#### hour-range

Is specified as m-n, where m and n are numbers from 0 to 24, and m is less than n. More than one hour range can be specified for a given day. Hour-range is mutually exclusive with the NO option.

If you omit a day keyword, the data for that day is selected. You can prevent data selection for individual days of the week by negating the keyword (for example, NOSUNDAY) or for all of the days of the week by specifying the NOEVERYDAY keyword. Similarly, you can use the values [NO]WEEKDAYS and [NO]WEEKENDS to enable or disable data selection for weekdays and weekends.

You must specify an hour range for any day keyword. Do not include an hour range if you are specifying a negated day keyword, such as NOMONDAY.

Less inclusive keyword values override more inclusive values. For example, MONDAY=10-12 overrides EVERYDAY=8-17 for Monday; however, the Performance Agent collects data from 8:00 a.m. to 5:00 p.m. for all of the other days of the week.

# ADVISE COLLECT REPORT SYSTEM\_PC

This command generates reports for evaluating system CPU use.

#### Format

ADVISE COLLECT REPORT SYSTEM\_PC

#### **Description**

Use the ADVISE COLLECT REPORT SYSTEM\_PC command to summarize the data in the system PC file and produce a report of system PC and PSL information by process.

### **Parameters**

#### pc-file-spec

This required parameter specifies the file containing the collected PC samples.

# Qualifiers

### CLASS =(item[,...])

Specifies which classes of statistics are included in the report. You can select any of the following class items:

| Keyword                          | Meaning                                             |
|----------------------------------|-----------------------------------------------------|
| ALL                              | All statistics (same as<br>DEFAULT_STATISTICS)      |
| DEFAULT_STATISTICS               | Report PROCESS, MODULE, IMAGE, IPL,<br>DRIVER, EXEC |
| DRIVER                           | Report Device Drivers and System Code               |
| EXEC                             | Report OpenVMS Executive Layout                     |
| PROCESS[:(CPU_UTILIZATION, ALL)] | Report PC samples by PROCESS                        |
| MODULE                           | Report by MODULE name within EXEC                   |
| IMAGE                            | Report by IMAGE name within EXEC                    |
| IPL                              | Generate IPL usage graphs                           |
All of the class item keywords are also available in the negated form to indicate that reporting of a particular class of data is not desired. In addition, support is provided for allowing:

/CLASS=(ALL[,negated-keyword])

This allows an "all but these" capability.

If the /CLASS keyword is omitted from the command line, then /CLASS=DEFAULT\_STATISTICS is assumed.

#### /IDENTIFICATION=pid qualifier

Specifies the filter process identification (PID) for report generation purposes.

If the /IDENTIFICATION qualifier is present in the command line, then a process identification value must be specified.

If the /IDENTIFICATION qualifier is omitted from the command line, then /NOIDENTIFICATION is assumed and the interrupt stack is used as the filter for the report.

#### /OUTPUT=file-spec

Writes requested reports to the specified file name. If you do not specify the /OUTPUT qualifier, Performance Agent writes the report to the device defined by the logical SYS\$OUTPUT.

# **ADVISE COLLECT SHOW**

This command displays information about the data collection process.

Format

|                     | SCHEDULE |                                               |
|---------------------|----------|-----------------------------------------------|
| ADVISE COLLECT SHOW | VERSION  | <pre>{ [collection - definition - name]</pre> |
|                     | [ALL ]   | J                                             |

#### **Description**

The ADVISE COLLECT SHOW command displays either the schedule file settings, the status of the data collection process and nodes or both, or the version of the Performance Agent component being used.

#### **Parameters**

#### Schedule

The following command displays the contents of the schedule file:

\$ ADVISE COLLECT SHOW SCHEDULE

When you specify SCHEDULE, the following items are displayed:

- Beginning date
- Ending date
- Hot file queue length
- Number of days after which daily data files are deleted
- List of nodes
- Weekly data collection schedule

- Performance Agent working set size
- Performance Agent free space needed
- Path

#### STATUS

The following command displays the current status of the nodes and the Performance Agents on those nodes:

\$ ADVISE COLLECT SHOW STATUS PRIMETIME

Each node in the schedule file is listed along with the node's status. The status of the data collection process is one of the following:

- Running—The data collection process is running and collecting data.
- Stopped—The Performance Agent is not running on a node in the collection definition. The status of that specific node is unknown.
- SchedWait—The data collection process is running, but data is not being collected due to the schedule specified in the schedule file.
- FreeSpaceWait—The Performance Agent suspends all collection if there are fewer blocks than specified for free space needed on the disk to which the Performance Agent writes data. The DCL command ADVISE COLLECT MODIFY nodename/FREE\_SPACE\_NEEDED establishes this value.
- NoPrivs—The user issuing the ADVISE COLLECT SHOW command does not have the SYSLCK privilege and is unable to learn the status.

#### VERSION

The following command displays the version of the Performance Agent component being used.

\$ ADVISE COLLECT SHOW VERSION

#### ALL

The following command displays all the information listed by the SCHEDULE, STATUS, and VERSION keywords.

\$ ADVISE COLLECT SHOW ALL

The ALL keyword is the default; therefore, specifying ADVISE COLLECT is equivalent to ADVISE COLLECT SHOW ALL.

# **ADVISE COLLECT START**

This command starts the Performance Agent.

#### Format

ADVISE COLLECT START [collection-definition-name]

#### **Description**

The ADVISE COLLECT START command starts a data collection process using the collection definition specified on the node from which you issue the command. If the collection definition is omitted, the primary Performance Agent is started.

If you are starting a Performance Agent based on an alternate collection definition, the Performance Agent based on the CPD collection definition must already be running.

At installation, a command procedure called UPM\$AGENT\$STARTUP.COM is created and placed in SYS\$STARTUP. This command file contains the ADVISE COLLECT START command, which when invoked from SYS\$MANAGER:SYS\$STARTUP\_V5.COM automatically starts the data collection process.

#### **Parameters**

#### collection-definition-name

Specifies the name of a collection definition on which the Performance Agent process is to be started. If you do not specify a name, the CPD collection definition is started by default.

# **ADVISE COLLECT STOP**

This command stops the Performance Agent.

#### Format

ADVISE COLLECT STOP [collection-definition-name]

#### **Description**

The ADVISE COLLECT STOP command terminates the data collection process on the node from which you issue the command. Normally, the process does not terminate immediately.

At installation, a command procedure called UPM\$AGENT\$SHUTDOWN.COM is created and placed in SYS\$MANAGER. This command file contains the ADVISE COLLECT STOP command, which when invoked from SYS\$MANAGER:SYSHUTDWN.COM terminates the data collection process at normal system shutdown.

#### **Parameters**

#### collection-definition-name

Specifies the name of the collection definition to be stopped. The following command displays the collection definitions in the schedule file:

\$ ADVISE COLLECT SHOW SCHEDULE

#### Qualifier

#### /WAIT

#### /NOWAIT

The /WAIT qualifier causes the DCL command to wait until the data collection process is fully terminated. The default /NOWAIT causes the DCL command to return without waiting.

# ADVISE COLLECT SYSTEM\_PC

This command invokes the system Program Counter sampling utility.

#### Format

ADVISE COLLECT SYSTEM\_PC

#### Description

Use the ADVISE COLLECT SYSTEM\_PC command to record system-wide Program Counter (PC) and Processor Status Longword (PSL) usage metrics.

#### Qualifiers

#### /BEGINNING=time

Specifies the time when PC data collection starts. Specify an absolute time, a delta time, or combination. If the /BEGINNING qualifier is omitted or the time is omitted, data collection begins immediately.

#### /COMMENTS="string"

Specifies an optional comment string 1 to 80 bytes long written to the PC log file and printed on the first page of a report. If you enter the /COMMENT qualifier, you must specify a string. If you do not enter /COMMENT, an 80 byte blank comment string is recorded.

#### /ENDING=time

Specifies the time when PC data collection stops. Specify an absolute time, a delta time, or combination. If the /ENDING qualifier is omitted or the time is omitted, data collection terminates 15 minutes after starting.

#### /INTERVAL=ticks

Specifies the amount of elapsed time between PC data collection events. The /INTERVAL value must be in the range from 1 to 100 ten millisecond ticks. If the /INTERVAL qualifier is omitted or the value is omitted, the default value of one ten millisecond tick is used.

#### /IDENTIFICATION=pid

PC data is collected only for the process ID specified. If you enter the /IDENTIFICATION qualifier, you must specify a process identification value. If the /IDENTIFICATION qualifier is omitted, all PC data is collected regardless of the process that generated it.

#### /OUTPUT=file-spec

Specifies the name of the log file for the PC data. If the /OUTPUT is omitted or no file is specified, SYSTEM.PCS is used.

# **ADVISE EDIT**

This command invokes the CA Parameter Editor.

Format

ADVISE EDIT

#### Description

The ADVISE EDIT command invokes the CA Parameter Editor Utility. After you have invoked the utility, you see the PSDC-EDIT>prompt. At this prompt you can issue utility commands. For the commands that can be used within the Parameter Editor, see chapter "Parameter Editor Commands."

# **ADVISE/INTERFACE**

This command invokes the DECwindows interface.

Format

ADVISE/INTERFACE[={DECWINDOWS|MOTIF}]

Use the ADVISE/INTERFACE command to access the DECwindows interface. The command can determine which window interfaces and which components of the CA Performance Management software are available on your system. The software displays the DECwindows interface based upon the following order of precedence:

- 1. MOTIF-PSPA
- 2. MOTIF-PSDC

The ADVISE/INTERFACE=MOTIF command initiates the Performance Manager (PSPA) Motif interface if present or, if not, the Performance Agent (PSDC) Motif interface.

# Chapter 10: Parameter Editor Commands

The Parameter Editor is an editor for the CA Performance Management parameters file. The DCL command ADVISE EDIT invokes the utility and allows you to specify the following items:

- Workload definitions and families
- Data archiving schemes
- Automatic augmentation of the Performance Manager knowledge base (Requires the Performance Manager component.)
- File version limits

This section contains the following topics:

ADVISE EDIT (see page 155) ADD/FAMILY (see page 157) ADD/HISTORY (see page 159) ADD/WORKLOAD (see page 163) DELETE/FAMILY (see page 166) **DELETE/HISTORY** (see page 167) **DELETE/WORKLOAD** (see page 168) EXIT (see page 169) MODIFY/FAMILY (see page 170) MODIFY/HISTORY (see page 172) MODIFY/WORKLOAD (see page 174) QUIT (see page 177) SET AUTO AUGMENT (see page 178) SET VERSION LIMIT (see page 179) SHOW/ALL (see page 180) SHOW/AUTO AUGMENT (see page 183) SHOW/FAMILY (see page 184) SHOW/HISTORY (see page 185) SHOW/VERSION LIMIT (see page 187) SHOW/WORKLOAD (see page 188)

### **ADVISE EDIT**

This command invokes the Performance Management Parameter Edit Utility.

#### Format

ADVISE EDIT

#### **Description**

The ADVISE EDIT command invokes the Parameter Edit Utility. After you invoke the editor, you see the PSDC-EDIT> prompt. At this prompt, you can enter the commands listed in the following table. Updates to the parameters file are not written to disk until you successfully end the editing session with the EXIT command.

| Command              | Function                                                                                |
|----------------------|-----------------------------------------------------------------------------------------|
| ADD/FAMILY           | Adds workload family of workload definitions                                            |
| ADD/HISTORY          | Adds a history file descriptor defining data reduction scheme for historical data       |
| ADD/WORKLOAD         | Adds a workload definition                                                              |
| DELETE/FAMILY        | Deletes a workload family definition                                                    |
| DELETE/HISTORY       | Deletes a history file descriptor                                                       |
| DELETE/WORKLOAD      | Deletes a workload definition                                                           |
| EXIT                 | Saves edits and returns user to DCL command level                                       |
| MODIFY/FAMILY        | Modifies an existing workload family                                                    |
| MODIFY/HISTORY       | Modifies an existing history file descriptor                                            |
| MODIFY/WORKLOAD      | Modifies an existing workload definition                                                |
| QUIT                 | Returns user to DCL command level, without saving edits                                 |
| SET [NO]AUTO_AUGMENT | Specifies a user knowledge base to<br>augment the Performance Manager<br>knowledge base |
| SET VERSION_LIMIT    | Sets the number of file versions for parameters file and history files                  |
| SHOW/ALL             | Displays all information in the parameters file                                         |
| SHOW/AUTO_AUGMENT    | Displays current setting for knowledge base augmentation                                |
| SHOW/FAMILY          | Displays workload family definitions                                                    |

| Command            | Function                                                                        |
|--------------------|---------------------------------------------------------------------------------|
| SHOW/HISTORY       | Displays attributes of history file descriptors                                 |
| SHOW/VERSION_LIMIT | Displays current setting of version limit for parameters file and history files |
| SHOW/WORKLOAD      | Displays workload definitions                                                   |

### **ADD/FAMILY**

This command defines a new workload family in the parameters file. You can specify the workload family when generating Performance Evaluation Reports, graphs.

#### Format

ADD/FAMILY name

#### Parameter

#### name

Name is assigned to the workload family. The name can be from 1 to 20 alphanumeric characters in length.

#### Qualifier

#### /WORKLOAD=(workload-definition[,...])

Specifies the names of the workload definitions in the workload family you are adding. Any workload definitions you specify must already exist in the parameters file.

#### workload-definitions

Is a 1 to 20 character alphanumeric string that represents a workload.

The order of the workload definition influences how the Performance Agent classifies process data. During the workload classification, Performance Agent compares the process data with each workload definition by order of the workload family. If workload definitions overlap, the Agent uses the first workload definition in the classification family that matches. Therefore, place more explicit workload definitions before more general workload definitions. If the Agent process data does not match workload definitions, the Agent reports the process data in the workload definition OTHER.

#### **Examples**

>PSDC-EDIT> ADD/FAMILY DEPARTMENTS/WORKLOAD=(DEPT\_1,DEPT\_2,DEPT\_3,SYSTEMUSER,OPERATOR)

This command creates the workload family named DEPARTMENTS. After defined, this workload classification scheme can be used to generate models, graphs, and Performance Evaluation reports.

To classify the process data by departments, specify the /CLASSIFY\_BY=USERGROUP=DEPARTMENTS qualifier.

PSDC-EDIT> ADD/FAMILY KEY\_APPLICATIONS/WORKLOAD=(APP\_X,APP\_Y,COMPILES,BACKUP, PAYROLL,MAIL)

This command creates the workload family named KEY\_APPLICATIONS. After defined, this workload classification scheme may be used to generate models and Performance Evaluation reports.

To classify the process data by key applications, specify the /CLASSIFY\_BY=USERGROUP=KEY\_APPLICATIONS qualifier.

# **ADD/HISTORY**

This command adds a history file descriptor to the Performance Management parameters file.

#### Format

ADD/HISTORY name

#### Parameter

#### name

The history file descriptor name is a 1 to 20-character alphanumeric string. Use this name with the /HISTORY qualifier to generate reports, graphs, and models from historical data.

#### Description

The ADD/HISTORY command adds a history file descriptor to the Performance Management parameters file. A history file descriptor defines how the Performance Agent software summarizes daily data. You can have multiple history file descriptors. History file descriptors defined in the parameters file control the archival process for daily Performance data. For a discussion on how to archive data, see ADVISE ARCHIVE.

Performance Agent summarizes process data in one of two ways: unclassified, as defined with /MODEL\_DATA, or by the workload families specified with the /CLASSIFY\_BY qualifier. When you specify /MODEL\_DATA, the archived data retains enough process-level detail to defer the classification until the archived data is used, rather than classifying it when it is archived.

If you omit both /MODEL\_DATA and /CLASSIFY\_BY history file descriptor elements, Performance Agent archives and reports on data based on interactive, batch, and network workloads.

#### Qualifiers

#### /CLASSIFY\_BY=USERGROUP=(workload-family[,...])

Specifies that Performance Agent store process data in the history file, summarized by the workload families indicated. The /CLASSIFY\_BY qualifier cannot be used with the /MODEL\_DATA qualifier.

After Performance Agent archives data with a given classification scheme, all subsequent reporting must use one of the classification workload families specified.

#### /DELETE\_AFTER=number\_of\_days

Specifies the retention period for a history file, in days. The default is 180 days.

#### /GRANULARITY={DAILY | WEEKLY | MONTHLY | QUARTERLY | YEARLY}

Specifies the time span represented in an individual history file. The default value is monthly.

| Granularity | Definition                                                                                        |
|-------------|---------------------------------------------------------------------------------------------------|
| DAILY       | Hours 00:00 to 23:59                                                                              |
| WEEKLY      | Monday through Sunday                                                                             |
| MONTHLY     | The first day through the last day of the month                                                   |
| QUARTERLY   | January through March, April through June,<br>July through September, October through<br>December |
| YEARLY      | January 1 through December 31                                                                     |

#### /HOLIDAY\_SCHEDULE=(day=(hour-range)[,...]|

#### NOday[,...])

Selects a part of or all of the daily data for holidays to be stored in the history file.

The template holiday file PSDC\$EXAMPLES:PSDC\$HOLIDAYS.TXT enables your holiday schedule. You can edit and move this file to the PSDC\$DATABASE area. When using the /HOLIDAY\_SCHEDULE qualifier, use the following parameters:

#### day

Set as SUNDAY, MONDAY, TUESDAY, WEDNESDAY, THURSDAY, FRIDAY, SATURDAY, EVERYDAY, WEEKDAYS, or WEEKENDS.

#### hour-range

Is specified as m-n, where m and n are numbers from 0 to 24, and m is less than n. More than one hour range can be specified for a given day. Hour-range cannot be used with the NOday option.

#### /INTERVAL=minutes

Specifies the time period over which Performance Agent averages daily data records into a single history data record in the history file. The default is 60 minutes. The interval must be 2, 4, 6, 8, 10, 12, 16, 18, 20, 24, 30, 32, 36, 40, 48, 60, 72, 80, 90, 96, 120, 144, 160, 180, 240, 288, 360, 480, 720, or 1440 for Performance Management data.

When larger interval values are specified, less disk space is used by the history file. However, this also causes performance data to be summarized over longer periods of time, reducing peaks and valleys of resource use in follow-on processing.

#### /MODEL\_DATA

Indicates that modeling data is to be saved in the history file. The /MODEL\_DATA qualifier allows you to generate a baseline model from this history data. This qualifier cannot be used with the /CLASSIFY\_BY qualifier. By default, the /MODEL\_DATA qualifier is disabled.

History files generated when the /MODEL\_DATA qualifier is enabled provide you total and unrestricted ability to generate subsequent reports or graphs with any existing or future classification scheme defined in the parameters file.

#### /PERIODICITY ={DAILY | WEEKLY | MONTHLY | QUARTERLY}

#### /NOPERIODICITY

Specifies the calendar period into which the daily files are summarized. You can summarize time spans of up to a year into an average typical day, week, month, or quarter.

You can summarize a week into a typical day; a month into a typical day or week; a quarter into a typical day, week, or month; and a year into a typical day, week, month or quarter.

Consider using graph averaging in place of periodicity. Graph averaging requires more CPU time while periodicity requires more disk space. For more information on graph averaging, see the Performance Manager Administrator Guide.

Valid periodicity values depend upon the selected granularity. The value of the periodicity must be less than the value of granularity. The default is NOPERIODICITY.

| Periodicity | Definition      |
|-------------|-----------------|
| DAILY       | Average day     |
| WEEKLY      | 7 average days  |
| MONTHLY     | 31 average days |
| QUARTERLY   | 93 average days |

The following table shows the effect of periodicity on a file defined with yearly granularity:

| Periodicity | Definition                                                                                                    |
|-------------|----------------------------------------------------------------------------------------------------|
| DAILY       | Averages each daily record into the same<br>typical day. Performance Management<br>archived data is summarized into one typical<br>day record.  |
| WEEKLY      | Averages daily data into a typical week for a year. Performance Management archived data represents an average week in the year.                |
| MONTHLY     | Averages daily data into a typical month for a year. Performance Management archived data represents an average month in the year.              |
| QUARTERLY   | Averages daily data into a typical quarter for<br>a year. Performance Management archived<br>data represents an average quarter in the<br>year. |

#### /SCHEDULE=({day=(hour-range)[,...]|Noday}[,...])

Selects the daily data to be stored in the history file. You can select all or just some portion of the daily data. When using the /SCHEDULE qualifier:

#### day

Set as SUNDAY, MONDAY, TUESDAY, WEDNESDAY, THURSDAY, FRIDAY, SATURDAY, EVERYDAY, WEEKDAYS, or WEEKENDS.

#### hour-range

Is specified as m-n, where m and n are numbers from 0 to 24, and m is less than n. More than one hour range can be specified for a given day. Hour-range cannot be used with the NOday option.

#### Example

PSDC-EDIT> ADD/HISTORY/SCHEDULE=(WEEKDAYS=13-15,NOWEEKENDS)/MODEL\_DATA PEAKLOAD

This example shows you how to create a new history file descriptor named PEAKLOAD.

# ADD/WORKLOAD

This command creates a workload definition in the parameters file.

#### Format

ADD/WORKLOAD name

#### Parameter

#### name

The workload definition is a 1 to 20-character alphanumeric string which represents a workload.

#### Description

The ADD/WORKLOAD command creates a workload definition in the parameters file. A workload definition is a list of images or users or both that governs how Performance Agent groups process data. Users can be specified in terms of user names, UIC codes, PIDs, account names, or process names. Mixed combinations of user specifications are not allowed.

You must specify either a list of users or images or both, or use the /UNIQUE qualifier to specify that each user or each image creates a workload definition.

#### **Qualifiers**

#### /ACCOUNTNAMES=(accountname[,...])

Defines a list of users by their account field from their UAF (User Authorization File) record that Performance Agent checks when evaluating whether the records of a given process belong to a workload. Wildcards are allowed; account names are limited to eight characters to ensure a match because the UAF account name field is eight characters.

#### /IMAGENAMES=(imagename[,...])

Defines a list of image names that Performance Agent checks when evaluating whether the records of a given process belong to a workload. The image name must be 39 or fewer characters and must not include the device directory or file type. Wildcard characters are allowed.

#### /INCLUDE=(process\_type=[NO] INTERACTIVE, [NO] BATCH, [NO] NETWORK [NO] DETACHED), BASE\_PRIORITY=([NO] MINIMUM=M, [NO] MAXIMUM=N)

Allows you to select process activity based on the process status (batch, interactive, network, or detached) or on the process Base Priority, or both.

#### /MATCH={EITHER | BOTH}

Specifies the criteria a process record must meet before Performance Agent can include the process data in the workload. If you specify EITHER, Performance Agent includes process data in the workload if either the user criteria or image name for the process data is defined in the user criteria or image list. If you specify BOTH, Performance Agent includes process data in the workload if both the user list and image name for the process data match the workload definition.

Performance Agent uses the /MATCH qualifier in conjunction with the /USERNAMES, /UICS, /PIDs, /ACCOUNTNAMES, /PROCESSNAMES, and /IMAGENAMES qualifiers. By default, the value of /MATCH is EITHER is the default.

#### /PIDs=(nnnnnnn[,...])

Defines a list of PIDs that Performance Agent checks when evaluating whether the records of a given process belong to a workload. If the process record's PID matches one of the PIDs in the list, the process is included in the workload if you specify /MATCH=EITHER. Otherwise, the imagename must also match one of the imagenames for the process to be considered in the workload.

#### /PROCESSNAMES=(processname[,...])

Defines a list of process names that Performance Agent checks when evaluating whether the records of a given process belong to a workload. Wildcards are allowed; process names are limited to 15 characters.

# /TRANSACTION\_UNITS={IMAGE\_TERMINATIONS |TERMINAL\_RESPONSES}

Specifies how to count the number of transactions for the workload definition.

If you specify TERMINAL\_RESPONSES, the number of transactions is determined by the number of terminal QIO read completions for terminal devices.

#### /UNIQUE\_BY={ACCOUNTNAME | USERNAME | IMAGENAME | PID | PROCESSNAME | UIC\_GROUP}

Generates a new workload for the occurrence of each unique image, unique user name, unique process name, unique UIC group, or unique account name. This qualifier cannot be used with the /MATCH, /IMAGENAMES, /UICS, /USERNAMES, /ACCOUNTNAMES, or /PROCESSNAMES qualifiers.

#### /UICS=(uic[,...])

Defines a list of UIC specifications that Performance Agent checks when evaluating whether the records of a given process belongs to a workload. You can use the wildcard in the UIC specification in place of the user number or group number or both.

#### /USERNAMES=(username[,...])

Defines a list of user names that Performance Agent checks when evaluating whether the records of a given process belong to a workload. Wildcards are allowed; usernames are 1 to 12 characters.

#### Example

PSDC-EDIT> ADD/WORKLOAD ENGINEERS /USERNAMES=(SMITH, JONES, BROWN)

This command creates and adds a workload definition named ENGINEERS.

| DELETE/FAMILY |                                                                                                    |
|---------------|----------------------------------------------------------------------------------------------------|
|               | This command deletes a workload family definition from the parameters file.                                                                                                    |
| Format        |                                                                                                    |
|               | DELETE/FAMILY name                                                                                                    |
| Parameter     |                                                                                                    |
|               | name                                                                                                    |
|               | A workload family name is a 1 to 20-character alphanumeric string that represents a set of workloads.                                                                                                    |
| Description   |                                                                                                    |
|               | The DELETE/FAMILY command deletes a workload family definition from the parameters file. You can delete a workload family definition if it is not referenced by history file descriptors.                                                                                          |
|               | You cannot delete the workload families MODEL_USERGROUPS and<br>MODEL_TRANSACTIONS because they are needed as default families when<br>you develop a model of the system workload from Performance Management<br>data. You may, however, modify these families, see MODIFY/FAMILY. |
| Example       |                                                                                                    |
|               | >PSDC-EDIT> DELETE/FAMILY DEPARTMENTS                                                                                                    |
|               | This command deletes the workload family named DEPARTMENTS.                                                                                                    |

# **DELETE/HISTORY**

This command deletes a history file descriptor from the parameters file.

#### Format

DELETE/HISTORY name

#### Parameter

#### name

The history file descriptor name is a 1 to 20-character alphanumeric string that represents an archiving scheme for history files.

#### Description

The DELETE/HISTORY command deletes a history file descriptor from the parameters file. Performance Agent requires you to delete any history files generated by that definition before you delete the history file descriptor.

- 1. Use the ADVISE COLLECT SHOW STATUS CPD command to determine the disk and directory location for data and history files.
- 2. Identify the data and history files associated with the history file descriptor.
- 3. Delete the files using the DELETE/CONFIRM command.
- 4. Delete the history file descriptor.

#### Example

\$ ADVISE COLLECT SHOW STATUS CPD
\$ DIRECTORY \$DUA1:PSDC\$\*\_%-%%-%%-%%-%%-PEAKLOAD;\*
\$ DELETE/CONFIRM \$DUA1:PSDC\$\* %-%%-%%-%%-%%-%%-PEAKLOAD;\*

\$ ADVISE/EDIT

PSDC-EDIT> DELETE/HISTORY PEAKLOAD

This command deletes the history files and the history file descriptor named PEAKLOAD.

# DELETE/WORKLOAD

This command deletes a workload definition from the parameters file.

| Format      |                                                                                                    |
|-------------|----------------------------------------------------------------------------------------------------|
|             | DELETE/WORKLOAD name                                                                                                    |
| Parameter   |                                                                                                    |
|             | name                                                                                                    |
|             | A workload name is a 1 to 20-character alphanumeric string that represents a workload or grouping of your system's activity.                                                                                                    |
| Description |                                                                                                    |
|             | The DELETE/WORKLOAD command deletes a workload definition from the<br>parameters file. You can delete a workload definition if it is not referenced by a<br>workload family. If a workload family references a workload definition, you<br>must modify the family by removing the reference, and then delete the<br>workload. |
| Example     |                                                                                                    |
|             | PSDC_EDIT> DELETE/WORKLOAD ENGINEERS                                                                                                    |
|             | This command deletes the workload definition named ENGINEERS.                                                                                                    |

# **EXIT**

This command saves changes made during the current editing session, if any, and returns you to the DCL command level. You can also save edits and exit by pressing Ctrl+Z.

#### Format

EXIT

# **MODIFY/FAMILY**

This command changes workload names associated with a family in the parameters file.

#### Format

MODIFY/FAMILY name

#### Parameter

#### name

A workload family definition is a 1 to 20-character alphanumeric string that represents a set of workloads.

#### Description

The MODIFY/FAMILY command changes workload definitions associated with a family in the parameters file.

The order in which workload definitions are listed in the workload family influences how Performance Agent classifies process data. During workload classification, Performance Agent applies process data to the first workload definition matched. If the workload definitions overlap their selection criteria, then Performance Agent uses the first workload that matches the process data. Therefore, place more explicit workload definitions before more general workload definitions.

#### Qualifiers

#### /ADDWORKLOAD=(workload-definition[,...])

Augments the list of workload definitions previously included in the family's definition. Any workload definition included in the list must already be defined in the parameters file. The workload definitions are added at the end of the list of workload definitions.

#### /WORKLOAD=(workload-definition[,...])

#### /NOWORKLOAD=(workload-definition[,...])

Replaces the names of workload definition that make up the workload family. If you specify NOWORKLOAD, the specified workload definitions are deleted from the current list of workload definitions. To reorder the workload definitions within a family, you must specify all the workload definitions in the order desired.

#### Example

PSDC-EDIT> MODIFY/FAMILY
MODEL\_USERGROUPS/ADDWORKLOAD=(ENGINEERS,MANAGERS,SECRETARIES)

This command adds workload definitions to the MODEL\_USERGROUPS workload family.

# **MODIFY/HISTORY**

This command changes either the schedules or retention period of a history file.

#### Format

MODIFY/HISTORY name

#### Parameter

#### name

The history file descriptor name is a 1 to 20-character alphanumeric string that represents an archiving scheme for history files. The MODIFY/HISTORY command changes either the schedules or retention period of a history file. Other history file attributes cannot be modified because the consistency of the history file data would be compromised.

#### Qualifiers

#### /DELETE\_AFTER=number\_of\_days

Specifies the retention period for a history file, in days. The default is 180 days.

#### /HOLIDAY\_SCHEDULE=(day=(hour-range)[,...]|

#### NOday[,...])

Selects a part of or all of the daily data for holidays to be stored in the history file. When using the /HOLIDAY\_SCHEDULE qualifier, use the following parameters:

#### day

Set as SUNDAY, MONDAY, TUESDAY, WEDNESDAY, THURSDAY, FRIDAY, SATURDAY, EVERYDAY, WEEKDAYS, or WEEKENDS.

#### hour-range

Is specified as m-n, where m and n are numbers from 0 to 24, and m is less than n. More than one hour range can be specified for a given day. Hour-range cannot be used with the NOday option.

#### /SCHEDULE=(day=(hour-range)[,...]|NOday[,...])

Selects a part of or all of the daily data you store in the history file. When using the /SCHEDULE qualifier, use the following parameters:

#### day

Set as SUNDAY, MONDAY, TUESDAY, WEDNESDAY, THURSDAY, FRIDAY, SATURDAY, EVERYDAY, WEEKDAYS, or WEEKENDS.

#### hour-range

Is specified as m-n, where m and n are numbers from 0 to 24, and m is less than n. More than one hour range can be specified for a given day. Hour-range cannot be used with the NOday option.

#### Example

PSDC-EDIT> MODIFY/HISTORY FULL\_USER/DELETE\_AFTER=99999

This command modifies the history descriptor FULL\_USER to have a new retention period of 99999 days (infinite retention).

# MODIFY/WORKLOAD

This command changes a workload definition in the parameters file.

| Format      |                                                                                                    |
|-------------|----------------------------------------------------------------------------------------------------|
|             | MODIFY/WORKLOAD name                                                                                                    |
| Parameter   |                                                                                                    |
| runnenen    | Norma                                                                                                    |
|             | Name                                                                                                    |
|             | A workload name is a 1 to 20-character alphanumeric string that represents a workload, or grouping of your system's activity.                                                                                   |
| Description |                                                                                                    |
|             | The MODIFY/WORKLOAD command changes a workload definition in the parameters file. A workload definition is a list of image names or users that govern how Performance Agent groups process data into workloads. |
|             | Some qualifiers are mutually exclusive. For example, you cannot use /USERNAMES with /ADDUSERNAMES or /IMAGENAMES with /ADDIMAGENAMES.                                                                           |
| Qualifiers  |                                                                                                    |
|             | <pre>/ACCOUNTNAMES=(accountname[,])</pre>                                                                                                    |
|             | Replaces the existing list of account names for this workload definition.                                                                                                    |
|             | /NOACCOUNTNAMES=(accountname[,])                                                                                                    |
|             | Removes the specified account names for this workload definition.                                                                                                    |
|             | <pre>/ADDACCOUNTNAMES=(accountname[,])</pre>                                                                                                    |
|             | Adds account names to the existing workload definition.                                                                                                    |
|             | <pre>/ADDIMAGENAMES=(imagename[,])</pre>                                                                                                    |
|             | Adds image names to the existing workload definition.                                                                                                    |
|             | /ADDPIDS=(nnnnnnn[,])                                                                                                    |
|             | Adds the list of PIDs to the existing list of PIDs in the workload definition.<br>The /PIDS and /ADDPIDS qualifiers are mutually exclusive.                                                                     |
|             | <pre>/ADDPROCESSNAMES=(processname[,])</pre>                                                                                                    |
|             | Adds process pames to the switching workload definition                                                                                                    |

#### /ADDUSERNAMES=(username[,...])

Adds user names to the existing workload definition.

#### /ADD\_UICS=(uic[,...])

Adds UICs to the UIC list for the workload definition.

#### /IMAGENAMES=(imagename[,...])

Replaces the existing list of image names for this workload definition.

#### /NOIMAGENAMES[=(imagename[,...])]

Removes the specified image names or all if none are specified.

#### /INCLUDE=(process\_type=[NO] INTERACTIVE, [NO] BATCH, [NO] NETWORK [NO] DETACHED), BASE\_PRIORITY=([NO] MINIMUM=M, [NO] MAXIMUM=N)

Allows you to select process activity based on the process status (batch, interactive, network, or detached) or on the process Base Priority, or both.

#### /MATCH={EITHER | BOTH}

Indicates that a process record must match the user name or the image name or both to be considered in the workload.

#### /PIDS=(nnnnnnnn[,...])

Replaces the existing list of PIDs in the workload definition. The /PIDS and /ADDPIDS qualifiers are mutually exclusive.

#### /NOPIDS=(nnnnnnn[,...])

Removes the specified PIDs from the existing list of PIDs in the workload definition. If specified without any PIDs, all PIDs are removed from the list.

#### /PROCESSNAMES=(processname[,...])

Replaces the existing list of process names for this workload definition.

#### /NOPROCESSNAMES=(processname[,...])

Removes the specified process names for this workload definitions.

# /TRANSACTION\_UNITS={IMAGE\_TERMINATIONS |TERMINAL\_RESPONSES}

Replaces the way you count the number of transactions for the workload definition.

# /UNIQUE\_BY={USERNAME |IMAGENAME |PROCESSNAME |UIC\_GROUP|ACCOUNTNAME}

Generates a new workload for the occurrence of each unique image, unique user, or unique image/user combination. This qualifier cannot be used with the /MATCH, /IMAGENAMES, and /USERNAMES qualifiers.

#### /USERNAMES=(username[,...])

Replaces the existing list of user names for this workload definition.

#### /NOUSERNAMES[=(username[,...])]

Removes the specified users, or all if none are specified.

#### **Examples**

PSDC-EDIT> MODIFY/WORKLOAD DEPT\_1/USERNAMES=(LEWIS, PAGE, FRANKS, HODGES)

The previous command modifies the workload definition DEPT\_1 to have a new list of user names, superseding the old list. This workload definition can be used in a workload family to describe a portion of the system's workload, namely the activity in Department 1, including the activity of all processes with the usernames matching any of those listed: LEWIS, PAGE, FRANKS, HODGES.

PSDC-EDIT> MODIFY/WORKLOAD APP\_X/NOIMAGENAMES=(X\$PROG2A)

The previous command modifies the workload definition APP\_X, removing the image name X\$PROG2A from the list of image names. This workload definition can be used in a workload family to describe a portion of the system's workload, namely the activity of application X, which includes the activity of all processes with the image names matching any of those identified in the workload definition.

# QUIT

This command exits the Parameter Editor, discarding changes.

#### Format

QUIT

### Description

Exits the Parameter Editor and does not save any changes made during the current editing session.

# SET AUTO\_AUGMENT

This command establishes automatic augmentation of an auxiliary knowledge base for performance analysis and archiving.

#### Format

SET AUTO\_AUGMENT[=file-spec]
SET NOAUTO\_AUGMENT

#### Description

The SET AUTO\_AUGMENT command establishes automatic augmentation of an auxiliary knowledge base. The initial setting is no automatic augmentation of the Performance Manager knowledge base.

file-spec is the name of the compiled auxiliary rules file.

When you generate an analysis report or archive the daily data, Performance Manager uses the auxiliary rules in addition to the factory rules if automatic augmentation is enabled.

The file-spec is "remembered" and need not be supplied subsequently when setting auto augmentation on.

#### Example

PSDC-EDIT> SET AUTO\_AUGMENT=PSDC\$DATABASE:SITE\_RULES.KB

This command establishes PSDC\$DATABASE:SITE\_RULES.KB to augment the factory rules during subsequent analysis reporting.

# SET VERSION\_LIMIT

This command establishes the setting of the file version limit on the Performance Management parameters file and history files.

#### Format

SET VERSION\_LIMIT=number

#### Description

The SET VERSION\_LIMIT command establishes the setting of the file version limit on the Performance Management parameters file and history files. The version limit for these files defines the number of file generations that reside in the PSDC\$DATABASE area. The initial setting is zero, indicating no version limits.

Note: Setting a version limit is particularly useful in reducing the disk space requirements for history files that have the PERIODICITY attribute. Each daily data file archived into a history file results in a new version of the history file, which supersedes the former. The version limit restricts the number of simultaneous history files of this type and reduces disk space requirements.

#### Example

PSDC-EDIT> SET VERSION\_LIMIT=5

This command establishes a limit of five file versions of the Performance Management parameters file and history files.

| SHOW/ALL    |                                                                                                    |
|-------------|----------------------------------------------------------------------------------------------------|
|             | This command displays all parameters in the parameters file.                                                                                                    |
| Format      |                                                                                                    |
|             | SHOW/ALL                                                                                                    |
| Description |                                                                                                    |
|             | The SHOW/ALL command displays all parameters in the parameters file relating to workloads, workload families, history file descriptors, auxiliary knowledge base (if any), and version limit.                                                                                                    |
| Qualifiers  |                                                                                                    |
|             | /OUTPUT=filename                                                                                                    |
|             | Specifies that the desired information is to be written to an output file.<br>you do not enter the qualifier, or if you enter /OUTPUT without a file<br>specification, the output is sent to the current process default output<br>stream or device, identified by the logical name SYS\$OUTPUT. |

If
# Example

| PSDC-EDIT<br>Work | > SHOW/ALI<br>load | Selection Criteria                                                                                                    |
|-------------------|--------------------|----------------------------------------------------------------------------------------------------|
| SYSTEM US         | ER                 |                                                                                                    |
|                   | Username           | Include Process Type:Interactive, Batch, Network, Detached<br>Base Priority Minimum: 0, Maximum: 31<br>Transaction Unit based on: Image Termination<br>:: SYSTEM                                                                                                    |
|                   | Username           | Include Process Type:Interactive, Batch, Network, Detached<br>Base Priority Minimum: 0, Maximum: 31<br>Transaction Unit based on: Image Termination<br>:: OPERATOR                                                                                                    |
| DECNET            |                    | Include Process Type:Interactive, Batch, Network, Detached<br>Base Priority Minimum: 0, Maximum: 31<br>Transaction Unit based on: Image Termination                                                                                                    |
| SYSMAN            | Username           | :: DECNET                                                                                                    |
|                   | Imagename          | Include Process Type:Interactive, Batch, Network, Detached<br>Base Priority Minimum: 0, Maximum: 31<br>Transaction Unit based on: Image Termination<br>es:APLIC, ARRAY, BACKUP, BUTTON, CALC\$MAIN, CALNOTICE, CDU,<br>CLEAR, CLR, CMS, CONFIGURE, CSP, DBMMON, DIRFMT, DQS\$SMB,<br>DTM\$FILTER, DVI2LN3, EPC\$REGIS, ERRFMT, EVL, HISTORY,<br>HOSTCHECK, INSTALL, JOBCTL, JBC\$JOB_CONTROL, MONITOR,<br>NOTICE, OPCOM, PAVN, PLOT, PROCNAM, PROTS, PSAC\$MAIN,<br>PSCCP\$MAIN, PSDC\$COLLECT_SYSTEMPC, PSDC\$DCOMM, PSDC\$CC_V5,<br>PSDC\$DC\$CVUNDOWS_PSDC\$PD1ED_PSDC\$PD1ED_PSDC\$FUES |
|                   |                    | PSDC\$FUNCTIONS, PSDC\$MOTIF, PSDC\$LT, PSDC\$LT, PSDC\$LT, PSDC\$FUNCTIONS, PSDC\$MOTIF, PSDC\$RT_SYSTEMPC,<br>PSDC\$RT_V4, PSDC\$WINDOW, PSPA\$ADVISOR, PSPA\$BLDKB,<br>PSPA\$DECWINDOWS, PSPA\$GRAPH, PSPA\$MOTIF,<br>PSPA\$RT_CHARCELL, PSPA\$RT_MOTIF, QUEMAN, SCHED,<br>SETRIGHTS, STARTUP, SYSGEN, VAXSIM, WHAT, WHYBOOT                                                                                                    |
| COMPILES          |                    | Teclude Descare Twee Tetersetive Detch Network Detrebed                                                                                                    |
|                   | Imagename          | Base Priority Minimum: 0, Maximum: 31<br>Transaction Unit based on: Image Termination<br>s:BASIC, BLISS32, FORTRAN, LINK, MACRO32, PASCAL, VAXC                                                                                                    |
| UTILITIES         |                    | Teclude Process Type: Interactive Ratch Network Datashed                                                                                                    |
|                   | Imagename          | Base Priority Minimum: 0, Maximum: 31<br>Transaction Unit based on: Image Termination<br>es:COPY, CREATE, CREATEFDL, DELETE, DIFF, DIRECTORY, DTM,<br>ENOTES, LNGSPLCOR, LOGINOUT, LPS\$SMB, MAIL, NOTES\$MAIN,<br>NOTES\$SERVER, PHONE, QUOTE_V0, RECOLOR, RENAME, REPLY,<br>RUNOFF, SEARCH, SET, SETP0, SHOW, SHWCLSTR, SORTMERGE,<br>SSU SUBMIT_TYPE_WISHED, VTXPAD                                                                                                    |
| EDITORS           |                    |                                                                                                    |
|                   | Imagename          | Include Process Type:Interactive, Batch, Network, Detached<br>Base Priority Minimum: 0, Maximum: 31<br>Transaction Unit based on: Image Termination<br>s:EDT, EMACS, EMACSSHR, LSEDIT, SED, TEC032, TEX, TPU                                                                                                    |
| NETWORK           | Imagename          | Include Process Type:Interactive, Batch, Network, Detached<br>Base Priority Minimum: 0, Maximum: 31<br>Transaction Unit based on: Image Termination<br>s:ELF, FAL, FILESERV, LATCP, LATSYM, NCP, NETACP,                                                                                                    |
| EACH USFR         | Unique             | NEISEKVEK, NMŞUAEMUN, NMŞQUEMAN, NML, KEMACP, KIPAD<br>9 Workload for each Username                                                                                                    |
| EACH UIC          | WL Unique          | Include Process Type:Interactive, Batch, Network, Detached<br>Base Priority Minimum: 0, Maximum: 31<br>Workload for each UIC Group                                                                                                    |
|                   | 1                  | Include Process Type:Interactive, Batch, Network, Detached<br>Base Priority Minimum: 0, Maximum: 31                                                                                                    |

Workload Family Workload Member(s ..... SYSTEM\_USER, OPERATOR, DECNET MODEL\_USERGROUPS MODEL\_TRANSACTIONS SYSMAN, UTILITIES, EDITORS, COMPILES, NETWORK EACH\_UIC\_GROUP EACH\_UIC\_WL EACH\_USER EACH\_USER History Descriptor Parameters History Descriptor -----MONTHLY\_USER Granularity = Monthly; (No Periodicity) Delete\_after = 180 days; Interval = 60 minutes; No modelling data is saved. Usergroup classification families: EACH\_USER Normal Schedule 0-24 Monday Tuesday 0-24 Wednesday 0-24 0-24 Thursday Friday 0-24 Saturday 0-24 Sunday 0-24 Holiday Schedule Monday 0-24 Tuesday 0-24 Wednesday 0-24 Thursday 0-24 Friday 0-24 Saturday 0-24 Sunday 0-24 MONTHLY\_MODEL Granularity = Monthly; (No Periodicity) Interval = 60 minutes; Delete\_after = 180 days; Modelling data is saved. Normal Schedule Monday 10-12, 14-16 10-12, 14-16 Tuesday Wednesday 10-12, 14-16 Thursday 10-12, 14-16 . 10-12, 14-16 Friday Saturday Sunday Holiday Schedule Monday Tuesday Wednesday Thursday Friday Saturday Sunday Data files accumulated (in CPD paths as \*.MONTHLY\_MODEL)P SDC\$DATABASE:PSDC\$YQUEM\_01-FEB-2008\_28-FEB-2008 PSDC\$DATABASE:PSDC\$YQUEM\_01-MAR-2008\_31-MAR-2008 (C)PSDC\$DATABASE:PSDC\$GALL0\_01-FEB-2008\_28-FEB-2008 Performance Agent and Performance Advisor knowledge base auto augmenting is DISABLED. Auto\_augment file spec: PSDC Parameter File version\_limit is 32767

# SHOW/AUTO\_AUGMENT

This command displays the setting for automatic augmenting to the Performance Manager knowledge base.

# Format

SHOW/AUTO\_AUGMENT

# Description

The SHOW/AUTO\_AUGMENT command displays the setting for automatic augmenting to the Performance Manager knowledge base. If you enable AUTO\_AUGMENT, the Performance Agent displays the file specification of the auxiliary knowledge base.

# Qualifiers

### /OUTPUT=filename

Specifies that the desired information is to be written to an output file. If you do not enter the qualifier, or if you enter /OUTPUT without a file specification, the output is sent to the current process default output stream or device, identified by the logical name SYS\$OUTPUT.

# Example

PSDC-EDIT> SHOW/AUTO\_AUGMENT
PSDC and PSPA knowledge base auto augmenting is DISABLED.
Auto\_augment file spec:

The display produced by SHOW/AUTO\_AUGMENT command in this example reveals that automatic augmenting to the Performance Manager knowledge base is not enabled.

| SHOW/FAMIL  | (                                                                                |                                                                                                    |
|-------------|----------------------------------------------------------------------------------|----------------------------------------------------------------------------------------------------|
|             | This command displa                                                              | ays all information pertaining to a workload family.                                                                                                    |
| Format      |                                                                                  |                                                                                                    |
|             | SHOW/FAMILY                                                                      |                                                                                                    |
| Parameter   |                                                                                  |                                                                                                    |
|             | name                                                                             |                                                                                                    |
|             | A workload famil<br>contains a set of<br>in place of the na                      | y name is a 1 to 20-character alphanumeric string that<br>workload definitions. The wildcard character may be used<br>ame to display all families.                                                                             |
| Description |                                                                                  |                                                                                                    |
|             | The SHOW/FAMILY c definitions that are n                                         | ommand displays the family name and the workload nembers of the specified family or for all families.                                                                                                    |
| Qualifiers  |                                                                                  |                                                                                                    |
|             | /OUTPUT=filenam                                                                  | e                                                                                                    |
|             | Specifies that the<br>you do not enter<br>specification, the<br>stream or device | e desired information is to be written to an output file. If<br>the qualifier, or if you enter /OUTPUT without a file<br>output is sent to the current process default output<br>, identified by the logical name SYS\$OUTPUT. |
| Example     |                                                                                  |                                                                                                    |
|             | PSDC-EDIT> SHOW/FAMIL<br>Workload Family                                         | Y *<br>Workload Members                                                                                                    |
|             | MODEL_USERGROUPS<br>MODEL_TRANSACTIONS<br>EACH_USER                              | SYSTEM_USER, OPERATOR, DECNET<br>SYSMAN, UTILITIES, EDITORS, COMPILES, NETWORK, OLTP<br>EACH_USER                                                                                                    |

# SHOW/HISTORY

This command displays all information pertaining to the history file descriptor.

# Format

SHOW/HISTORY name

# Parameter

# name

The history file descriptor name is a 1 to 20-character alphanumeric string that represents a reduction scheme for history files. You can use the wildcard character in place of the name to display all history file descriptors.

# Description

The SHOW/HISTORY command displays information for one or all the history descriptors. The information includes the descriptor name, the archival scheme, the history file retention period, whether modeling data was saved, the history schedules, and any archived files.

# Qualifiers

# /OUTPUT=filename

Specifies that the desired information is to be written to an output file. If you do not enter the qualifier, or if you enter /OUTPUT without a file specification, the output is sent to the current process default output stream or device, identified by the logical name SYS\$OUTPUT.

# Example

PSDC-EDIT> SHOW/HISTORY \* History Descriptor History Descriptor Parameters -----MY\_HIST Granular ity = Monthly; NoPeriodicity Interval = 60 minutes; Delete\_after = 180 days; Modeling data is saved. Normal Schedule Monday 0-24 Tuesday 0-24 Wednesday 0-24 Thursday 0-24 Friday 0-24 Saturday 0-24 Sunday 0-24 Holiday Schedule Monday 0-24 Tuesday 0-24 Wednesday 0-24 Thursday 0-24 Friday 0-24 Saturday 0-24 Sunday 0-24

This command displays all history descriptor parameters.

# SHOW/VERSION\_LIMIT

This command displays the version limit for the Performance Management parameters file and history files.

# Format

SHOW/VERSION\_LIMIT

# Description

The SHOW/VERSION\_LIMIT command displays the number of parameters and history file generations that can be kept as a backup for the most recent file generations.

# Qualifiers

# /OUTPUT=filename

Specifies that the desired information is to be written to an output file. If you do not enter the qualifier, or if you enter /OUTPUT without a file specification, the output is sent to the current process default output stream or device, identified by the logical name SYS\$OUTPUT.

# Example

PSDC-EDIT> SHOW/VERSION\_LIMIT
PSDC parameter file version\_limit is 5
PSDC-EDIT>

The previous command displays a limit of five versions for the Performance Management parameters file and history files.

# SHOW/WORKLOAD

This command displays all information pertaining to the named workload definition.

# Format

SHOW/WORKLOAD name

# Parameter

# name

A workload definition is a 1 to 20-character alphanumeric string that represents a workload or grouping of your system's activity. The wildcard character can be used in place of the name to display all workload definitions.

# Description

The SHOW/WORKLOAD command displays the workload definition, the members (users or image names or both), and the selection criteria for the indicated workload definition.

# **Qualifiers**

# /OUTPUT=filename

Specifies that the desired information is to be written to an output file. If you do not enter the qualifier, or if you enter /OUTPUT without a file specification, the output is sent to the current process default output stream or device, identified by the logical name SYS\$OUTPUT.

# Example

PSDC-EDIT> SHOW/WORKLOAD \* Workload Selection Criteria -----SYSTEM\_USER Include Process Type: Interactive, Batch, Network, Detached Base Priority Minimum: 0, Maximum: 31 Transaction Unit based on: Image Termination Usernames: SYSTEM OPERATOR Include Process Type:Interactive, Batch, Network, Detached Base Priority Minimum: 0, Maximum: 31 Transaction Unit based on: Image Termination Usernames: OPERATOR DECNET Include Process Type: Interactive, Batch, Network, Detached Base Priority Minimum: 0, Maximum: 31 SYSMAN Include Process Type: Interactive, Batch, Network, Detached Base Priority Minimum: 0, Maximum: 31 Transaction Unit based on: Image Termination APLIC, ARRAY, BACKUP, BUTTON, CALC\$MAIN, CALNOTICE, CDU, Imagenames: CLEAR, CLR, CMS, CONFIGURE, CSP, DBMMON, DIRFMT, DQS\$SMB, DTM\$FILTER, DVI2LN3, EPC\$REGIS, ERRFMT, EVL, HISTORY, HOSTCHECK, INSTALL, JOBCTL, MONITOR, NOTICE, OPCOM, PAVN, PLOT, PROCNAM, PROTS, PSAC\$MAIN, PSCP\$MAIN, PSDC\$DCOMM, PSDC\$DC\_V5, PSDC\$DECWINDOWS, PSDC\$EDIT, PSDC\$FUNCTIONS, PSDC\$WINDOW, PSPA\$ADVISOR, PSPA\$BLDKB, PSPA\$DECWINDOWS, PSPA\$GRAPH, QUEMAN, SCHED, SETRIGHTS, STARTUP, SYSGEN, VAXSIM, WHAT, WHYBOOT COMPILES Include Process Type:Interactive, Batch, Network, Detached Base Priority Minimum: 0, Maximum: 31 Transaction Unit based on: Image Termination BASIC, BLISS32, FORTRAN, LINK, MACRO32, PASCAL, VAXC Imagenames: UTILITIES Include Process Type:Interactive, Batch, Network, Detached Base Priority Minimum: 0, Maximum: 31 Transaction Unit based on: Image Termination COPY, CREATE, CREATEFDL, DELETE, DIFF, DIRECTORY, DTM, Imagenames: ENOTES, LNGSPLCOR, LOGINOUT, LPS\$SMB, MAIL, NOTES\$MAIN, NOTES\$SERVER, PHONE, QUOTE\_V0, RECOLOR, RENAME, REPLY, RUNOFF, SEARCH, SET, SETPO, SHOW, SHWCLSTR, SORTMERGE, SSU, SUBMIT, TYPE, VMSHELP, VTXPAD EDITORS Include Process Type: Interactive, Batch, Network, Detached Base Priority Minimum: 0, Maximum: 31 Transaction Unit based on: Image Termination Imagenames: EDT, EMACS, EMACSSHR, LSEDIT, SED, TEC032, TEX, TPU NETWORK Include Process Type: Interactive, Batch, Network, Detached Base Priority Minimum: 0, Maximum: 31 Transaction Unit based on: Image Termination ELF, FAL, FILESERV, LATCP, LATSYM, NCP, NETACP, Imagenames: NETSERVER, NM\$DAEMON, NM\$QUEMAN, NML, REMACP, RTPAD EACH USER Unique Workload for each Username Include Process Type: Interactive, Batch, Network, Detached Base Priority Minimum: 0, Maximum: 31 EACH\_UIC\_WL Unique Workload for each UIC Group Include Process Type: Interactive, Batch, Network, Detached Base Priority Minimum: 0, Maximum: 31

# Chapter 11: Use the DECwindows Motif Interface

This chapter describes how to use the DECwindows Motif interface features available with the Performance Agent software. For information on performance analysis features, see the *Performance Manager Administrator Guide*.

This chapter describes how to do the following procedures:

- Start the DECwindows Motif interface
- Customize Collection Definitions
- Produce dumps of collected data
- Edit parameters
- Exit from the DECwindows Motif interface

This chapter also includes the following topics:

- Starting the DECwindows Motif Interface
- Controlling the Interface
- Selecting Data for Viewing Dump Reports
- Displaying a Dump Report
- Customizing
- Viewing the Main Window

This section contains the following topics:

<u>Start the DECwindows Motif Interface</u> (see page 192) <u>Control the Motif Interface</u> (see page 194) <u>Select Data for Viewing Dump Reports</u> (see page 196) <u>Display a Dump Report</u> (see page 201) <u>Customize</u> (see page 202) <u>View the Main Window</u> (see page 227)

# Start the DECwindows Motif Interface

You can use the windowing interface even if the Performance Agent is not installed or running on your workstation. The windowing interface can be directed to your workstation by setting host from a workstation to a node on which the Performance Agent is installed and by issuing this command:

\$ SET DISPLAY/CREATE/NODE=MYNODE

To start the CA DECwindows Motif interface, enter the following command:

\$ ADVISE/INTERFACE=MOTIF

The window interface displays its main window, from which you select the activity you want to perform, as shown in the following main window example:

| F  |                                       |                                       | ******                               |                                        |                                  | * * * * * * *      |                  | -  -  # |
|----|---------------------------------------|---------------------------------------|--------------------------------------|----------------------------------------|----------------------------------|--------------------|------------------|---------|
| (  | Control                               | Select D                              | isplay C                             | ustomize                               | View                             |                    |                  | Help    |
| Р  | SDC\$DAT                              | ABASE trans                           | lation:                              |                                        |                                  |                    |                  |         |
|    | System<br>System                      | dfn: Collecti<br>dfn: Reporti         | on/Status U<br>ng/Customi            | ISER\$686:[D<br>zing USER\$(           | ECPS-DATA                        | BASE]<br>-DATABASE | 1                | ļ       |
|    | 1                                     |                                       |                                      |                                        |                                  |                    |                  |         |
| Ι, | ata Colle                             | ctor Status:                          |                                      |                                        |                                  |                    |                  | — n İ   |
|    | ULTRA<br>Running<br>HNOLNO<br>Stopped | SNOLPD<br>Running<br>PEPIN<br>Stopped | ASPERA<br>Stopped<br>GLIA<br>Stopped | BROOCE<br>Stopped<br>SYNPLX<br>Stopped | VERB<br>Stopped<br>HUMMS<br>Down | EXURB<br>Stopped   | ARGOT<br>Stopped | Ì       |
|    | 9                                     |                                       |                                      |                                        |                                  |                    |                  |         |
| D  | ata Selec                             | ted for Proc                          | essing:                              |                                        |                                  |                    |                  |         |
|    | No data                               | selected                              |                                      |                                        |                                  |                    |                  |         |
|    | 1                                     |                                       |                                      |                                        |                                  |                    |                  |         |
| F  | iles locke                            | d by this se                          | ssion:                               |                                        |                                  |                    |                  |         |
|    | No files                              | locked                                |                                      |                                        |                                  |                    |                  | ļ       |
|    | 3                                     |                                       |                                      |                                        |                                  |                    |                  |         |

This Main Window for the Performance Agent software allows you to do the following activities:

- Control the CA interface
- Display dumps of collected data

- Customize data collection, PSDC\$DATABASE definition, and the parameters file
- View or remove specified main window sections

The Main Window displays the following information:

#### **PSDC\$DATABASE** translation

Displays the following directory information:

- Collection/Status—Displays the system-wide definition of the CA database. This directory contains the data files produced by the local data collection process and the schedule file for controlling collection.
- Reporting/Customizing—Displays the process definition of the CA database, if it exists. If not, the job definition, group definition, or system definition is displayed.

If you want to reference CA data stored in a directory other than the system directory, you can specify an alternate directory. This alternate directory might contain CA data files from another cluster, or archived data, or both.

# **Performance Agent Status**

The status of the data collection process can be one of the following:

- Running
- Stopped
- Down
- Waiting due to schedule
- Waiting for disk space
- Database path not available

For more information on Performance Agent status, see the chapter <u>Performance Agent Commands</u> (see page 119).

### **Data Selected for Processing**

Displays the start and end time of the collection period, the processing options chosen, and the nodes selected for analysis. Until you select data, the message "No data selected" is displayed.

# Files locked by this session

Displays one of the following messages:

- Schedule file
- Parameters file
- No files locked

The Schedule file is locked when you customize the Performance Agent and is unlocked when you complete your changes.

The Parameters file is locked when you customize parameters. When you complete your changes a message box appears asking you if you want to release the file. For more information, see Customizing Parameters in this chapter .

# **Control the Motif Interface**

Pull down the Control menu and release on the menu item you want. The Control menu allows you to do the following actions:

- Read the Parameters file
- Write the Parameters file
- Load binary graph data
- Save binary graph data
- Quit the DECwindows Motif session

# **Read the Parameter File**

When you release on the Read Parameter File . . . menu item, you are prompted with the following message:

| 7 | -  |      |        |                     |                  |  |
|---|----|------|--------|---------------------|------------------|--|
|   | ۶. | Load | the la | test version of the | parameters file? |  |
|   | Ye | s    |        | No                  | Help             |  |

If you respond by clicking Yes, any changes to the parameter file that you have not saved are lost.

# Write the Parameter File

Release on the Write Parameter File . . . menu item if you want to save changes you made to the file. If you have not made changes, this option is desensitized.

# Load binary graph data

Release on the Load Binary Graph Data menu item to load a selection of graph data that has been previously saved to a specified file. If you have already analyzed a period of time during your current windowing session, this selection replaces those display options with the graph options of the binary data.

# Save binary graph data

Release on the Save Binary Graph Data menu item to save the currently selected graph data to a specified file in a binary format. All graph data points are saved, and they can be reloaded using the load option. An informational dialog box confirms the save operation.

# **Quit the Session**

To end a DECwindows Motif session, click the Quit menu item. If you have any outstanding changes to the Parameters file, you are asked if you want to save them. Clicking Yes saves your changes. Clicking No does not. The interface proceeds to end of job.

# Select Data for Viewing Dump Reports

Choose the Specific Data . . . menu item from the Select menu to specify data to be included in a dump report. The DECwindows Motif interface displays the Data Selection dialog box.

| The following | example s | shows the | Data | Selection | window: |
|---------------|-----------|-----------|------|-----------|---------|
|---------------|-----------|-----------|------|-----------|---------|

| - Data Selection                                                                       |                           |
|----------------------------------------------------------------------------------------|---------------------------|
| Data to be Analyzed<br>Data Daily Data - CPD D Classified By None D                    | ULTRA<br>SNOLPD<br>ASPERA |
| Period to be Analyzed                                                                  | BROOCE                    |
| Start Time: (24 m) Have m (4994 m) (29 m)                                              | EXURE                     |
|                                                                                        | ARG9T                     |
| End Time: 21 - Mar - 1994 - 10 - 3 18 -                                                | MNGLNG                    |
| Set time Default (today) 😅                                                             | PEPIN                     |
|                                                                                        | SYNPLX                    |
| Schedule Sunday 0-24; Monday 0-24; Tuesday 0-24; Wedness Modify                        | MUMMS                     |
| Calendar Stadify                                                                       |                           |
| Processing Options                                                                     |                           |
| 🗆 Analysis 🔲 Performance 📕 Dumps                                                       |                           |
| Tabular Final Report Options                                                           |                           |
| 🖸 Graphs 📕 Sy imagenames 🔄 By Bar/Bug/Wrki of Volumes                                  |                           |
| Sy lisemames 🔲 By Selected Node                                                        |                           |
| 🗋 Ey Hot Filebamas 🔲 Additional Options                                                |                           |
| <ul> <li>By disks, channels, CRUs, HSCs,<br/>workloads, SCS under and rules</li> </ul> | Clear Set                 |
| OK Reset Cancel Help                                                                   |                           |

The Data Selection dialog box allows you to do the following actions:

- Choose type and classification of data
- Set the beginning and ending date and time of the reporting period
- Choose processing and report options
- Choose nodes for which data is to be reported

You can enter any of the following parameters in this dialog box:

Data to be Analyzed, Data—Specifies the source of data to be analyzed. Press MB1 on the Data selection box and an option menu appears. The menu lists history file descriptors and daily data. Release on the item you want. The option menu disappears. The menu item you chose is now the current data source. The default data source is daily data.

Note: Changing the source of data can change how it is classified. If you choose a history file descriptor, the Classify By options are changed to reflect those specified by the descriptor's definition.

If you choose daily data, Classify By options is ignored for viewing dump reports. For this reason the source of the data should always be chosen ahead of the classification of the data.

### **Classify By**

This option is relevant to displaying history file data that is based on specific workload families. Specifies how the Performance Agent is to classify data in the dump report. Press MB1 on the Classify By selection box and an option menu appears. The menu lists workload families. Release on the family name you want. The default option is None.

### Period to be Analyzed

Hold MB1 down on any of the date and time fields to see all available choices. Release MB1 on the desired value. Press and hold MB2 to advance through the possible values. Press and hold MB3 to move back through the values.

#### Set time

Press MB1 on the Set time option button and an option menu appears.

You can enter any of the following parameters:

- Default (today)-Specifies midnight to now.
- Yesterday-Specifies yesterday, from midnight to midnight.
- Most recent hour-Specifies the last 60 minutes.
- First hour of today-Specifies the time period of 00:00 to 01:00.
- Advance by a day-Increment the beginning and end dates by one.

- Backup by a day-Decrement beginning and end dates by one.
- Specify text . . .-Release on the Specify text . . . menu item to specify the beginning and end day and time from the keyboard. Performance Agent displays the Time Selection Box, as shown in the following example:

|               | Time Sele    | ction Box   | `         |
|---------------|--------------|-------------|-----------|
| Specify Start | and End time | as DD-MMM-Y | ҮҮҮ НН:ММ |
| Start Time:   | 26-JAN-199   | 13 09:00    |           |
| End Time:     | 26[-JAN-199  | 13 10:00    |           |
| ок            | Reset        | Cancel      | Help      |

The day and time can be typed in accordance to the format shown in the window.

Clicking the OK button applies the start and end times and removes the dialog box from the screen. The Reset button restores the start and end times to those displayed in the Data Selection box.

Clicking the Cancel button removes the dialog box without changing the time fields currently displayed in the Data Selection box.

Schedule—Use the Schedule Selection dialog box to modify the current selection schedule. This schedule is applied at data selection time to select specific hours of the week for analysis. Click the Schedule button and then click Modify to access the Schedule selection box, as shown in the following example:

| Sch     | edule Selection                                                                           |  |
|---------|-------------------------------------------------------------------------------------------|--|
| Sunday  | Legend:<br>Collection On<br>Collection Off<br>Press MB3 inside clock<br>to copy Schedule. |  |
| OK Rese | et Cancel Help                                                                            |  |

 Use the scroll bar at the right of the clock to move to each day of the week. The 24 hour clock for each day is displayed beneath the day.

- To turn data collection on or off for the entire day, click the toggle button above the clock.
- To select data collection for specified hours during a day, click MB1 on each hour section. As indicated by the Legend, light and dark clock sections indicate when data is collected.

You can also select time periods by pressing MB1 and dragging the pointer through the hours on

# To copy a schedule from one day to another

- 1. Press and hold MB3 inside the clock face of the schedule you wish to copy. A pop-up menu is displayed. Release on Cut.
- 2. Scroll to the day you wish to change and press MB3 inside the clock face. Release on the appropriate Paste menu item. The clock displays the new schedule.
- 3. Click OK after you complete your selections.

The Schedule Selection box is removed and the new schedule is displayed.

- 4. Click Reset to erase your changes and revert to your previous selections.
- 5. Click Cancel to remove the Schedule Selection box.

# Calendar

You can specify a monthly schedule for selecting data for analysis. To access the Dates File Selection box, click the Calendar button and then the Modify button. To enter the file of date ranges, click the Load Date ranges box and enter the file, as shown in the following example:

| <b>n</b>                    | Dates File Selection |      |
|-----------------------------|----------------------|------|
| Load date ranges from file: | DATES.TXT            |      |
| ОК                          | Cancel               | Help |

For example, if you wanted to view dump reports for all the Mondays in January but wanted to substitute a Tuesday in place of a Monday that was a holiday, you could do this using a dates file with the following format:

| 04-JAN-2008 | 10:00, | 04-JAN-2008 | 10:08 |
|-------------|--------|-------------|-------|
| 11-JAN-2008 | 10:00, | 11-JAN-2008 | 10:08 |
| 19-JAN-2008 | 10:00, | 19-JAN-2008 | 10:08 |
| 25-JAN-2008 | 10:00, | 25-JAN-2008 | 10:08 |

Using the preceding list, dump reports are created for the times specified for the four days listed, three Mondays and Tuesday the 19th.

After entering the file, click OK. The box is removed and the Start Time and End Time displays are updated and cannot be changed.

When you no longer wish to use the dates file, click the Calendar button. The Start Time and End Time buttons are reactivated.

### Filter

This option is available with the Performance Manager. See the Performance Manager Administrator Guide for information about using a filter to select a subset of data for reporting and graphing.

# **Processing Options**

Although many options are available (Analysis, Performance, and Graphs), with Performance Agent only the Dumps option is allowed. Dump specifies that the unanalyzed data are made available for your inspection.

For more information about other types of reports, see the CA Performance Management for OpenVMS Performance Manager Administrator Guide.

### Node Control and Toggle Buttons

By default, reporting for all nodes in a collection definition is enabled. Click a node's toggle button to include or exclude the node from the Performance Agent processing. Clear and Set buttons are available for adjusting all toggles.

### **Control Buttons**

The OK button applies your selection, removes the data selection box and activates a Work in Progress dialog box, which includes a real time display of the progress of the analysis procedure. In the case of a Dumps-only selection, no preprocessing of the data is done. The Work in Process immediately shows the procedure as 100% complete.

The Cancel button closes the Data Selection dialog box and resets all widgets.

The Reset button sets all widgets back to their settings of either the startup defaults, or the last OK'd selection.

# **Display a Dump Report**

# To initiate a display of the dump reports through the DECwindows Motif interface

 Pull down the Display menu and select a node name that appears in the list provided from the Dump [-> submenu.

Releasing on a node name opens the Dump window. By default, the configuration record for the first interval record is displayed. From this point the available options are the following:

- Selecting a different record type for display
- Examining the same record type for the next interval record
- Closing the dump window

The example shows a dump report:

| End Tin              | ie Sta<br>ie Sta | mp: 22<br>mp: 22  | -SEP-19<br>-SEP-19                   | 13 09:00<br>13 09:02     | :00 Da<br>:00 Up     | ita Ver<br>time k          | sion: V2<br>1 Second      | .0-42<br>Is: 120  |                              | 45 Ven                      | sion: V5.5-2             |  |
|----------------------|------------------|-------------------|--------------------------------------|--------------------------|----------------------|----------------------------|---------------------------|-------------------|------------------------------|-----------------------------|--------------------------|--|
| NU<br>Prysical<br>ID | Pun              | Pri Ve<br>Cpu Pri | o<br>c Kannel                        | EHEC                     | Super                | Perto                      | intage of<br>Intript      | line<br>Compat    | Idle                         | Syndt                       | Vector                   |  |
| L<br>4<br>5<br>6     | 1                | 1<br>0<br>0       | 0 10.7<br>0 21.8<br>0 20.2<br>0 20.2 | 3.8<br>5.1<br>5.8<br>5.8 | 63<br>62<br>63<br>63 | 28.2<br>37.9<br>相志<br>36.9 | 32.9<br>1.4<br>U.V<br>1.2 | U.U<br>U.U<br>U.U | 18.3<br>21.5<br>21.7<br>15.0 | 4.9<br>12.2<br>12.2<br>13.3 | 0.3<br>0.1<br>0.1<br>0.1 |  |

# To select a different record type for display

• Press MB1 on the Display pull-down menu in the Dump Report window.

A list of the possible record types appears in the menu. A set toggle button appears to the left of any currently viewed records. Releasing on a set toggle button removes that record type from the Dump window, while releasing on an unselected record type causes that record to be added to the Dump window. The space required to view the different record types varies considerably. It is left to the user to configure the window as best fits on the screen.

### To view the data for the next interval for the selected record types

Click the Next Interval button.

The ability to view the previous interval is not provided; only forward motion through the file is available. This is because the Performance Agent files are accessed sequentially only. You can restart to the beginning of the interval by closing the Dump window and reselecting the same node.

### To close the Dump window

 Click the Close button at the bottom of the Dump window. OR

Release on the Close item within the File pull down menu.

# **Filter Process Data**

When process records are being viewed, additional filtering options are available through the widgets at the bottom of the window. Because there may be hundreds of process records for a single interval record, a mechanism is provided for looking at subsets of the data. By default, four process subrecords are displayed. The *xxx* More label indicates how many more process records exist for this interval and the arrow buttons on either side allow you to advance or back up through them.

To select a subset of process records, a key type must be selected, then a key value, and then the Apply button used. To select a key type, press MB1 down on the option menu, which is set to "All process records" and release on the desired key type. Then type in the key value. When you click the Apply button, the window is updated to display only those process records that match the key settings. The *xxx* More label are changed to properly reflect the number of process records that match the selected key.

If process records are not currently viewed in the Dump window, the widgets associated with selecting subsets are disabled.

# Customize

Pull down the Customize menu and release on the item you want.

The Customize menu allows you to do the following actions:

- View and change Performance Agent settings
- Specify or redefine the PSDC\$DATABASE definition
- View and change CA parameters

# **Customize Data Collection**

To view Performance Agent settings, pull down the Customize menu and release on the Data Collection... menu item. CA DECwindows Motif displays the Performance Agent Collection Definition dialog box. This is shown in the following figure.

The primary data collection process collects performance data according to parameters in the CPD collection definition within the schedule file. If no other collection definitions exist, the CPD parameters are displayed in the Collection Definitions box, as shown in the following example:

| -             | Collection Definitions                                                                                                    | 0000818       |
|---------------|----------------------------------------------------------------------------------------------------|---------------|
| Control       |                                                                                                    | Help          |
| (CPD<br>      | Collection name: CPD<br>Default working 2048 Default minimum 2<br>set: sparse:<br>Default database path:                                                                | :500          |
| No            | ode Working Set Minimum Space Database Path                                                                                                    |               |
| Enter VQ      | QUEM 2048 2500 PSDC\$DATABASE:                                                                                                    | A             |
| Modify        | SLED 2000 PAUL OUMINDESE:                                                                                                    |               |
| Delete        |                                                                                                    |               |
| dfn:          | 2048 2500 PSDC SDATABASE :                                                                                                    |               |
| Hot file quer | ue:     0.330     Start date:     22-SEP-1993 09:31     Delete files 7<br>after:     7       val:     120     seconds     Stop date:     01-JAN-2010 09:31     Schedule | days          |
| Cleas coverag | 3PC 🔶 All classes 🔷 Selected classes                                                                                                    | Í             |
| Prozestas     | s All processes 🗂 Madify process fist                                                                                                    |               |
| 🖬 iD data     | All struiges 🖬 Modify device list                                                                                                    |               |
| Metases       |                                                                                                    |               |
|               | Legend: Collectio                                                                                                    | n On<br>n Off |

The Collection Definition dialog box allows you to do the following actions:

- Modify, create, or remove collection definitions
- Change collection parameters
- Change collection schedules
- Add or remove nodes

Your changes to the Collection Definition file are applied when you pull down the Control menu and release on Save schedule file or Exit. If you change settings and then decide not to use the changes, pull down the Control menu and release on Load schedule file to start over with the latest version.

When you are done with this window, pull down the Control menu and release on Exit.

Before writing out a new schedule file or releasing the lock, a message box appears with one of the following messages:

- (If modifications were made:) Do you want to write out your changes to the schedule file and release the lock?
- (If no modifications were made:) You have locked access to the schedule File, do you want to release it to other users?
  - Press YES to release the lock. Your modifications, if any, are written out.
  - Press NO to keep the lock. Your modifications, if any, are not written out.

### Modify or Create a Collection Definition

The names of the collection definitions are listed in the box at the upper lefthand corner. To select a collection definition, click the collection definition. The definition and current parameters appear. Use the Tab key to move between parameter entries or point to the entry and click MB1.

Click the buttons at the bottom of the window to do the following actions:

- Clear—Removes all the entries from display and restores all default values
- Create—Adds the collection definition you created to the list

The software displays an error message if it finds an error in your entries

- Modify—Updates the collection definition with your changes
- Delete—Removes the collection definition from the list and restores all default values
- Reset—Returns all the parameters on display to their original values

## **Change Collection Definition Parameters**

You can enter any of the following parameters:

### **Collection Definition List**

The box in the upper left-hand corner contains the names of the current collection definitions. When you click an entry, the parameters for that collection definition appear.

### **Collection name**

The Collection name is a text field that shows the name of the definition currently displayed. When creating a new definition, use this field to enter the name. Names can be up to 20 characters in length.

### Default working set

Enter the working set quota. This value is a decimal number greater than 1024 that sets both the working set quota and the working set extent if the value is higher than the default values. By default, the working set quota is 2048 and the working set extent is 20K. You can override this default by specifying values for individual nodes.

### **Default minimum space**

Enter the minimum number of blocks of free disk space needed on each database disk for each node in the definition. Data collection suspends recording if there are fewer blocks of free disk space available. You can override this default by specifying values for individual nodes.

### **Default database path**

The default database path for all nodes in the collection definition. You can override this default by specifying values for individual nodes, as shown in the following example:

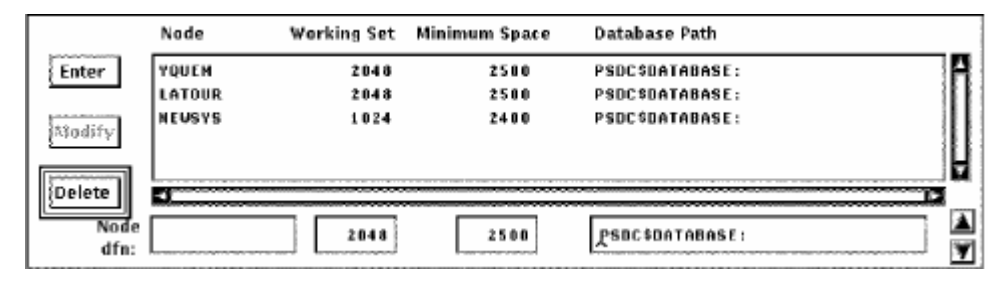

### **Node Definition Section**

This displays the nodes in a collection definition. Default values are displayed. Changes that you make here take effect when you click Create or Modify buttons at the bottom of the window.

To add a node, enter the name and make any modifications you want to the default values shown to the right. Then press Return or click Enter.

To modify a node entry, double click it. The definition appears under the list. Make the changes you wish and then press Return or click Modify to the left of the box.

To delete one or more nodes, click the entries in the list, and then click Delete to the left of the box.

To change the order of the nodes in the list, click the node to be moved, and then the arrows in the right-hand corner. Only one node can be moved at a time.

The changes you make in the node definition section do not modify the collection definition until you click Create or Modify to update the entire collection definition.

Enter—Enter allows a new node to be added to the node list. When you type in a new node name, you can click Enter or press Return to add it to the list.

Modify—Modify takes changes you make to a node definition and puts the changes into the list. Modify is disabled until you select a node from the list by double clicking the node. Changes to the collection definition take effect when you click Modify at the bottom of the window.

Delete-Delete removes any selected, or highlighted, nodes from the list. The nodes are removed from the collection definition when you click Modify at the bottom of the window, as shown in the following example:

| Hot file queue:      | 0.333       | Start date: | 7-OCT-1992 00:00  | Delete files<br>after: | aaaaa qays |
|----------------------|-------------|-------------|-------------------|------------------------|------------|
| Collection interval: | 120 seconds | Stop date:  | 01-JAN-2010 00:00 |                        |            |

Hot file queue—To enable hot file collection in the CPD collection definition, the toggle button to the left must be on. This allows you to specify the queue length in the text entry box. This pertains only to the CPD collection definition because only the primary Performance Agent collects hot file data.

Enter the minimum average queue size that a disk must have to start collecting the hottest files for that disk. This value is a decimal number less than 100.00 and greater than or equal to 0.00. The default is 0.33.

If the toggle button is off, no hot file data is collected.

If the toggle button is on, you must specify a queue length or accept the default value.

Collection interval—The Collection interval specifies the number in seconds in a sampling interval. At the end of this time period, data is recorded into an interval record.

The CPD collection definition has an interval of 120 seconds which cannot be modified.

You can specify an interval from 1 to 3600 seconds for other definitions.

Delete files after—Enter the number of days that data is to be retained. The default is seven days for the primary Performance Agent. Data files are automatically deleted from the database when they are older than the specified number of days.

For alternate Performance Agents, the default is 99,999 days which enables you to control how many data files you retain.

This value should be coordinated with any data archiving and the amount of free space required for the database area. See Chapter 4 for information on archiving.

Start Date—The date and time on which the collection definition goes into effect. A data collection process hibernates until this date and time.

The format is DD-MMM-YYYY HH:MM

End Date—The date and time on which a data collection process Is to terminate.

The format is DD-MMM-YYYY HH:MM

Changing the Collection Schedule—A 24-hour clock is displayed. A bar on the right side of the clock allows you to scroll to each day of the week. By default, data collection is set ON for each hour of the day, every day of the week.

### To set the clock

1. Set or reset the square toggle button above the clock to turn data collection on or off for an entire day.

To turn off data collection for a specific hour, point to the hour on the clock and click MB1. Holding MB1 down and dragging the pointer around the clock sets data collection to the value of the initial hour setting for a series of hours.

2. Drag the slider on the scroll bar to display the collection schedule for each day of the week or click the up or down stepping arrows.

### To duplicate a day's schedule

- 1. Press and hold MB3 inside the clock. A pop-up menu is displayed. Release on the Cut menu item.
- 2. Scroll to another day and press MB3 inside the clock. Release on the Paste menu item. The clock displays the copied schedule.

# **Class Coverage Section**

The following figure shows the class selection fields:

| Class coverage: | ♦ All classes ♦ Selected classes |  |                     |
|-----------------|----------------------------------|--|---------------------|
| Processes       | All processes                    |  | Modify process list |
| IO data         | All devices                      |  | Modify device list  |
| 🔲 Metrics       |                                  |  |                     |

The Class Coverage section allows you to specify which major areas of performance data should be collected. While the CPD cannot be limited, other collection definitions can be limited to only those classes of data needed for special-purpose analysis.

The toggle buttons enable you to choose all of the following or selected classes:

### **All Classes**

Turn on this toggle button to collect all classes of data.

# Selected Classes

Turn on this toggle button to choose which classes of data you wish to collect: processes; IO data; or metrics.

### Processes

Turn on this toggle button to collect Process data or to collect process data for specified processes.

# IO data

Turn on this toggle button to collect IO data or to collect IO data on specified devices.

### Metrics

The Metrics field enables you to choose whether or not to collect a summary set of system metrics including such data items as memory utilization, CPU, and I/O parameters.

### All processes

When you select the collection of process data, the All Processes option is collected by default. If you modified the process list, the menu is revised to reflect the type of coverage list (include or exclude) and the count of specified processes. Clicking this menu displays the correct list. This menu provides a convenient way to view the coverage list.

# Modify process list...

Click this button to specify a list of processes in the Collection Coverage List box. You specify a list of processes to be included in collection or excluded from collection.

# All devices

When you select the collection of IO data, the All Devices option is collected by default. If you modified the device list, the menu is revised to reflect the type of coverage list (include or exclude) and the count of specified devices. Clicking this menu displays the correct list. This menu provides a convenient way to view the coverage list.

# Modify device list...

Click this button to specify a list of devices in the Collection Coverage List box. You specify a list of devices to be included in collection or excluded from collection.

# **Coverage lists**

For Process and Disk classes, you can collect data for specific lists of items or exclude lists of items, as shown in the following example:

| Collection Coverage List           |
|------------------------------------|
| Use option menu to select coverage |
| All devices 📼                      |
|                                    |
|                                    |
| Diter Delete                       |
| OK Apply Cancel Help               |

### To create a list of processes

1. Push down and hold on the uppermost box in this window.

The displays All processes or one of the other options.

- 2. When the menu appears, pull down to the menu item you want and release.
- 3. Click the text entry field to activate the cursor.

# To add a process name

Type a name and then press Return or click the Enter button.

The name appears in the list box and be cleared from the text entry field.

### To delete a name

- 1. Click the name in the name list box
- 2. Click the Delete button.

The name is removed from the list box. To remove multiple names, click each name and then click the Delete button.

# To create a list of devices

1. Push down and hold on the uppermost box in this window.

This which displays All devices or one of the other options.

- 2. When the menu appears, pull down to the menu item you want and release.
- 3. Click the text entry field to activate the cursor.

# To add a device name

Type a name and press Return or click the Enter button.

The name appears in the list box and be cleared from the text entry field.

# To delete a name

Click the name in the name list box and then click the Delete button.

The name is removed from the list box. To remove multiple names, click the names and then click the Delete button.

| Collection Coverage List<br>Use option menu to select coverage<br>Exclude processes ロ |
|---------------------------------------------------------------------------------------|
| BACH<br>HERSOM<br>JONES<br>MOZART<br>SMITH                                            |
| HANDEL                                                                                |
| Enter Delete<br>OK Apply Cancel Help                                                  |

The following figure shows a list of processes for which no data is to be collected:

The type of list being managed cannot be converted. For example, an include processes list cannot become an exclude processes list. All list entries must be deleted before the coverage list type can be changed.

# Customize PSDC\$DATABASE Definition

To specify or redefine a PSDC\$DATABASE definition, pull down the Customize menu and release on the PSDC\$DATABASE definition . . . menu item. DECwindows Motif displays the Set Database dialog box. This box allows you to redirect editing and review of dump reports to an alternate database area. You can also redirect performance analysis to an alternate area if you have the Performance Manager software, as shown in the following example:

| p-                    | Set Database Dialog B         | lox                            |
|-----------------------|-------------------------------|--------------------------------|
| Specify PSDC Database | Directory:                    |                                |
| Equivalence name(s)   | USER\$686:[DECPS-DATABASE]    |                                |
| Logical Name Table    | 🛇 Process table 🛭 🛇 Job table | 🛇 Group table 🛛 🔶 System table |
| ок                    | Reset Deassign                | Cancel Help                    |

The translation of the lowest level definition is displayed, along with a toggle setting indicating the logical name table in which it is defined.

To remove a definition, click deassign. The dialog box is removed, and the definition at the next highest level goes into effect, possibly reloading a schedule and parameter file.

To create a new definition, click a toggle to specify which logical name table the definition should be placed in and type in the new definition. Click OK when done. The dialog box is removed and any new schedule and parameter files are loaded. There must be at least one definition of PSDC\$DATABASE defined for the interface to run.

# **Customize Parameters**

The DECwindows Motif Interface allows you to view and change the CA parameters file. The Parameters file contains workload definitions, family definitions, history file descriptors, and auxiliary knowledge base information.

For more discussions of these definitions, see the chapter <u>Parameter Editor</u> <u>Commands</u> (see page 155).

### **Start Parameter Editing**

### To edit parameters

- 1. Pull down the Customize menu in the Main Window.
- 2. Click the pointer on the Parameters menu item.
- 3. Choose a menu item from that submenu.

Only one user at a time is allowed to edit data in the parameter file PSDC\$PARAMS.DAT. The file is locked by anyone using any editor. If the file is locked by another user when you initiate any of the parameter menu's submenus, a message box appears explaining that read-only access to the file is allowed. You are able to view the contents of the file, but any requests to change data are denied. Should the file become unlocked during the course of your DECwindows Motif session, a second message box appears asking you if you would now like update capabilities.

4. Indicate your choice by clicking either Yes or No.

After you gain updated access to the file, it is unavailable to other users. Whenever you close one of the parameter editor's dialog boxes, you are asked if you would now like to release the file, as shown in the following example:

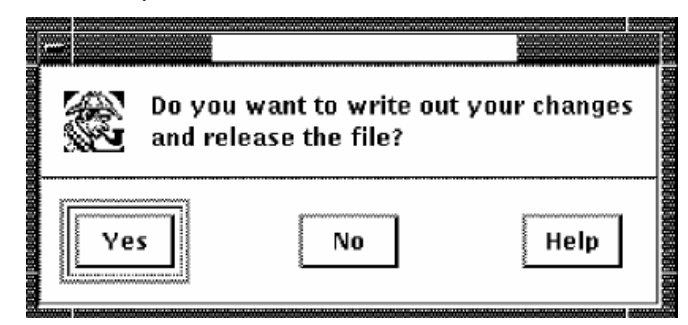

5. When you complete your set of changes to the file, click Yes in response to this request.

Otherwise, as long as your DECwindows Motif session remains active, even though you may be doing other tasks, such as graphing, you still have the file locked.

A reminder of the status of the parameter file appears in the main window.

# **Workload Definitions**

To create or modify workload definitions in the parameters file, pull down the parameter submenu and choose the Workload Definitions menu item. CA DECwindows Motif displays the Workload Definitions dialog box shown in the following figure.

| <b> </b> -                                                      | Workload Definitions                                           |       |
|-----------------------------------------------------------------|----------------------------------------------------------------|-------|
| Control                                                         | ŀ                                                              | lelp  |
| EACH_ACCOUNT<br>EACH_PID<br>EACH_UIC_WL<br>EACH_USER<br>EDITORS |                                                                | 4<br> |
| Workload name NEW_WORK                                          |                                                                |       |
| Workload is unique by:                                          | nclude these processes: Minimum<br>Interactive Network Maximum | 0     |
| Workload is defined by sets a                                   | Batch Detached Maximum<br>base priority                        | 31    |
| Matching<br>requirement: Either images or us                    | ers  Transaction units:                                        |       |
| Images                                                          | Users 🛛 Account Names 📼                                        |       |
| <b>E</b>                                                        |                                                                |       |
|                                                                 |                                                                |       |
| Enter Delete                                                    | Enter Delete                                                   |       |
| Clear                                                           | Modify Deleta Reset                                            |       |

The menu bar contains Control and Help menus. A list of defined workload definitions appears at the top of the dialog box. To close the dialog box, pull down the Control menu and click the Exit menu item.

The Workload Definitions dialog box allows you to do the following actions:

- Create a workload definition
- Delete a workload definition
- Modify a workload definition

### **Create a Workload Definition**

You use the following options to create workload definitions:

#### Workload name

Enter the name of the workload definition. The workload definition's name is limited to 20 characters.

# Workload is unique by

Enables you to specify a category for workload summarization. A workload are defined for each unique element of the category you choose.

Click the Workload is unique by toggle button and then click MB1 on the box beneath this which displays Account name when first accessed. The option menu appears displaying the following items:

- Account name
- Process name
- Image name
- UIC group
- User name
- PID

Click MB1 on the category you want.

#### Include these processes

Set the toggle buttons to specify the processing modes to be included by the workload definition.

- Interactive
- Batch
- Network
- Detached

### **Process base priority**

Enter the minimum and maximum values for the process Base Priority to be included in the definition. Values can range from 0 to 31 and the minimum value must be less than or equal to the maximum.

# Workload is defined by sets of items

Selects the alternative to "unique" by criteria. Allows you to enter lists of user criteria, or images, or both for defining a workload.

### **Matching requirement**

This is an option menu with two entries. Press MB1 on the current setting to view the choices.

### Either images or users

Indicates that the Performance Agent matches either the image names or the user criteria of a process record to include the process data in the workload.

### Both images and users

Indicates that the Performance Agent must match both the image names and the user criteria of a process record to include the process data in the workload.

# **Transaction units**

This is an option menu with two entries. Press MB1 on the current setting to view the choices. Click either image termination or terminal responses to indicate how response time should be evaluated. This affects the workload frequency when building a model. See the <u>ADD/WORKLOAD</u> (see page 163) command for information about transaction units.

### Images

Click the text entry field to activate the text insertion cursor.

### To add an Image name

1. Type a name and then press Return or click the Enter button.

The name appears in the list box and be cleared from the text entry field.

If you wish to preserve lowercase characters, enclose image names in double quotes when you enter them.

### To delete an Image name

1. Click the name in the image name list box and then click the Delete button.

The name is removed from the list box.

To remove multiple names, click all their names and then click the Delete button.

A list of image names can be provided through a file. Use the at sign (@) as the first character to indicate that the text is to be interpreted as a file name. The default directory is assumed if not supplied, as is a file type of .DAT. The format of the file must be a series of image names separated by white space or commas. Supply only the filename field; do not include the file type.
Image names can contain wildcard characters. Image names can contain up to 39 characters. If you wish to preserve lowercase characters, enclose image names in double quotes when you enter them.

#### Users

Press MB1 on the Users option menu to view the categories available. Release MB1 on the entry indicating the type of user you want to create. You cannot create a list until you make this selection.

## To add a user field

 Type the appropriate string and then press the Return key or click the Enter button.

The field appears in the list box and is cleared from the text entry field.

## To delete a user field

1. Click the entry in the user list box and then click the Delete button.

The entry is removed from the list box.

2. To remove multiple entries, click all entries to be deleted the fields and then click the Delete button.

A list of user entries can be provided through a file. Use the at sign (@) as the first character to indicate that the text is to be interpreted as a file name. The default directory is assumed if not supplied, as is a file type of .DAT. The format of the file must be a series of user fields separated by white space or commas.

User names can contain wildcard characters. User names longer than 12 characters are truncated to 12 characters to ensure a match because the Performance Agent collects up to 12 user name characters only. Account names can be up to 8 characters in length, and process names up to 15. If you wish to preserve lowercase characters, enclose your entries in double quotes.

User criteria can be specified in terms of UICs, account names, process names, or user names.

A UIC group can be indicated by using an asterisk for the user number, ([200,\*]).

## **Control Buttons**

The Clear button removes all dialog box entries.

The Create button adds the workload name to the list and clears the entries.

## **Delete a Workload Definition**

## To delete a workload definition

1. Click a workload definition name.

The dialog boxes are updated to show the current definition field settings.

2. Click the Delete control button to remove the workload definition.

Performance Agent removes the workload definition name from the workload list and clears the definition fields.

If the definition is not deleted, a message box displays explaining why the request cannot be executed. A failure can occur when a workload family has been defined in terms of this workload. A list of those families displays. Modify the workload family to remove the reference to this workload definition.

## **Modify Workload Definitions**

To modify a workload definition, click a workload definition name. The dialog box displays the current definition values. Modify settings as you wish and click Modify at the bottom of the box.

## **Workload Family Definitions**

To define or modify workload families, pull down the Parameters submenu and choose the Workload Families . . . menu item. Performance Agent displays the Workload Family Definitions dialog box shown in the following figure.

|                                  |                                                              |         | Workloa | ad Family | Defin | itions |      |      |
|----------------------------------|--------------------------------------------------------------|---------|---------|-----------|-------|--------|------|------|
| Cor                              | ntrol                                                        |         |         |           |       |        |      | Help |
| EAC<br>EAC<br>EAC<br>EAC<br>EAC  | H_ACCOUNT<br>H_PID<br>H_UIC_GROU<br>H_USER                   | IP      |         |           |       |        |      | Í    |
| FAN                              | I_ACCT                                                       |         |         |           |       |        |      | X    |
| Fai                              | mily name                                                    |         |         |           |       |        |      |      |
|                                  |                                                              |         | ۷       | Vorkload  | 5     |        |      |      |
|                                  | E                                                            | cluded  |         |           |       | Inclu  | ded  |      |
| AE<br>AL<br>CO<br>CO<br>CO<br>DC | C_IMAGES<br>L_USERS<br>OMPILES<br>OMPILES_IMA<br>OMPILES_TER | GE<br>M |         |           | 4     |        |      |      |
|                                  | Clear                                                        | Cri     | eate    | Modify    |       | Delete | Reso | et   |

The menu bar contains Control and Help menus. A list of workload family names appears at the top of the dialog box. To close the dialog box, pull down the Control menu, drag the pointer to the Exit menu item and release MB1.

The Workload Family Definitions dialog box allows you to do the following actions:

- Create a workload family
- Delete a workload family
- Modify a workload family

## **Create a Workload Family**

You can enter any of the following:

#### **Family Name**

Enter the name of the workload family. The family name is limited to 20 characters.

## **Workload Specification**

The Workloads Excluded list box contains a list of workload definitions. To add a workload definition to a workload family, click the workload name and click the Include transfer button (right arrow).

To indicate a position within this included workload list, click an existing entry in the Workloads Included list box. All new workload definitions are placed ahead of this entry. To deselect a position entry, click it again. All new entries are placed at the end.

## To add multiple workload definitions

- 1. Click all their names contained in the Excluded list box.
- 2. Click the Include transfer button.

The Workloads Included list box contains a list of workload definitions in the new workload family. To remove an entry from the INCLUDED list box, click the name and click the Exclude transfer button (left arrow). To delete multiple workload definitions, click all their names and then click the Exclude transfer button.

## **Control Buttons**

To remove all entries and cancel the definition, click the Clear button.

## To add a family definition to the defined list and clear the entries

Click the Create button.

#### **Delete a Workload Family**

## To delete a workload family

1. Click a defined family name.

The family name and the Workload Included list box display the definition of the selected family.

2. Click the Delete button to remove the family definition

Performance Agent removes the family name from the family list and clears the definition fields. If the family name is not deleted, a message box is displayed to explain why the request could not be executed. A failure occurs if a history file descriptor references this family. The message box specifies the name of any such history descriptors. Because they are the default families for building models, you should not delete the families, MODEL\_USERGROUPS, or MODEL\_TRANSACTIONS.

## Modify a Workload Family

To modify a workload family, click a family name.

The family name and the Workload Included list box display the definition of the selected family.

You can enter any of the following:

#### **Family Name**

When you modify a family name, the CA software assumes that you want to create a workload family based on the displayed definitions.

## **Workload Specifications**

The Workloads Excluded list box contains a list of workload definitions that are not part of this family. To add a workload, click the workload definition name and click the Include transfer button (right arrow). To add multiple workload definitions, click all their names contained in the Excluded list box. Then click the Include transfer button.

To indicate a position within this included workload list, click an existing entry in the Included list box. All new workload definitions are placed ahead of this entry. To deselect a position entry, click it again. All new entries are placed at the end.

The Workloads Included list box contains the names of the workload definitions in the family. To remove an entry from the Included list box, click the name and click the Exclude transfer button.

## **Control Buttons**

The Clear button removes all entries.

The Modify button applies the changes and clears the entries.

The Delete button removes the selected family name and its definition.

The Reset button redisplays all entries for the current family definition.

## **History File Descriptors**

To create, modify, or delete history file descriptors in the parameters file, pull down the Parameter submenu and choose the History File Descriptors menu item. Performance Agent displays the History File Descriptors dialog box shown in the following figure:

| History File Descriptors                                                                                                    |                              |
|----------------------------------------------------------------------------------------------------|------------------------------|
| Control                                                                                                    | Help                         |
| JT_HIS<br>MONTHLY_MODEL<br>MONTHLY_USER<br>QAR132<br>SPM                                                                                                | ĺ                            |
| History Descriptor                                                                                                    |                              |
| Data Reduction Scheme Archive Schedule                                                                                                    |                              |
| Granularity: Monthly<br>Periodicity: None<br>Interval:<br>72<br>80<br>V<br>Delete files after 180<br>Collection C<br>Press MB3 inside<br>to copy Schedu | on<br>off<br>le clock<br>le. |
| workland Classification                                                                                                    |                              |
| Model Date (unlimited) A Classific by families                                                                                                    |                              |
| Excluded Workload Families Included Workload Families                                                                                                   |                              |
| ABC_FAM<br>ALL_USERS<br>ANNS_IMAGE_TRANS<br>ANNS_TERM_TRANS<br>CONSOLIDATED                                                                             |                              |
| Clear Create Modify Delete Reset                                                                                                    | ]                            |

The menu bar contains Control and Help menus. A list of history file descriptors appears at the top of the dialog box. To close the dialog box, pull down the Control menu and click the Exit menu item.

The History File descriptor dialog box allows you to do the following:

- Create a history file descriptor
- Delete a history file descriptor
- Modify a history file descriptor

For a description of history file descriptors, see the chapter <u>Parameter Editor</u> <u>Commands</u> (see page 235).

## Create a History File Descriptor

From this screen, you can enter any of the following parameters:

### **History Descriptor**

Enter the name of the history file descriptor. The descriptor name is limited to 20 characters.

## **Data Reduction Scheme**

By default, the granularity value is monthly. Click and hold the pointer on monthly and the granularity pop-up menu displays a list of value options. Release the mouse button when the cursor is on your choice. The pop-up menu disappears and your selection is displayed.

By default, the periodicity value is None. Click and hold the pointer on the current value and the periodicity pop-up menu displays a list of value options. Release the mouse button when the cursor is on your choice. The pop-up menu disappears and your selection is displayed.

By default, the interval value, the time period over which Performance Agent averages daily data records into a single history data record, is 60 minutes. To display valid entries, click the up or down arrow. When your selection is displayed, click the value. Your choice is highlighted.

## **Archive Schedule**

A 24-hour clock is displayed. A bar on the right side of the clock allows you to scroll to each day of the week. By default, archiving is set on for 24 hours a day, seven days a week, including holidays.

#### To set the clock

1. Set or reset the square toggle button above the clock to turn archiving on or off for an entire day.

To turn archiving off for a specific hour, point to the hour on the clock and click MB1. Holding down MB1 and dragging the pointer around the clock turns off archiving for a series of contiguous hours.

2. Drag the slider on the scroll bar to display the archiving schedule for each day of the week or click the up or down stepping arrows.

## To duplicate a day's schedule

- 1. Press and hold MB3 inside the clock. A pop-up menu is displayed. Release on the Cut menu item.
- 2. Scroll to another day and press MB3 inside the clock. Release on the Paste menu item. The clock displays the copied schedule.

## **Workload Classification**

By default, Performance Agent stores process data in the history file summarized by workload families. To save modeling data in the history file, click the model data (unlimited) button. When model data is enabled, no workload families can be selected.

If you choose Classify by Families without specifying the workload families, process data are summarized into four records representing interactive, batch, network, and detached processing. All other process data are lost such as process data based on image name, account name, etc.

## **Workload Families Excluded**

The Workload Families Excluded list box contains a list of workload families. To add a workload family to a history file definition, click a workload family name and click the transfer button.

To add multiple workload families, click all their names contained in the Excluded list box. Then click the transfer button.

## **Workload Families Included**

The Workload Families Included list box contains a list of workload family names. These names specify the workload families that define the new history descriptor. To remove an entry from the Included list box, click the name and click the transfer button.

## **Control Buttons**

The Clear button removes all entries and cancels the definitions.

The Create button adds the family definitions to the defined list and clears the entries.

## **Delete a History File Descriptor**

## To delete a history file descriptor

1. Click a defined history file descriptor name.

The dialog box displays the current definition values.

2. Click the Delete button to remove the history file descriptor.

Performance Agent removes the descriptor name from the history file descriptor list and clears the definition fields. If you do not delete the history file descriptor, a message box displays explaining why your request was not executed. A failure occurs when history files are created from this definition. A list of these history file names displays.

3. Delete the files and then remove the definition.

## Modify a History File Descriptor

To modify a history file descriptor, click a defined history file descriptor name. The dialog box displays the current definition values. You can modify only the archive schedule.

## **Control Buttons**

The Clear button removes all entries and cancels the modifications.

The Modify button applies the changes and clears the entries.

The Delete button removes a selected family definition.

The Reset button redisplays the current family definition.

## **Parameter Settings**

To view parameter settings, pull down the Parameters submenu and choose the Parameter Settings menu item. The software displays the Parameter Settings dialog box, as shown in the following example:

| Parameter Settings                          | Į                                                                                                 |
|---------------------------------------------|---------------------------------------------------------------------------------------------------|
| Auto Augment                                | 33366664                                                                                          |
| ON Aux. Rules File                          | ananana a                                                                                         |
| ♦ OFF                                       | 10000000                                                                                          |
| Version Limit                               | 00000000                                                                                          |
| 🔷 No Version Limit 🛛 🔷 Version Limit 📃 days | 000000000000000000000000000000000000000                                                           |
| OK Apply Reset Cancel Help                  |                                                                                                   |
|                                             | Auto Augment  ON Aux. Rules File  OFF Version Limit  No Version Limit  OK Apply Reset Cancel Help |

Highlighted buttons indicate the current settings. Your changes in the Parameter Settings box are applied when you click OK or Apply. Click the Reset button to restore the last settings that were applied. Click the Cancel button to close the dialog box without applying any changes.

From the Parameter Settings dialog box, you can set any of the following:

## **Auto Augment**

Click the ON button to establish automatic augmentation of an auxiliary knowledge base for analysis. The initial setting is OFF.

When auto augment is set on, the dialog box allows you to enter the file specification of the compiled auxiliary rules file.

For more information, see SET AUTO AUGMENT in the chapter <u>Parameter</u> <u>Editor Commands</u> (see page 155).

## **Version Limit**

Enter a decimal number to modify the file version limit on the parameters file and history files. The initial setting is 180.

# View the Main Window

Pull down the View menu and choose the Main Window sections you want to display.

Depending on your processing mode, not all the sections in the Main window may be relevant or of interest. To allow for smaller windows and the elimination of distracting sections, the View menu contains a series of toggle buttons that can be set or reset to add or remove sections of the Main window. Resetting a toggle button causes a section to disappear; setting it restores the section. Do not remove the File Locks section because you can affect file access by other users.

# Appendix A: Error Messages and Recovery Procedures

When the software sends error messages, you can view a list of messages or display more information and advice on how to correct the problem. This appendix describes message format and explains how to view the list of messages and get help with errors.

The following example illustrates the parts of a sample Performance Agent message:

This section contains the following topics:

<u>Parts of a Performance Agent Message</u> (see page 229) <u>Get More Information</u> (see page 230)

# Parts of a Performance Agent Message

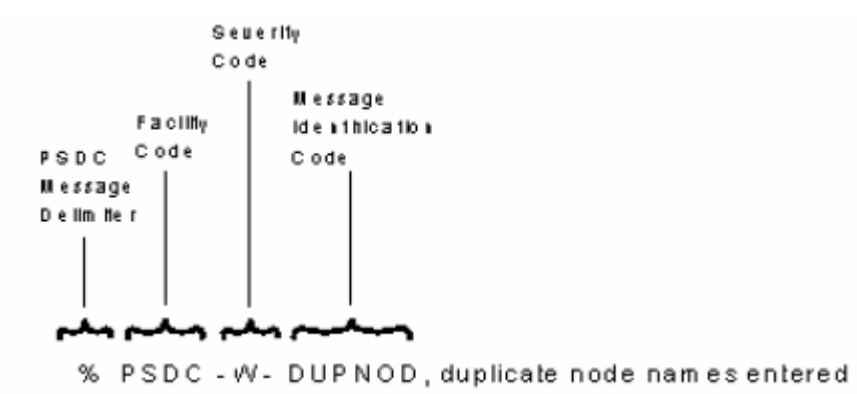

The following table defines the severity codes that are assigned to messages:

| Severity Code | Explanation                                                                                                    |
|---------------|----------------------------------------------------------------------------------------------------|
| I             | INFORMATIONAL - The Performance Agent software sometimes provides additional information about an action.              |
| W             | WARNING - The command may have performed some, but<br>not all, of a requested action; verify the command or<br>output. |

| Severity Code | Explanation                                                                                                    |
|---------------|----------------------------------------------------------------------------------------------------|
| E             | ERROR - The output or program result is incorrect, but the PSDC software will attempt to continue the execution. |
| S             | SEVERE - A fatal error occurred; the PSDC software terminates execution of the request.                          |
| F             | FATAL - A fatal error occurred; the PSDC software terminates execution of the request.                           |

# **Get More Information**

To display messages from the DCL level (command line), type the following command:

\$ HELP ADVISE COLLECT ERRORS identification-code

Each description includes an explanation and recovery procedure.

To view the list of all messages, type the following command:

\$ HELP ADVISE COLLECT ERRORS

Messages are listed alphabetically by the identification code that precedes each message. The following example shows the explanation provided by the application:

\$ HELP ADVISE COLLECT ERRORS DUPNOD ADVISE COLLECT Errors DUPNOD Duplicate node names entered Explanation: The same node name was specified more than once with the /NODE\_NAMES qualifier. User Action: With a /NODE\_NAMES qualifier, specify a node name only once.

# Appendix B: Performance Agent Logical Names

Performance Agent logical names begin with the prefix PSDC\$. This appendix lists those names and describes how they are used to control various aspects of the Performance Agent module.

## PSDC\$DATABASE

A system logical name defined by PSDC\$STARTUP.COM if not previously defined. The database area may contain:

| Item                      | Logical Name                                        |
|---------------------------|-----------------------------------------------------|
| Data collection error log | PSDC\$DC.LOG                                        |
| Holidays file             | PSDC\$HOLIDAYS.TXT                                  |
| History files             | PSDC\$nodename_dd-mmm-yyyy_dd-<br>mmm-yyyy.name     |
| History journal files     | PSDC\$nodename_dd-mmm-yyyy_dd-<br>mmm-yyyy.name_JOU |
| Daily data files          | PSDC\$nodename_yyymmmdd.coll-def-<br>name           |
| Parameters file           | PSDC\$PARAMS.DAT                                    |
| Schedule file             | PSDC\$SCHEDULE.DAT                                  |

## **PSDC\$EXAMPLES**

A system logical name defined by PSDC\$STARTUP.COM if not previously defined. This area may contain:

| Item                                                 | Logical Name       |
|------------------------------------------------------|--------------------|
| Template command procedure to generate daily reports | PSDC\$DAILY.COM    |
| Template command procedure to archive data daily     | PSDC\$ARCHIVE.COM) |
| DECwindows setup file                                | PSDC\$RESOURCES    |

## PSDC\$hscname\_hscunitnumber

The argument is two numbers separated by an underscore (for example, 7\_3), which assigns the requestor and port numbers to a shadow set member. This logical provides channel assignments for shadow set members (disks) that are not captured by default. Non-shadow set disks have their channel assignments collected correctly without the need for a logical name; to set up logical names see the procedure following these bullets.

## PSDC\$NODE

A system logical name of up to six characters like a DECnet node name. It is defined by PSDC\$STARTUP.COM if the system is not a member of a cluster system and if it has not previously been defined.

## PSDC\$IO\_PACKET\_MAX

This logical name can be used when it is a good idea to preordain the use of non-paged pool; this logical name will bound the amount available to PSDC for I/O and event buffer flushing.

The argument is an integer that specifies the maximum number of nonpaged pool allocations, where each allocation is 2008 bytes, for buffering OpenVMS I/O event records. Normally a non-paged pool allocation occurs whenever the system wide device I/O rate causes a deficiency in the number of these buffers available.

## **PSDC\$SPMTIMER**

When this logical name is defined and set to 0, extended CPU statistics are not collected. When set to 1, these statistics are collected. If this logical is not defined, all statistics are collected by default.

## PSDC\$PAGE\_FILE\_QUOTA

Increase the amount of Page File Quota available to the Performance Agent image.

## To set up the logical names

1. Enter the SHOW DEVICE command for a shadow set disk:

| Device       |          | Device          | Error | Volume     | Free          | Trans | Mnt |
|--------------|----------|-----------------|-------|------------|---------------|-------|-----|
| Name         |          | Status          | Count | Label      | Blocks        | Count | Cnt |
| \$2\$DUA0:   | (ERNEST) | ShadowSetMember | Θ     | (member of | \$2\$DUS111:) |       |     |
| \$2\$DUA16:  | (ERNEST) | ShadowSetMember | Θ     | (member of | \$2\$DUS111:) |       |     |
| \$2\$DUS111: | (ERNEST) | Mounted         | 0     | COGNAC     | 131362        | 408   | 3   |

2. On the HSC serving the shadow set (ERNEST), enter the SHOW DISKS command:

| Unit  | Req     | Por  | t Typ   | e Stat  | е          | Version       |   |
|-------|---------|------|---------|---------|------------|---------------|---|
| 0     | 6       | 2    | RA82    | Online, | HostAccess | MC - 33, HV - | 2 |
| Membe | r of Sh | adow | Unit 11 | 1       |            |               |   |
| 16    | 6       | 3    | RA82    | Online, | HostAccess | MC - 33, HV - | 2 |
| Membe | r of Sh | adow | Unit 11 | 1       |            |               |   |
| 111 ( | virtual | )    | RA82    | Online, | HostAccess | Member Count: | 2 |

3. Form the logical name from the HSC nodename and the unit number and the equivalence string from the "req" and "port" columns:

\$ DEFINE/SYSTEM/EXECUTIVE\_MODE PSDC\$ERNEST\_0 "6\_2" \$ DEFINE/SYSTEM/EXECUTIVE\_MODE PSDC\$ERNEST\_16 "6\_3"

These might be added to PSDC\$STARTUP.COM; however, a reinstallation of Performance Management might purge this file.

- 4. Restart the Performance Agent to load the mapping information from the new logical names.
- Optionally verify the correct collection with the command ADVISE COLLECT REPORT=DUMP\_DISKS.

If the channel assignments are not captured by default and you do not use this scheme to assign HSC channel information to shadow set disks, PSDC will not detect HSC channel bottlenecks for shadow sets, nor will graphs of channel data be available for shadow set I/Os, nor will a model configuration of the disk channels be correct.

# Appendix C: The Default Workload Families

The CA software provides two default workload families defined in the PSDC\$PARAMS.DAT file. They are MODEL\_USERGROUPS and MODEL\_TRANSACTIONS. This appendix lists the contents of these workload families.

This section contains the following topics:

<u>Users in the MODEL USERGROUPS Family</u> (see page 235) <u>Images in the MODEL TRANSACTIONS Family</u> (see page 236)

# Users in the MODEL\_USERGROUPS Family

| Workload Definition Name | User Names |
|--------------------------|------------|
| SYSTEM_USER              | SYSTEM     |
| OPERATOR                 | OPERATOR   |
| DECNET                   | DECNET     |

# Images in the MODEL\_TRANSACTIONS Family

| Workload<br>Definition<br>Name | Image Names                                                                                                    |
|--------------------------------|----------------------------------------------------------------------------------------------------|
| SYSMAN                         | APLIC, ARRAY, BACKUP, BUTTON, CALC\$MAIN, CALNOTICE,<br>CDU, CLEAR, CLR, CMS, CONFIGURE, CSP, DBMMON, DIRFMT,<br>DQS\$SMB, DTM\$FILTER, DVI2LN3, EPC\$REGIS, ERRFMT, EVL,<br>HISTORY, HOSTCHECK, INSTALL, JOBCTL,<br>JBC\$JOB_CONTROL, MONITOR, NOTICE, OPCOM, PAVN, PLOT,<br>PROCNAM, PROTS, PSAC\$MAIN, PSCP\$MAIN,<br>PSDC\$COLLECT_SYSTEMPC, PSDC\$DCOMM, PSDC\$DC_V5,<br>PSDC\$DECWINDOWS, PSDC\$DSKANL, PSDC\$EDIT,<br>PSDC\$FILES, PSDC\$FUNCTIONS, PSDC\$MOTIF,<br>PSDC\$REPORT_SYSTEMPC, PSDC\$RT_V4, PSDC\$WINDOW,<br>PSPA\$ADVISOR, PSPA\$BLDKB, PSPA\$DECWINDOWS,<br>PSPA\$GRAPH, PSPA\$MOTIF, PSPA\$RT_CHARCELL,<br>PSPA\$RT_MOTIF, QUEMAN, SCHED, SETRIGHTS, STARTUP,<br>SYSGEN, VAXSIM, WHAT, WHYBOOT |
| SYSMAN                         | APLIC, ARRAY, BACKUP, BUTTON, CALC\$MAIN, CALNOTICE,<br>CDU, CLEAR, CLR, CMS, CONFIGURE, CSP, DBMMON, DIRFMT,<br>DQS\$SMB, DTM\$FILTER, DVI2LN3, EPC\$REGIS, ERRFMT, EVL,<br>HISTORY, HOSTCHECK, INSTALL, JOBCTL,<br>JBC\$JOB_CONTROL, MONITOR, NOTICE, OPCOM, PAVN, PLOT,<br>PROCNAM, PROTS, PSAC\$MAIN, PSCP\$MAIN,<br>PSDC\$COLLECT_SYSTEMPC, PSDC\$DCOMM, PSDC\$DC_V5,<br>PSDC\$DECWINDOWS, PSDC\$DSKANL, PSDC\$EDIT,<br>PSDC\$FILES, PSDC\$FUNCTIONS, PSDC\$MOTIF,<br>PSDC\$REPORT_SYSTEMPC, PSDC\$RT_V4, PSDC\$WINDOW,<br>PSPA\$ADVISOR, PSPA\$BLDKB, PSPA\$DECWINDOWS,<br>PSPA\$GRAPH, PSPA\$MOTIF, PSPA\$RT_CHARCELL,<br>PSPA\$RT_MOTIF, QUEMAN, SCHED, SETRIGHTS, STARTUP,<br>SYSGEN, VAXSIM, WHAT, WHYBOOT |
| COMPILES                       | BASIC, BLISS32, FORTRAN, LINK, MACRO32, PASCAL, VAXC                                                                                                    |
| UTILITIES                      | COPY, CREATE, CREATEFDL, DELETE, DIFF, DIRECTORY, DTM,<br>ENOTES, LNGSPLCOR, LOGINOUT, LPS\$SMB, MAIL,<br>NOTES\$MAIN, NOTES\$SERVER, PHONE, QUOTE_V0,<br>RECOLOR, RENAME, REPLY, RUNOFF, SEARCH, SET, SETP0,<br>SHOW, SHWCLSTR, SORTMERGE, SSU, SUBMIT, TYPE,<br>VMSHELP, VTXPAD                                                                                                    |

| Workload<br>Definition<br>Name | Image Names                                                                                                    |
|--------------------------------|----------------------------------------------------------------------------------------------------|
| SYSMAN                         | APLIC, ARRAY, BACKUP, BUTTON, CALC\$MAIN, CALNOTICE,<br>CDU, CLEAR, CLR, CMS, CONFIGURE, CSP, DBMMON, DIRFMT,<br>DQS\$SMB, DTM\$FILTER, DVI2LN3, EPC\$REGIS, ERRFMT, EVL,<br>HISTORY, HOSTCHECK, INSTALL, JOBCTL,<br>JBC\$JOB_CONTROL, MONITOR, NOTICE, OPCOM, PAVN, PLOT,<br>PROCNAM, PROTS, PSAC\$MAIN, PSCP\$MAIN,<br>PSDC\$COLLECT_SYSTEMPC, PSDC\$DCOMM, PSDC\$DC_V5,<br>PSDC\$DECWINDOWS, PSDC\$DSKANL, PSDC\$EDIT,<br>PSDC\$FILES, PSDC\$FUNCTIONS, PSDC\$MOTIF,<br>PSDC\$REPORT_SYSTEMPC, PSDC\$RT_V4, PSDC\$WINDOW,<br>PSPA\$ADVISOR, PSPA\$BLDKB, PSPA\$DECWINDOWS,<br>PSPA\$GRAPH, PSPA\$MOTIF, PSPA\$RT_CHARCELL,<br>PSPA\$RT_MOTIF, QUEMAN, SCHED, SETRIGHTS, STARTUP,<br>SYSGEN, VAXSIM, WHAT, WHYBOOT |
| COMPILES                       | BASIC, BLISS32, FORTRAN, LINK, MACRO32, PASCAL, VAXC                                                                                                    |
| UTILITIES                      | COPY, CREATE, CREATEFDL, DELETE, DIFF, DIRECTORY, DTM,<br>ENOTES, LNGSPLCOR, LOGINOUT, LPS\$SMB, MAIL,<br>NOTES\$MAIN, NOTES\$SERVER, PHONE, QUOTE_V0,<br>RECOLOR, RENAME, REPLY, RUNOFF, SEARCH, SET, SETP0,<br>SHOW, SHWCLSTR, SORTMERGE, SSU, SUBMIT, TYPE,<br>VMSHELP, VTXPAD                                                                                                    |
| EDITORS                        | EDT, EMACS, EMACSSHR, LSEDIT, SED, TECO32, TEX, TPU                                                                                                    |
| NETWORK                        | ELF, FAL, FILESERV, LATCP, LATSYM, NCP, NETACP,<br>NETSERVER, NM\$DAEMON, NM\$QUEMAN, NML, REMACP,<br>RTPAD                                                                                                    |
| Other                          | User names or image names that are not defined in one of the other workloads                                                                                                    |

# Glossary

## Actual or real workload

The actual or real workload is the workload the computer system actually performs. Ideally, the actual workload is identical to the business workload.

## Alternate Performance Agent

The alternate performance agent is a data collection process based upon usercreated specifications (a collection definition) that records performance data. An alternate Performance Agent records user-selected data from the data collected by the primary Performance Agent.

## Analysis report

The analysis report is a report that identifies the effects of system parameter settings, hardware configurations, workload mixes, and applications on the performance of any cluster node or the entire cluster. The Analysis report provides conclusions with supporting evidence, and makes recommendations.

## **Analysis summary**

The analysis summary is a short summary appearing in the analysis report after each node analysis. The analysis summary contains the following information:

- Number of Performance Manager records analyzed for the specific reporting period
- Number of Performance Manager records that satisfied any rules
- Number of Performance Manager records that did not satisfy any rules
- Number of conclusions generated for the node being analyzed

## Archive

Archive is the act of compressing Performance Management daily data records into history file that can be used in place of daily data to create reports, models, and graphs.

## Auxiliary knowledge base

The auxiliary knowledge base is a collection of user-defined site-specific rules and thresholds compiled with the rules compiler. The Auxiliary knowledge base rules are used to augment the factory-supplied rules.

## **Auxiliary rules**

Auxiliary rules are the source file containing rules and thresholds that collectively make up the auxiliary knowledge base.

| Baseline load         | The baseline load is a Performance Management measurements of your                                                                                                    |
|-----------------------|----------------------------------------------------------------------------------------------------|
|                       | existing system or cluster. The baseline load data is stored in a model input file (.MDL).                                                                                                    |
| Baseline model        |                                                                                                    |
|                       | A baseline model a model generated from historic or daily Performance<br>Management data. The baseline model output provides a workload<br>characterization report. An unmodified. MDL file, the baseline load, represents<br>Performance Management measurements of your existing system. The model<br>generated from this file is known as the baseline model. |
| Buffered I/O operati  | on                                                                                                    |
|                       | A buffered I/O operation occurs each time an intermediate system buffer is used in place of the process context buffer.                                                                                                    |
| Business              |                                                                                                    |
|                       | The business is all of the work that is performed on the hardware you are evaluating.                                                                                                    |
| Business workload     |                                                                                                    |
|                       | Business workload is the work that the business expects its computer to perform is the business workload.                                                                                                    |
| Collection definition |                                                                                                    |
|                       | Collection definition is a group of specifications within the schedule file that<br>control a data collection process. These specifications determine which data to<br>collect, when to collect the data, and where to store the data for an individual<br>Performance Agent.                                                                                    |
| Combined CPU Usage    | a Chart                                                                                                    |
|                       | The Combined CPU Usage chart is a histogram providing information regarding the use of cluster CPU resources.                                                                                                    |
| Computer system       |                                                                                                    |
|                       | The computer system is all of the hardware on which business work is performed.                                                                                                    |
| Conclusions           |                                                                                                    |
|                       | Conclusions are text displayed in an analysis report. See <u>Rule conclusion</u> (see page 246).                                                                                                    |
| Context block         |                                                                                                    |
|                       | The context block is an argument block to the Callable Interface For Data<br>Extraction. It contains control information, status information, and addresses<br>of the daily data subrecords. The subrecord fields are also known as data cells.                                                                                                    |
|                       |                                                                                                    |

| CPD                   | The CPD collection definition is provided by default in the schedule file. This set of parameters controls the primary data collector process.                                                                                                    |
|-----------------------|----------------------------------------------------------------------------------------------------|
| CPU branch explicit   | In a modeling context the CPU branch explicit is the probable distribution of load across CPUs for a workload or transaction class. Probabilities must sum to 1. This data is included in the model input file.                                                   |
| Custom graph          | A custom graph is a graph type that allows you to specify which Performance Manager data items to graph.                                                                                                    |
| Daily data files      | Daily data files are files created by the Performance Agent, one for each node<br>in the cluster, every day. The file name has the following format:<br>pathname\$DATABASE:PSDC\$nodename yyyymmmdd.coll-def-name                                                 |
| Data cell             | A data cell is the basic unit of data used to create analysis reports. This data is<br>either retrieved directly from a field in a subrecord of a daily data record or<br>derived from it. The data cell is typically used as a variable in a rule<br>expression. |
| Data collection error | <b>log</b><br>The data collection error log is an ASCII file common to the entire cluster called PSDC\$DATABASE:PSDC\$DC.LOG. Errors that occur during data collection are recorded in the data collection error log file.                                        |
| Data collection scheo | <b>Jule</b><br>The data collection schedule is a user-defined schedule by which the<br>Performance Agent records data for nodes in the cluster.                                                                                                    |
| Data collection synch | Tronization<br>Data collection synchronization is a method used to correlate intervals<br>measured on different nodes within a cluster; those intervals must represent<br>the same real time to make analysis effective.                                          |
| Data files            | Data files are the files from which reports and graphs are constructed. See <u>Daily data files</u> (see page 241) and <u>History files</u> (see page 47).                                                                                                    |
| Data record           | The data record contains OpenVMS performance data written by the Performance Agent. A Performance Agent writes one data record for each interval.                                                                                                    |

| Database directory    |                                                                                                    |
|-----------------------|----------------------------------------------------------------------------------------------------|
|                       | The database directory is a directory located on a permanently mounted disk, accessible to every node in the cluster. The data collection process may write the daily data files to this area. Performance Management references this area via the system-wide logical name PSDC\$DATABASE. |
| Device                |                                                                                                    |
|                       | In the context of the Performance Management, a device is a tape or disk drive. It performs measurable units of work.                                                                                                    |
| Direct I/O            |                                                                                                    |
|                       | The number of direct I/O operations performed per second. This figure is tallied at the \$QIO application interface layer.                                                                                                    |
| Disk branch by source |                                                                                                    |
| Disk branch by source | In a modeling context, the probable distribution of load across disks by originating CPU for a workload or a transaction class is Disk branch by source. Probabilities must sum to 1. This data is included in the model input file.                                                        |
| Disk I/O              |                                                                                                    |
|                       | Disk I/O is the number of I/O operations per second for the device. This figure is tallied at the physical device driver layer.                                                                                                    |
| Dump report           |                                                                                                    |
|                       | The dump report contains formatted output of data fields for each record of a Performance Management daily data file or history file.                                                                                                    |
| Evidence              |                                                                                                    |
|                       | Evidence is text displayed in an analysis report. See <u>Rule evidence</u> (see page 246).                                                                                                    |
| Factory rules         |                                                                                                    |
|                       | Factory rules are the performance rules supplied with the Performance Manager in the PSPA\$EXAMPLES area in the file named PSPA\$KB.VPR.                                                                                                    |
| Family name           |                                                                                                    |
|                       | Family name is the identifier for a group of workloads, also known as a workload family.                                                                                                    |
| Family type           |                                                                                                    |
|                       | There are two family types:                                                                                                    |
|                       | <ul> <li>Usergroup families contain workload definitions based on user criteria</li> </ul>                                                                                                    |
|                       | <ul> <li>Transaction families contain workload definitions based on image and</li> </ul>                                                                                                    |
|                       | Process data<br>process data<br>Specify either family with the /CLASSIFY_BY qualifier to control use of the<br>family for the reporting facility.                                                                                                    |

| Granularity            | Granularity is a Performance Management parameter file element that specifies for each history file descriptor how often a history file is created.                                                                                                    |
|------------------------|----------------------------------------------------------------------------------------------------|
| Hard page fault        | Hard page fault is an event that occurs each time a process references a virtual page that is not in its working set and requires a read operation from disk.                                                                                                    |
| Histogram              | Histogram is an (ASCII) graphic chronological chart showing resource use.                                                                                                    |
| History database       | History database contains reduced data from the daily data files, which resides in the history files.                                                                                                    |
| History file           | A History file contains data archived from the daily data files. The number of history files created and maintained depends upon the number of history file descriptors and the associated granularity. The file name has the following format:                                                                                                    |
|                        | pathname:PSDC\$nodename_dd-mmm-yyyy_dd-mmm-yyyy.name.                                                                                                    |
| History file descripto | <b>r</b><br>History file descriptor contains the description that the Performance Agent<br>uses to determine how to archive data to the file.                                                                                                    |
| Holidays file          | The holidays file contains a list of holiday dates. The Performance Agent uses the holiday schedule on these dates. The file name is PSDC\$HOLIDAYS.TXT.                                                                                                    |
| Hot files              | Hot files are the most frequently accessed files on each disk. The primary (main) Performance Agent collects hot file data when the length of a disk queue exceeds the HOTFILE_QUEUE setting.                                                                                                    |
| Interaction            | An interaction with a device is a two-step process. First, a unit of work to be<br>done (job, user, process, and so forth) enters the queue of the device. Then,<br>the unit of work is serviced by the device (in a manner dependent on the<br>queuing discipline) and departs the device. The concept may be generalized to<br>the system as a whole. The set of device interactions required to process each<br>unit of work is called a transaction. |
| Interval               | In the context of a daily data file, the interval for writing records is the elapsed time between recording.                                                                                                    |

| Journal file      |                                                                                                    |
|-------------------|----------------------------------------------------------------------------------------------------|
|                   | Performance Agent creates one history journal file for each history file. The Journal files are used by the update process in conjunction with the daily data files to recreate corrupt or deleted history files. The file name has the format: pathname:PSDC\$nodename_dd-mmm-yyyy_dd-mmm-yyyy.name_JOU Do not delete these files. If they exist, they are needed.                                                                                     |
| Knowledge base    |                                                                                                    |
|                   | Knowledge base is a file consisting of Performance Manager performance rules<br>used to analyze daily or historic Performance Manager data. It is created with<br>the ADVISE PERFORMANCE COMPILE command from a USER_RULES.VPR file.<br>This data is known as the auxiliary knowledge base.                                                                                                    |
| Measured workload |                                                                                                    |
|                   | The measured workload is the workload that can be observed on the system.<br>Ideally, the measured workload is identical to the actual workload, but<br>specified in different terms.<br>The measured workload is specified by the resource demands that it places on<br>the actual system. These demands, or loadings, are given as the service times<br>of the users at each device along with the number of expected transactions at<br>each device. |
| MSCD              |                                                                                                    |
| MSCP              | Mass Storage Control Protocol is a software protocol used to communicate<br>between a host and an intelligent storage controller, or between hosts. In the<br>latter case, one or more hosts serves mass storage devices to other hosts.                                                                                                    |
| OpenVMS cluster   |                                                                                                    |
| Openvins cluster  | An OpenVMS Cluster is a highly integrated organization of AlphaServer and HP Integrity server system - or VAX and HP AlphaServer system-applications, operating systems, and storage devices.                                                                                                    |
| 071150            |                                                                                                    |
| UTHER             | In a modeling context, OTHER is a workload name. All workload families have<br>the catch all workload OTHER to absorb process data that does not match the<br>selection criteria of any defined workload.                                                                                                    |
| Davamators file   |                                                                                                    |
| Parameters file   | The parameters file, PSDC\$PARAMS.DAT resides in the PSDC\$DATABASE area<br>and serves as a repository for workload characterizations, history file<br>descriptors, and other Performance Management parameters.                                                                                                    |
| Performance Agent | Performance Agent is a detached process that collects and records performance data for each node in the cluster according to a weekly schedule.                                                                                                    |

| Performance evaluat | ion report                                                                                                    |
|---------------------|----------------------------------------------------------------------------------------------------|
|                     | The performance evaluation report is a statistical report that helps you determine whether changes that you implemented (based on recommendations in the Analysis Report) improved or degraded system performance.                                                                                                    |
|                     |                                                                                                    |
| Periodicity         | Periodicity is a parameter file element for a history file descriptor that specifies how often the averaging cycle is restarted.                                                                                                    |
| Predefined graph    | A Predefined graph is a graph in that the Performance Manager defines the metrics plotted.                                                                                                    |
| Queue length        | Queue length is the average number of outstanding requests, either waiting for or receiving service.                                                                                                    |
| Qualing natwork ma  | dol                                                                                                    |
| Queung network no   | A queuing network model is a mathematical abstraction of a system in which<br>the computer system is represented as a network of queues. Each queue in<br>the network is evaluated analytically.                                                                                                    |
| Davidata fila       |                                                                                                    |
| Raw data file       | See <u>Daily data file</u> (see page 241).                                                                                                    |
| Recommendation      | A recommendation is text presented in an analysis report that offers system tuning advice based on rules firing is recommendation. See <u>Rule conclusion</u> (see page 246).                                                                                                    |
| Posidonso timo      |                                                                                                    |
|                     | Residence time is the time, in seconds, between image activation and image termination is residence time. Average time that a request spends wShile waiting for and receiving service.                                                                                                    |
| Deenenee time       |                                                                                                    |
| kesponse time       | Response time is the elapsed time between the arrival of a request and the moment of completion. In the context of modeling, the time between the moment of request arrival at a device and request completion at a device is response time.                                                                                                    |
| Pulo                |                                                                                                    |
| Kule                | A rule is one or more rule conditions that are evaluated when Performance<br>Manager Analysis reports are generated. Rules are applied to daily or historic<br>data. If all conditions for a rule are true then there is a rule occurrence. Rules<br>are defined to expose areas of potential system problems. See <u>Rule firing</u> (see<br>page 246). |

| Rule conclusion |                                                                                                    |
|-----------------|----------------------------------------------------------------------------------------------------|
|                 | A rule conclusion is a rule element. The rule conclusions are Performance<br>Manager recommendations based on the conclusion text element of a rules file<br>rule construct.<br>See Rule element (see page 246)                                                                                                    |
|                 | See <u>Rule element</u> (See page 240).                                                                                                    |
| Rule condition  | A rule condition is a rule element. A rule condition is made up of one or more rule expressions. Describes the circumstances which must be true to cause a rule occurrence.                                                                                                    |
| Rule elements   |                                                                                                    |
|                 | The seven rule elements can exist as the following rule constructs:                                                                                                    |
|                 | <ul> <li>Brief conclusion element</li> </ul>                                                                                                    |
|                 | <ul> <li>Conclusion element</li> </ul>                                                                                                    |
|                 | <ul> <li>Domain element</li> </ul>                                                                                                    |
|                 | Evidence element                                                                                                    |
|                 | Occurrence element                                                                                                    |
|                 | <ul> <li>Rule condition element</li> </ul>                                                                                                    |
|                 | Rule ID element                                                                                                    |
| Rule evidence   | A rule evidence is a rule element. Data satisfying a rule occurrence in a<br>Performance Manager Analysis report. The rule evidence consists of data cell<br>names and values. Typically these data cells are some of those contained in<br>the rule expression.                                                                                                 |
| Rule firing     |                                                                                                    |
|                 | Rule firing occurs after all the data has been processed, when creating a report, the Performance Manager examines the number of rule occurrences for each rule. If a rule occurrence threshold is met for a particular rule, the rule is said to fire. For each rule that fires an entry is made in the report. The entry may include evidence and conclusions. |
| Rule identifier |                                                                                                    |
|                 | A rule identifier is a rule element. Rule identifier is a five-character<br>alphanumeric code enclosed in braces, one alphabetic character followed by<br>four numeric characters, for example, {M0010} which uniquely identifies the<br>rule.                                                                                                    |
| Rule occurrence | Each time all the rule conditions for a given rule are true, there is one rule occurrence. See <u>Rule firing</u> (see page 246).                                                                                                    |

| Rules compiler        |                                                                                                    |
|-----------------------|----------------------------------------------------------------------------------------------------|
|                       | The rules compiler generates a knowledge base file, (name.KB), from a rules source file (name.VPR)                                                                                                    |
| Rules file            |                                                                                                    |
|                       | Rules file is a compiled knowledge base file (name.KB). A performance rules source file (name.VPR).                                                                                                    |
| Rules file constructs |                                                                                                    |
|                       | The following rules file constructs can exist in a rules file:                                                                                                    |
|                       | Comment construct                                                                                                    |
|                       | <ul> <li>Disable construct</li> </ul>                                                                                                    |
|                       | Literal construct                                                                                                    |
|                       | <ul> <li>Rule construct</li> </ul>                                                                                                    |
|                       | <ul> <li>Threshold construct.</li> </ul>                                                                                                    |
| Saturation            |                                                                                                    |
|                       | Saturation is the arbitrary point at which response time at a device becomes substantially higher than the service time.                                                                                                    |
| Schedule file         |                                                                                                    |
|                       | A schedule file is a file (PSDC\$SCHEDULE.DAT) that resides in the<br>PSDC\$DATABASE area and controls the recording of Performance Management<br>daily data is Schedule file. A set of parameters (a collection definition)<br>specifies which data to collect, when to collect the data, where to store the<br>data, and how long to keep the data files. The software provides a default set<br>of parameters (the CPD collection definition) and users can create additional<br>collection definitions. |
| Sensitivity analysis  | A sensitivity analysis is a type of "what if" analysis. The act of making small changes in a system model to disclose the areas that are sensitive to these changes.                                                                                                    |
| Service time          | Service time is the time required to service a request at a device excluding queuing delay is service time.                                                                                                    |
| Shadow set            | A shadow set is one or more compatible physical disk volumes connected together for volume shadowing and represented by a virtual unit. Thus, the term shadow set refers to both the physical unit and the virtual unit.                                                                                                    |
| Soft page fault       | Soft page fault occurs each time a process references a virtual page that is not in its working set, but is in memory.                                                                                                    |

| Split I/O            | Split I/O is the number of additional physical disk I/O operations required to complete a single user's I/O request, which could not be satisfied in a single I/O to a device.                                                                                                    |
|----------------------|----------------------------------------------------------------------------------------------------|
| Summarized           | Summarized refers to archived daily data. See <u>History file</u> (see page 243).                                                                                                    |
| Throughput           | Throughput is the number of work units processed per unit of time. The<br>Modeling summary report gives system-wide throughput in terms of<br>transactions per second. The modeling detail report gives throughput in terms<br>of I/Os per second for each component.                                                                    |
| TPS                  | Transactions Per Second is the rate at which transactions arrive to a system.                                                                                                    |
| Transaction          | A transaction is a quantifiable unit of work. A transaction typically delineates a single processing step in computer systems.                                                                                                    |
| Transaction class    | Transaction class is a group of related transactions. They may be related by<br>the function they perform, by the users who initiate them, or by other<br>quantities you define. Transactions may also be determined by the system<br>resource demands. Performance Management generally refers to a transaction<br>class as a workload. |
| Transaction class wo | <b>rkload</b><br>Transaction class workload is a workload that contains at least one image<br>name is transaction class workload.                                                                                                    |
| Transaction workload | d family<br>Transaction workload family is set of transaction-based workload definitions.                                                                                                    |
| Usergroup workload   | family<br>Usergroup workload family is a set of user-based workload definitions.                                                                                                    |
| User defined graph   | See <u>Custom graph</u> (see page 241).                                                                                                    |
| Utilization          | Utilization is the percentage of a resource's capacity being used.                                                                                                    |
| VUP                  | VUP is a CPU VAX unit of processing rate. The CPU VUP rate measures the power of a system compared to a VAX 11/780. A VAX 11/780 has a VUP rate of 1.0.                                                                                                    |

| Wait Time           | Wait time, or queuing time, is the average time each request spends waiting in<br>a queue for service. During this time, the request accomplishes no useful<br>work. Wait time can be derived specifically for each device in the system or for<br>the system as a whole.                                                                                                    |
|---------------------|----------------------------------------------------------------------------------------------------|
| Workload            | A workload can be one or more users and/or image names. Workload<br>definitions are identified and stored in the Performance Management<br>parameters file. The goal is to express the system's total workload in<br>manageable and meaningful units that Performance Management can report<br>against.<br>A <i>Transaction</i> workload definition contains at least one image name. Typically,<br>this workload definition contains image names with similar resource demands.<br>A <i>Usergroup</i> workload contains a user specifier (account name, user name,<br>process name or UIC code). Typically this workload contains a group of users<br>who belong to the same business unit such as a department.<br><i>Transaction</i> and <i>Usergroup</i> are terms applied to a workload by the<br>/CLASSIFY_BY qualifier. |
| Workload family nan | <b>ne</b><br>Workload family name is a name identifying a group of workloads.                                                                                                    |
| workload name       |                                                                                                    |

Workload name is a name identifying a workload.

## Workload selection criteria

The workload selection criteria is the criteria by which process data is assigned to a workload. A workload is selected when process data matches on either or both of a user specifier or image name.

XFC

The Extended File Cache (XFC) is a clusterwide virtual block file system data cache data cache provided with OpenVMS versions 7.3 and up as a replacement for the Virtual I/O cache.

# Index

# /

/BEGINNING qualifier • 150 for data collection • 123, 132 for dump report generation • 141 /CLASS qualifier • 144 /CLASSES qualifier • 123, 132 /COLLECTION DEFINITION qualifier • 141 /COMMENTS qualifier • 150 /DATES qualifier for dump report generation • 141 for dump reports • 141 /DELETE\_AFTER qualifier • 123, 132 /DISK qualifier • 131 /ENDING qualifier • 150 for data collection • 123, 132 for dump report generation • 141 /EXCLUDE qualifier • 123, 132 /FILTER gualifier • 141 /FREE SPACE qualifier • 127, 137 /HISTORY DESCRIPTOR qualifier • 141 /HOLIDAY SCHEDULE qualifier • 159, 172 /HOTFILE QUEUE qualifier • 132 /IDENTIFICATION qualifier • 150 /IDENTIFICATION=pid gualifier • 144 /INCLUDE qualifier • 123, 132 /INTERVAL qualifier • 123, 131, 132, 150 /NOHOTFILE\_QUEUE qualifier • 132 /NORULES qualifier • 121 /NOWAIT qualifier • 149 /OUTPUT qualifier • 139, 141, 144, 150 /REMOVE NODES gualifier • 132 /REORDER\_NODES qualifier • 132 /RULES qualifier • 121 /SCHEDULE qualifier • 123, 132, 141, 159 /WAIT qualifier • 149 /WORKINGSET qualifier • 127, 137

## Α

ADVISE COLLECT • 88 REPORT • 90 ADVISE COLLECT ADD command • 123 ADVISE COLLECT command • 122 ADVISE COLLECT DELETE command • 129 ADVISE COLLECT DISPLAY FILES command • 130 ADVISE COLLECT MODIFY command • 132 ADVISE COLLECT REPORT DISK\_SPACE command • 139 ADVISE COLLECT REPORT DUMP\_keyword command • 140 ADVISE COLLECT REPORT SYSTEM PC command • 144 ADVISE COLLECT SHOW command • 146 ADVISE COLLECT START command • 148 ADVISE COLLECT STOP command • 149 ADVISE COLLECT SYSTEM PC command • 150 ADVISE EDIT command • 151 ADVISE/INTERFACE command • 152 Archive adding history descriptors • 159 command • 119 data files • 48 overview • 47 two ways • 50 Archiving archiving schedule • 223 setting of • 223 Auto augmentation • 226 Auxiliary knowledge base controlling usage • 156, 178 showing usage status • 180, 183

## B

Baseline model • 157 BITMAP.SYS • 111

## С

Collection definitions creating • 204 defined • 15 deleting • 204 modifying • 204 Command syntax for defining workload families • 41, 43 for defining workloads • 40, 42 contents • 35 Coverage lists device name • 208 process name • 208 Customize menu • 212

## D

Daily data • 196 Data cells • 83 Data collection beginning and ending dates • 30 beginning date default • 123, 132 description • 34 ending date default • 123, 132 error log • 33 modifying beginning and ending dates • 132 removing nodes • 30 restarting • 32 sampling techniques • 84 schedule • 18, 29, 123, 132, 205 setting beginning and ending dates • 123 starting • 32 starting on nodes • 148 status display • 33 stopping on nodes • 34 synchronizing • 21 time window • 30 Data file daily • 47 history • 47 Data for dump reports • 196 Data records, viewing • 53 Dates file for dump reports • 141 for reporting • 196 DECnet Phase IV Object • 25 Phase V Session Control Process • 28 disk record heading • 74 Disk volume • 111 DISK\_SPACE • 111 DISKSPACE.RPT • 111 Displaying a dump report • 201 Driver • 94 dump • 53 Dump reports • 53 beginning date default • 141 data collected • 55 description • 53 displaying • 201 ending date default • 141 filtering process data for • 202

format • 55 generating • 140 of select processes or disks • 141 sampling techniques • 84 selecting nodes • 196 specifying ending date • 141 types • 54 using dates file • 54 using history file as source • 50

## E

Error log for data collection • 33 Error messages • 229

## F

Fatal message • 229 File activity displaying • 107, 130 interactive commands • 109 privileges required • 107 FILES-11 • 111 Filtering process data for dump reports • 202 for archived data • 48 FOREIGN • 111

## G

generating • 139 generating dump reports • 141 Granularity definition • 159 interaction with periodicity • 159 show setting for history files • 47 values • 159

## Η

history file descriptors • 223 History file descriptors creating • 223 creating workload classifications • 223 data reduction • 223 deleting • 225 History file • 223 modifying • 132 setting archiving • 223 workload families • 223 Historyfile archiving) adding it to the various • 120 automatic file deletion • 159 deleting • 167
deleting history descriptors • 167 descriptor definition • 167 displaying current version limit • 156 displaying descriptors for • 185 file name format) The format of each • 120 history descriptors • 159 holiday schedule • 159 interval on file size • 159 modifying history descriptors • 172 restrictions for modeling • 159 retention period default • 172 schedule file • 159 setting version limits • 179 showing reduction scheme • 47 showing version limits • 187 specification of file versions to keep • 156 Hot file data dump report contents • 82 how to disable • 132 queue length • 146 size of queue • 205 Hot files display • 107, 130 how to select • 141

#### 

IDENTIFICATION • 90 Image name • 215 INDEXF.SYS • 111 Informational message • 229 Interrupt stack • 103 Interval • 21 affects on history file size • 48 showing history data interval • 181 invoking • 130, 152 IPL • 96

#### J

Journal file • 50

#### L

logical name • 231 Logical name translation • 192 Logical names • 231

#### Μ

Messages format explained • 229 getting more information • 230 MODEL TRANSACTIONS • 43 required modeling workload family • 166 showing family members • 184 MODEL\_USERGROUPS • 41 required modeling workload family • 166 showing family members • 184 Modeling displaying history data availability for • 185 requirement for using history data • 159 specifying maximum workload names • 157

### Ν

No Periodicity • 48 Node definition list • 205 Node names changing the schedule file • 30 maximum • 141 Node status • 146 Non-pagedd pool allocations • 15

# 0

ODS-2 • 111 OUTPUT • 90, 111 Output file type default • 141

# P

Parameter settings auto augment • 226 menu • 226 version limit • 226 Parameters file changing • 212 contents • 155 customizing • 212 locked • 192, 212 PSDC\$PARAMS.DAT • 212 releasing • 212 setting version limits • 179 showing contents • 180 showing version limits • 187 unlocked • 212 viewing • 212 when changes become effective • 156 PC • 89 PC log file • 88, 90 Performance Agent • 205, 226 collection schedule • 205 delete after • 205 disk space needed • 205 disk space requirements • 146

end date • 205 hot file queue • 205 node definition list • 205 nodes • 123, 132 setting parameters • 205 start date • 205 status • 33, 146, 192 stopped by command • 34 support for Performance Advisor • 10 UIC • 18 version number in dump report • 55 viewing settings • 203 working set quota • 205 Performance analysis data • 196 setting reporting period • 196 Performance evaluation report adding workloads • 157 using history file as source • 50 Periodicity averaging cycle for history data • 159 show setting for history files • 47 PID • 90 Privileges SETPRV • 88 SYSPRV • 111 Process ID • 90 Process record • 84 proxy access • 26 PSDC\$ARCHIVE.COM • 50 PSDC\$DC.LOG • 33 PSDC\$IO PACKET MAX logical name • 231 PSDC\$NODE logical name • 231 PSDC\$SHUTDWN.COM • 34, 149 PSDC\$SHUTDWN\_V5.COM • 149 PSDC\$SPMTIMER logical name • 231 PSDC\$STARTUP\_V5.COM • 148 **PSL** • 89

### Q

Qualifiers /HOLIDAY\_SCHEDULE • 159, 172 /SCHEDULE • 159 Queue length disk record heading • 74 hot file • 146

#### R

Real-time

DECnet access • 25 display • 22 privileged account • 25 requirements • 23 Recovery procedures • 229 Reporting period • 196

### S

Schedule file affects on archiving data • 159 contents • 29, 146 controls Performance Agent • 146 default node names • 141 how to display • 122 how to repair • 32 initializing contents)During installation, the • 30 locked • 192 node membership • 132 node names • 121 usage • 123, 132 Selecting data for dump reports • 196 Selecting nodes for dump reports • 196 Service time disk record heading • 74 for hot files • 132 hot files record heading • 82 Severity code explanation • 229 specifying holiday schedules • 159 specifying usage • 178 SPMAP.SPM • 101 SPMMAP.SPM • 103 start Performance Agent • 148 starting • 212 Stopping the Performance Agent • 34 SYSPRV • 111 SYSTEMPC.RPT • 90 System-wide PC • 89 System-wide PC reports • 90

# Т

Throughput bytes per second in process record • 70 for hot files • 132 Time synchronization used for data collection • 21 Transaction workloads • 41 types of • 13

# U

Unlocking parameters file • 192 schedule file • 192 User name • 215 using history file as source • 47, 50

#### W

Warning message • 229 Weekly schedule file modifying • 214, 218 setting • 123 Working set • 205 Workload adding family of • 157 classification by image • 41 classification for history file • 48 command for defining • 40, 42 defining • 163 deleting • 168 deleting family definitions of • 166 displaying information for • 180, 188 family • 41, 43 modifying a workload definition • 174 modifying family membership • 170 order for deleting workloads • 168 showing workload family information • 184 significance of workload name order • 157, 170 specifying family memberships • 157 transaction workload • 41 Workload definitions base priority • 215 by sets of items • 215 creating • 215 defining • 214 deleting • 218 image • 215 image names • 215 included processes • 215 match both • 215 match either • 215 Matching requirement • 215 modifying • 214, 218 PID • 215 process name • 215 terminal response time • 42 transaction units • 215 UIC group • 215

unique by • 215 user • 215 user names • 215 user-group • 40 workload name • 215 workload families • 166 Workload family definitions adding workloads • 220, 221 command for creating • 41, 43 creating • 220 defining • 219 deleting • 221 family name • 220 modifying • 221 removing workloads • 221 workloads included • 220